# brother

# ファクシミリ取扱説明書 FAX-900CL

本書をよくお読みになって製品をご利用ください。

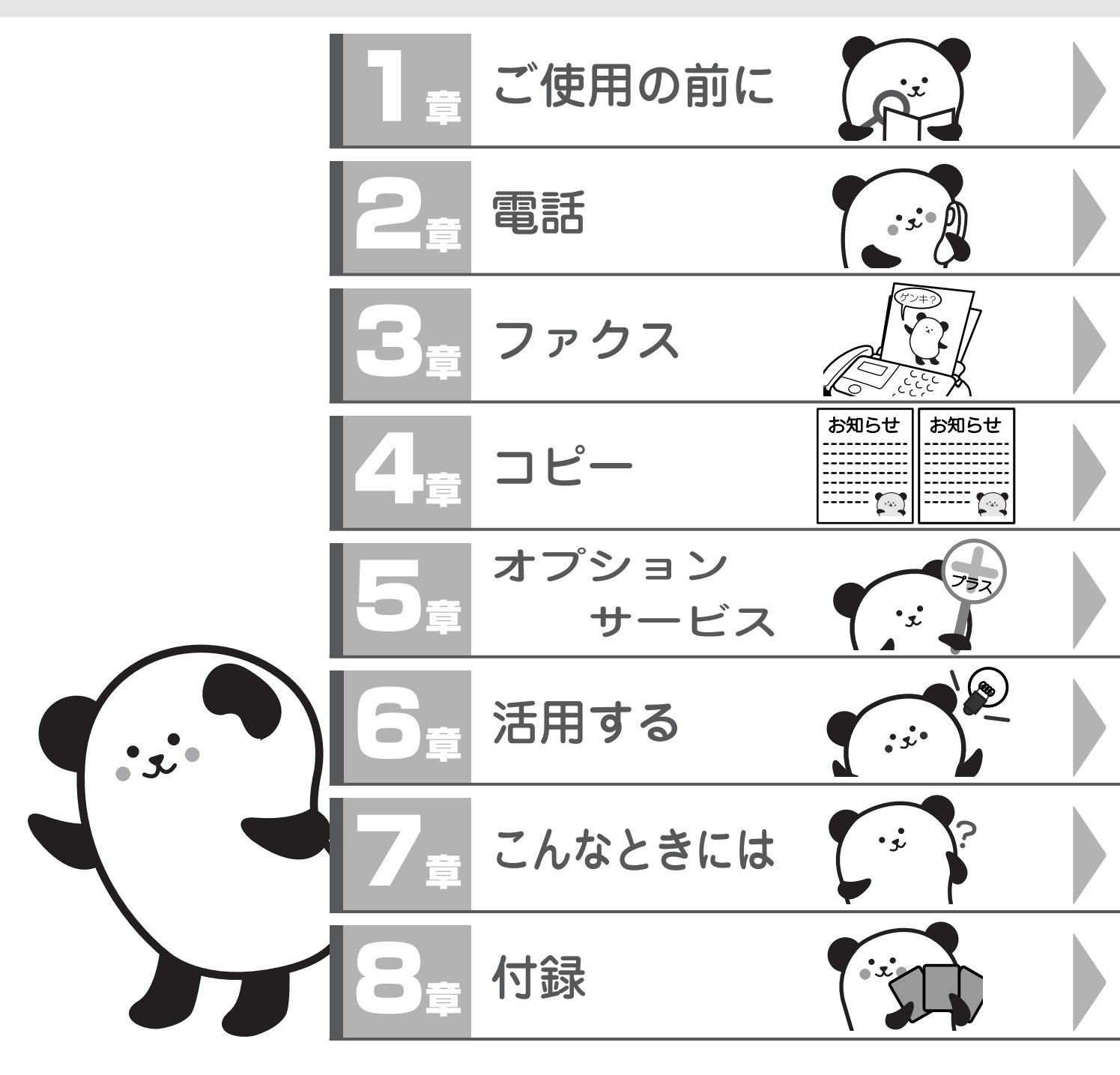

お客様相談窓口 2020-161170 本製品の取扱い、操作、アフターサービスについてのご相談は、上 記のフリーダイヤルにお気軽にお申し付けください。 受付時間 午前9:00~午後7:00 営業日 月曜日~土曜日(日・祝日および当社休日は休みと させていただきます。)

本書は、なくさないように注意し、いつでも手に取ってみることができるようにしてください。

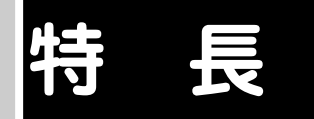

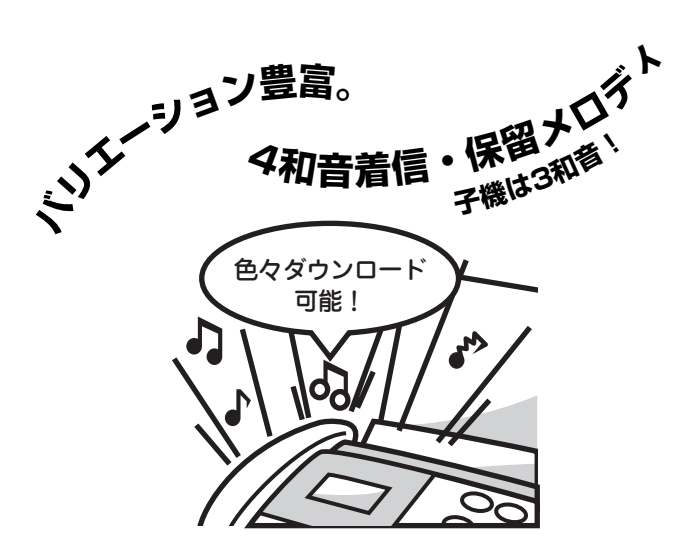

親機に5曲、子機に3曲の着信メロディがセットされていま す (☞ 126ページ)。ほかにも、「えらんでメロディ」や 「JOY SOUND」200曲の中からメロディをダウンロード し、着信メロディとして使うことができます(11ページ)。

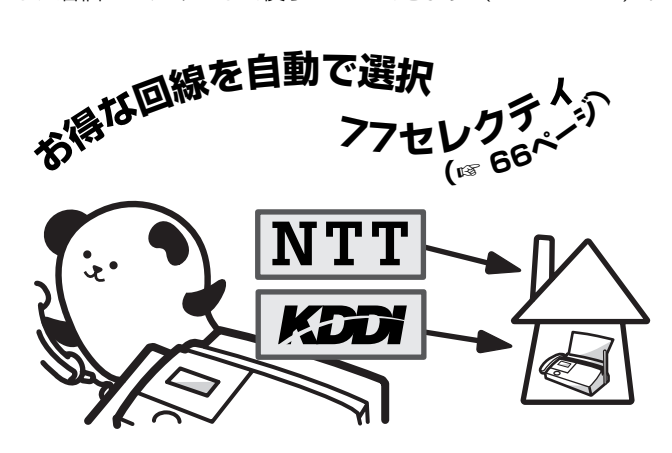

KDDIとNTTの通常料金を比較し、お得な回線を自 動選択。市外通話料金を節約できます。 ※本機は、お取り付けいただくだけで、お得な 0077市外電話を自動選択する「77セレクティー

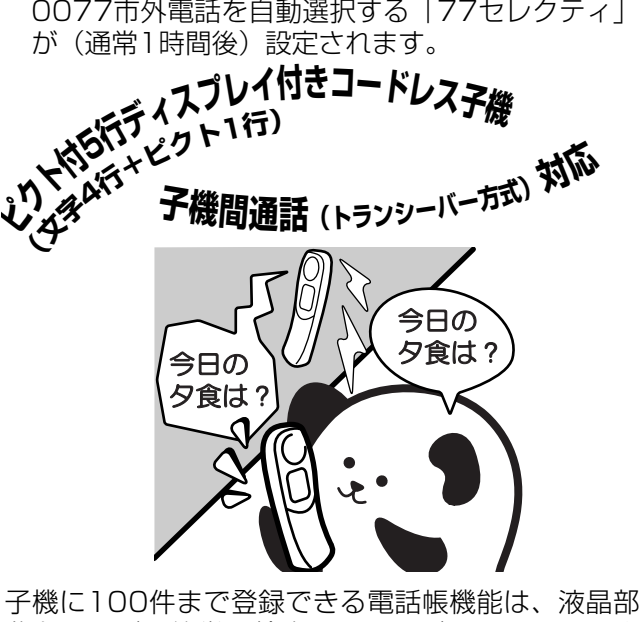

分を見ながら簡単に検索することができます。見や すいバックライト付きの液晶画面は、暗いところで も電話がかけられます。 子機を増設しているとき、子機どうしでトランシーバー 式の子機間通話ができます(☞41ページ)。

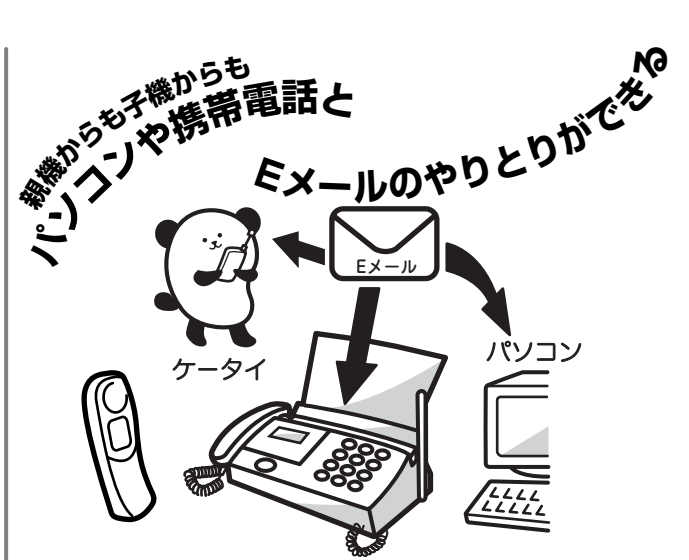

α-Eメールサービス (IF 75ページ) に加入すればファ クスからEメールを送受信することができます。パソ コンや携帯電話とももちろんEメールの送受信が可能。 コミュニケーションの世界が広がります。 α-EメールサービスはKDDIが提供するサービスです。ご利用いただく ためには「77セレクティ」の稼動とKDDIへのα-Eメールお申し込み が必要となります。詳しくは76ページを参照してください。

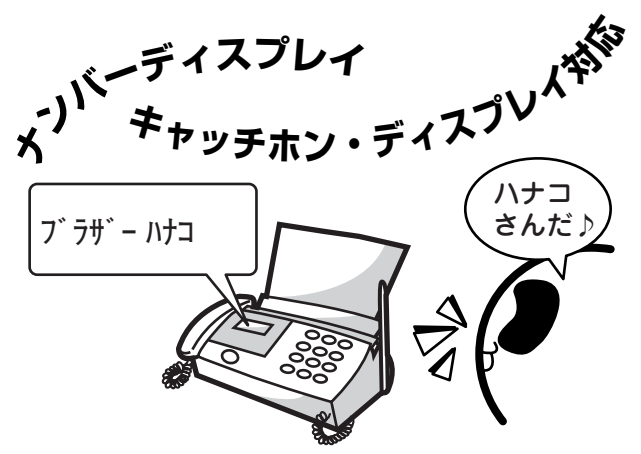

番号·名前表示、迷惑電話防止、非通知着信拒否、 公衆電話着信拒否、着信先(親機/子機)指定など の便利な着信対応が設定できます(☞113ページ)。 かけてきた相手の番号と日付を、後からディスプレ イで確認することができます。

親機は21種類、子機は8種類の鳴り分けができます。

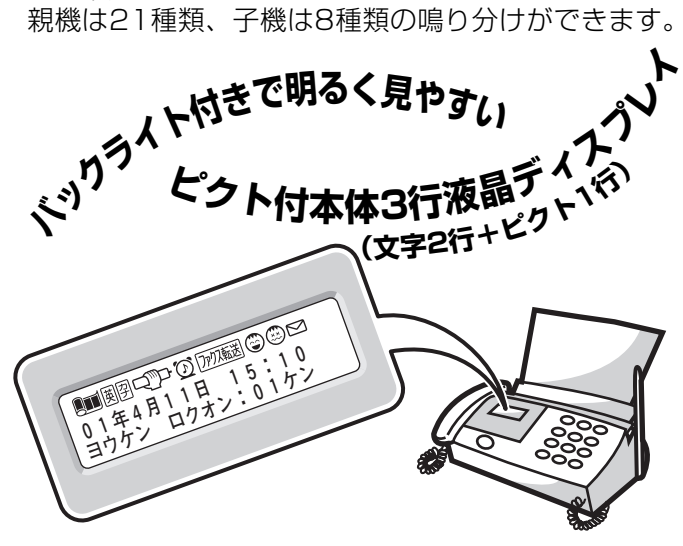

通信結果や、リボンの残量などピクトでわかりやすくお知 らせ。3行の液晶に表示されるメッセージとピクトにしたがっ て設定が簡単に行えるようになっています (187 7ページ)。

# 目 次

### 安全にお使いいただくために......i

| 1章                                                                                                 | ご使用の前に                                          | 1                               |
|----------------------------------------------------------------------------------------------------|-------------------------------------------------|---------------------------------|
| 付属品を                                                                                               | 確認する                                            | .2                              |
| 各部の名称                                                                                              | 称とはたらき                                          | .3                              |
| · 祝城 …<br>· ハンド                                                                                    | スキャナーの取り付け、取り外し                                 | 3<br>4                          |
| ・ハント<br>・操作パ                                                                                       | スキャノー<br>ネル                                     | 4<br>5                          |
| ・ディス<br>・ディス                                                                                       | フレイ<br>プレイのメッセージ                                | /<br>7                          |
| · 子機<br>· 子機の                                                                                      | <br>ディスプレイ                                      | 8<br>8                          |
| 親機を準                                                                                               | 備する                                             | .9                              |
| <ul> <li>原稿</li> <li>・ 接回</li> <li>・ 手可</li> <li>・ 「77 も</li> <li>・ 「77 も</li> <li>・ 記録</li> </ul> | けと記録紙トレイを取り付ける<br>る                             | 9<br>10<br>11<br>12<br>12<br>13 |
| 子機を準                                                                                               | 備する <sup>.</sup>                                | 14                              |
| 初期設定<br>・現在の<br>・名前と<br>・音量を                                                                       | <b>をする</b><br>日付と時刻を設定する<br>ファクス番号を登録する<br>設定する | 15<br>16<br>17                  |
| ●受信の                                                                                               | しかた <sup>.</sup>                                | 19                              |
| <ul> <li>・留守に</li> <li>・家にい</li> </ul>                                                             | するとき<br>るとき                                     | 19<br>20                        |
| 文字の入れ                                                                                              | れかた(親機)                                         | 21                              |
| 文字の入れ                                                                                              | れかた (子機)                                        | 23                              |

## 2章 電話......25

| 基本的なかけかた/受けかた                                              | 25                                                 |
|------------------------------------------------------------|----------------------------------------------------|
| いろいろなかけかた/受けかた(親機)<br>・名前で検索してかける                          | 27<br>27<br>27<br>27<br>28<br>28<br>28             |
| <ul> <li>いろいろなかけかた/受けかた(子機).</li> <li>名前で検索してかける</li></ul> | 29<br>29<br>29<br>29<br>29<br>29<br>30<br>30<br>30 |
| <b>電話帳に登録する</b><br>・親機の電話帳<br>・グループダイヤルの登録<br>・子機の電話帳      | 31<br>31<br>33                                     |

| ・電話帳を転送する                                     | 35 |
|-----------------------------------------------|----|
| ハンズフリーで雷話を受ける                                 |    |
| ・ハンズフリーで電話を受ける                                |    |
| ・ハンズフリー着信を設定する                                | 38 |
| 通話のときは                                        |    |
| · 電話を取り次ぐ                                     |    |
| · 通話を切り替える                                    |    |
| <ul> <li>・通話を録音する</li></ul>                   |    |
| ・通詰を保留にする                                     | 40 |
| 内線で話す                                         | 41 |
| · 親機と子機で話す                                    |    |
| <ul> <li>・ 子機と子機で話す</li></ul>                 |    |
| ・ 親機から 子機 へ呼ひかける                              | 41 |
| 留守番機能を利用する                                    | 43 |
| ·出かけるとき                                       | 43 |
| ・帰ってきたとき                                      |    |
| 子機から留守番機能を操作する                                | 44 |
| ・留守モードにセットする                                  |    |
| ・留守モードを解除する                                   |    |
| ・ ナ機で音声メッセーンを唯認9る                             | 44 |
| 外出中の便利な使いかた                                   | 45 |
| · 留守録転送                                       |    |
| <ul> <li>・ノアク人転送</li> <li>リエコンマクセコ</li> </ul> |    |
| ・リモコノアクセス                                     |    |

## 3章 ファクス......49

| ファクスを送る                                              | .50                                    |
|------------------------------------------------------|----------------------------------------|
| <ul> <li>ファクスだけをすぐに送る</li> <li>・話しをしてから送る</li> </ul> | 50<br>50                               |
| ファクスを受ける                                             | .51                                    |
| <ul> <li>・自動的に受ける</li></ul>                          | 51<br>51<br>51                         |
|                                                      | Je                                     |
| <ul> <li>・電話予約</li></ul>                             | 53<br>53<br>53<br>55<br>57<br>57<br>57 |
| <b>いろいろな受けかた</b><br>・親切受信<br>・自動縮小受信<br>・ポーリング受信     | . <b>59</b><br>59<br>59<br>59          |
| 4章 コピー                                               | 61                                     |

| コピーする       | 61 |
|-------------|----|
| こんなコピーができます | 61 |
| ・コピーする      | 62 |

| ハンドスキャナーを使う   | 63    |
|---------------|-------|
| ・ハンドスキャナーでコピ・ | ーする63 |

## 5章 オプションサービス ......65

| ٢7 | 7 セレクティ」を利用する                                      | 66               |
|----|----------------------------------------------------|------------------|
|    | ·   / / セレクティ」とは<br>· 「77 セレクティ」を利用する              | 67               |
|    | ·「77 セレクティ」の停止/再開/表示が<br>点滅したときは                   | 68               |
|    | ・オンライン通信について                                       | 69<br>69         |
|    | ・「77 セレクティ」のご利用料金について                              | 70               |
| だっ | ·2001年5月のマイライン導人について<br>ウンロー ドメロディを利用する            | /()<br>71        |
| 9  | · えらんでメロディを利用する                                    | 71               |
|    | ・子機にメロディを登録する<br>・JOYSOUND メロディを利用する               | .72<br>73        |
| α- | E メールを利用する                                         | 75               |
|    | ・α-E メールサービスとは<br>・α-E メールサービス開始のながれ(お申し込み)        | 75<br>76         |
|    | <ul> <li>・メールアドレスについて</li></ul>                    | 77<br>77         |
|    | $\alpha$ -E メールのメニューと機能について                        | 78               |
|    | ・ E メールの受信について                                     | ./9<br><b>91</b> |
|    | <ul> <li>一ルを受信する</li> <li>親機で受信する</li> </ul>       | 81               |
|    | · 子機で受信する                                          | .82<br>07        |
|    | <b>ハーノルをごとにする</b>                                  | <b>63</b>        |
|    | · 子機で送信する<br>· 手書きの原稿を送信する(親機のみ)                   | .84<br>.85       |
| α- | E メールの便利な使いかた                                      | 87               |
|    | ・メールの履歴を利用する<br>・メールアドレス帳を作成する                     | 87<br>99         |
|    | ・いろいろな登録をする                                        | 03               |
|    | ・メールアドレスを追加する(サインアップ)… 1                           | 11               |
| ナン | ンバーディスプレイを利用する1                                    | 13               |
|    | ・<br>ナンバーディスプレイサービス/着信拒否を<br>                      | 10               |
|    | - 設定する  <br>・着信記録を利用する                             | 14<br>15         |
| +· | ャッチホンを利用する1                                        | 17               |
| ダ・ | イヤルインサービスを利用する1                                    | 19               |
|    | · ダイ アルイフリーとスとは                                    | 19               |
| 7  | ·ダイヤルインサービスの設定1                                    | 20<br>21         |
| 7( | <b>リロビリリー こ 人                                 </b> | <b>21</b>        |
|    | ・トーン信号によるサービスを利用する 1                               | 22               |

| 6章                                                                                               | 活用する                                                                           | 123                                                         |
|--------------------------------------------------------------------------------------------------|--------------------------------------------------------------------------------|-------------------------------------------------------------|
| <b>原稿に合</b><br>・濃度の                                                                              | わせて <b>調整する</b><br>調整                                                          | <b>124</b><br>124                                           |
| · 原稿に<br>· 原稿に                                                                                   | こ合わせて画質を調整<br>こ合わせて濃度を調整                                                       |                                                             |
| 着信音と<br>・<br>着信音<br>・<br>保留音                                                                     | 保留音を設定する<br>「<br>」                                                             | 125<br>                                                     |
| · メロァ<br><b>ゴークシ</b>                                                                             | <sup>:</sup> ィー拈消去<br><b>ウをする</b>                                              | 125                                                         |
| <ul> <li>ションション</li> <li>・着信回</li> <li>・応答メ</li> <li>・留守応</li> <li>・メッセ</li> <li>・留守録</li> </ul> | <b>圧で9る</b><br> 数の設定<br> なりしつジの設定                                              |                                                             |
| モーニン                                                                                             | グメロディを設定する                                                                     |                                                             |
| <ul> <li>レポート</li> <li>・送通電設定も見に</li> <li>・メ消機能</li> <li>・メ消機</li> </ul>                         | 、リストを印刷する<br>ポート<br>理レポート<br>リスト<br>マリスト<br>マリスト<br>ロ使用状況リスト<br>オーダシート<br>いしスト | 133<br>133<br>133<br>133<br>133<br>133<br>135<br>135<br>135 |
| 他の機器                                                                                             |                                                                                | 136<br><sub>  供了友</sub>                                     |
| ・E メー                                                                                            | コンC な いっ る 場 っ は (PFONE<br>合、ISDN をご利用の場合)<br>-ルボードと接続する場合は                    | · 뽸丁径<br>136<br>136                                         |
| ドアホン                                                                                             | を使う場合は                                                                         | 137                                                         |
| 7音                                                                                               | こんなときは                                                                         | 139                                                         |

| 7章 | こんなときは | 139 |
|----|--------|-----|
|----|--------|-----|

| 黒線消去をする                                        | 140                                    |
|------------------------------------------------|----------------------------------------|
| お手入れのしかた                                       | 141                                    |
| 紙がつまったら                                        | 143                                    |
| リボンが少なくなったら                                    | 145                                    |
| 子機のバッテリーを交換する                                  | 147                                    |
| エラーメッセージが表示されたら                                | 148                                    |
| 故障かな?と思ったら                                     | 150                                    |
|                                                |                                        |
| 8章 付録                                          | 155                                    |
| 8章 付録<br>原稿について                                | <b>155</b>                             |
| 8章 付録<br>原稿について<br>主な仕様                        | <b>155</b><br>156<br>157               |
| 8章 付録<br>原稿について<br>主な仕様<br>索引                  | <b>155</b><br>156<br>157<br>158        |
| 8章 付録<br>原稿について<br>主な仕様<br>索引<br>消耗品などのご注文について | <b>155</b><br>156<br>157<br>158<br>160 |

# 安全にお使いいただくために

このたびは本製品をお買い上げいただきましてまことにありがとうございます。 この「安全にお使いいただくために」では、お客さまや第三者への危害や損害を未然に防ぎ、本製品を安全にお使 いいただくために、守っていただきたい事項を示しています。

表示と記号の意味は次のようになっています。いつも快適な状態で安全にお使いいただけるよう、内容をよくご 理解いただいてから、本製品をご使用ください。

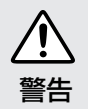

誤った取り扱いをすると、人が死亡または 重傷を負う可能性がある内容を示します。

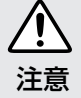

誤った取り扱いをすると、人が傷害を負っ たり、物的損害の発生が想定される内容を 示します。

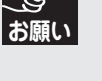

誤った取り扱いをすると、本製品の本来の 性能を発揮できなかったり、機能停止をま ねく内容を示しています。

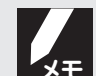

本製品を取り扱う上で知っておくと便利 な内容を示しています。

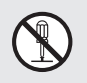

○記号は「してはいけないこと(禁止)」 を意味しています。図中のイラストは、具体的な禁止内容を示しています。(左の例は分解禁止を意味しています。)

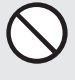

「してはいけないこと」を示しています。

「分解してはいけないこと」を示していま す。

「電源プラグを抜くこと」を示しています。

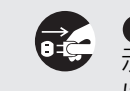

●記号は「しなければいけないこと(指示)」を意味しています。図中のイラストは、具体的な指示内容を示しています。(左の例はプラグをコンセントから抜くことを意味しています。)

「火気に近づいてはいけないこと」を示しています。

「水場で使ってはいけないこと」を示して います。

り「しなければいけないこと」を示しています。

- ●本機は、情報処理装置など電波障害自主規制協議会(VCCI)の基準に基づく、クラスB情報技術装置です。本機は、家庭環境で使用することを目的としていますが、本機がラジオやテレビ受信機に近接して使用されると、受信障害を引き起こすことがあります。取扱説明書に従って正しい取り扱いをしてください。
- 本製品は、厳重な品質管理と検査を経て出荷しておりますが、万一不具合がありましたら、「フリーダイヤル 0120-161170」までご連絡ください。
- お客さまや第三者が、本製品の使用の誤り、使用中に生じた故障、その他の不具合、または本製品の使用によっ て受けられた損害については、法令上賠償責任が認められる場合を除き、当社は一切その責任を負いませんの で、あらかじめご了承ください。
- 本製品は使用の誤りや静電気・電気的ノイズの影響を受けたときや、故障・修理のときは記憶内容が変化・消失 する場合があります。
- 本製品の設置に伴う回線工事には、工事担任者資格を必要とします。無資格者の工事は違法となり、また事故の もととなりますので、絶対におやめください。

※ 取扱説明書など、付属品を紛失した場合は、お買い上げの販売店へお申し出ください。

### ■ 設置、配線についてのご注意

●風呂場や加湿器のそばなど、湿 度の高い場所には設置しない でください。 故障や変形、火災の原因となり

ます。

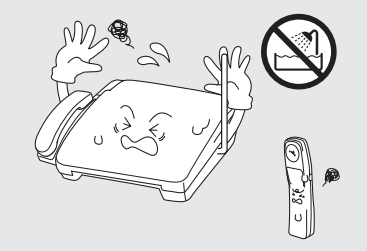

い。

## ⚠警告

●電源コードや AC アダプターを 抜くときは、コードを引っぱら ないでください。 ぬれた手で電源コードや AC ア

ダプターを抜き差ししないでく ださい。

感電ややけどの原因となります。

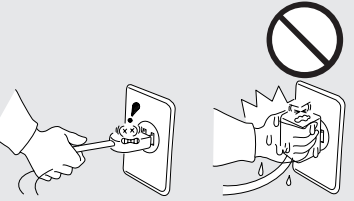

●たこ足配線はしないでください。 電源コードやACアダプターの上 に重いものをのせたり、コードを たばねたりしないでください。 火災の原因となります。

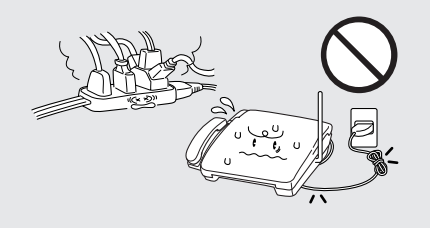

●バッテリーは必ず専用のものをお使いください。 ●バッテリーを指定以外の機器に使用しないでくださ ●専用の充電器を使用してください。

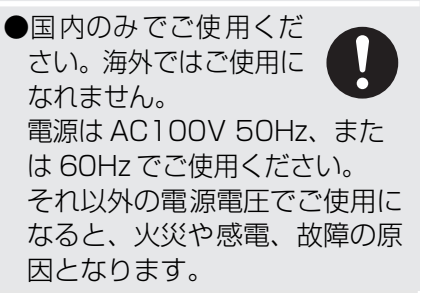

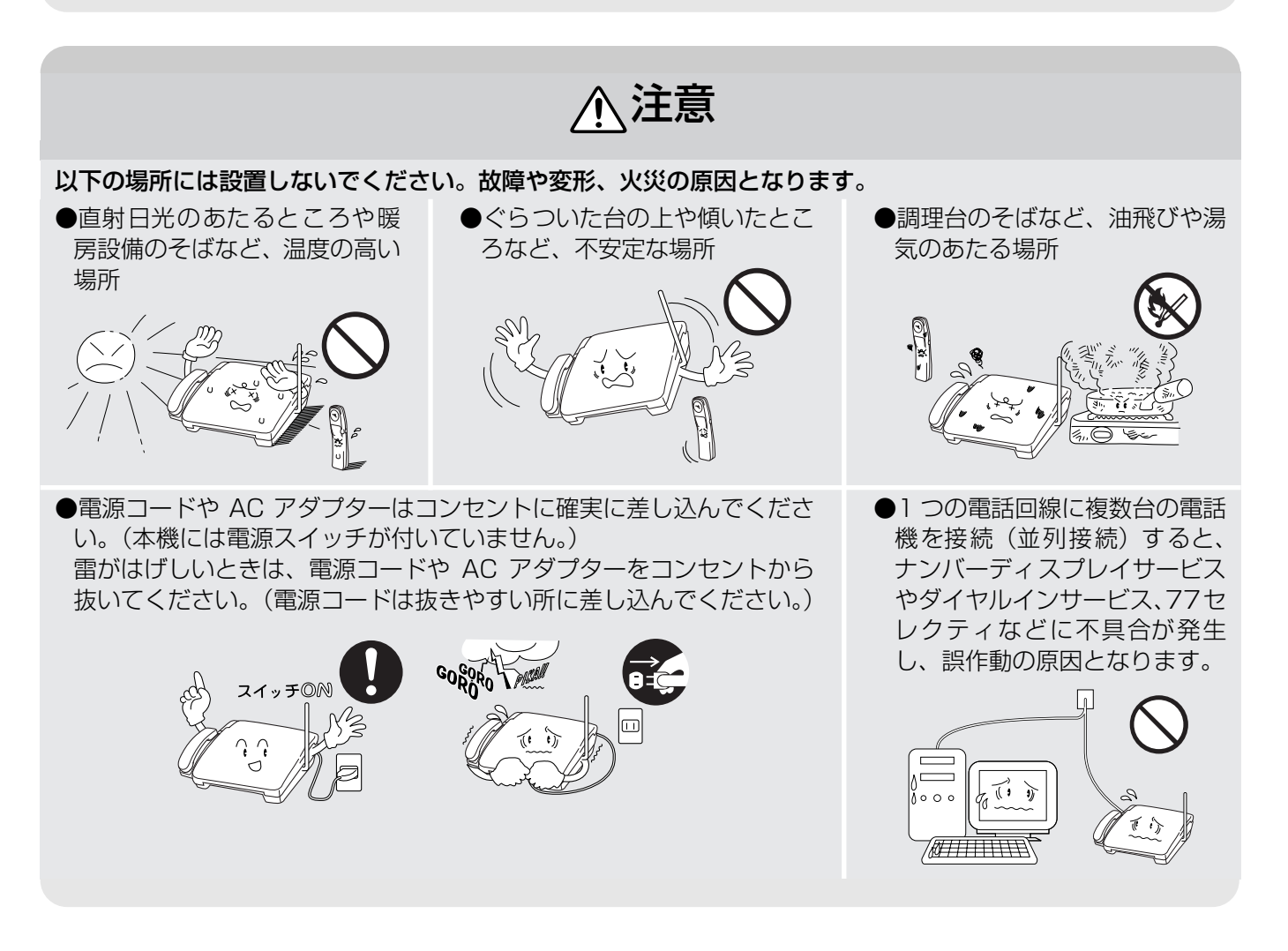

#### 本機をお使いいただける環境は次のとおりです。

温度:5~35℃ 湿度:45~80%

本機を正しく使用し性能を維持するために、設置 スペースを確保してください。

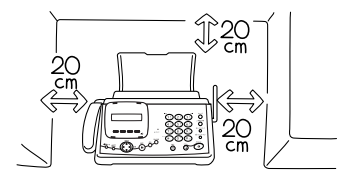

#### 電波障害時の対処

本機の近くに置いたラジオに雑音が入ったり、テレビ 画面にちらつきやゆがみが発生したりする場合があり ます。本機の電源コードをコンセントからいったん抜 くことにより、ラジオやテレビなどが正常な状態に回 復するようでしたら、次のような方法を試してくださ い。

●本機をテレビなどから遠ざける。 ●本機、またはテレビなどの向きを変える。

■ 使用する際のご注意

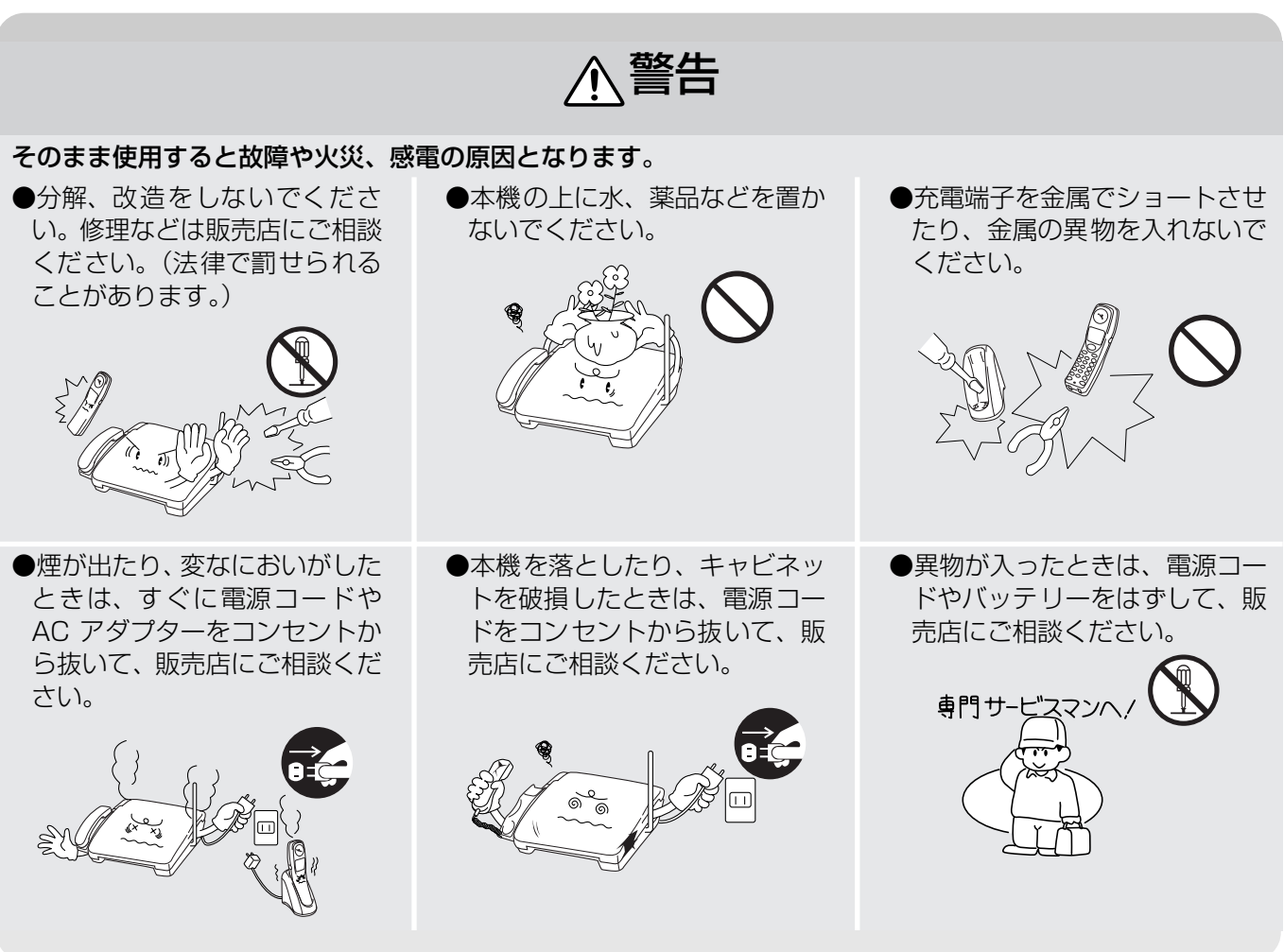

故障や変形、火災の原因となります。 ●テレビ、ラジオ、スピーカー、こたつなど、 磁気の発生する場所 ●いちじるしく低温な場所、急激に温度が変 化する場所 ●クーラー、換気口など、風が直接あたる場所 ●ホコリ、鉄粉や振動の多い場所 ●換気の悪い場所 ●揮発性可燃物やカーテンに近い場所 電源コンセントの共用にはご注意ください。 複写機などの高電圧機器と同じ電源は避け てください。 2

以下のような場所には設置しないでください。

お願い

#### 安全にお使いいただくために

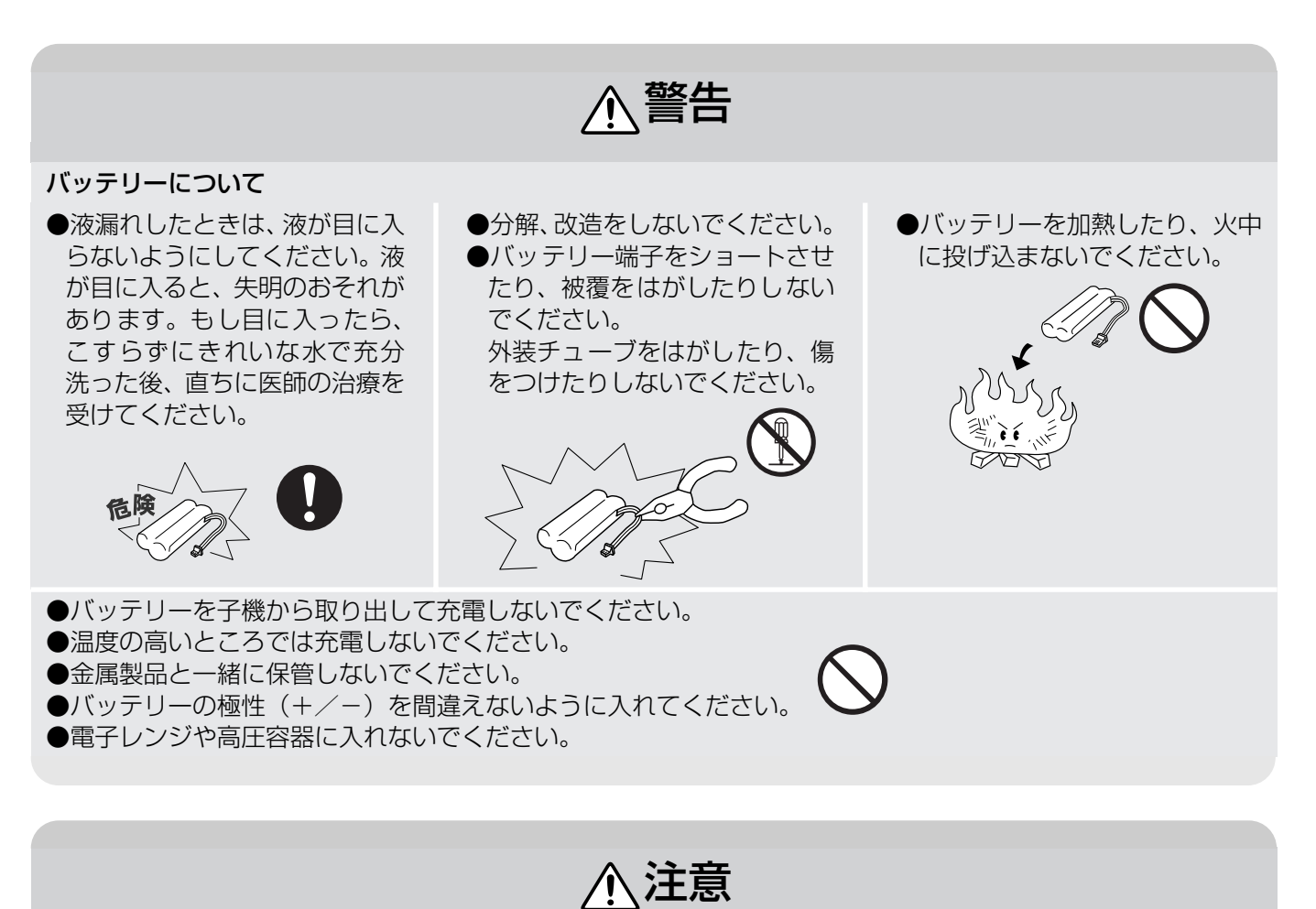

●火気を近づけないでください。 故障や火災・感電の原因となり ます。

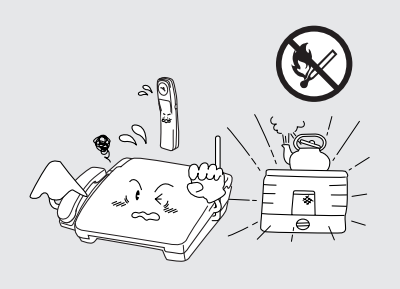

 本機を移動するときは、アンテ ナを短くたたんでください。誤っ てアンテナが目にあたって、ケガ や事故の原因となることがあり ます。

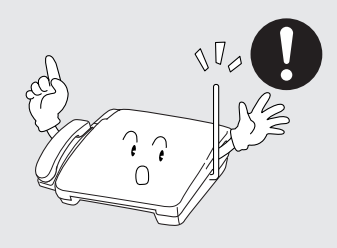

●子機を壁掛けにするときは、落下 のおそれがあり、ケガの原因とな ることがあるので、確実に取り付 け・設置してください。(☞14 ページ)

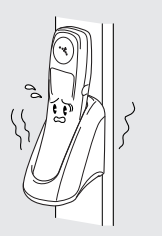

●待機中は子機のスピーカーには 絶対に耳を近づけないでください。突然ベルが鳴って、事故やケ ガ、難聴の原因となることがあります。

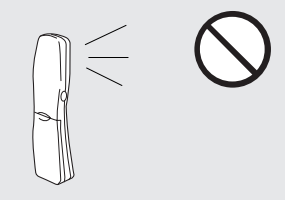

長期間不在にするときは、安全のため電源コードをコンセントから抜いてください。

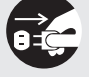

#### ハンドスキャナーについて

- ●ハンドスキャナーを落としたり、 ぶつけたりしないでください。落 下によりガラスが割れて、ケガの 原因になることがあります。
- ●乳幼児の手がふれないところに 置いてください。
- ●夏季の閉め切った自動車内や直 射日光のあたるところ、暖房設備 付近に放置しないでください。
- ●水の近くには置かないでください。
- 読み取り面のガラスが汚れたり、ローラーの中にゴミが入り込むおそれがあるので、糸くずやゴミ、ホコリのあるような汚れた机や原稿の上では使用しないでください。

※ 「「「「「「」」」」
 ● 「「」」」
 ● 「「」」」
 ● 「」」」
 ● 「」」」
 ● 「」」」
 ● 「」」」
 ● 「」」」
 ● 「」」」
 ● 「」」」
 ● 「」」
 ● 「」」
 ● 「」」
 ● 「」」
 ● 「」」
 ● 「」」
 ● 「」」
 ● 「」」
 ● 「」」
 ● 「」」
 ● 「」」
 ● 「」」
 ● 「」」
 ● 「」」
 ● 「」」
 ● 「」
 ● 「」
 ● 「」
 ● 「」
 ● 「」
 ● 「」
 ● 「」
 ● 「」
 ● 「」
 ● 「」
 ● 「」
 ● 「」
 ● 「」
 ● 「」
 ● 「」
 ● 「」
 ● 「」
 ● 「」
 ● 「」
 ● 「」
 ● 「」
 ● 「」
 ● 「」
 ● 「」
 ● 「」
 ● 「」
 ● 「」
 ● 「」
 ● 「」
 ● 「」
 ● 「」
 ● 「」
 ● 「」
 ● 「」
 ● 「」
 ● 「」
 ● 「」
 ● 「」
 ● 「」
 ● 「」
 ● 「」
 ● 「」
 ● 「」
 ● 「」
 ● 「」
 ● 「」
 ● 「」
 ● 「」
 ● 「」
 ● 「」
 ● 「」
 ● 「」
 ● 「」
 ● 「」
 ● 「」
 ● 「」
 ● 「」
 ● 「」
 ● 「」
 ● 「」
 ● 「」
 ● 「」
 ● 「」
 ● 「」
 ● 「」
 ● 「」
 ● 「」
 ● 「」
 ● 「」
 ● 「」
 ● 「」
 ● 「」
 ● 「」
 ● 「」
 ● 「」
 ● 「」
 ● 「」
 ● 「」
 ● 「」
 ● 「」
 ● 「」
 ● 「」
 ● 「」
 ● 「」
 ● 「」
 ● 「」</li

### ■ コードレス子機について

必ず 15 時間以上充電してからお使いください。

#### 親機からの見通し距離が約100m 以内のところでご使用ください。 ただし、以下のようなときは通話範囲内でも通話が切れたり、雑音が入ることがあります。

- 近くで別のコードレス電話を使用しているとき。
- 他の電波の影響を受けるような場所(OA 機器、AV 機器、蛍光灯のそばなど)で使用しているとき。
- 親機と子機の間に鉄筋コンクリート金属板などの障害物があるとき。
- 移動しながら子機を使用しているとき。
- 自動車、オートバイ、飛行機が近くを通ったとき。

#### コードレス子機に雑音が入るときは次のような方法を試してください。

- 親機の近くで子機を使用する。
- 親機の向きを変える。

(3) お願い

- 親機の置き場所を変える。(電子レンジ、テレビ、ワープロ、携帯電話など電気製品の近くに親機を設置しているときは、子機が使用できないことがあります。)
- 親機のアンテナの角度を前後、または右側に変える。
- 親機のアンテナの長さを変える。
- 親機のアンテナから AC アダプターのコードを遠ざける。(アンテナに巻き付けたり、引っかけたりしないでく ださい。)

マンションなど鉄筋コンクリートの建物内や、金属製の家具の近くなどでは、電波の届く距離がかなり 短くなることがあります。また、自分の向きや場所を少し移動することにより雑音がなくなる場合があ ります。

### ハンドスキャナーについて

() お願い

×τ

- ●見開きページの中央部分や段差のある原稿を読み取るときは、ハンドスキャナーと原稿の間にすき間ができないように読み取ってください。コピーしたときに黒くなったり文字がぼやけたりする可能性があります。
- ●のりや修正液、朱肉、ボールペンのインクなどが付いている原稿は、よく乾かしてから読み取ってください。読み取り面のガラスが汚れたり、読み取ったデータを印刷したときに白や黒い線が出る原因になります。
- ●表面に凹凸がある原稿、コーティングなどで表面がすべりやすい原稿は、ハンドスキャナー本体や読み取り結果に不都合が生じるときがありますので、注意してください。

### ■ 停電がおきたとき

#### **)** お願い

#### 停電時のデータについて

#### 消去されないデータ

電話帳、グループダイヤル、各種登録、設定内容、子機に登録した電話帳

#### 数時間以上たつと消去されるデータ

着信記録、通信管理レポート、受信メモリー文書、録音されたメッセージ、ダウンロードされたメロディ、 α-E メール受信メッセージ、α-E メール送信メッセージ

#### 停電後すぐ消去されるデータ

送信メモリー文書、モーニングメロディ設定内容

半日以上停電が続いたときは、日付が正しく表示されないことがあります。再設定をしてください。 (15ページ)

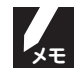

#### 停電中は本体、子機ともに電話をかけることができません。

ファクシミリ・コピーも使用できません。停電時に備えて、停電中でも使える電話機を保管することをおすすめします。

#### ■ コピーについて

#### 法律によりコピーが禁じられているものがあります。

#### 法律で禁止されているもの(絶対にコピーしないでください)

- 紙幣、貨幣、政府発行有価証券、国債証券、地方証券
- 外国で流通する紙幣、貨幣、証券類
- 未使用の郵便切手や官製はがき
- 政府発行の印紙、および酒税法や物品税法で規定されている証券類

#### 以下のようなものをコピーするときには注意してください。

#### 著作権のあるもの

● 著作権の目的となっている著作物を、個人的に限られた範囲内で使用する以外の目的でコピーすることは、禁止 されています。

#### その他注意を要するもの

- 民間発行の有価証券(株券、手形、小切手)、定期券、回数券
- 政府発行のパスポート、公共事業や民間団体の免許証、身分証明書、通行券、食券などの切符類など

### ■ 記録紙について

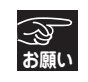

●しわ、折れのある紙、湿っている紙、一度記録した紙の裏などは使用しないでください。

●記録紙の保管は、直射日光、高温、高湿を避けてください。

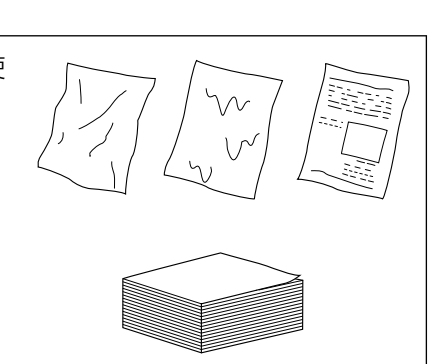

# 1 章 ご使用の前に

|           | 付属品を確認する                  | 2    |
|-----------|---------------------------|------|
| •         | 各部の名称とはたらき                | 3    |
| -         | · 親機                      | 3    |
|           | ・ハンドスキャナーの取り付け、取り外し       | 4    |
|           | ・ハンドスキャナー                 | 4    |
|           | ・操作パネル                    | 5    |
|           | ・ディスプレイ                   | 7    |
|           | ・ディスプレイのメッセージ             | 7    |
|           | · 子機                      | 8    |
|           | ・ 子碨のティスフレイ               | 8    |
|           | 親機を準備する                   | 9    |
|           | ・原稿受けと記録紙トレイを取り付ける        | 9    |
|           | ・接続する                     | 9    |
|           | ・回線種別をチェックする(自動)          | .10  |
|           | · 手動で回線種別を設定する            | . 11 |
|           |                           | .12  |
|           | ・  17 セレクティ」を利用しないとき      | . 12 |
|           | ・記録紙をセット9る                | .13  |
|           |                           | . 13 |
| •         | 子機を準備する                   | .14  |
|           | 初期設定をする                   | .15  |
|           | ・現在の日付と時刻を設定する            | . 15 |
|           | ・名前とファクス番号を登録する           | . 16 |
|           | ・音量を設定する                  | . 17 |
|           | (着信音量、スピーカー音量、受話音量、キー確認音) |      |
|           | 受信のしかた                    | .19  |
|           | ・留守にするとき                  | . 19 |
|           | ・家にいるとき                   | . 20 |
| $\bullet$ | 文字の入れかた(親機)               | .21  |
|           | 文字の入わかた(子機)               | 23   |
| -         |                           |      |

# 付属品を確認する

箱の中に次のものがそろっているか確認してください。

万一不足しているものがあったり、取扱説明書に乱丁、落丁があったときは、「フリーダイヤル 0120-161170」 にご連絡ください。

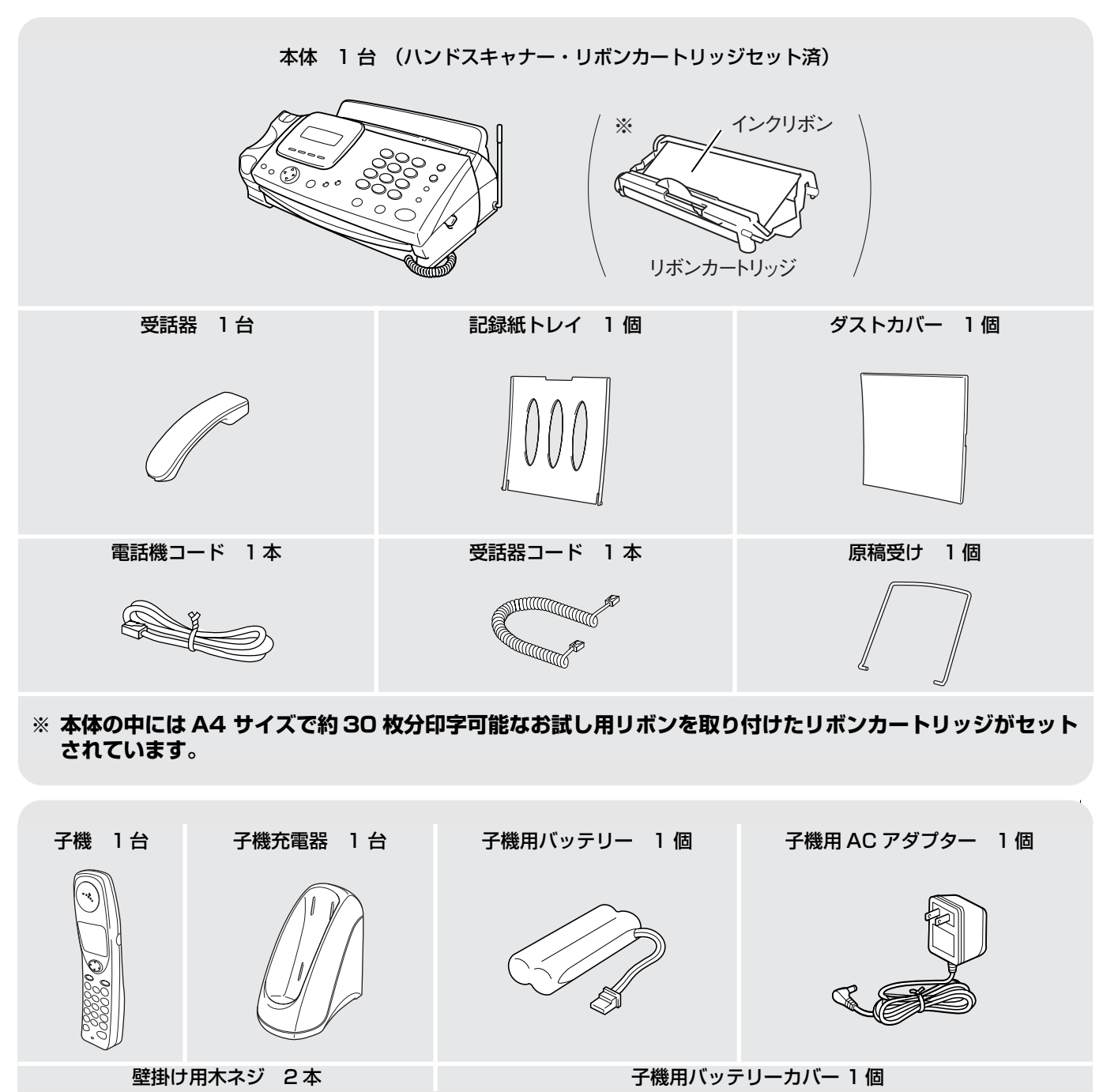

| 保証書 1部   | 取扱説明書 1部        | 記録紙(A4)      |
|----------|-----------------|--------------|
| 設置ガイド 1部 | α-Eメールご利用申込書 一式 | ご愛用者アンケート 1枚 |

▲ ご使用の前に

# 各部の名称とはたらき

〕親機

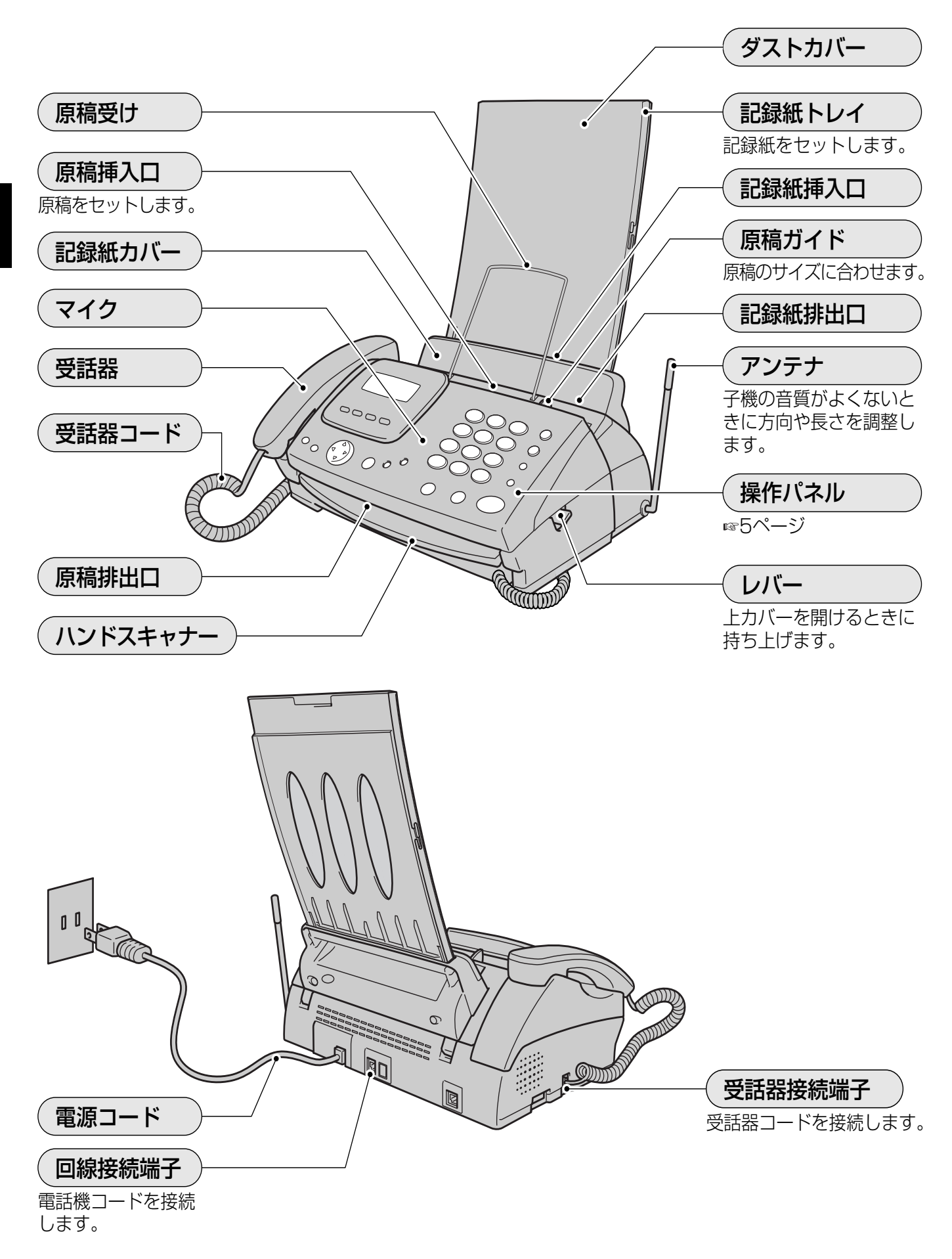

## ●ハンドスキャナーの取り付け、取り外し

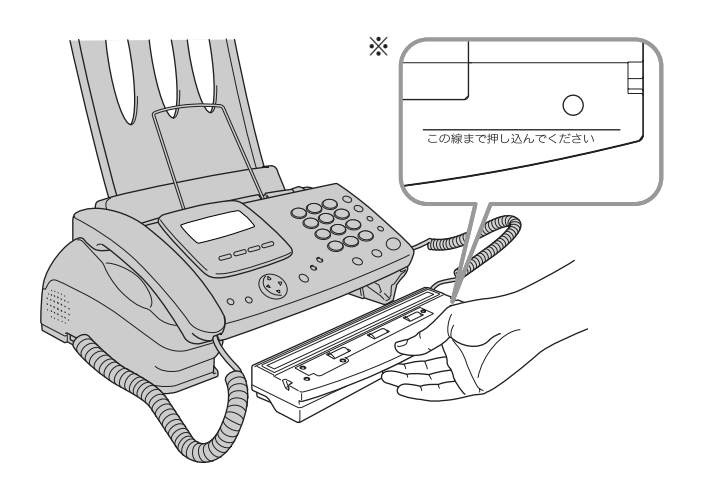

厚みのある原稿などを読み取るときはハンドスキャナー を取り外して原稿を読み取ります。

#### ■ 取り外す

ハンドスキャナーの取手部を下に押し下げ、手前に引 きます。

#### ■ 取り付ける

原稿読み取り部を上にしてハンドスキャナーの取手部 を持ち、ハンドスキャナーを本体に押し込みます。 ※目印の線まで確実に押し込んでください。

## ●ハンドスキャナ・

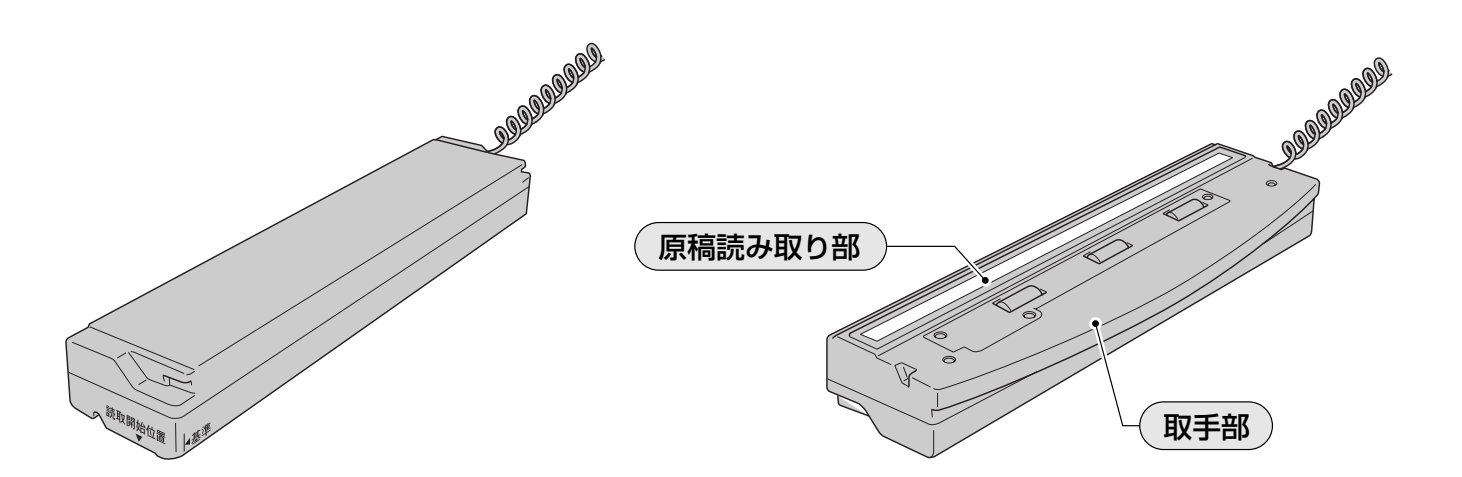

## ▶操作パネル

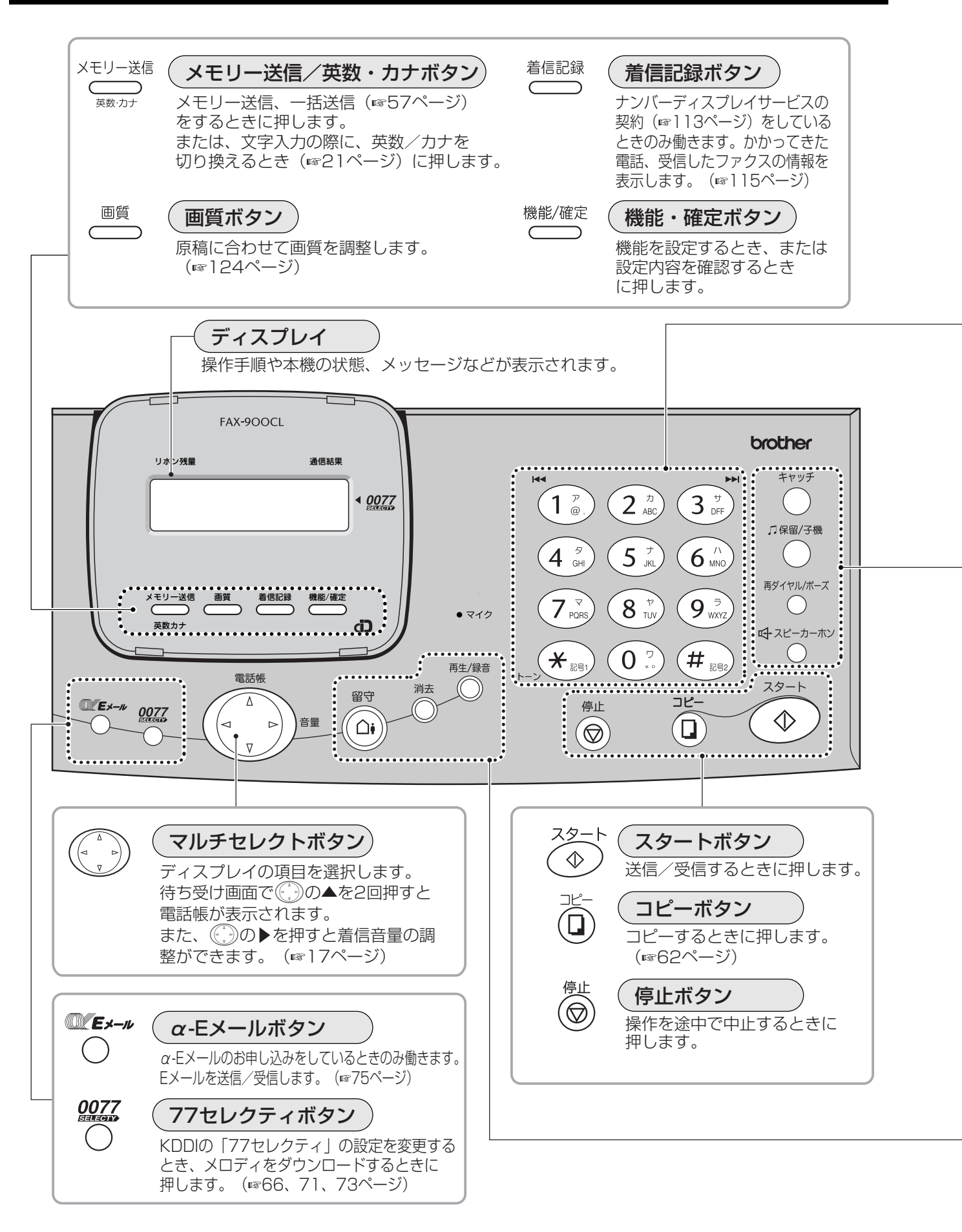

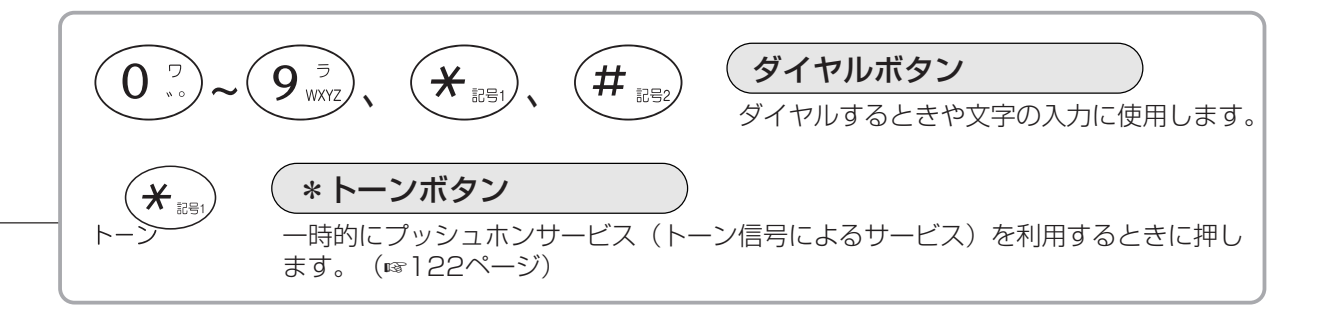

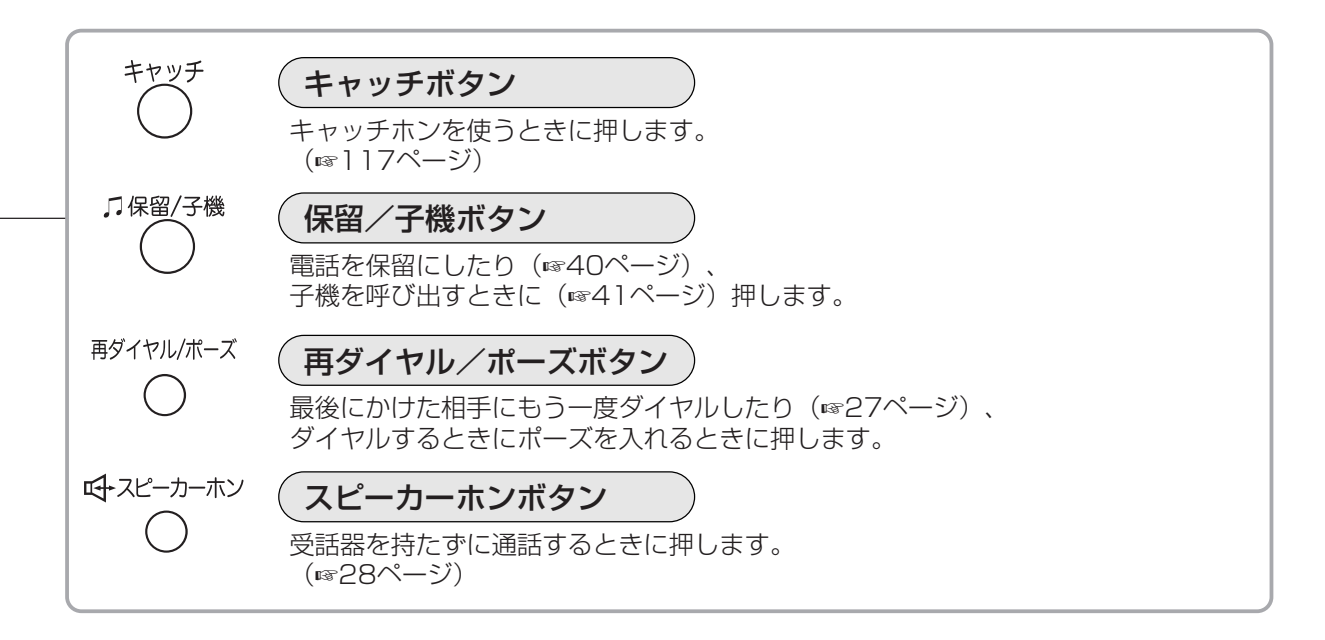

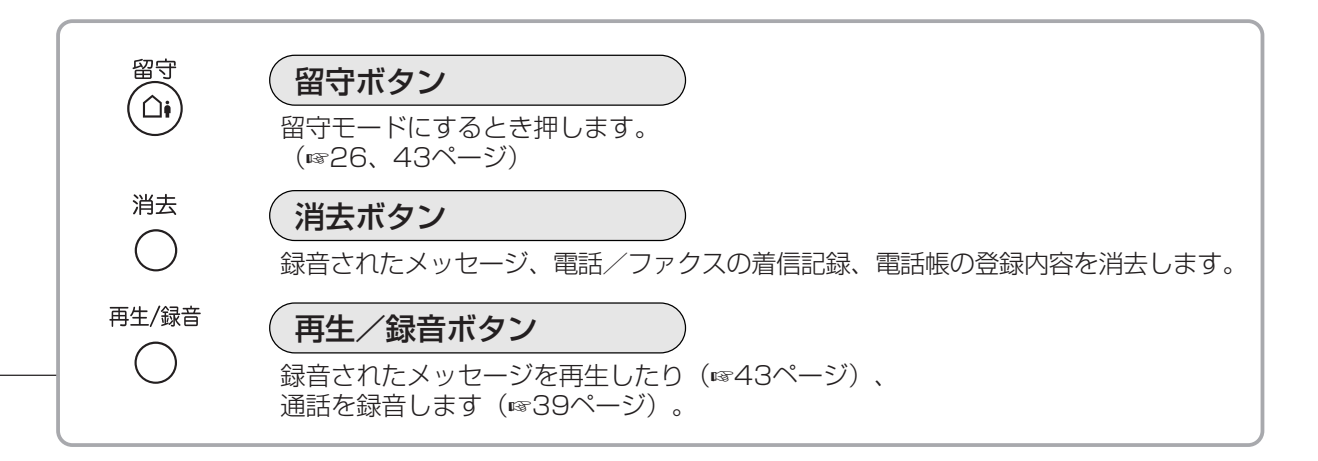

ご使用の前に

## ●ディスプレイ

現在の状態やメッセージ、操作手順などを表示します。通話をしていない状態では、次のように「待ち受け画面」 が表示されています。表示の内容と意味は次の通りです。

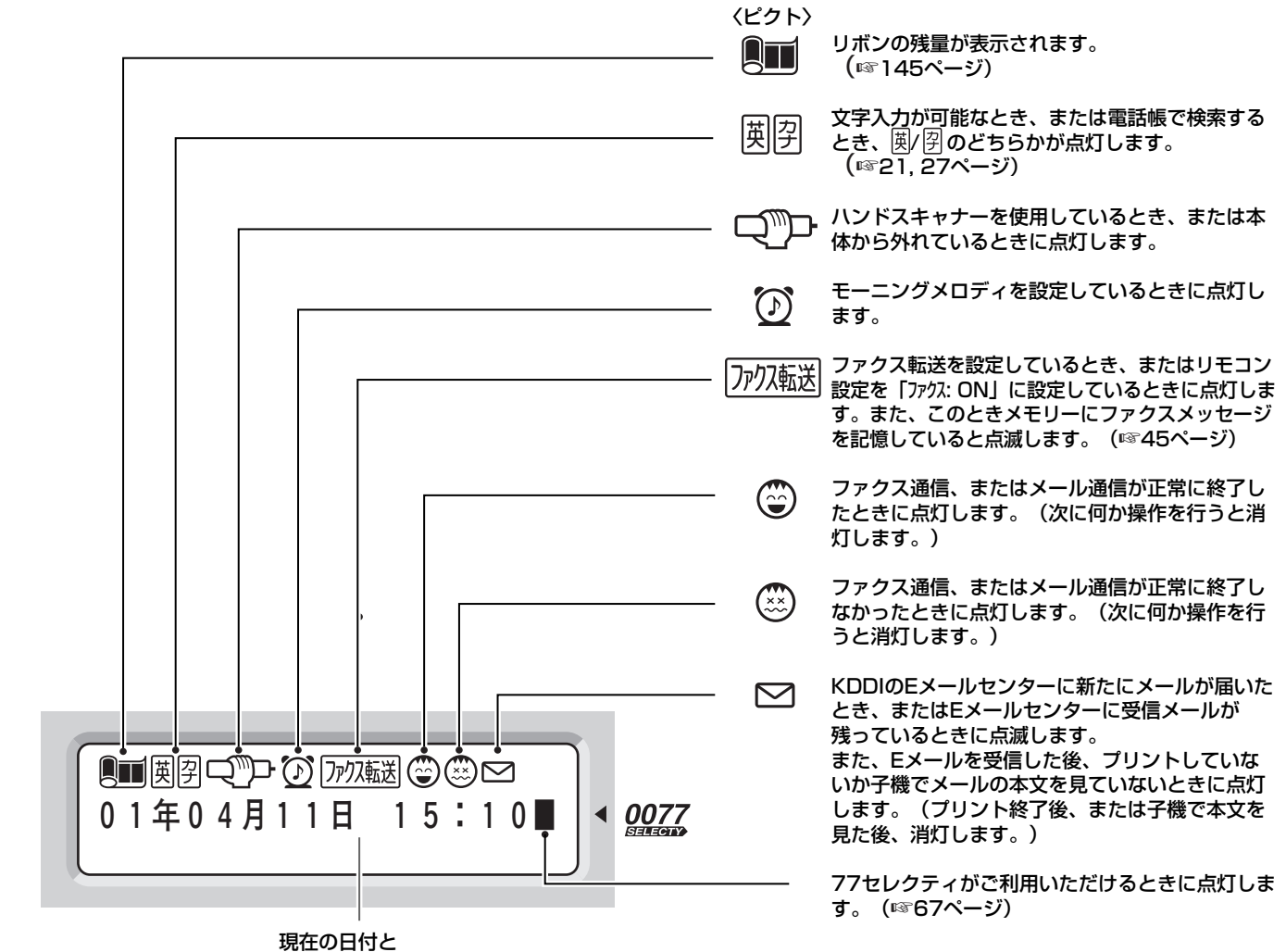

現在の日付と 時刻が表示されます。

# ● ディスプレイのメッセージ

現在設定されている機能、選択している内容、次の手順へ進む方法、選択の方法についてのメッセージを表示します。右下の例では、現在「親切受信が ON に設定されている」ことと、「設定を変更するには、 ⑦ の▲▼で選択し 『 で確定(決定)する」ことを示しています。

このように、メッセージに従って簡単に各種機能を設定・登録すること ができます。 設定・登録のときは、メッセージに従って ④ の▲▼を押して設定した い内容を表示させます。 設定したい内容が表示されたら、 ● を押して設定内容を確定させます。 (または、 0 2 ~ 9 2 で表示されている番号を押します。)

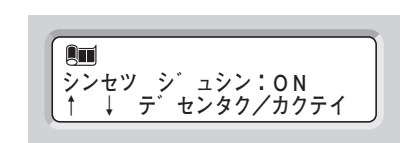

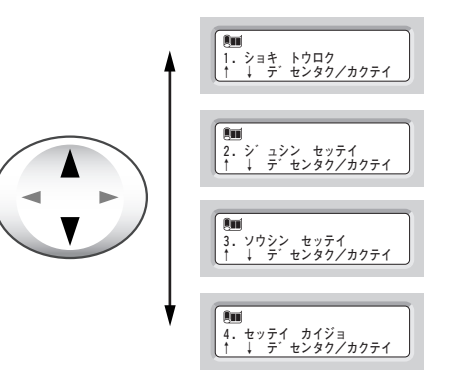

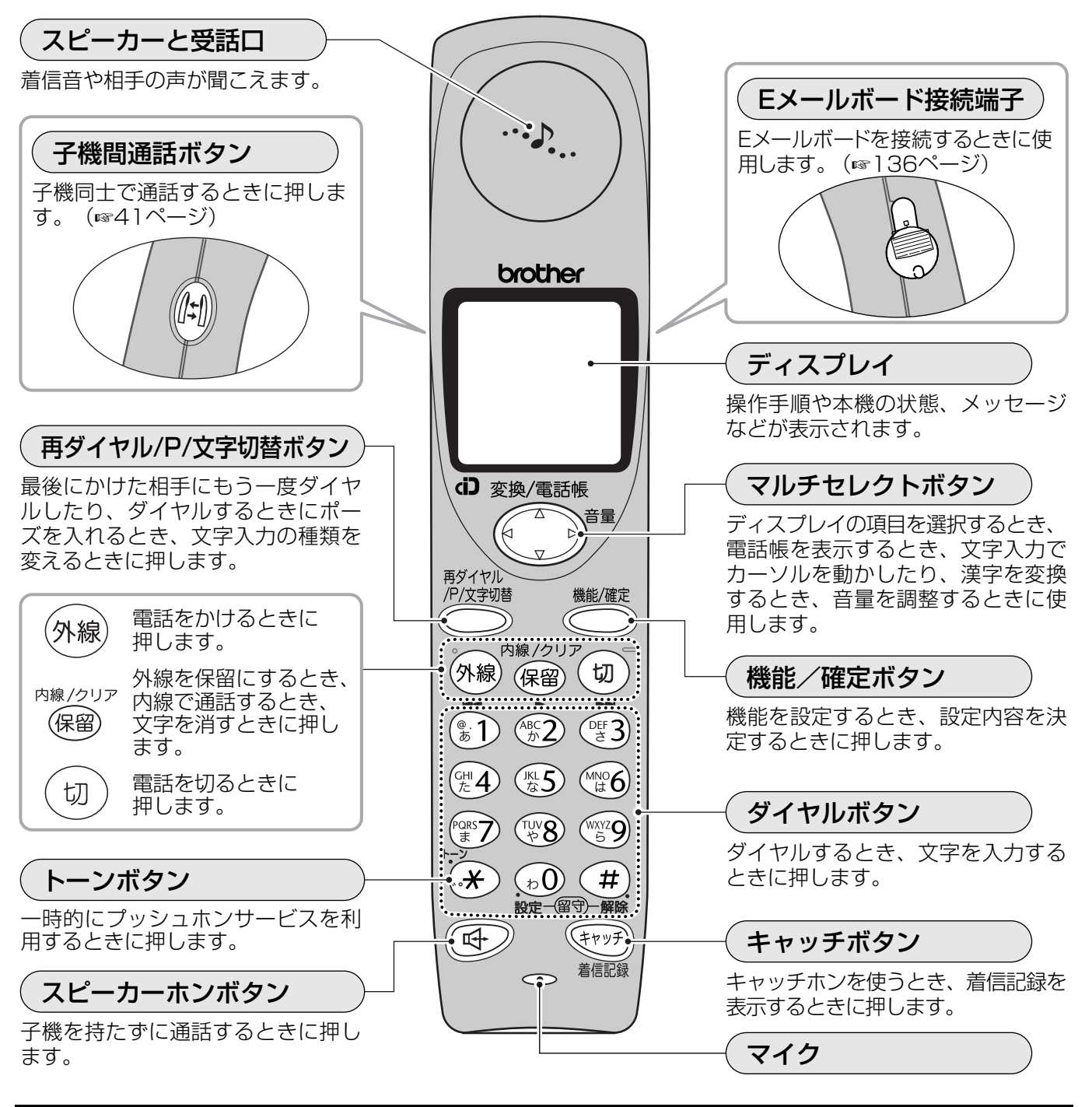

## )子機のディスプレイ

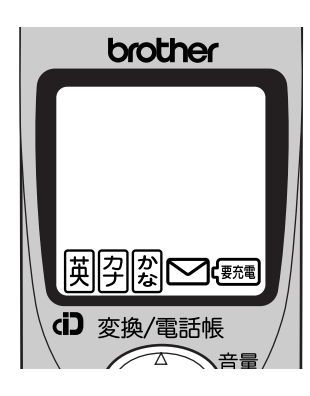

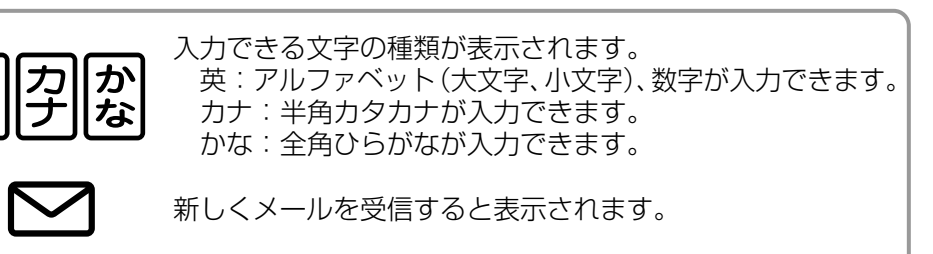

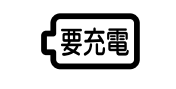

央

ご使用の前

# 親機を準備する

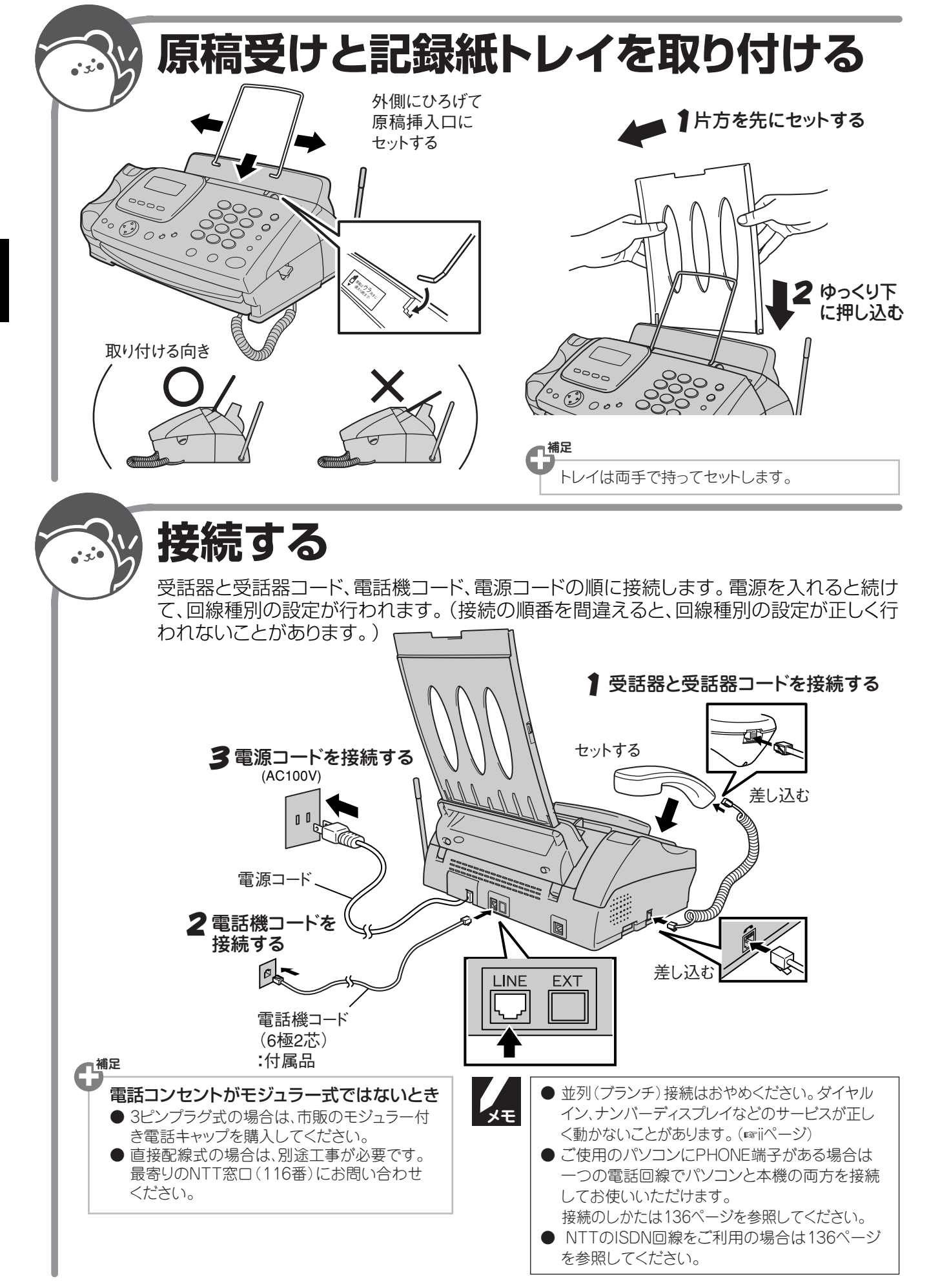

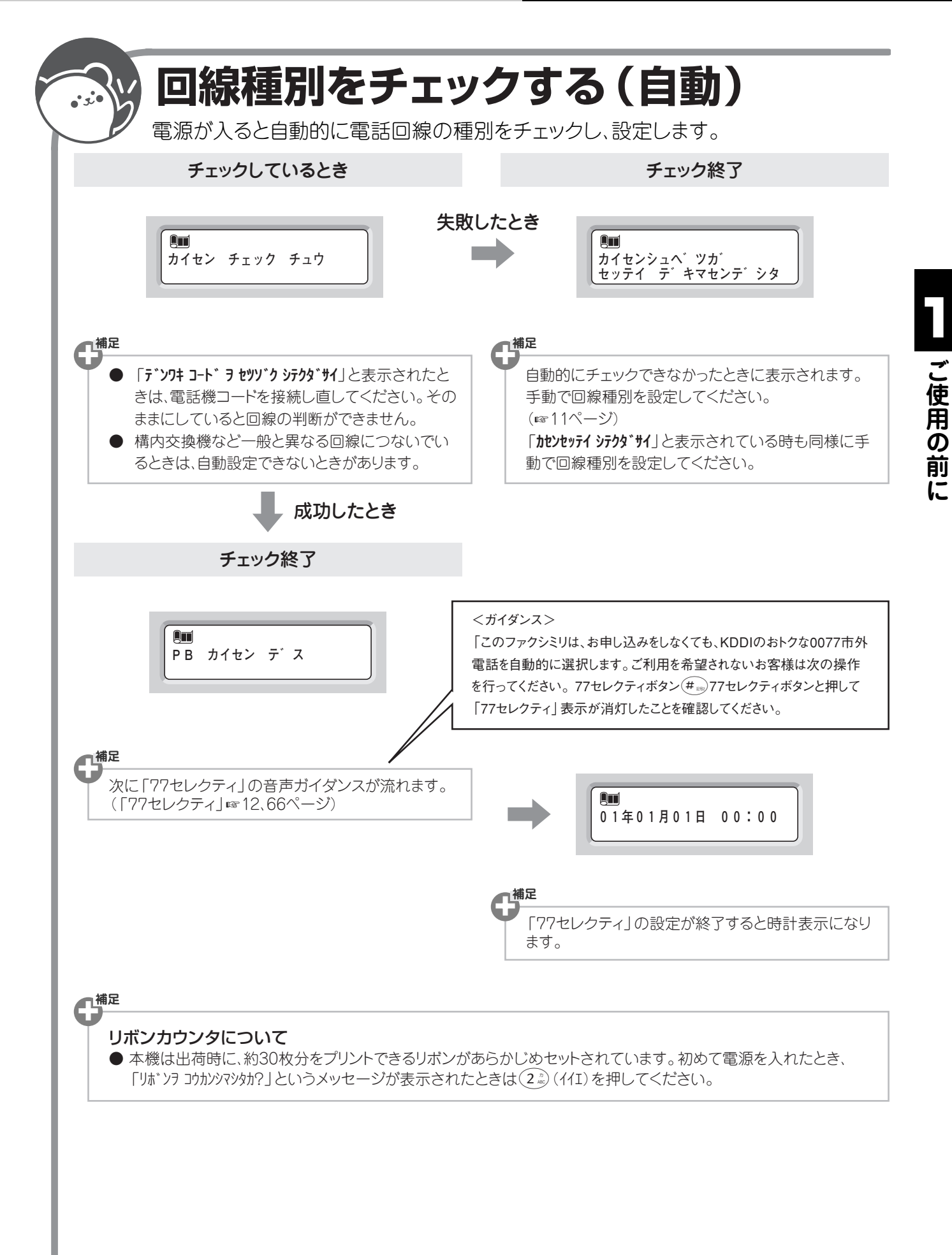

## ●手動で回線種別を設定する

電話回線に何らかの問題があり、自動で回線を種別できないことがあります。「カイセンシュベツガ セッテイ デキマセンデシタ」または「カイセンセッテイ シテクダサイ」というメッセージが表示されたときは、次の手順で設定してください。

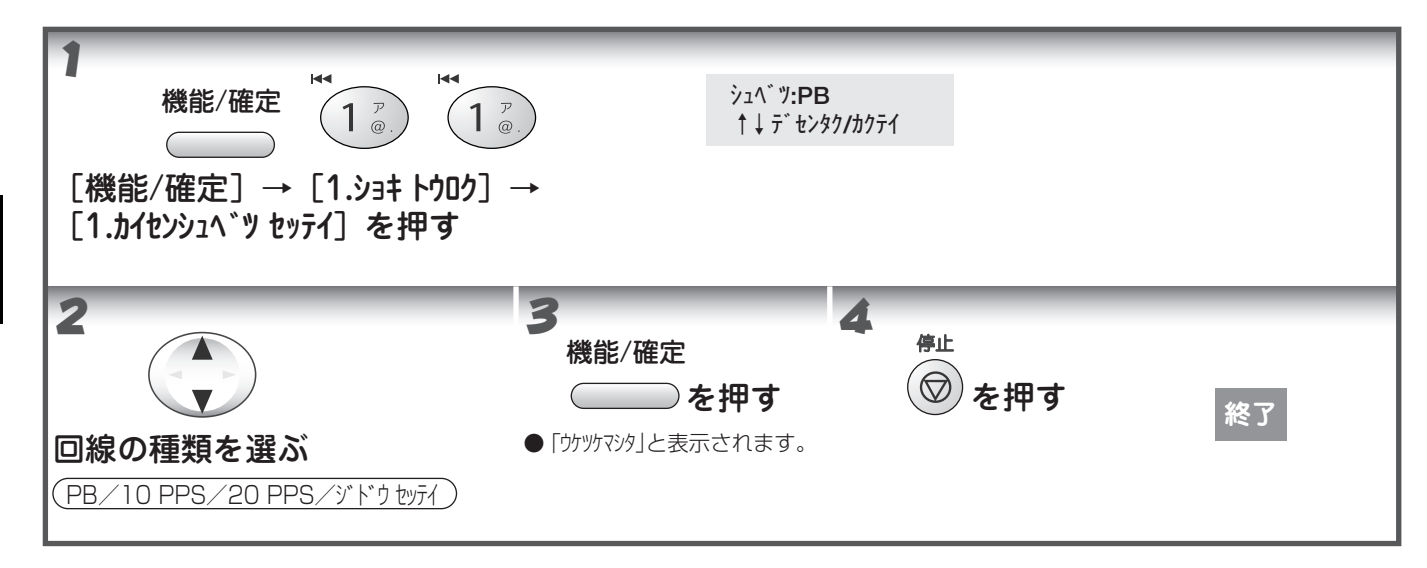

利用している電話回線の種別は次のようにして調べてください。もしもわからないときは、最寄りの NTT の支店、 営業所または NTT 窓口(116:無料)にお問い合わせください。

### | 今までお使いの電話機が押しボタン式のとき

| 押レボタン式 | ダイヤルしたときに <b>受話器か</b><br><b>ら「ピッポッパ</b> 」という音が<br>聞こえる  | プッシュ回線です。「PB」に設定してください。                                      |
|--------|---------------------------------------------------------|--------------------------------------------------------------|
|        | ダイヤルしたときに <b>受話器か</b><br><b>ら「ピッポッパ</b> 」という音が<br>聞こえない | 本機から「117」(時報)にかけて、かからなかったときは<br>「10 PPS」に設定してください。           |
|        |                                                         | 本機から「117」(時報)にかけて、かかったときは「20<br>PPS」に設定してください。(そのままご使用ください。) |

### ■ 今までお使いの電話機が回転ダイヤル式のとき

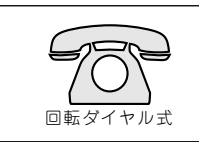

本機から「117」(時報) にかけて、かからなかったときは「10 PPS」に設定してください。 本機から「117」(時報) にかけて、かかったときは「20 PPS」に設定してください。(そ のままご使用ください。)

## ●「77 セレクティ」とは

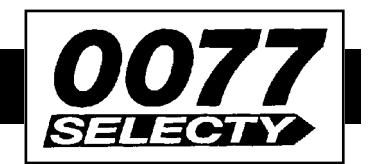

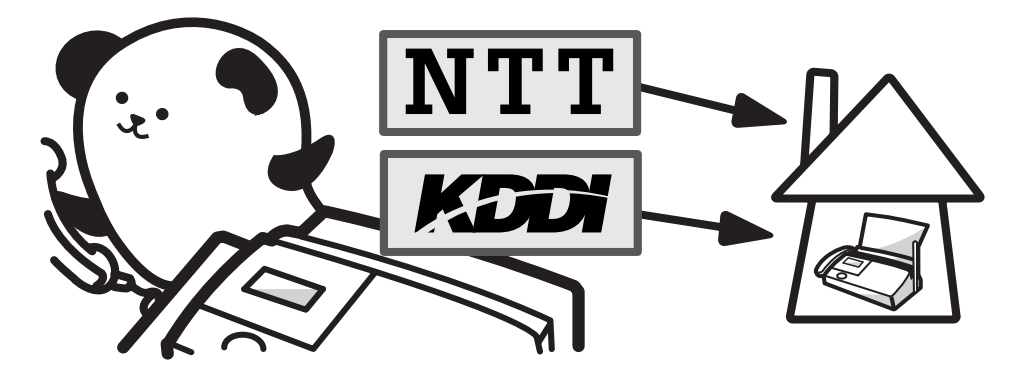

本機はお取り付けいただくだけで、市外へ電話をかけたり FAX を送ったりするときに、KDDIの0077市外電話 サービスと NTT(\*1)回線のうち、通常通話料金(\*2)のおトクな回線を自動的に選択してくれる機能です。詳 しくは「77 セレクティを利用する」(☞ 66 ページ)をご覧ください。

[77 セレクティ]を利用するときは、本機を電話回線に接続したときに再生される音声案内に従って登録してください。

\*1:NTT 東日本、NTT 西日本、NTT コミュニケーションズを表します。

\*2:電話会社(NTT、KDDI)の割引サービス適用前の料金です。

#### 「77 セレクティ」に関する不明点は、下記 KDDI カスタマサービスセンターまでお問い合わせください。

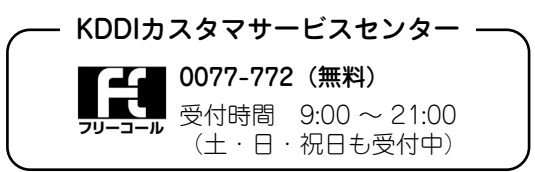

## ●「77 セレクティ」を利用しないとき

0077市外電話を利用しないときや、ホームテレホンや構内交換機、ピンク電話、共同電話などのため「77セレクティ」を利用できないときは、音声案内再生後に次の操作を行ってください。

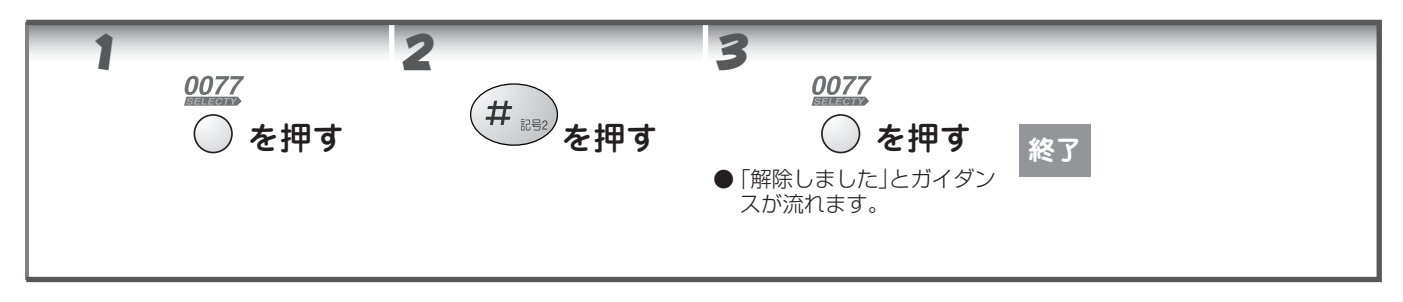

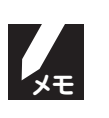

▶ KDDIの割引サービスや「α-E メール」などをご利用されている場合は、別途KDDI とのご解約手続きが必要です。

● 途中から「ご利用しない」に設定を変更した場合、KDDI にご利用停止を知らせるオンライン通信が行われます。

▶「77 セレクティ」を再開するときは、「「77 セレクティ」の再開」(☞ 68 ページ)を参照してください。

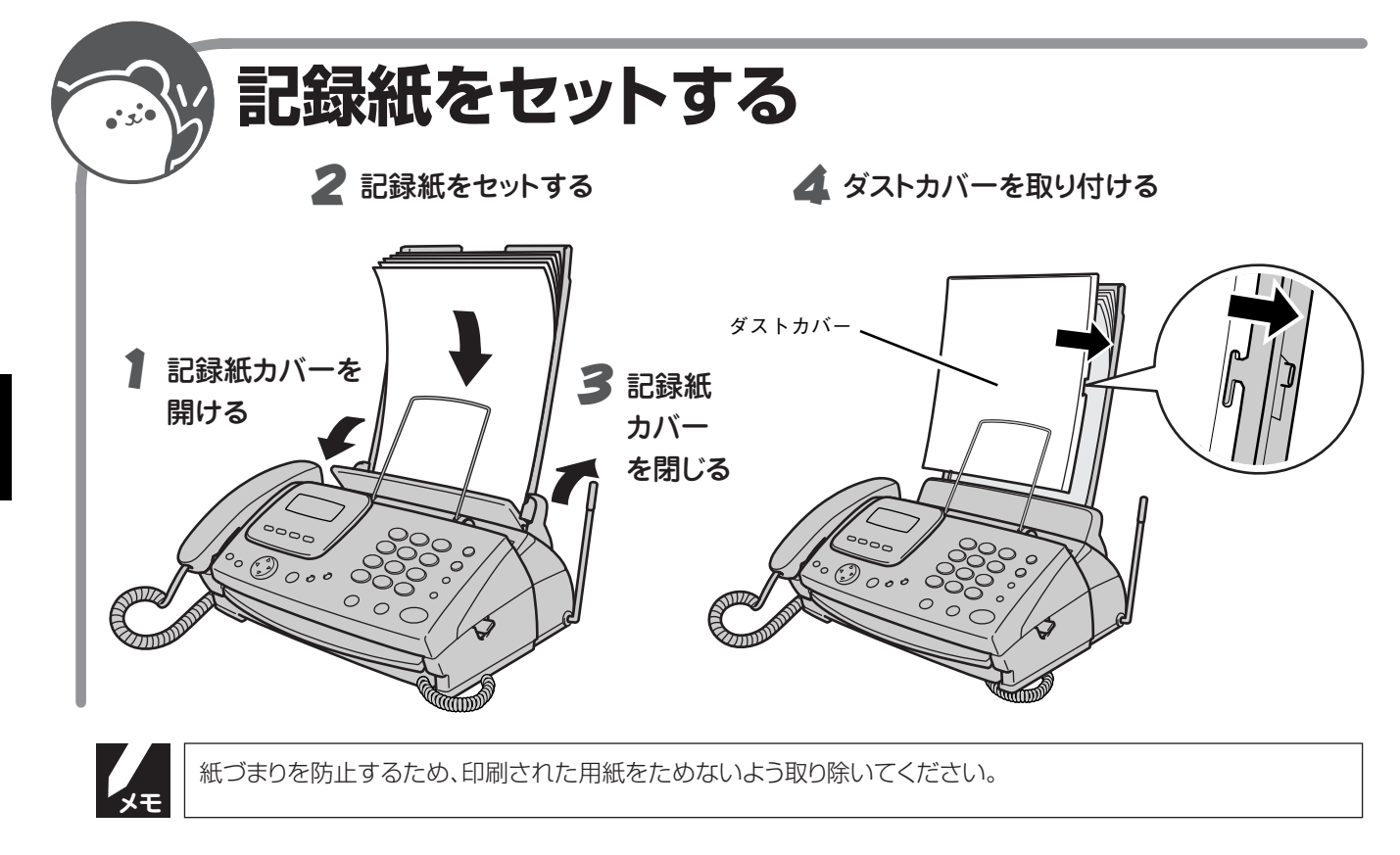

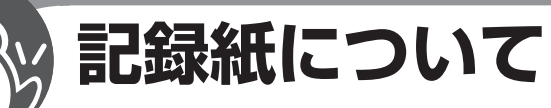

用紙の厚さとサイズが適当な、市販されている用紙を使ってください。

### 用紙のサイズと厚紙

\* 1

 ● 用紙サイズ A4サイズ(210×297 mm)
 ● 重量

\_\_\_\_ 64g/m<sup>2</sup>(55kg紙)または81.4g/m<sup>2</sup>(70kg紙)

用紙の厚さによってセットできる枚数が異なります。 64g/m<sup>2</sup>の用紙であれば約50枚、81.4g/m<sup>2</sup>の用紙で あれば約30枚セットできます。

### 使用できない紙

次のような用紙をセットしないでください。用紙がつまってしまいます。

- そり、折れ、しわのある用紙
- 穴、破れのある用紙
- 薄くてやわらかい用紙
- つるつるすべる用紙
- 感熱紙、アート紙のように表面が加工された用紙

# 子機を準備する

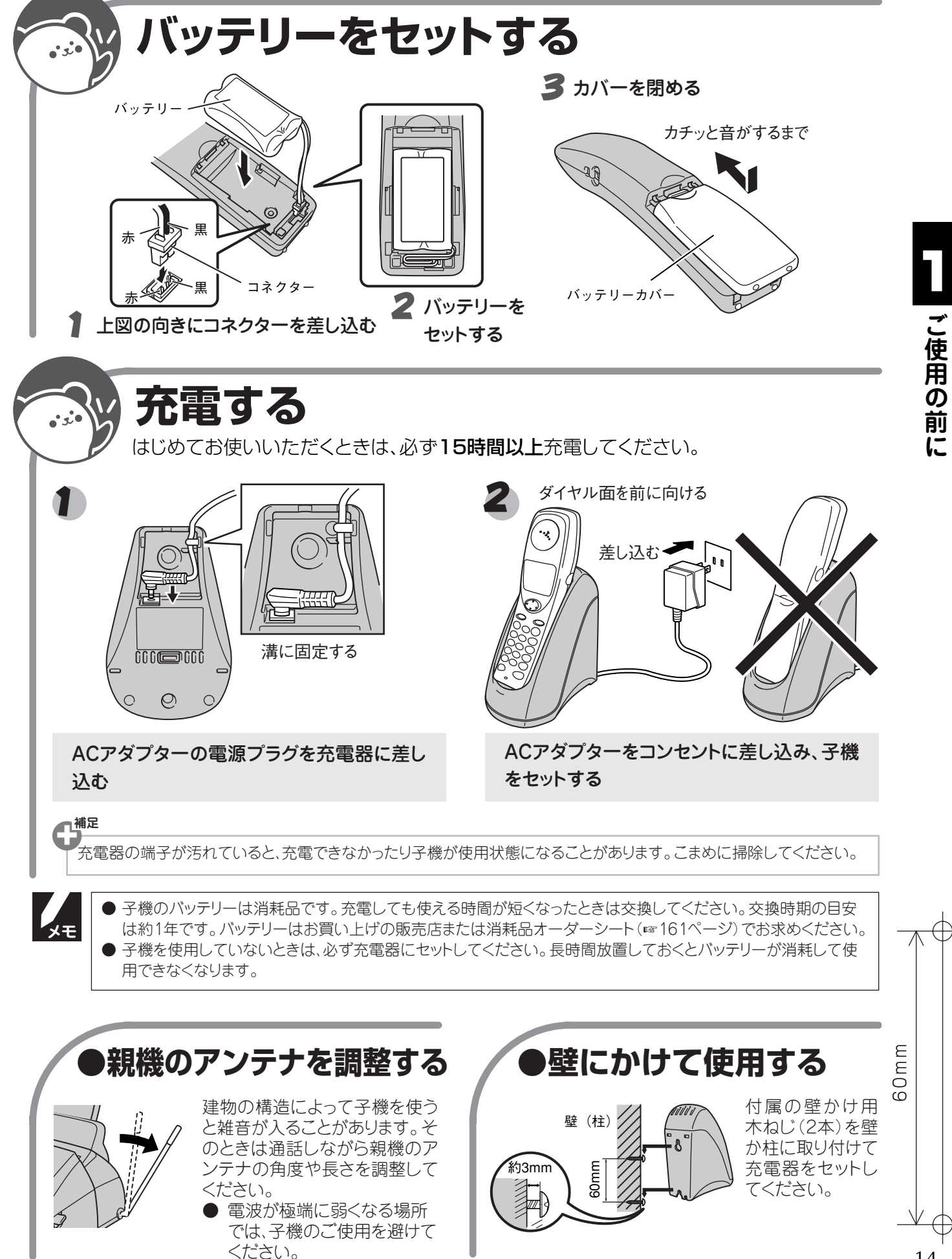

# 初期設定をする

## ●現在の日付と時刻を設定する

日付と時刻はディスプレイに表示されるほか、ファクスを送信したとき送り先の記録紙に送信日時が印刷されます。 また着信記録、送信記録もこの設定日時に基づいて表示されるので必ず設定してください。

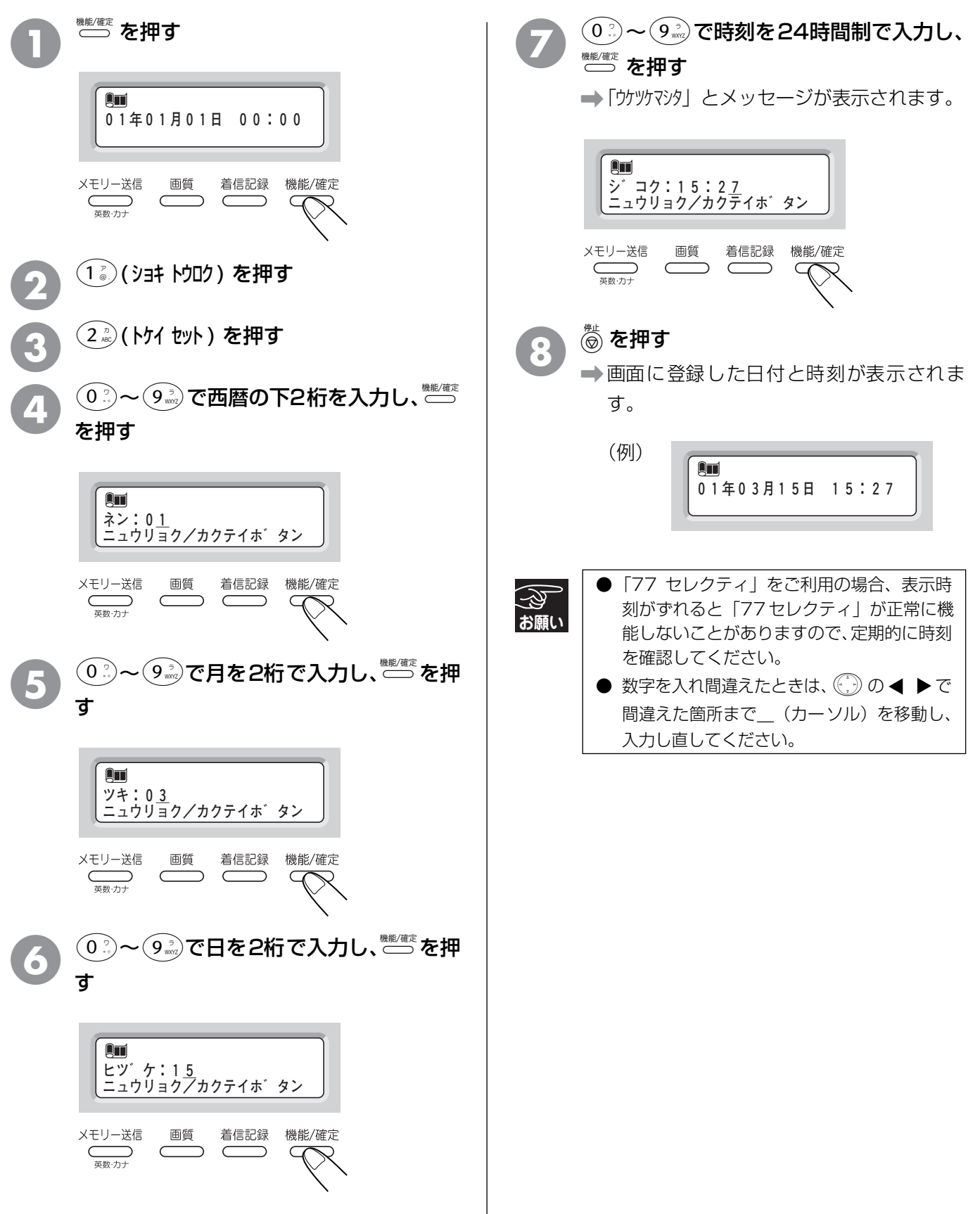

## ●名前とファクス番号を登録する

 $\subset$ 

 $\subset$ 

英数·力ታ

発信元となるファクス番号のほか電話番号、名前を登録します。ファクスを送信したときに相手の記録紙に登録した内容が印刷されます。ファクス番号は必ず登録してください。

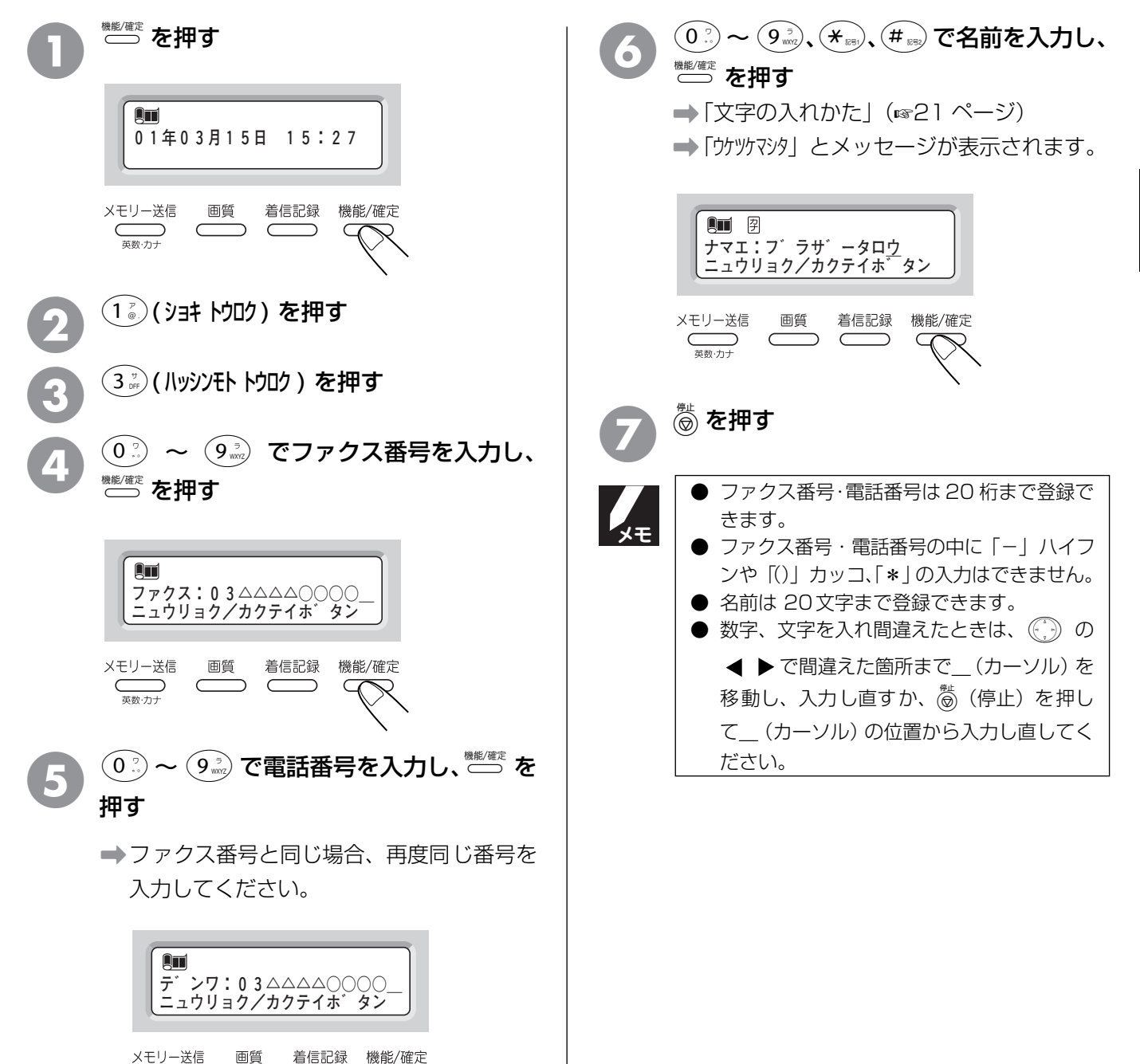

こ使用の前に

## ●音量を設定する

親機のキー確認音、親機、子機の着信音量、スピーカー音量、受話音量を調整します。

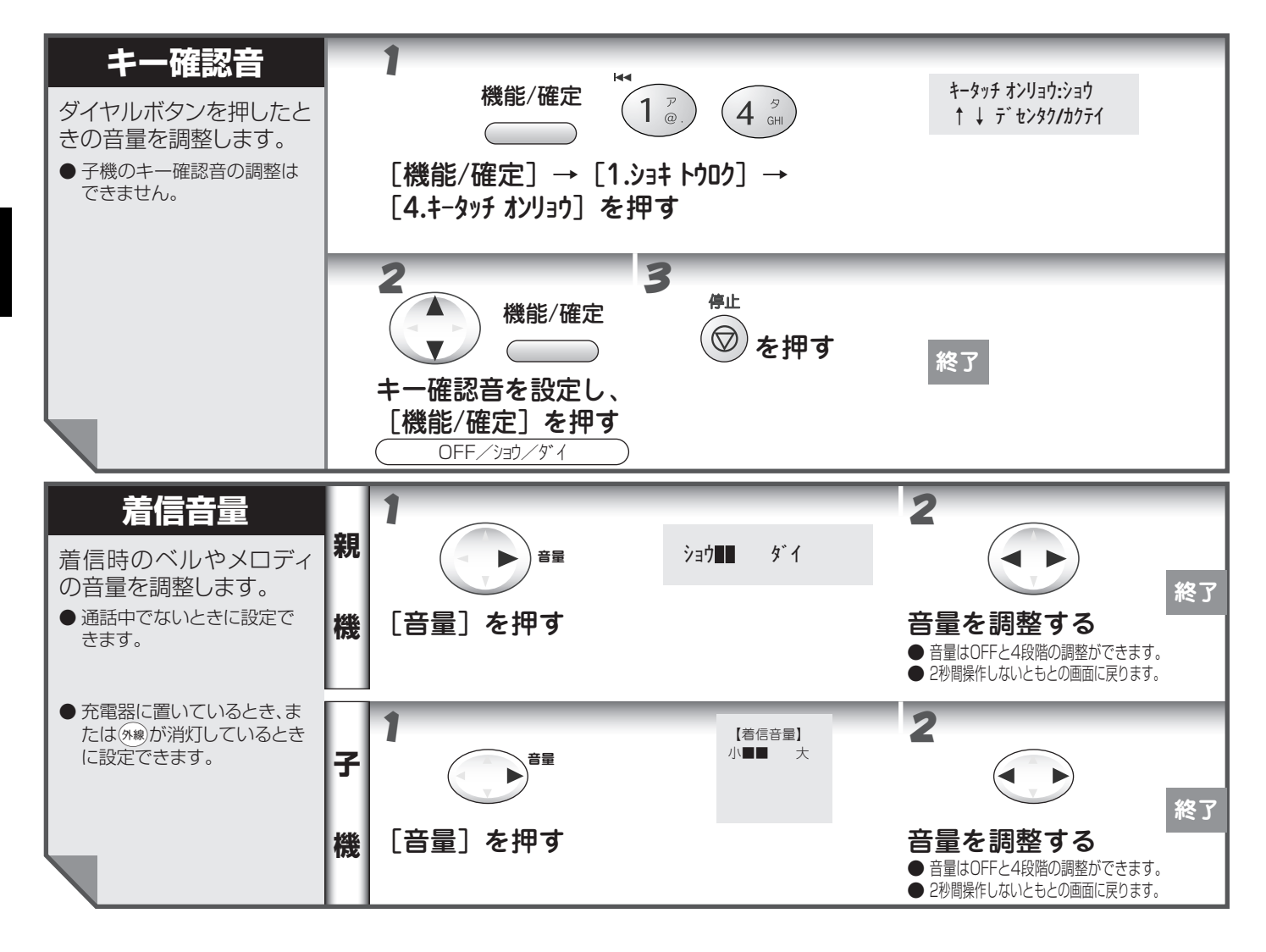

- 調整後約2秒間操作しないともとの画面に戻ります。
  - 着信音量を「OFF」に設定していても、次の音は最小音量で鳴ります。
    - ・本機が自動着信した後、相手が電話だということを知らせる「トゥルッ、トゥルッ」というベル音(親機のみ)
       ・電話予約時の呼出音(親機のみ)
    - ・内線や取り次ぎの呼出音

ХŦ

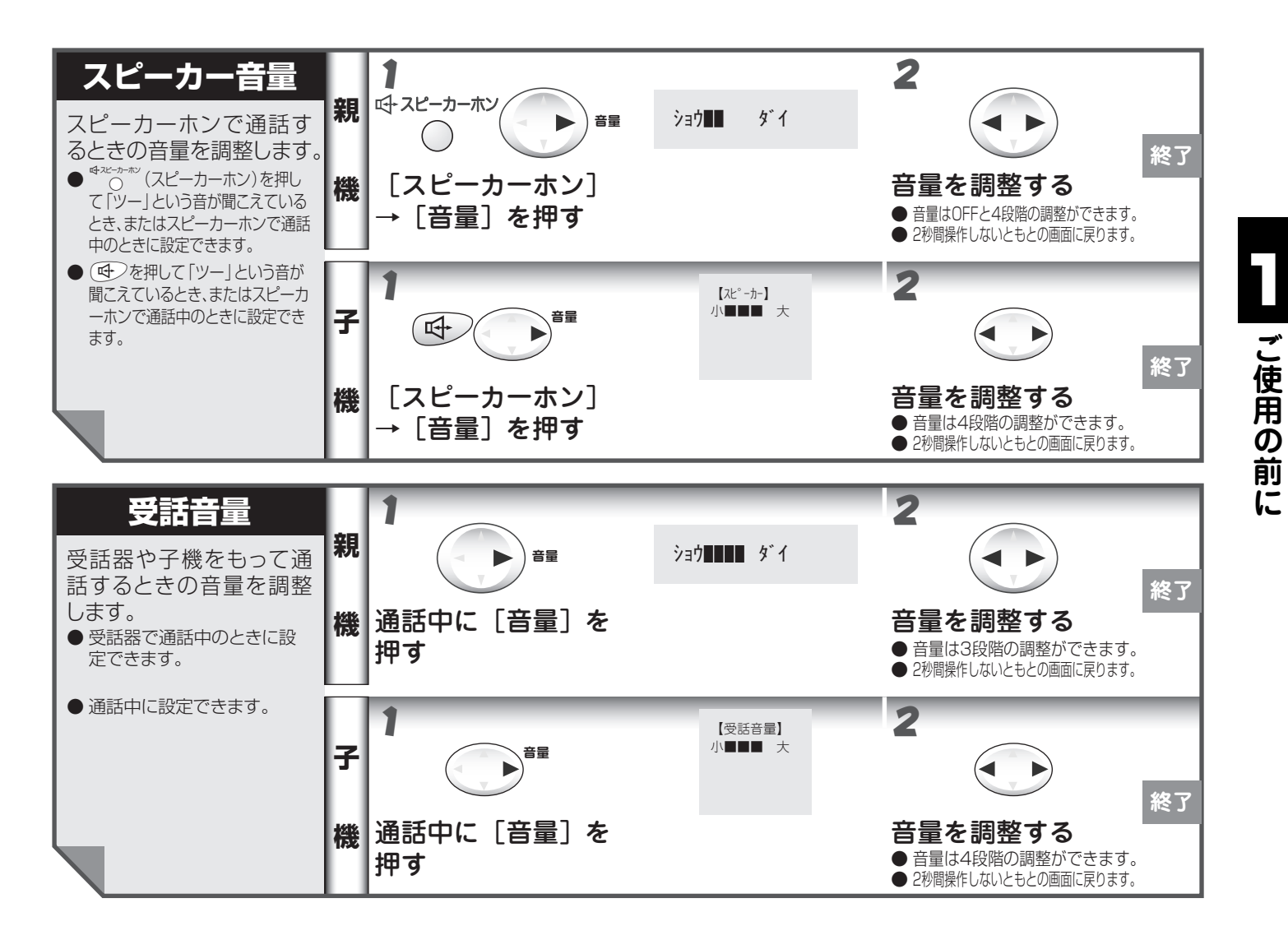

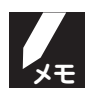

● 子機のスピーカー音量、受話音量は聞きとりやすいように大きめに設定してあります。特に3段階目、4段階 目に設定すると、キーンという音(ハウリング)が発生することがあります。その場合は段階を2段階目また は1段階目に設定してご使用ください。

● 相手先との回線状況によっては音量は変化します。その場合は必要に応じて音量を調整してください。

# 受信のしかた

電話/ファクスを受信するときは、「留守モード」と「在宅モード」と大きく2つの種類があります。どちらのモードも 着信してから本機が応答するまでに鳴る着信音の回数を変えると少し違った受信のしかたができます。目的に応じ て使い分けてください。(「着信回数の設定」 ©127ページ) お買い上げ時は「在宅モード」、着信回数15回に設定されています。

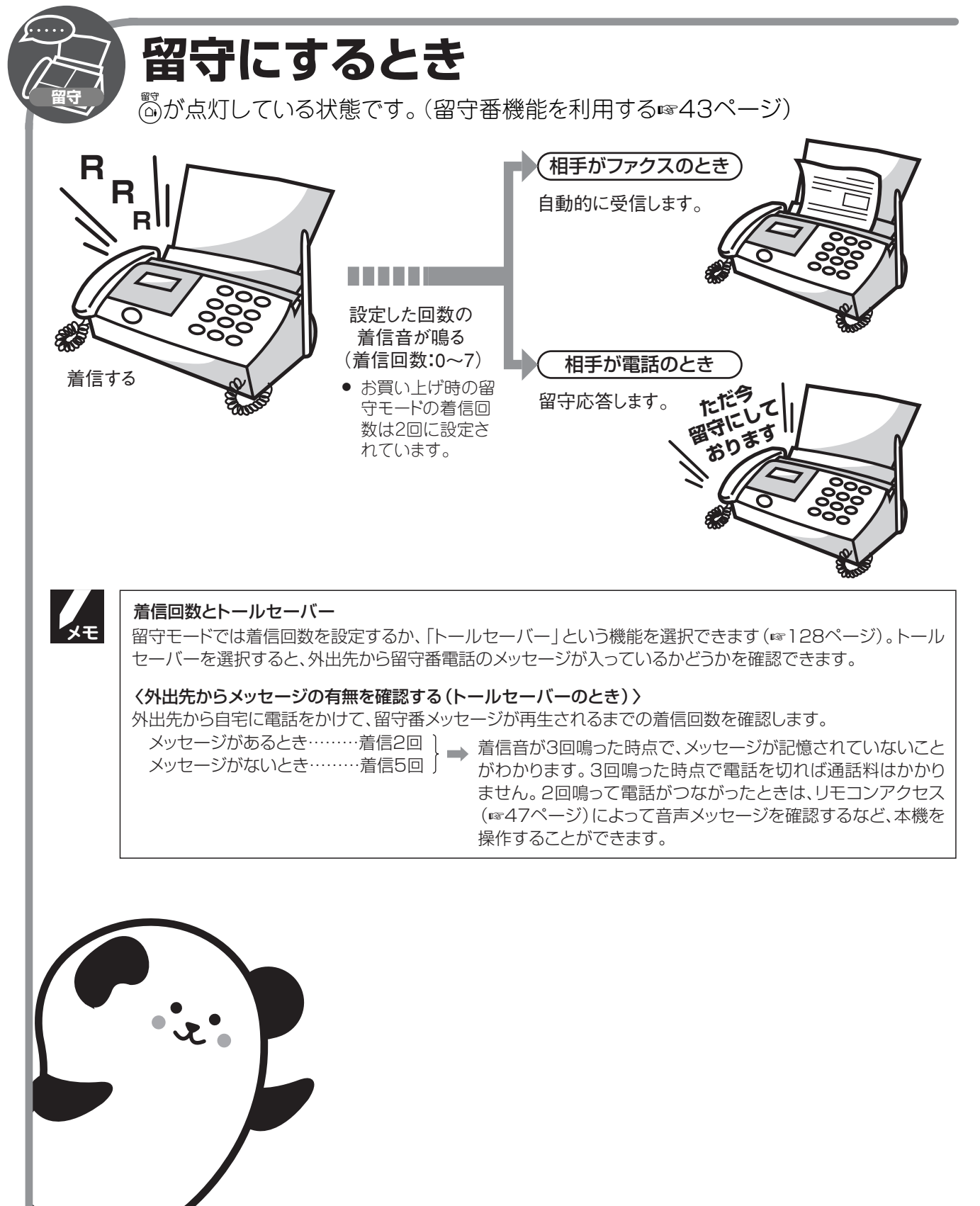

ご使用の前に

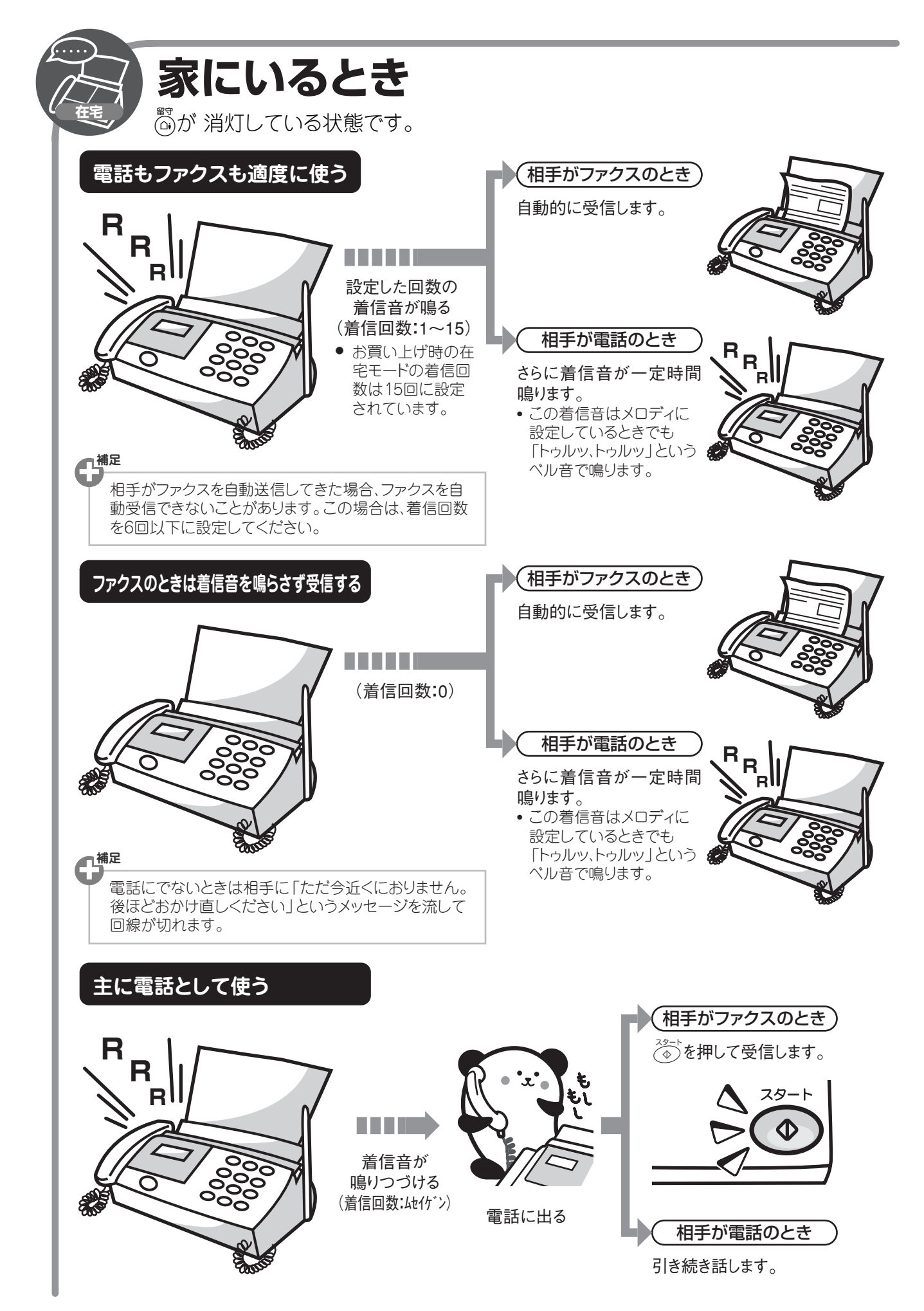

# 文字の入れかた(親機)

電話帳の登録、各種コメントやメールの文章などは、ダイヤルボタンと画面を使って入力します。 親機で入力できる文字は、カタカナ、アルファベット、数字、記号です。

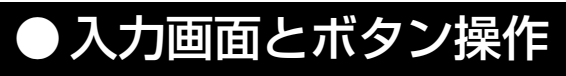

本機では下記のような画面で文字を入力します。

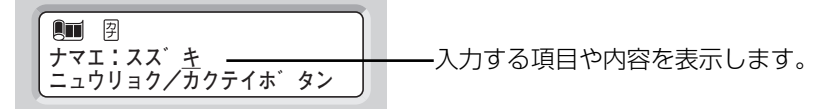

| $\underbrace{0}_{\cdot,\cdot}^{\circ}\sim \underbrace{9}_{wcc}^{\circ}$ | カタカナ、アルファベット、数字を入力します。                                        |
|-------------------------------------------------------------------------|---------------------------------------------------------------|
| (¥ ₽₿), (# ₽₿₽                                                          | 記号を入力します。                                                     |
| Xモリー送信                                                                  | 入力できる文字の種類を切り替えます。押すたびにカナ(半角カタカナ)、英数(アルファベット・数<br>字)が切り替わります。 |
| 停止                                                                      | 選択している文字とそれより右にある文字を削除します。                                    |
| 消去                                                                      | 選択している文字を削除します。(α-Eメール機能内のみ)                                  |
| 機能/確定                                                                   | 入力を登録して設定画面に戻ります。                                             |

# ●入力例

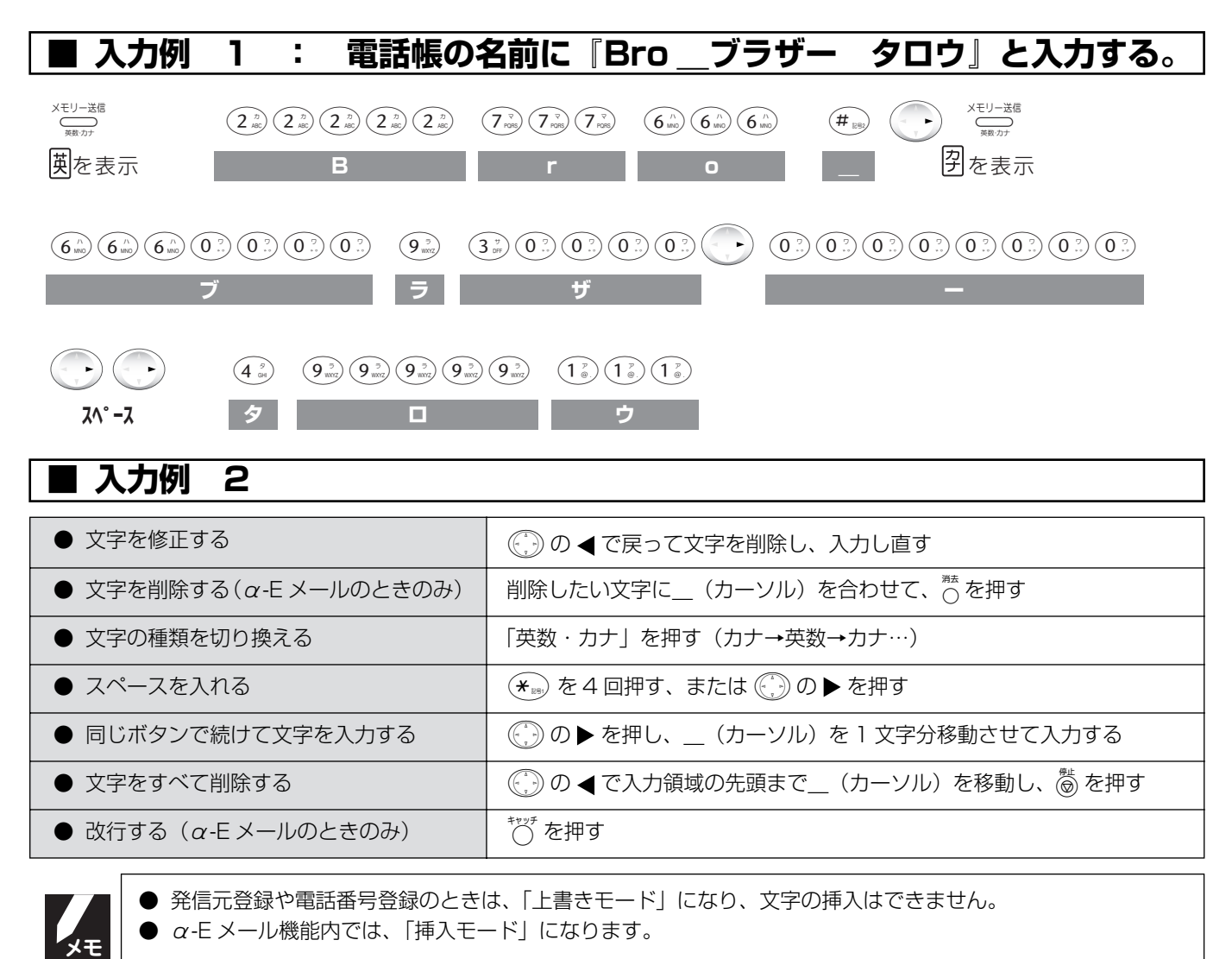

## ●入力できる文字と入力制限

### ■ 入力できる文字 (文字列一覧表)

| ボタン                   | カタカナ                                      | 英・数字        |
|-----------------------|-------------------------------------------|-------------|
|                       | アイウエオァィゥェォ                                | @. (ピリオド) 1 |
|                       | カキクケコ                                     | abcABC 2    |
| <b>3</b> <sup>†</sup> | サシスセソ                                     | defDEF 3    |
| 4 <sup>9</sup> GH     | タチツテトッ                                    | ghiGHI 4    |
| <b>5</b> <sup>7</sup> | ナニヌネノ                                     | jklJKL 5    |
| 6 M                   | ハヒフヘホ                                     | mnoMNO 6    |
|                       | マミムメモ                                     | pqrsPQRS 7  |
|                       | ヤユヨャユョ                                    | tuvTUV 8    |
| 9 3                   | ラリルレロ                                     | wxyzWXYZ 9  |
|                       | ワヲン゛゜、。-                                  | 0           |
| <b>* RB1</b>          | -/. (スペース) !" <b># \$</b> % & ' ( ) * + , |             |
| (# 1892)              | _:@;<=>?[]^                               |             |

### ■ 入力できる文字の種類や文字数

| 項目         |                   | 半角<br>カタカナ | 英字・<br>数字・記号 | 入力文字数<br>(* 1)         | 定型文<br>(* 2) | 改行 |
|------------|-------------------|------------|--------------|------------------------|--------------|----|
| 電話番号·FAX番号 |                   | ×          | ○<br>(数字のみ)  | 18 文字<br>( <b>*</b> 3) | ×            | ×  |
| 名前         |                   | 0          | 0            | 16 文字<br>( <b>*</b> 3) | ×            | ×  |
| α E メール    | 宛先(メールアドレス)入力時    | Х          | 0            | 64 文字                  | Х            | Х  |
|            | 件名(タイトル)入力時       | 0          | 0            | 40 文字                  | ×            | ×  |
|            | 本文入力時             | 0          | 0            | 1000文字                 | 0            | 0  |
|            | 定型文入力時            | 0          | 0            | 25 文字                  | ×            | 0  |
|            | 署名入力時             | 0          | 0            | 30 文字                  | ×            | 0  |
|            | アドレス帳(メールアドレス)入力時 | ×          | 0            | 48 文字                  | ×            | ×  |
|            | アドレス帳(名前)入力時      | 0          | 0            | 15 文字                  | ×            | ×  |

\*1: スペースや改行も1文字として数えます。入力中は画面に「入力した文字数」と「入力可能な最大文字数」が表示され 

\*3: 発信元登録のみ、電話番号・FAX番号、名前は 20 文字まで入力できます。

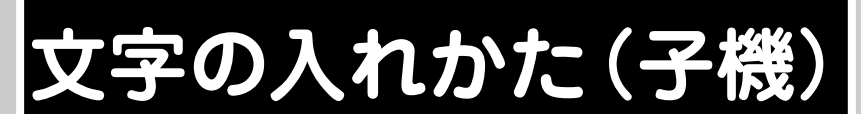

電話帳の登録、アドレス帳登録、メールの文章などは、ダイヤルボタンを使って入力します。

## ● 入力画面とボタン操作

本機では下記のような画面で文字を入力します。

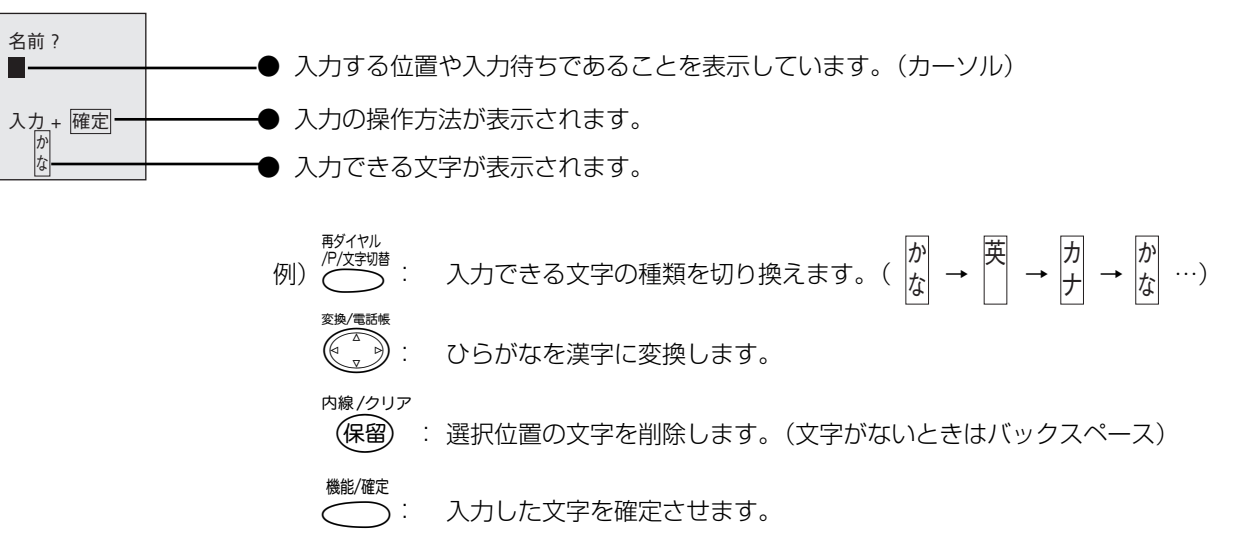

## ●入力例

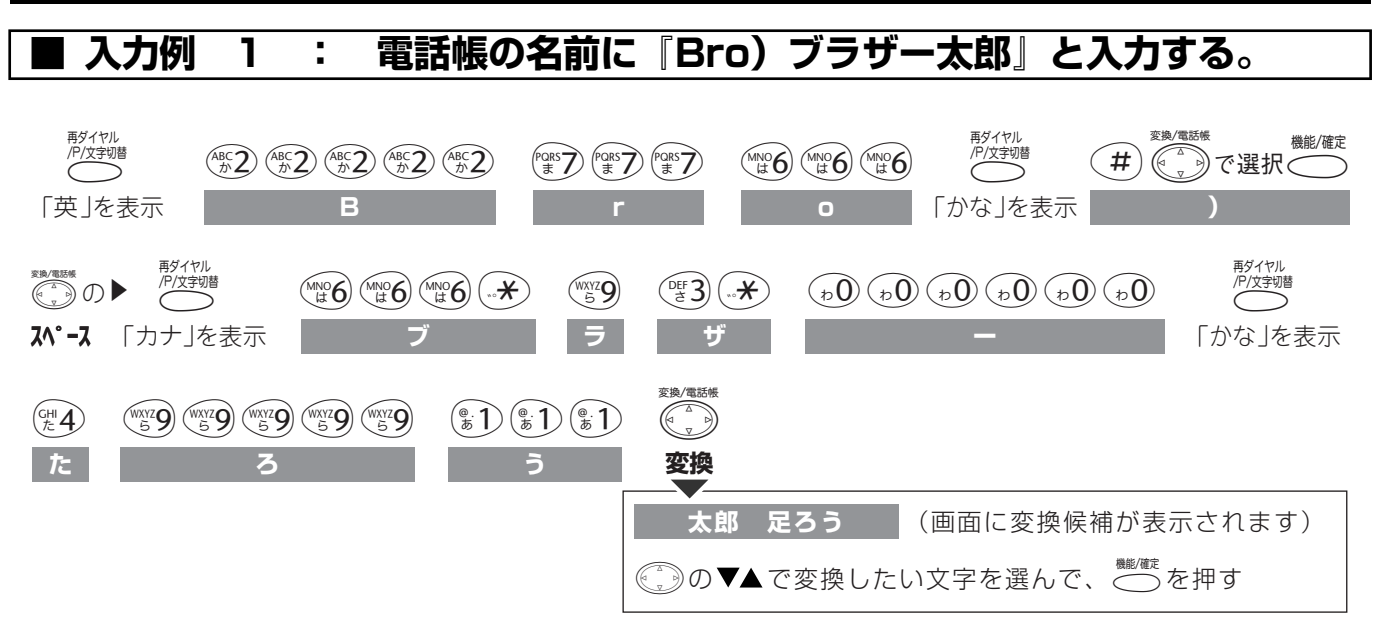

| ■ 入力例 2                       |                                   |
|-------------------------------|-----------------------------------|
| ● 文字を修正する                     | ● の ◀ で戻って入力し直す                   |
| <ul> <li>● 文字を削除する</li> </ul> | 削除したい文字に■(カーソル)を合わせて、 🛞 を押す       |
| ● 文字の種類を切り換える                 | ☆☆☆ を押す(かな→英→カナ→かな…)              |
| ● スペースを入れる                    | スペースが入るまで 😠 を押す、または 💮 の ▶ を押す     |
| ● 同じボタンで続けて文字を入力する            | ⑥ の ▶ を押し、■(カーソル)を 1 文字分移動させて入力する |
| ● 漢字の変換候補を選ぶ                  | ⑥ ● ● ● で変換候補を切り換える               |
| ● 漢字の変換位置(文節)を変える             | ⑥ ● の ◀ ▶ で文節を切り換える               |
| ● 改行する                        | (キャッチ)を押す                         |

## ● 入力できる文字と入力制限

## ■ 入力できる文字 (文字列一覧表)

| ボタン        | ひらがな          | カタカナ               | 英・数字            |  |
|------------|---------------|--------------------|-----------------|--|
| (e. 1)     | あいうえおぁぃぅぇぉ    | アイウエオァィゥェォ         | @.(ピリオド) 1      |  |
| (ABC 2)    | かきくけこ         | カキクケコ              | abcABC 2        |  |
| DEF 3      | さしすせそ         | サシスセソ              | defDEF <b>3</b> |  |
| GHI 4      | たちつてとっ        | タチツテトッ             | ghiGHI 4        |  |
| KLS        | なにぬねの         | ナニヌネノ              | jkljKL 5        |  |
| MNO 6      | はひふへほ         | ハヒフへホ              | mnoMNO 6        |  |
| PORS       | まみむめも         | マミムメモ              | pqrsPQRS 7      |  |
| TW8        | やゆよゃゅょ        | ヤユヨャュョ             | tuvTUV 8        |  |
| WXYZ<br>59 | らりるれろ         | ラリルレロ              | wxyzWXYZ 9      |  |
| 0          | わをん、。ー (スペース) | ワヲン、。- (スペース)      | 0 (半角スペース)      |  |
|            | N 0           | N 0                |                 |  |
| #          | 記者            | / ., : ;!?# & () * |                 |  |

| 〈記号表〉 |                                                                                                    |                                                                                                    |                                                             |
|-------|----------------------------------------------------------------------------------------------------|----------------------------------------------------------------------------------------------------|-------------------------------------------------------------|
|       | 1),, $: : ; ?$<br>2) ! $: : : : ?$<br>3) $^{-}_{-} \bigcirc_{}$<br>4) $/ \sim      \cdots$<br>5) $\cdots : : : : : : ($<br>6)) $: : : : : : : ($<br>6)) $: : : : : : : : : ($<br>8) $: : : : : : : : : : : : : : : : : : :$ | $10) <> \leq \geq \infty \\ 11) \sigma ? ? ~ ~ ° C$ $12) \neq \$ ¢ £ \% #$ $13) \& * @ \$ \Leftrightarrow \bigstar$ $14) \bigcirc \bigcirc \bigcirc \diamondsuit $ $15) \blacksquare \triangle \bigstar \bigtriangledown \blacktriangledown \%$ $16) = \neg \leftarrow \uparrow \downarrow \Rightarrow$ $17) \Leftrightarrow \equiv = = \ll \gg \sqrt{2}$ | ※「ひらがな」「カタカナ」<br>入力時に (#)を押して<br>(※) で選択し、 <sup>警察</sup> (機 |
|       | 9) −±×÷=≠                                                                                                    | I8) #b♪                                                                                                    | 能 / 唯正) ご沢正 9 る。                                            |

## ■ 入力できる文字の種類や文字数

| 項目      |                | ひらがな・<br>漢字 | 全角<br>カタカナ | 英字・数字・<br>記号 | 入力文字数<br>(* 1) | 改行 |
|---------|----------------|-------------|------------|--------------|----------------|----|
| 電話帳     | 電話番号           | ×           | ×          | ○ (*2)       | 半角 20 文字       | ×  |
|         | 読み仮名           | ×           | $\bigcirc$ | $\bigcirc$   | 半角 12 文字       | ×  |
|         | 名前             | 0           | $\bigcirc$ | $\bigcirc$   | 全角 10 文字       | ×  |
| α Ε メール | 宛先(メールアドレス)入力時 | ×           | ×          | 0            | 半角 64 文字       | ×  |
|         | 件名(タイトル)入力時    | 0           | 0          | 0            | 全角 20 文字       | ×  |
|         | 本文入力時          | 0           | 0          | 0            | 全角 400 文字      | 0  |
|         | 署名入力時          | 0           | 0          | 0            | 全角 99 文字       | 0  |
|         | アドレス帳(アドレス)入力時 | ×           | ×          | 0            | 半角 64 文字       | ×  |
|         | アドレス帳(名前)入力時   | 0           | 0          | 0            | 全角 10 文字       | ×  |

● 子機では定型文は入力できません。

\* 1: スペースや改行も1文字として数えます。

\*2: 数字、\*、#、ポーズのみ入力できます。

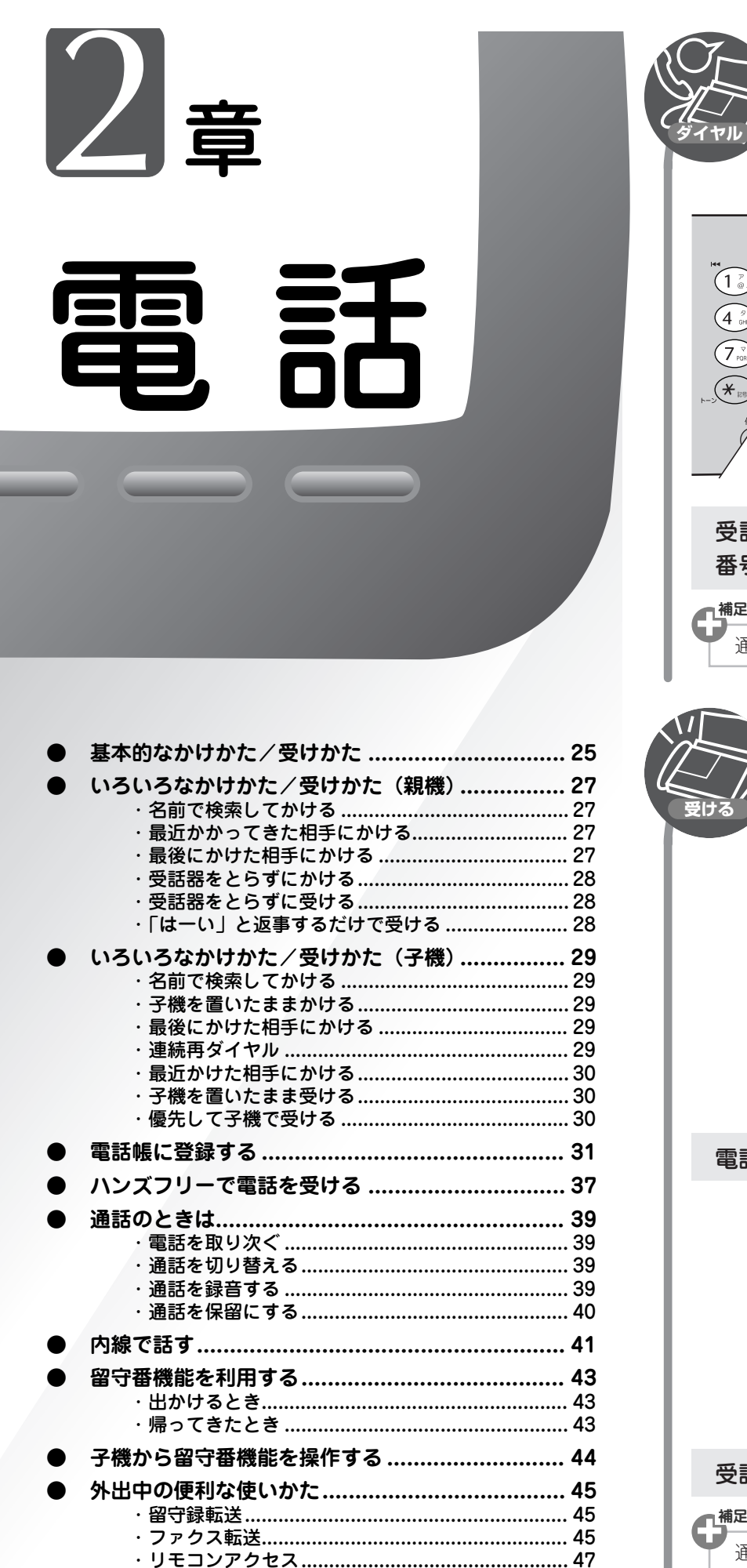

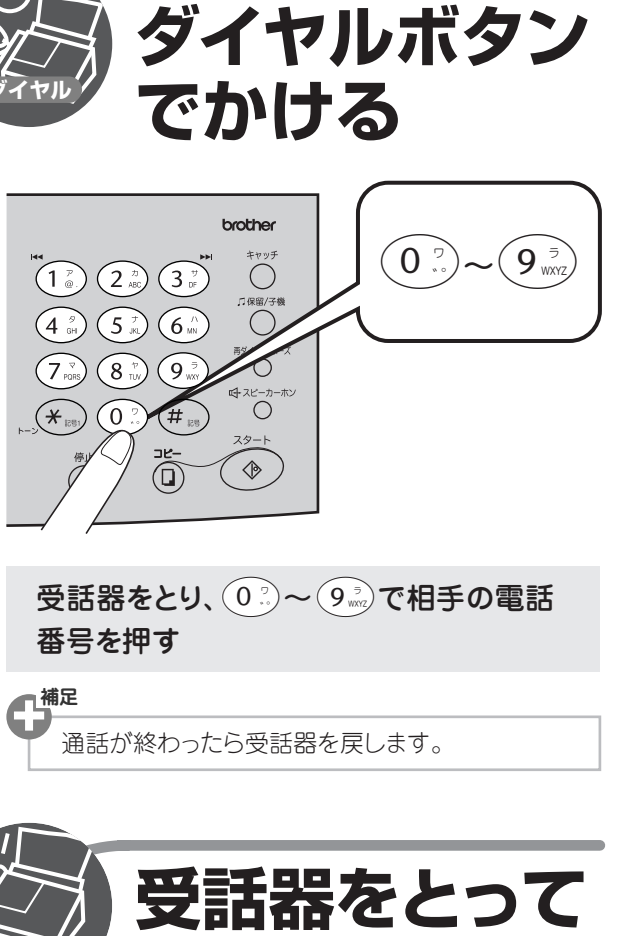

電話を受ける

電話が鳴ったら

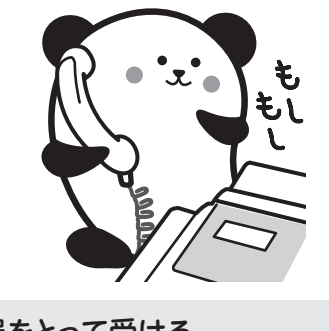

受話器をとって受ける

通話が終わったら受話器を戻します。

# 基本的なかけかた/受けかた

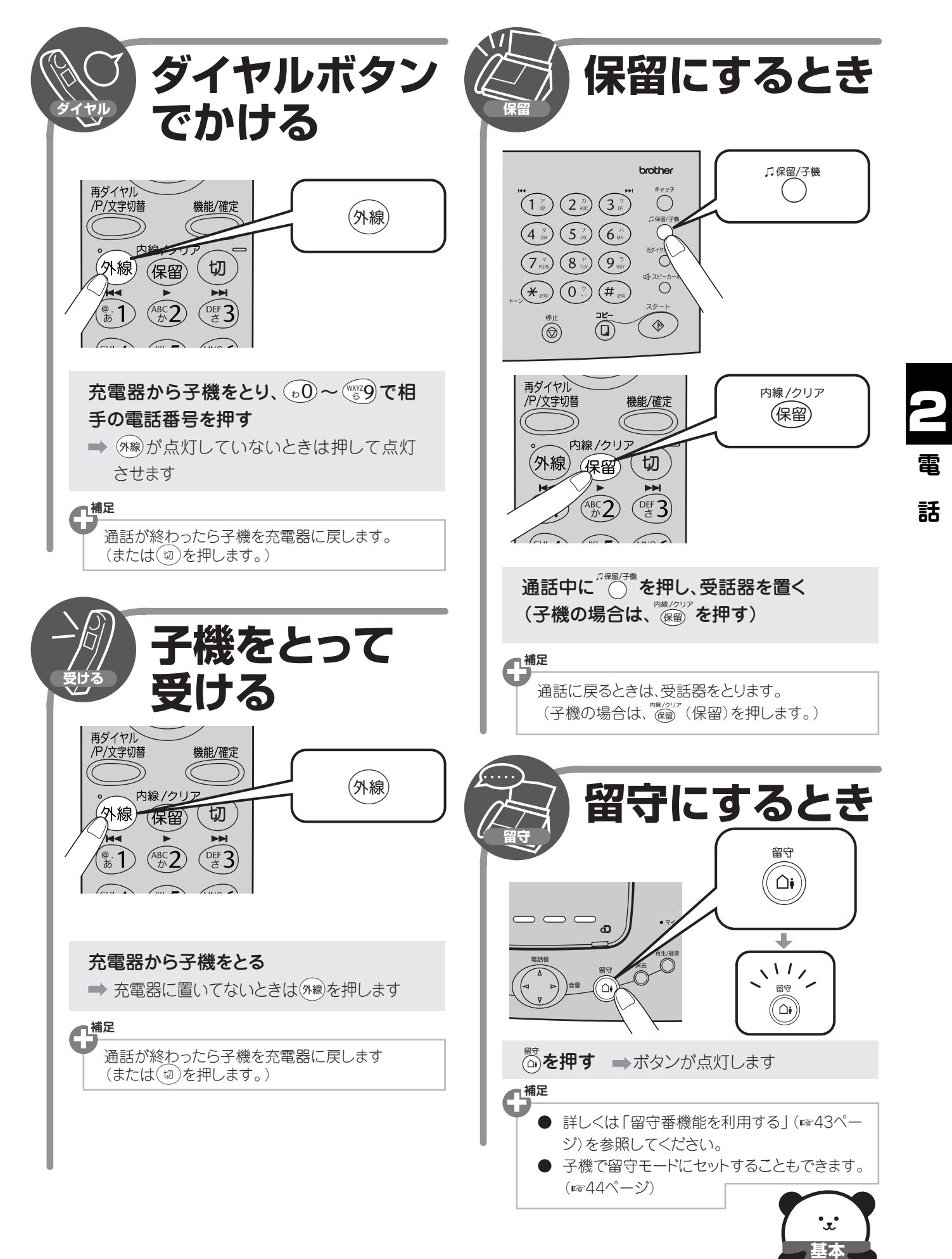
### いろいろなかけかた/受けかた(親機)

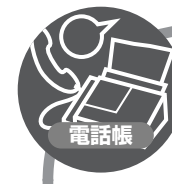

1

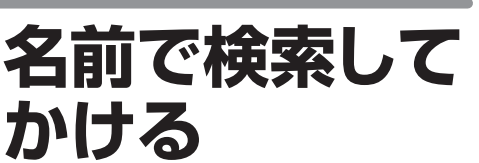

親機の電話帳に登録した電話番号から相手 を検索して電話をかけます。 (「電話帳に登録する」☞31ページ)

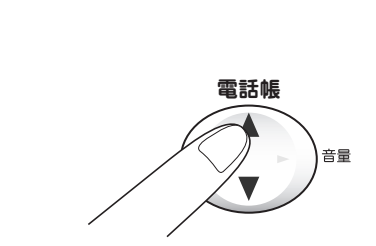

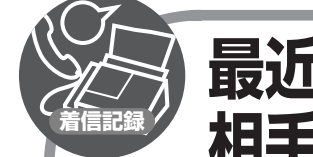

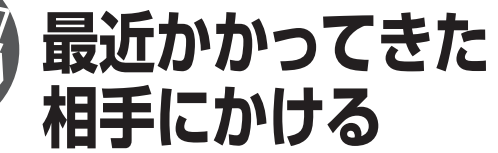

ナンバーディスプレイサービスを契約いただいているときは、本機に記憶された着信記録から電話をかけることができます。

着信記録を利用する 🕸 115ページ

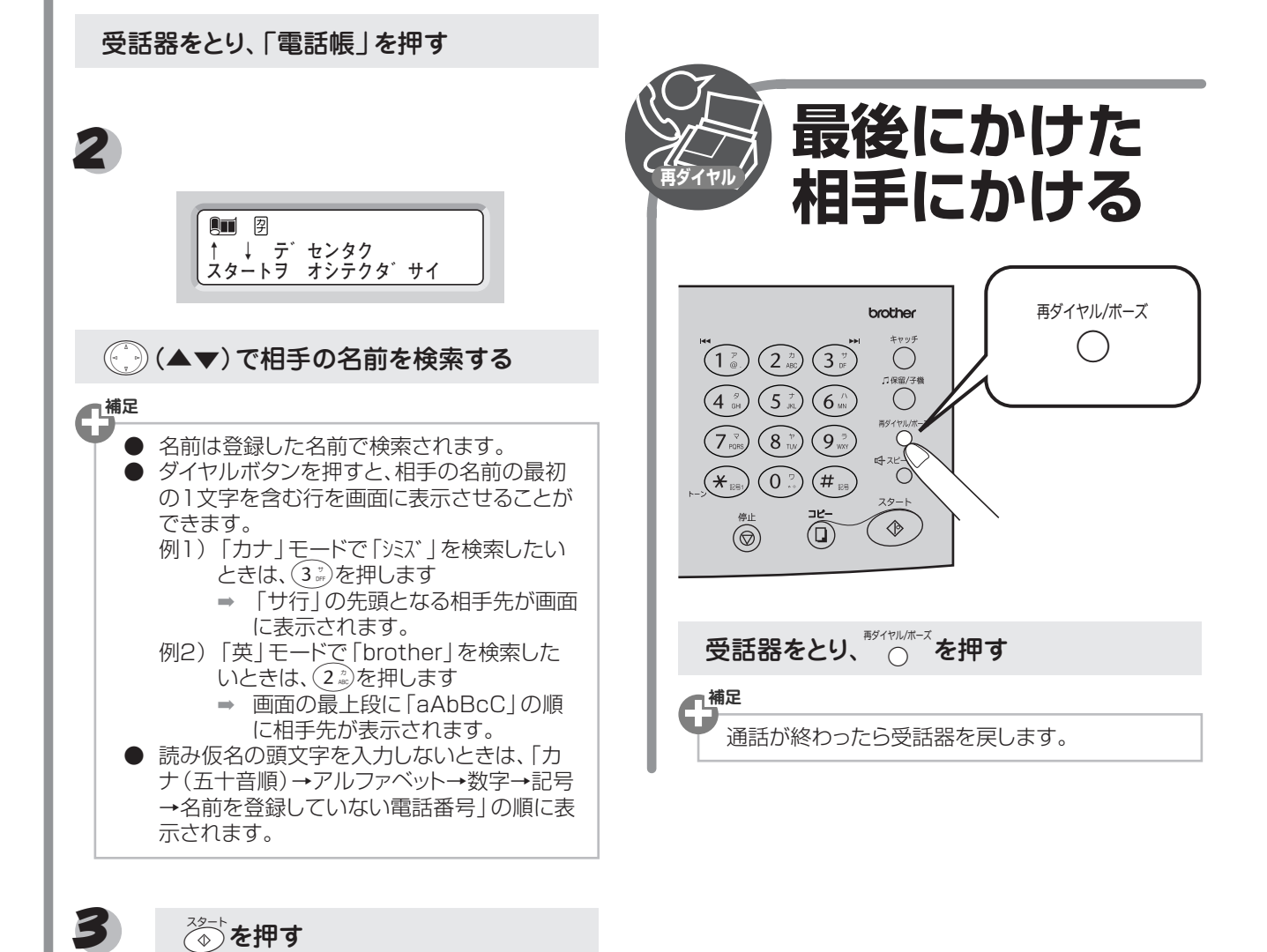

電

話

27

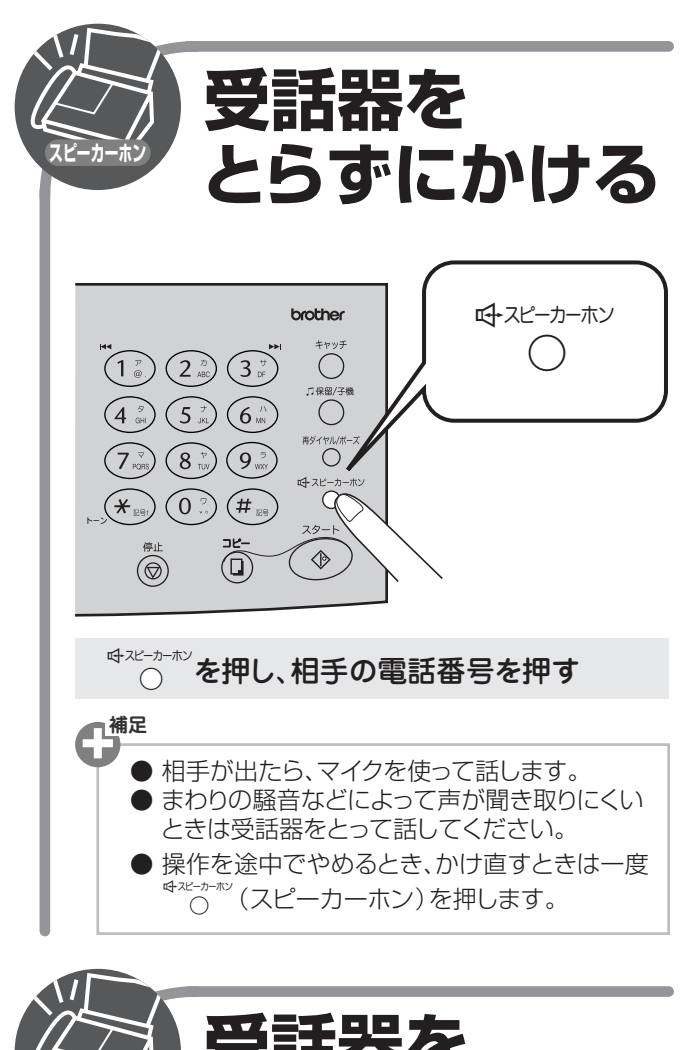

「はーい」と

ハンズフリー着信を設定しているときは、「は ーい」と返事をするだけで電話を受けること ができます。

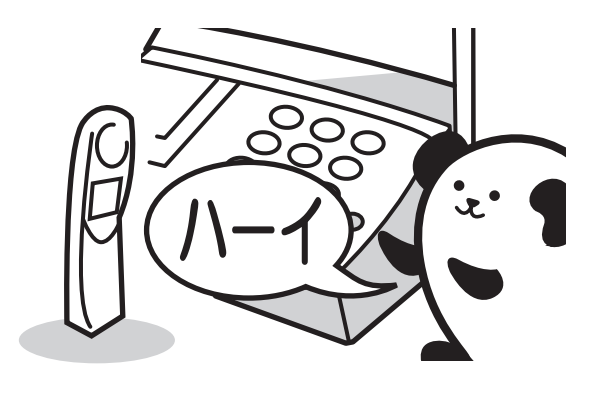

ハンズフリー着信 1837ページ

電話

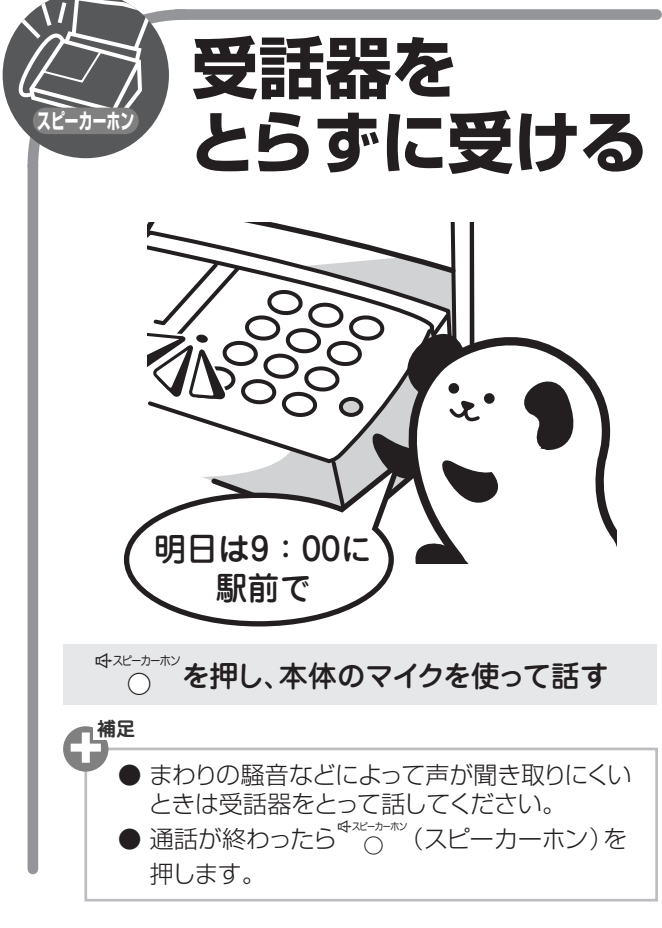

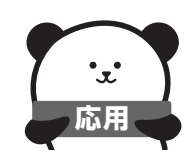

### いろいろなかけかた/受けかた(子機)

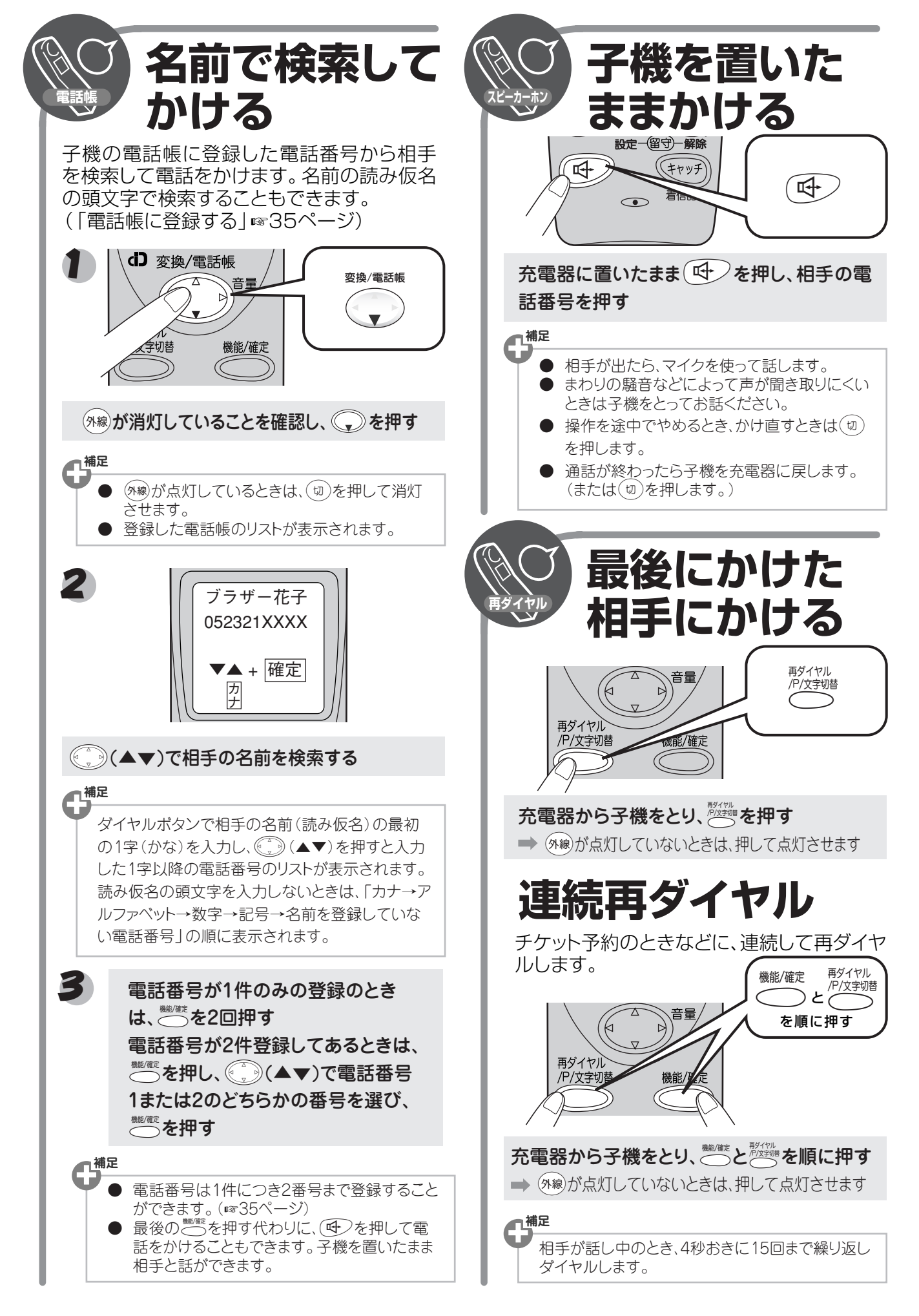

電 話

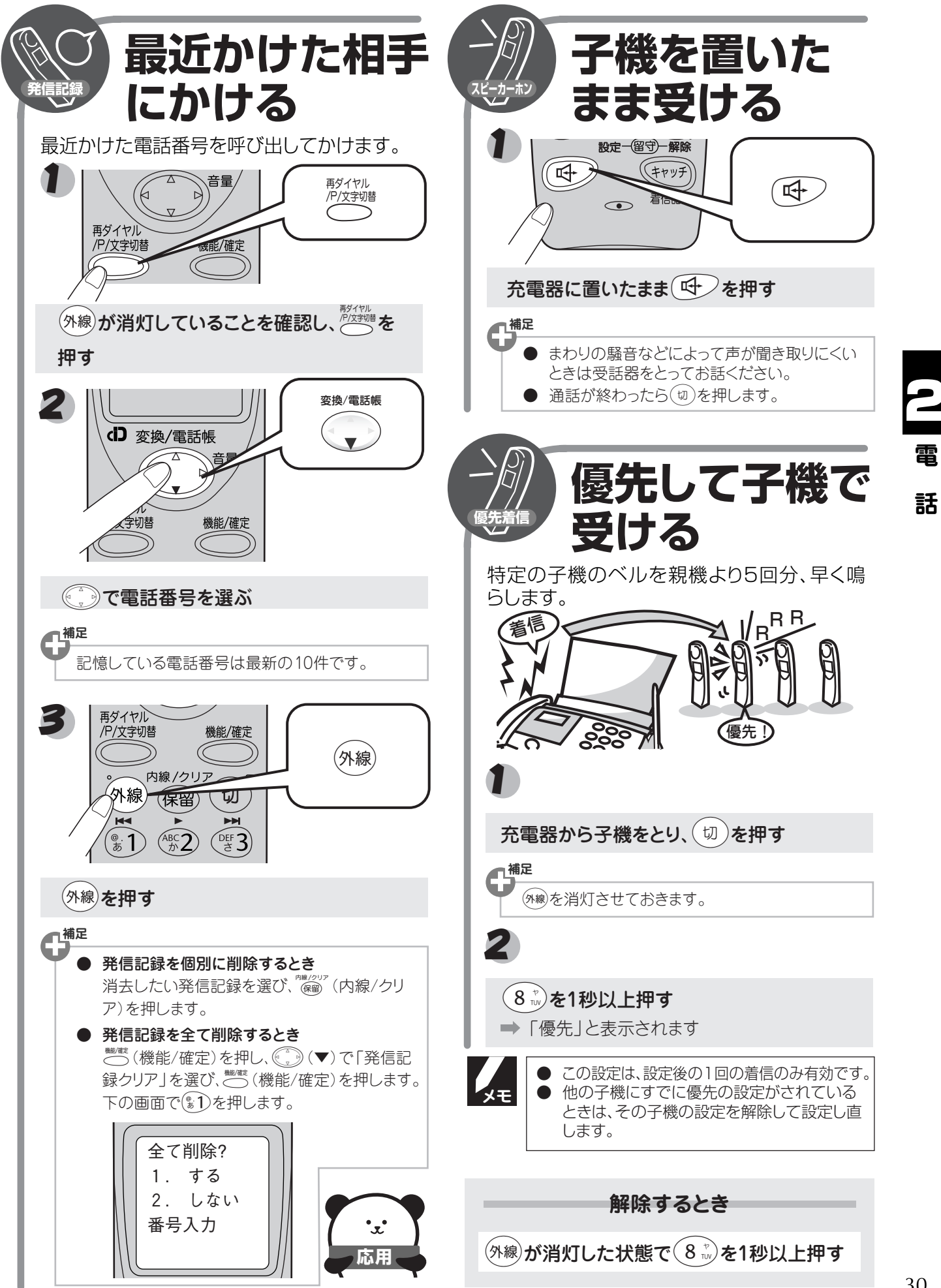

### 電話帳に登録する

よく電話をかけるお友達や緊急時の連絡先などを「電話帳」に登録しておくと、簡単な操作で電話をかけることが できます。ナンバーディスプレイをご利用いただいている場合は、着信時に電話帳に登録した名前や電話番号を表 示します。さらに、迷惑電話などの受けたくない電話を着信音が鳴らないように登録しておくことができます。

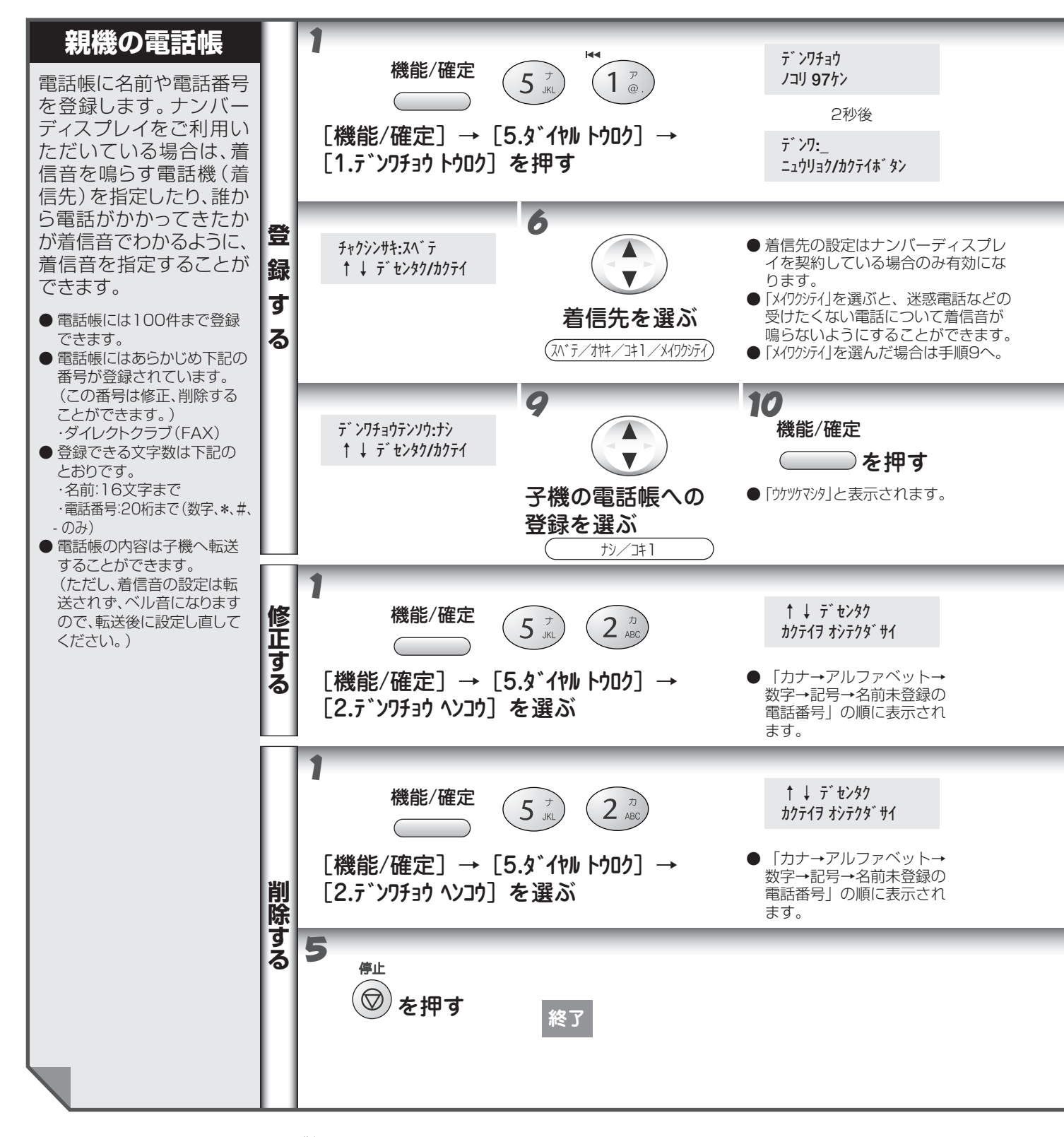

- メロディ 1 ~ 5 には、下記のメロディが登録されています。
  - ・メロディ1 (TSUNAMI) (メロディ2 (Energy Flow) (メロディ3 (主よ、人の望みよ喜びよ)、 メロディ4 (花のワルツ)、メロディ5 (別れの曲)
- 子機の電話帳の残り件数が0のときにデータ転送しようとすると、「テンノウ デキマセン」と表示されます。
- 以下に示す方法でも、電話帳に登録した内容を削除することができます。
  - 1. 電話帳を表示しているときに、 💮 ▲▼ で削除したい登録内容を選び、 🖱 を押す。
  - 2. 確認メッセージが表示されたら 1 を押す。

#### 電話帳に登録する

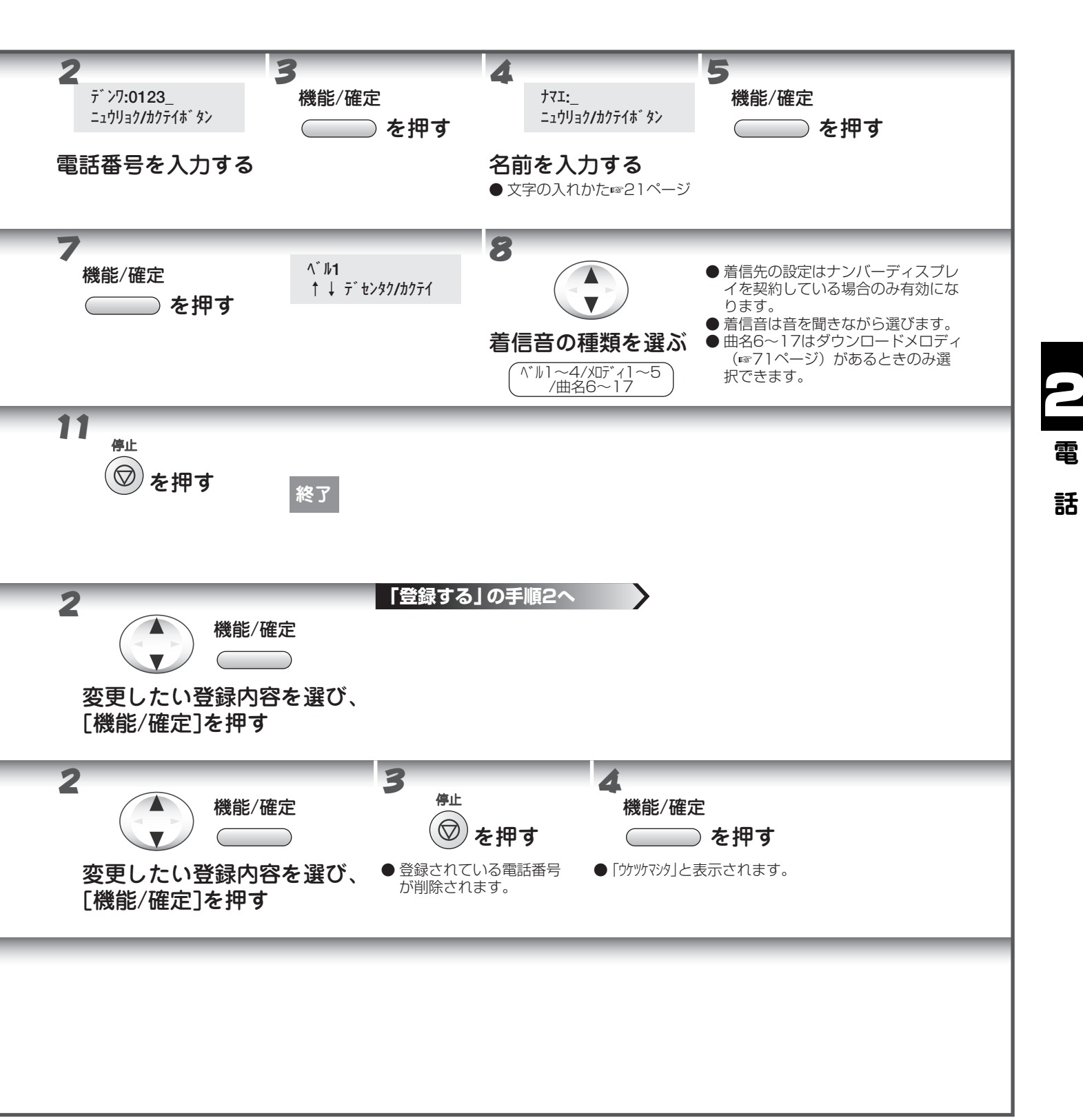

32

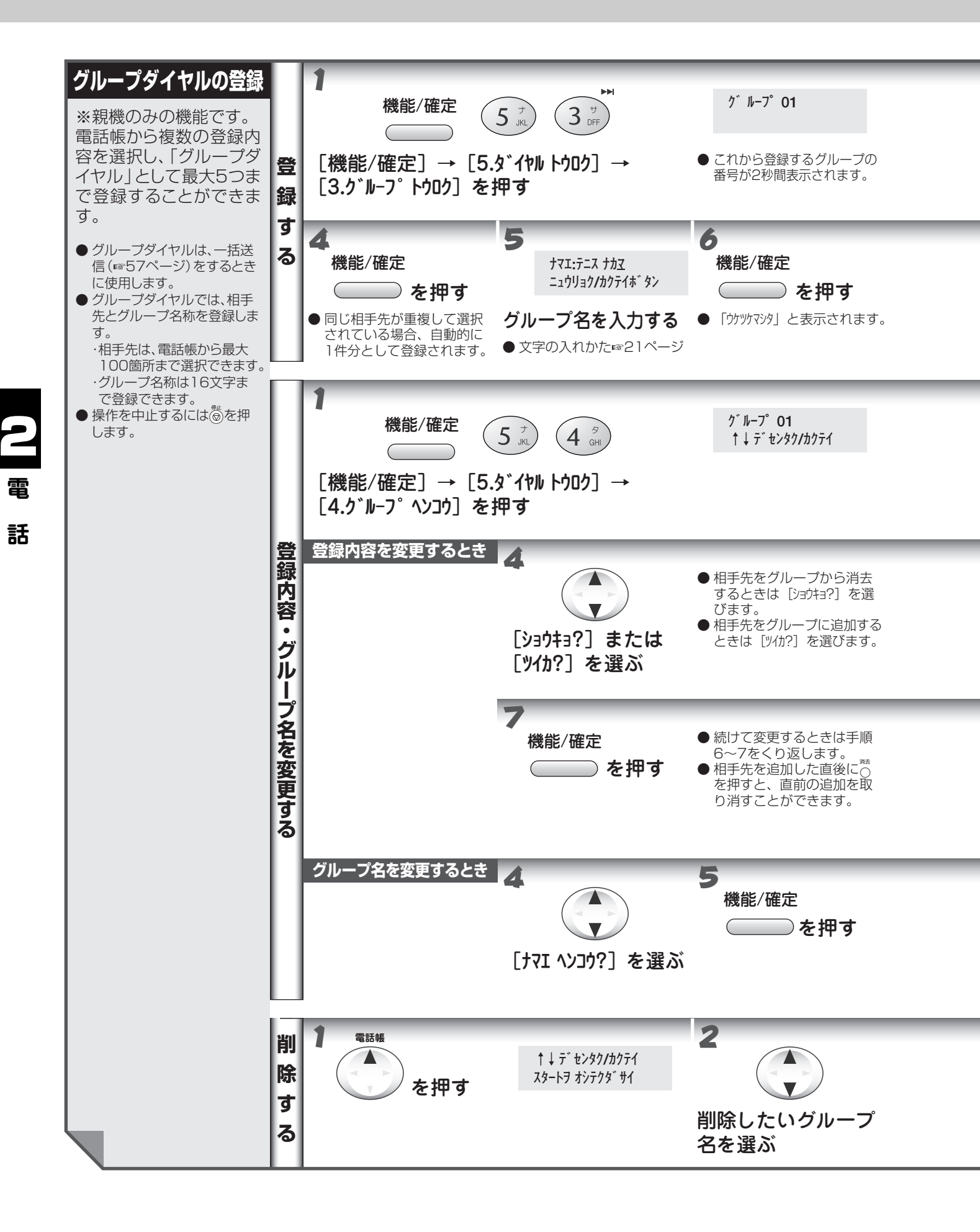

#### 電話帳に登録する

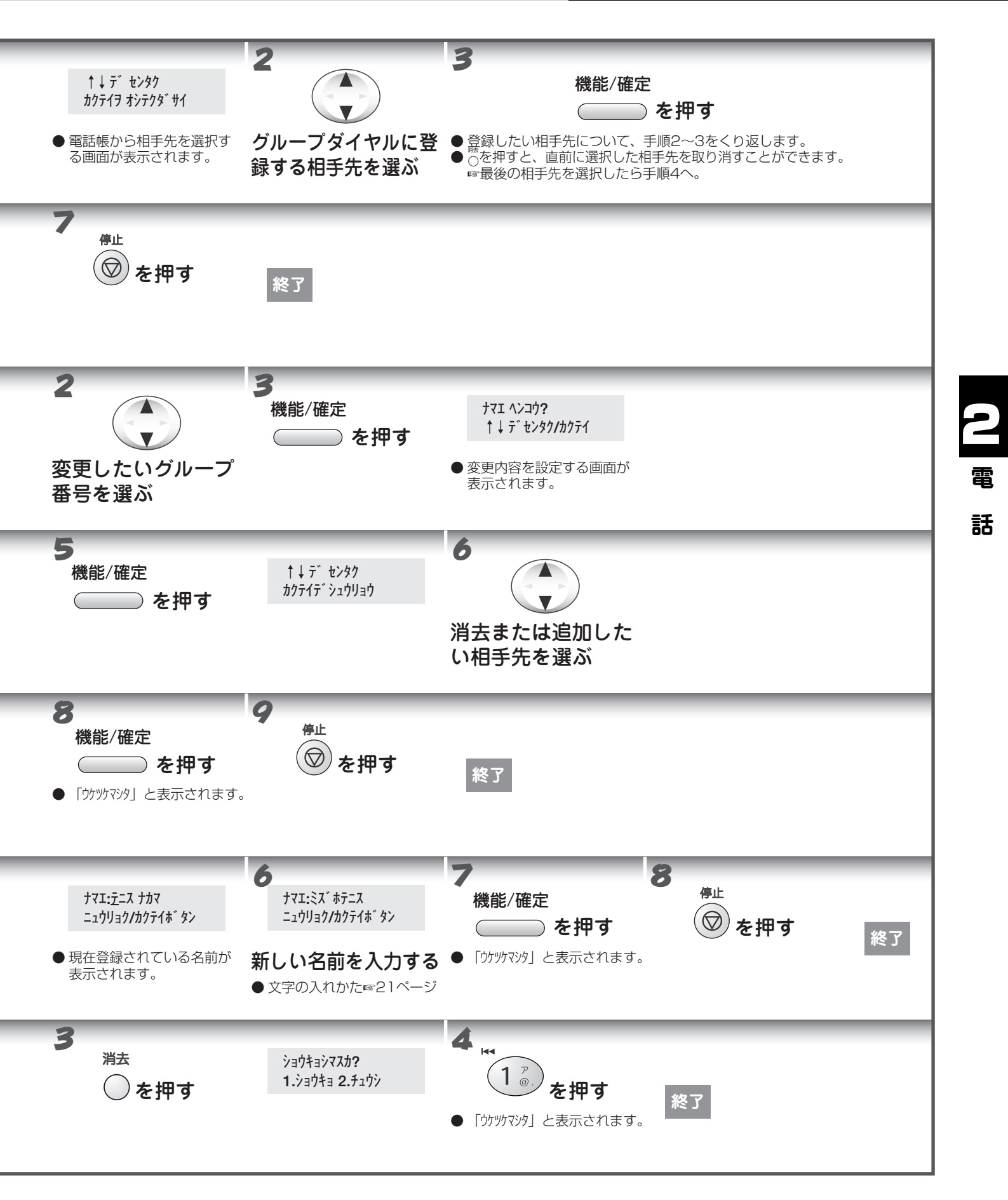

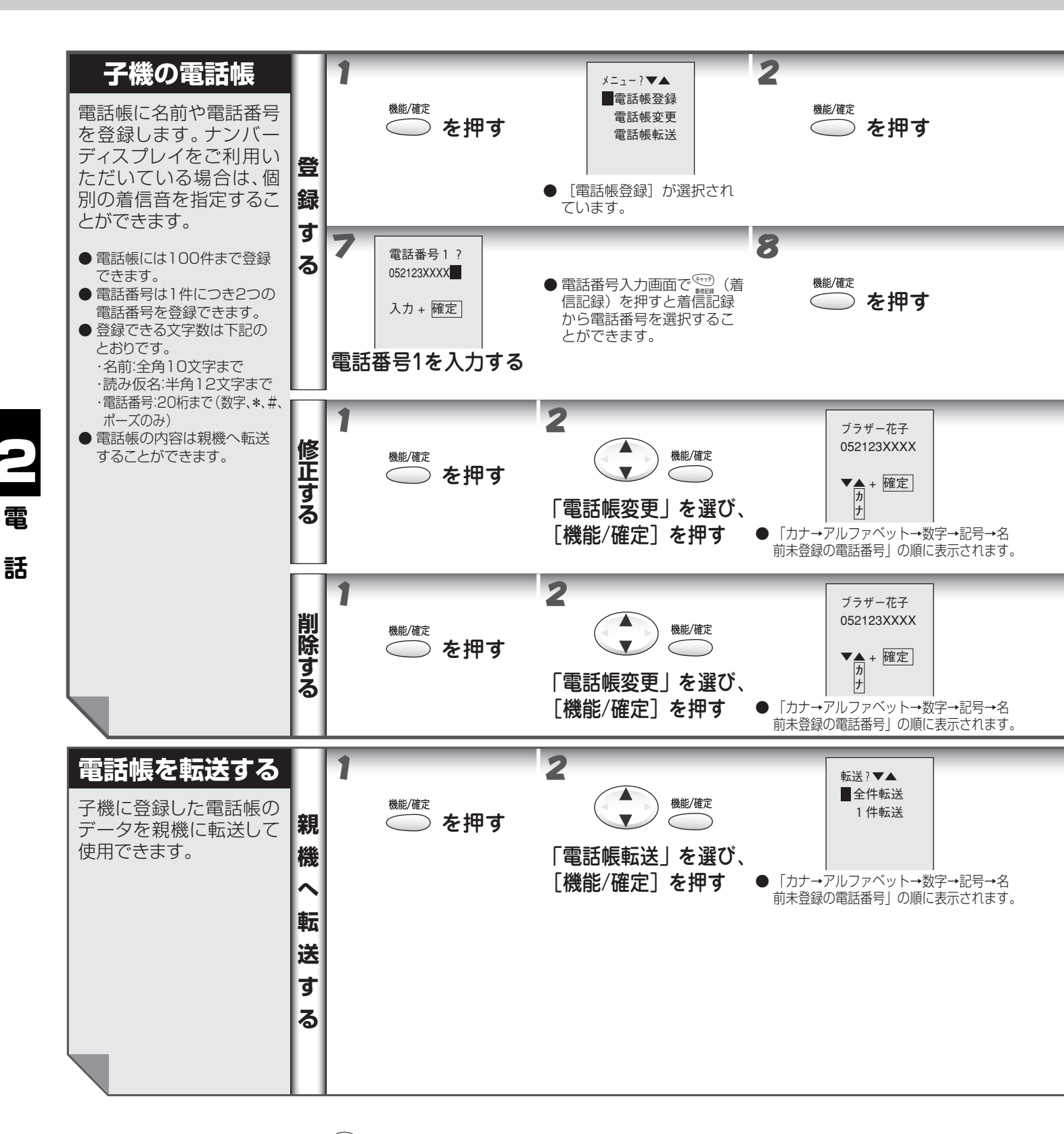

- УŦ
- 操作を中止するには(切)を押します。(登録中のデータは破棄されます。)
- メロディ1~3には、下記のメロディが登録されています。
  - ・メロディ 1(TSUNAMI) 🔊 メロディ 2(Energy Flow) 🔊 メロディ 3(主よ、人の望みよ喜びよ)
- 子機から親機へ電話帳を転送する場合、子機で登録されている「名前」は転送されません。子機の「読み仮名」 が親機の「ナマエ」として転送されます。
   子機で登録されている「電話番号 1」、「電話番号 2」については、どちらか 1 つの電話番号が(「電話番号 1」 を優先して)親機の「TEL」として転送されます。

#### 電話帳に登録する

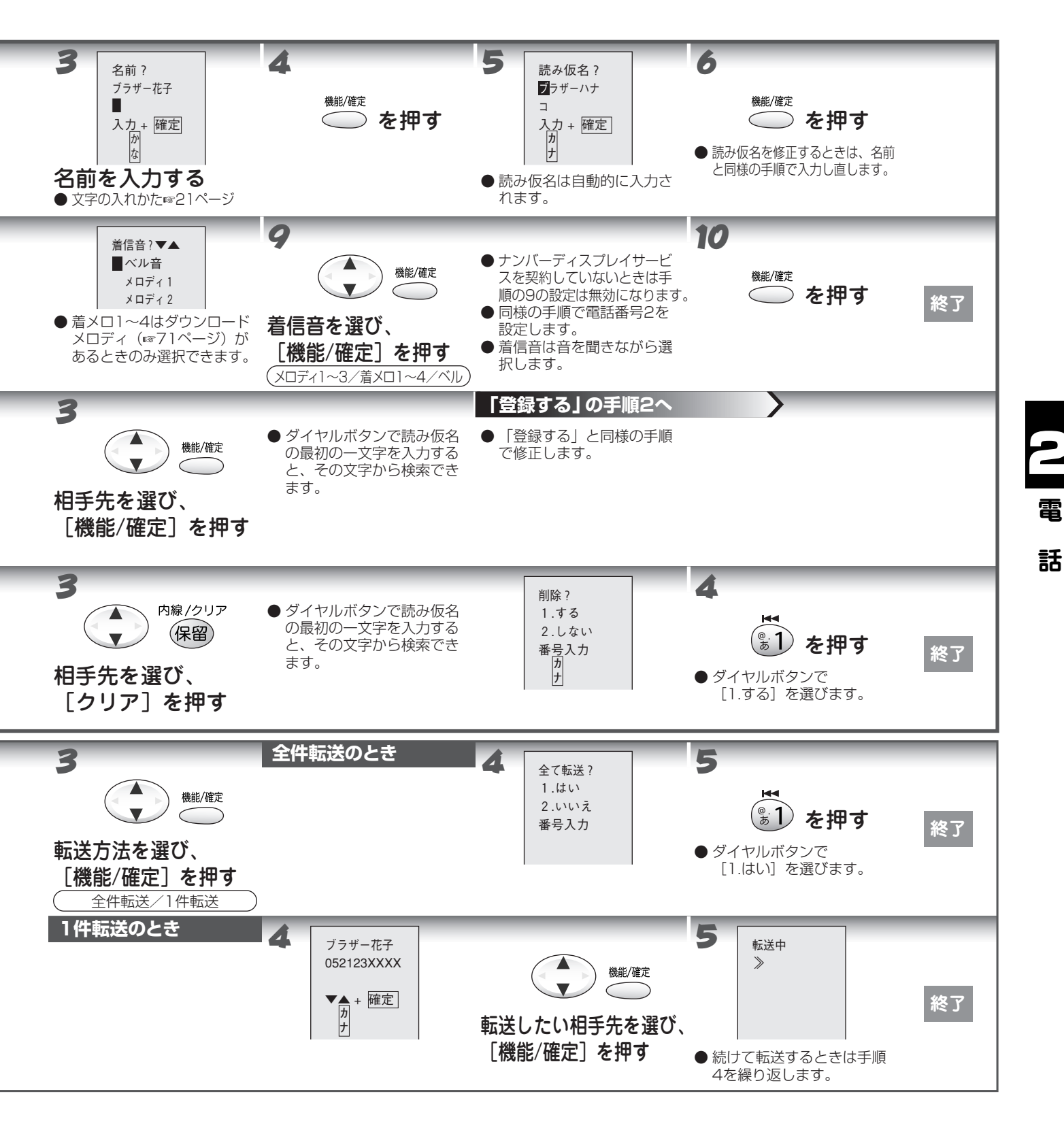

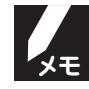

#### 電話帳の転送について

- 転送する内容が、すでに転送先に登録されているときは、重複して登録はされません。
- 転送先に同じ名前があるときでも、電話番号が異なる場合は追加登録されます。
- 着信音の設定は転送されず、ベル音になります。転送後、着信音の設定をし直してください。(親機の電話帳 「修正する」 ☞31 ページ)
- 電話帳の残り件数以上のデータを転送すると、残りの件数に入る分のデータが転送された後に「転送エラー XX 件未転送です」と表示されます。

### ハンズフリーで電話を受ける

電話がかかってきたときに「はーい」と返事をすると、受話器を取らなくても電話に出て、スピーカーホンで通話 できます(ハンズフリー着信)。ハンズフリーで電話を受けるときはあらかじめ親機で受けるか子機で受けるか設定 しておきます。

「ハンズフリー着信」の設定は、設定を解除するまで有効です。

### ●ハンズフリーで電話を受ける

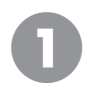

#### 着信音が鳴ったらマイクに向かって「はーい」と言う

➡マイクの正面 1 メートル以内から声をかけます。

通話が終わったら ○ を押す (子機のときは 🗊 を押す)

2 メモ ●「ハンズフ 固定メロ:

話

●「ハンズフリー着信」を設定しているときの着信音は、着信音の設定にかかわらず、次のようになります。 固定メロディやダウンロードメロディを設定していても無効になることがありますのでご注意ください。

| リンズフリーの部中        | 着信音 |            |  |
|------------------|-----|------------|--|
| ハノスノリーの設定        | 親機  | 子機         |  |
| 親機にハンズフリーを設定したとき | ベルコ | 設定されている着信音 |  |
| 子機にハンズフリーを設定したとき | ベルコ | ベル音        |  |

- 内線電話、留守モードのときはハンズフリーで電話を受けることはできません。
- ●本機がいったん着信したあとは、着信音(「トゥルッ、トゥルッ」というベル音)が鳴っていても、ハンズフ リーで電話を受けることはできません。
- ハンズフリーで通話ができるのは1時間までです。1時間以上通話するときは受話器を取って話してください。
- 相手の声やこちらの声が聞こえにくいときは、受話器を取ってお話しください。
- 本機のそばを離れるときや外出するときは誤作動しないように、ハンズフリー着信の設定を解除してください。
- 「はーい」の検出が可能な距離はマイクの正面約1メートル以内です。
- 留守モードのときは、ハンズフリー着信を設定することはできません。
- 子機を増設したときは、子機にハンズフリー着信を設定することはできません。
- 次のときはハンズフリー着信を受けられません。
  - ・着信回数を0回または1回にしているとき
  - ·着信音音量を OFF に設定しているとき
- ●「はーい」という返事に本機が反応しないときは、声が小さいか返事が短い可能性があります。はっきりと大きな声で呼びかけてください。
- ●「ハンズフリー着信を設定する」(☞ 38 ページ)の手順5 で「機能 / 確定」を押しても子機のディスプレイ

が 🕿 に戻らないときは、いったん子機のバッテリーを外してバッテリーコネクタを抜きます。

そのあと、再度バッテリーを接続、収納してハンズフリー着信の設定をし直します。

### ● ハンズフリー着信を設定する

ハンズフリー着信の設定を親機、子機のどちらに設定するか、また「はーい」という返事の検出レベルを設定します。 ハンズフリー着信の設定は親機で行ないます。

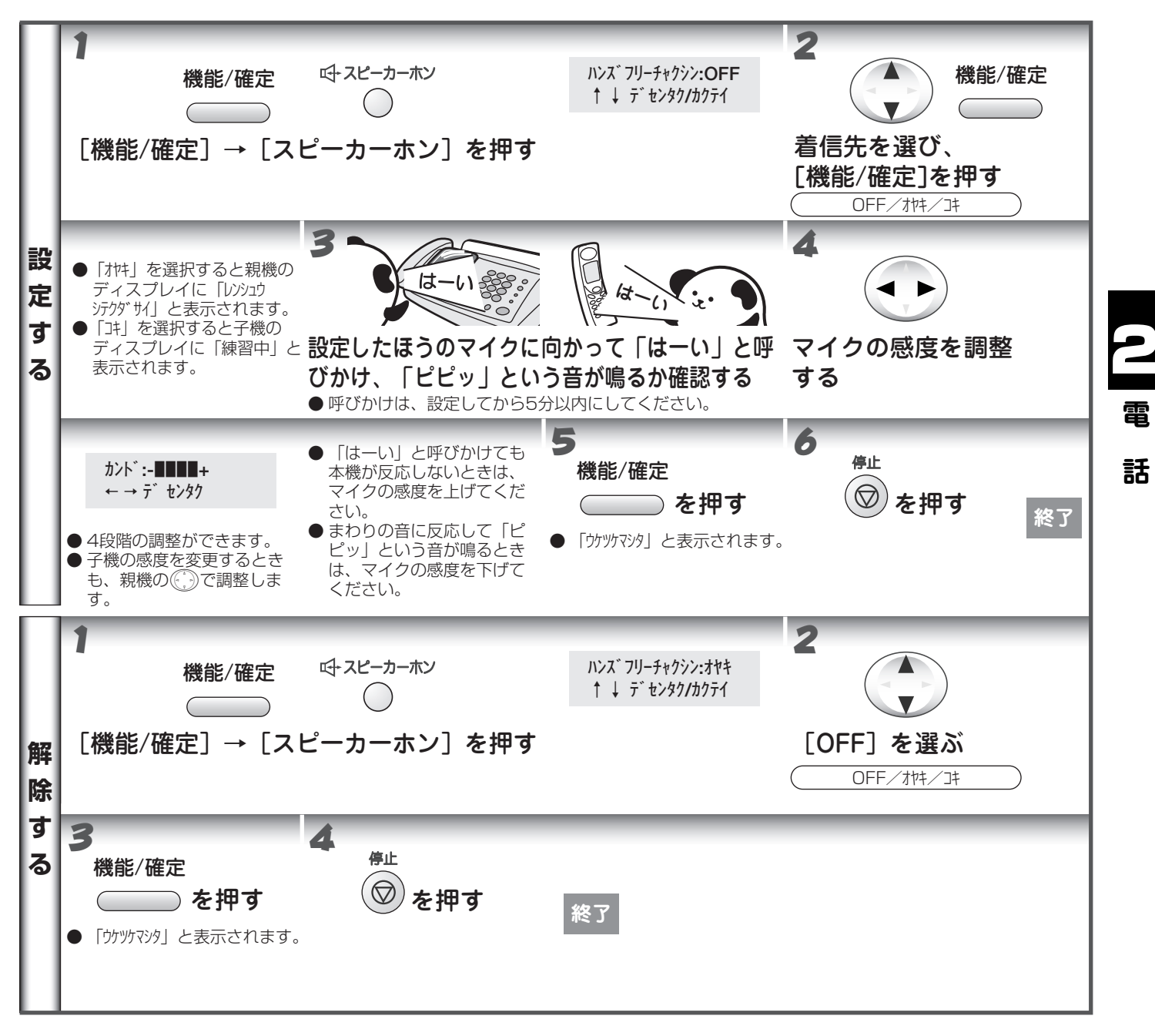

### 通話のときは

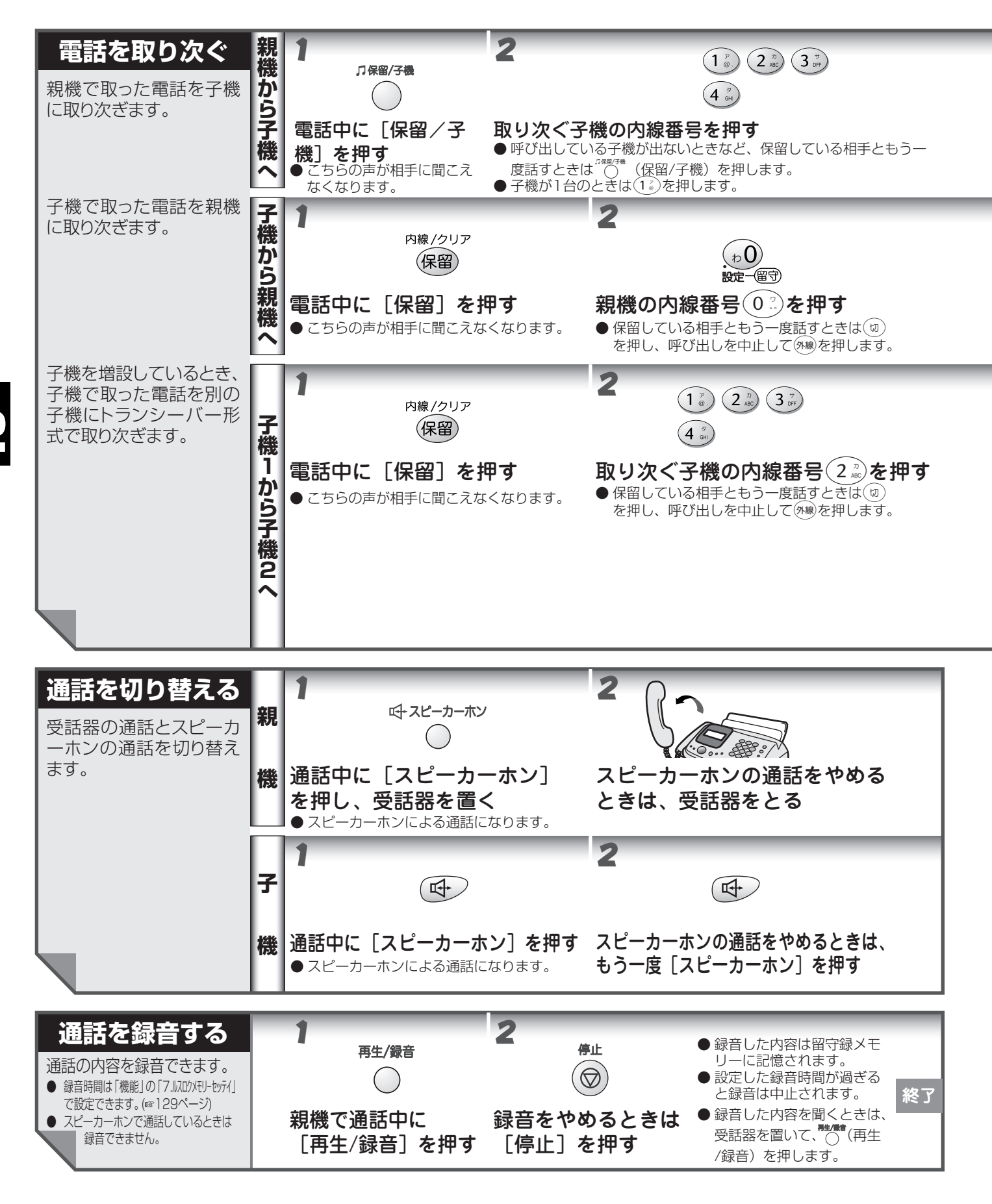

#### 通話のときは

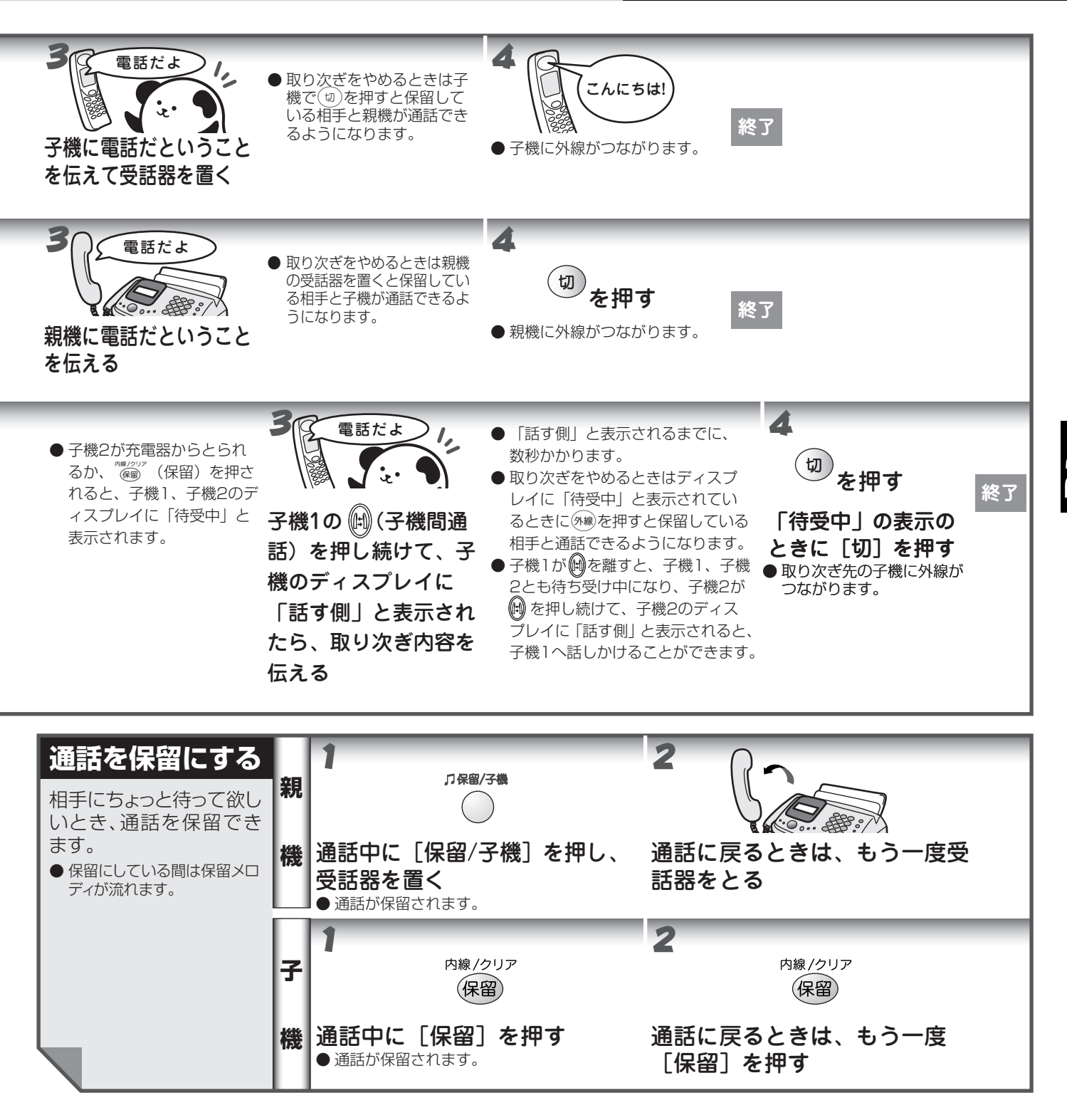

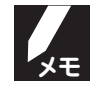

#### 親機と子機の内線番号について

親機と子機の内線番号は次のように設定されます。

| 内線番号機種    | 0, |      | 2 /2<br>ABC | 3 UFF  | 4 gH  |
|-----------|----|------|-------------|--------|-------|
| FAX-900CL | 親機 | 子機 1 | 増設子機 2      | 増設子機 3 | 増設子機4 |

### 内線で話す

親機、子機間で内線通話や呼び出しができます。

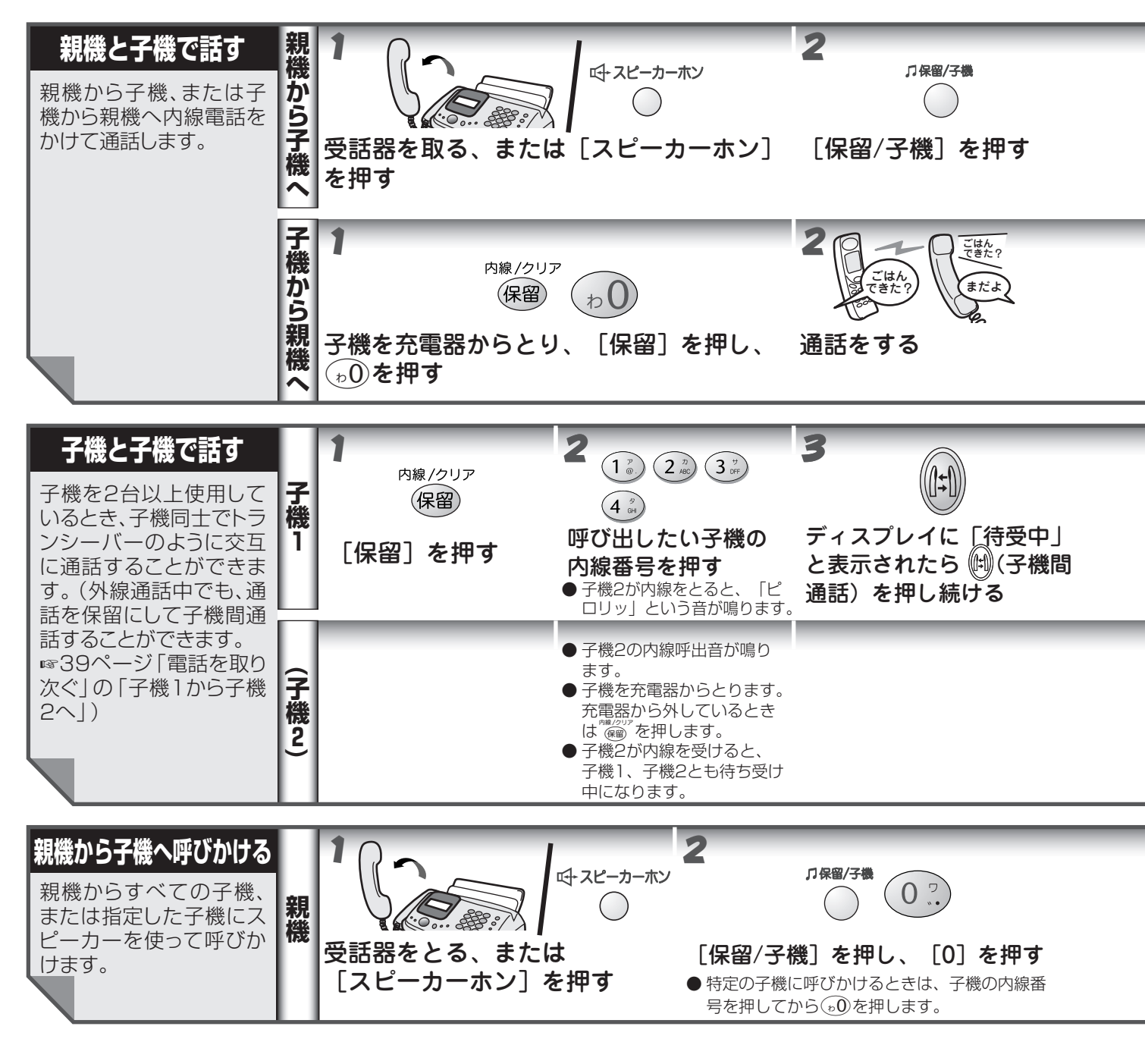

- 内線通話中に外線がかかってきたときは、親機の着信音が鳴ります。親機の受話器を戻して内線通話を終了させ、もう一度受話器をとると電話がつながります。
   次のときは内線電話中に外から電話がかかってきても着信音が鳴りません。
  - ・ナンバーディスプレイの設定を「アリ」にしている
  - ・着信回数を「0回」に設定している
  - 親機からはスピーカーホンでも内線通話ができます。子機では、子機どうしの内線通話のときのみ、スピーカーホンを使った内線電話ができます。
  - 電波状態がよくない場合、子機間通話中に待ち受け状態に戻ったり、接続できないことがあります。このとき は子機間通話をやり直してください。

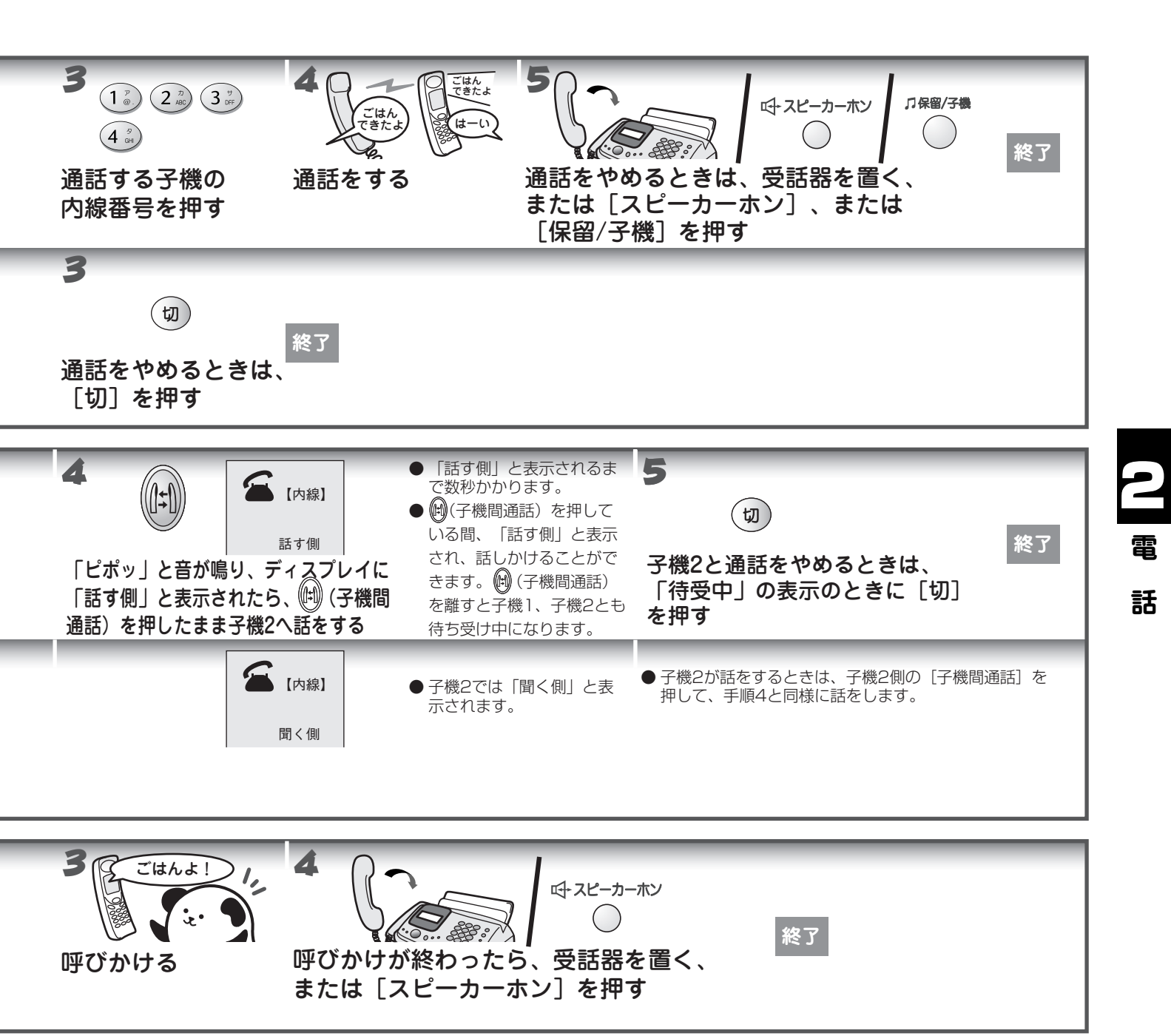

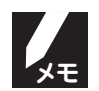

#### 親機と子機の内線番号について

親機と子機の内線番号は次のように設定されます。

| 内線番号機種    | 0,0 |      | 2 <sup>72</sup> |        | ( <b>4</b> <sup>9</sup> <sub>GH</sub> ) |
|-----------|-----|------|-----------------|--------|-----------------------------------------|
| FAX-900CL | 親機  | 子機 1 | 増設子機 2          | 増設子機 3 | 増設子機4                                   |

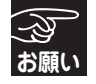

親機がスピーカーホンで内線通話をしているとき、親機と子機を近づけないでください。 近づけすぎるとハウリング(「キーン」という音がする)が発生する事があります。

### 留守番機能を利用する

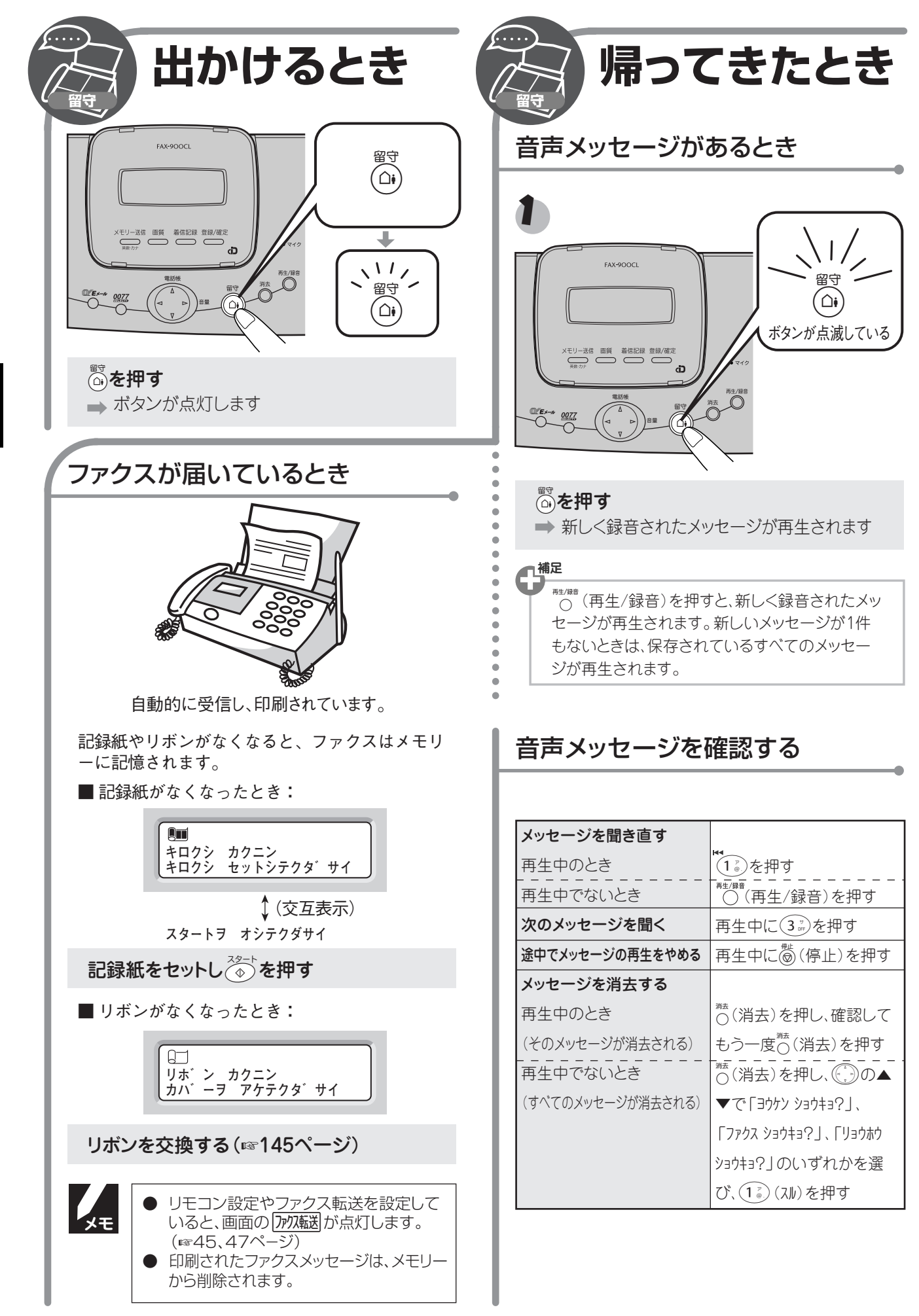

雷

### 子機から留守番機能を操作する

子機から留守番機能をセットしたり、録音されたメッセージを聞くことができます。

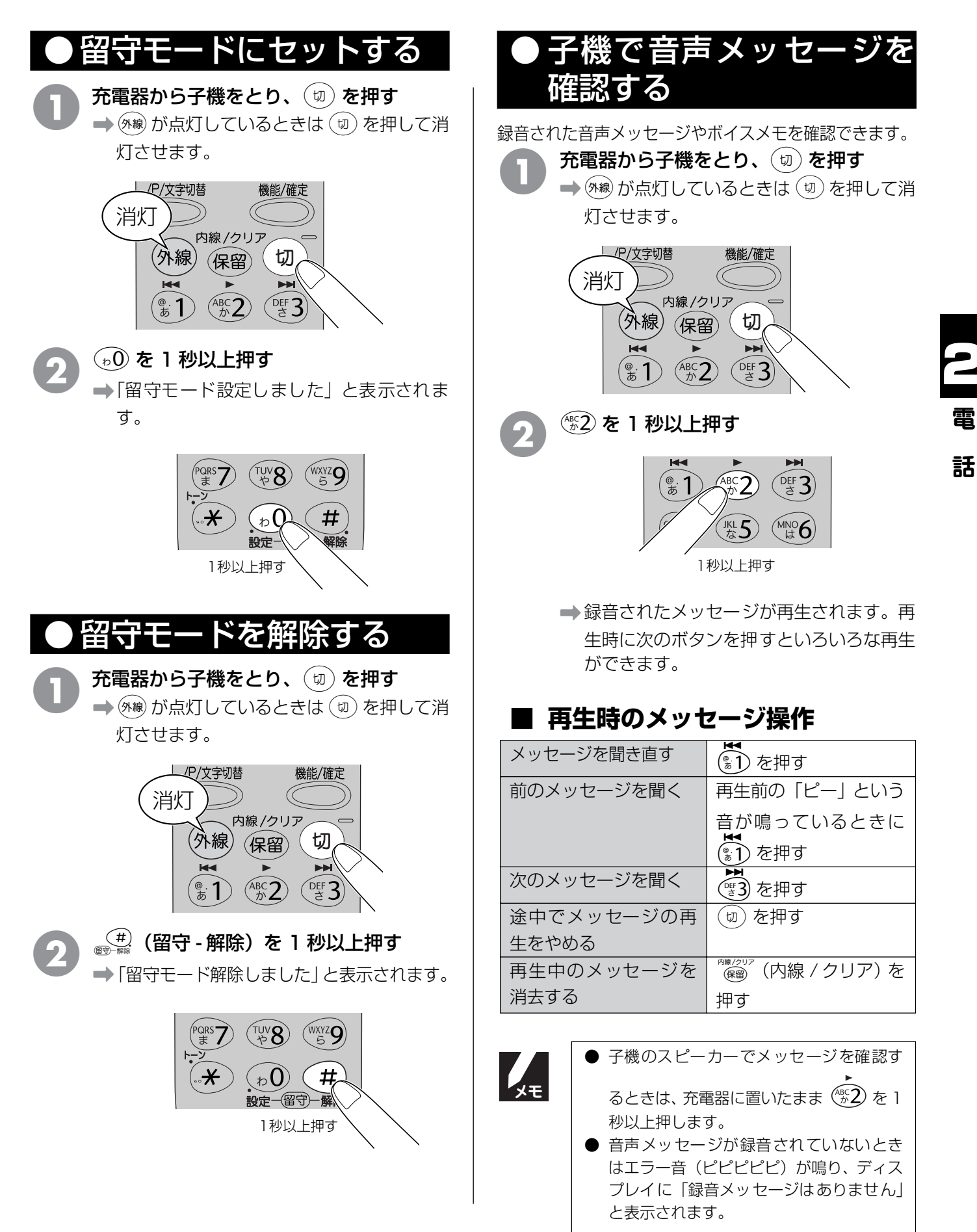

### 外出中の便利な使いかた

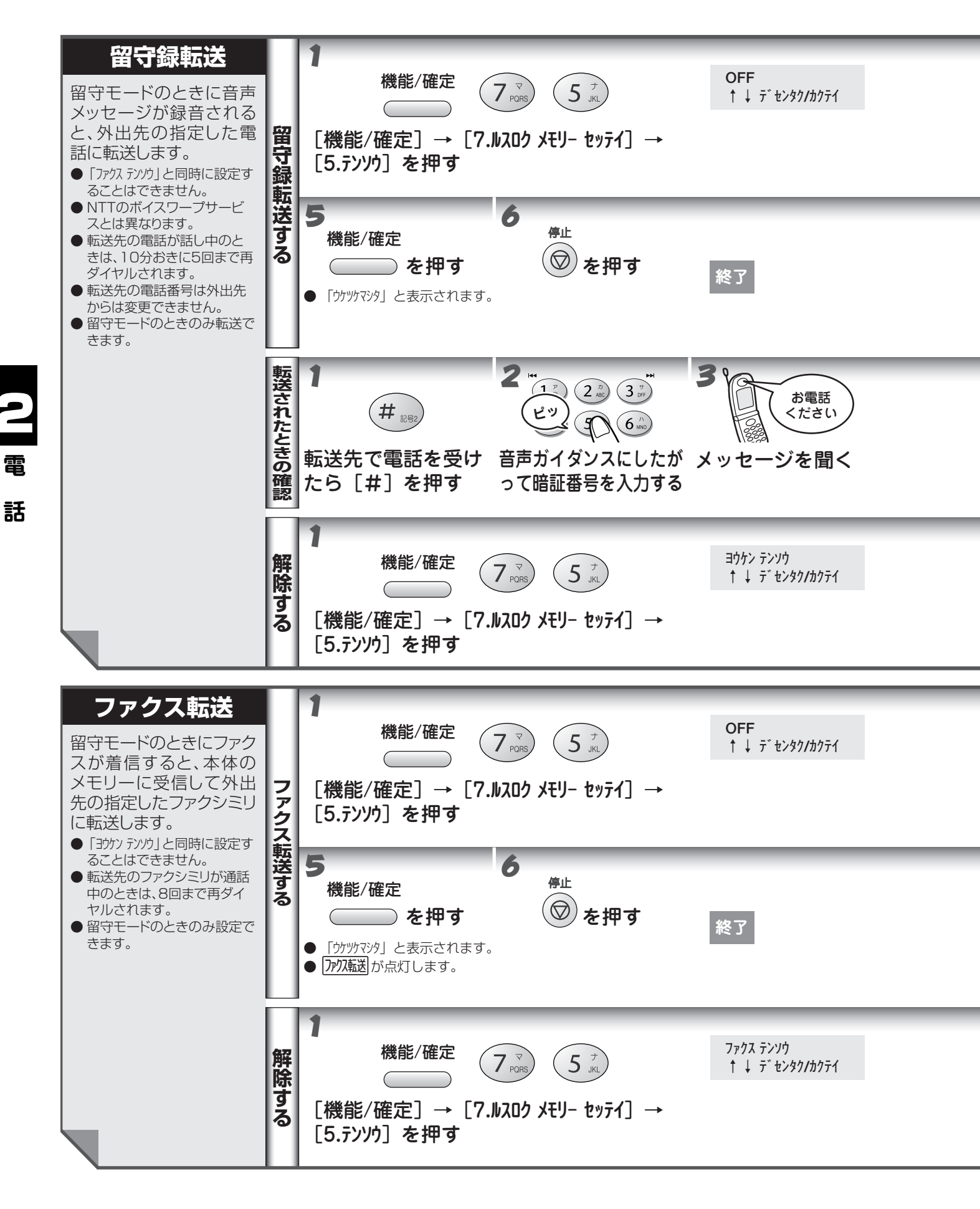

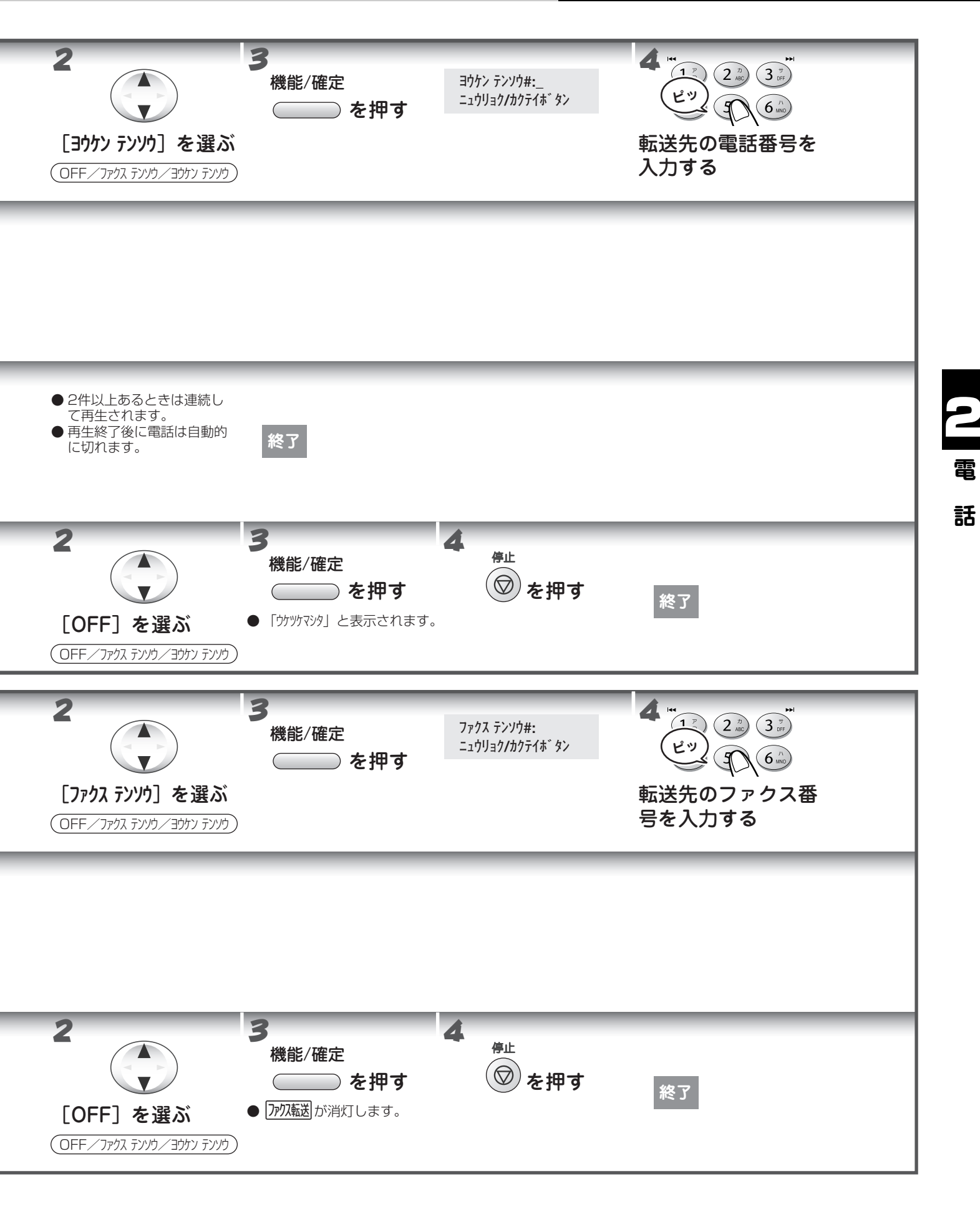

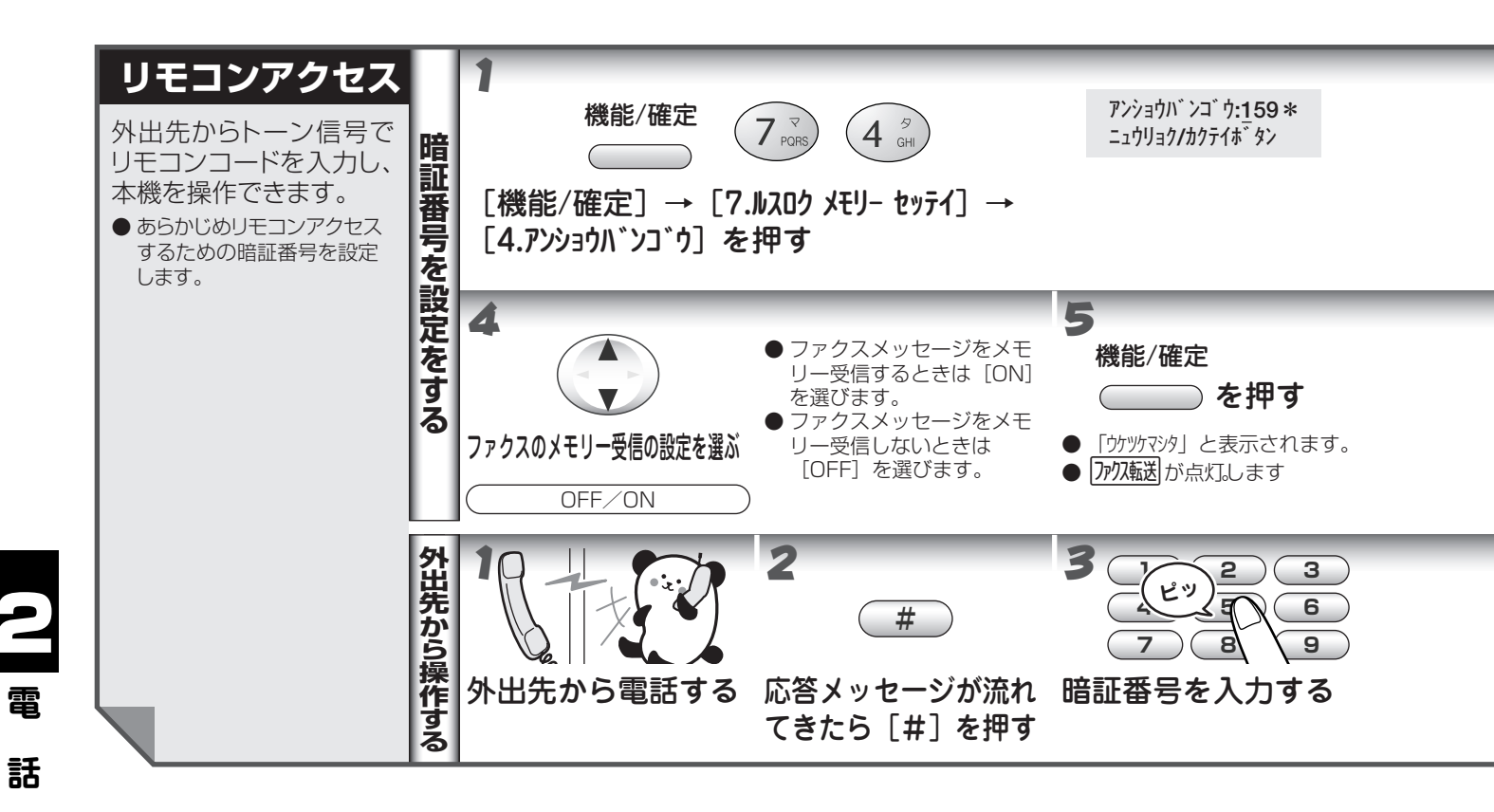

### ■ リモコンコード表

| コード   | 操作内容            |                              |
|-------|-----------------|------------------------------|
| ■音声メッ | セージ             |                              |
| 91    | 音声メッセージを再生する    | 再生中に (1):メッセージを最初から再生        |
|       |                 | メッセージとメッセージの間で 💶 :前のメッセージを再生 |
|       |                 | 再生中に(2):次のメッセージを再生           |
|       |                 | 再生中に(9):再生を中止                |
| 92    | ボイスメモを録音する      | 録音中に(9):録音を終了                |
| 93    | メモリーに録音されているすべ  | ー度も再生されていないメッセージが残っているか、消去する |
|       | ての音声メッセージを消去する  | メッセージがないときは「ピピピッ」という音がする     |
| ■応答メッ | セージ             |                              |
| 9410  | 留守応答メッセージ1を再生し、 | 再生中に(9):再生、設定を終了             |
|       | 留守応答メッセージとして設定  |                              |
|       | する              |                              |
| 9420  | 応答メッセージ 1 を録音する | 録音中に                         |
| 9411  | 留守応答メッセージ2を再生し、 | 再生中に(9):再生、設定を中止             |
|       | 留守応答メッセージとして設定  |                              |
|       | する              |                              |
| 9421  | 留守応答メッセージ2を録音する | 録音中に                         |
| 9412  | 在宅応答メッセージを再生する  | 再生中に(9):再生を中止                |
| 9422  | 在宅応答メッセージを録音する  | 録音中に  ③  : 録音を 終了            |

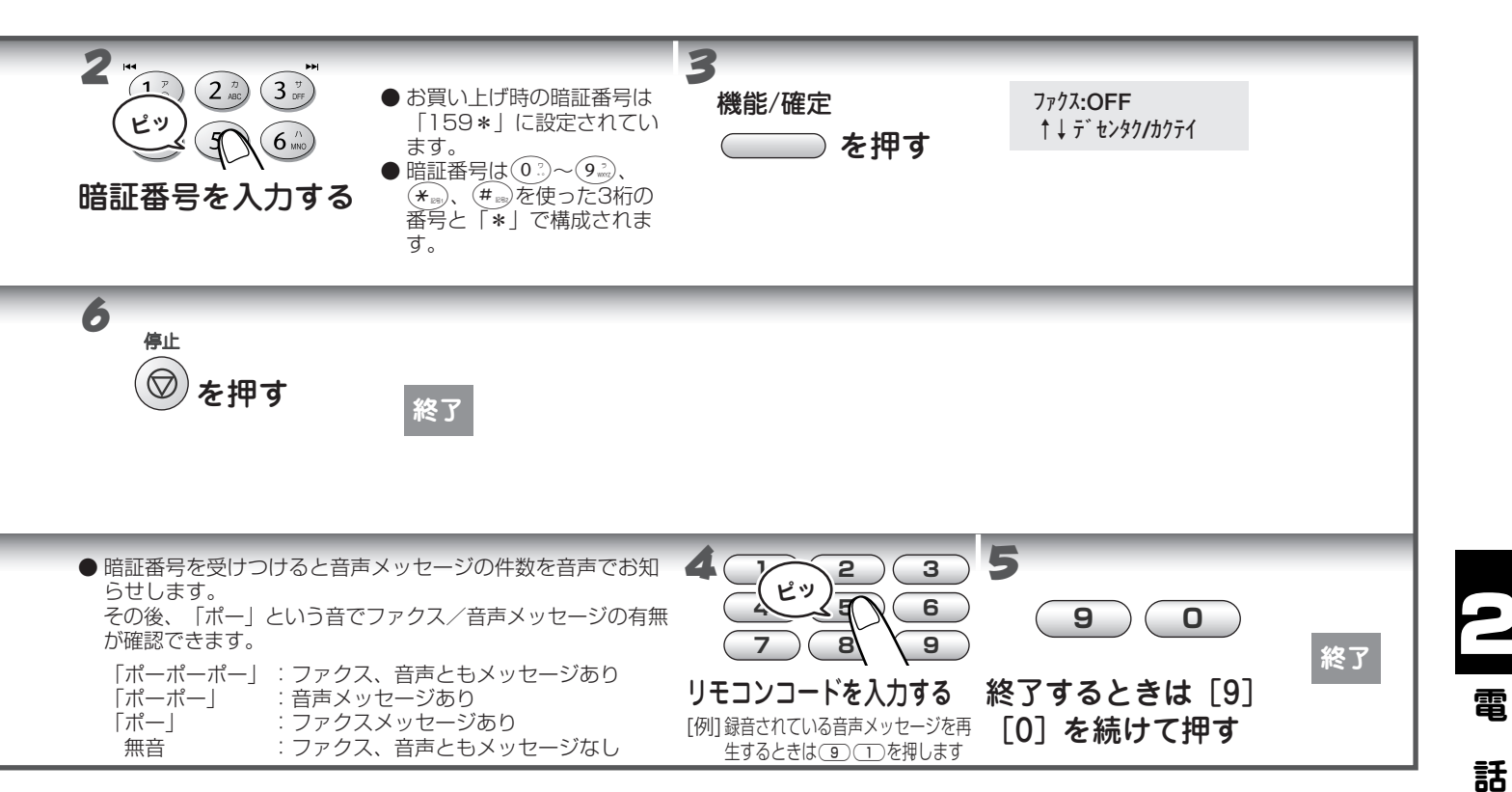

| コード          | 操作内容                     |                                    |  |
|--------------|--------------------------|------------------------------------|--|
| ■設定          |                          |                                    |  |
| 951          | 留守録転送、ファクス転送の設定を「しない」にする |                                    |  |
| 952          | ファクス転送を設定する(番号が          | 登録されていないときは設定不可)                   |  |
| 953          | 留守録転送を設定する(番号が登          | 録されていないときは設定不可)                    |  |
| 954          | ファクス転送先を設定する             | (9)(5)(4)のあと「ピー」と鳴ったら転送先番号を入力し、    |  |
|              |                          | (#)を2回押す。                          |  |
|              |                          | ファクス転送の設定がされていないときは自動的に「ファクス転      |  |
|              |                          | 送」になります。                           |  |
| ■メモリー        | 操作                       |                                    |  |
| 961          | メモリー使用状況リストを取り           | (9) (6) (1) のあと「ピー」と鳴ったら転送先番号を入力し、 |  |
|              | 出す                       | (#)を2回押して受話器を置く                    |  |
| 962          | メモリーに記憶されたファクス           | (9) (6) (2) のあと「ピー」と鳴ったら転送先番号を入力し、 |  |
|              | メッセージを取り出す               | (#)を2回押して受話器を置く                    |  |
| 963          | メモリーに記憶されたファクス           | 消去するメッセージがないときは「ピピピッ」という音がする       |  |
|              | メッセージを消去する               |                                    |  |
| 971          | ファクスメッセージが記憶され           | 記憶されているとき:「ピー」という音がする              |  |
|              | ているかを確認する                | 記憶されていないとき:「ピピピッ」という音がする           |  |
| 972          | 音声メッセージが記憶されてい           | 記憶されているとき:「ピー」という音がする              |  |
|              | るか確認する                   | 記憶されていないとき:「ピピピッ」という音がする           |  |
| ■モード変        | 更                        |                                    |  |
| 981          | 留守モードにする                 |                                    |  |
| 982          | 在宅モードにする(留守モードを解除する)     |                                    |  |
| ■リモコンアクセスの終了 |                          |                                    |  |
| 90           | リモコンアクセスを終了する            |                                    |  |

# 3章 ファクス

| • | ファクスを送る                                      | .50  |
|---|----------------------------------------------|------|
| - | ·ファクスだけをすぐに送る                                | . 50 |
|   | ・話しをしてから送る                                   | . 50 |
| • | ファクスを受ける                                     | .51  |
|   | <ul> <li>         ・自動的に受ける        </li></ul> | . 51 |
|   | ・電話に出てから受ける                                  | 51   |
|   | ・ 子機で受ける                                     | . 51 |
|   | ・本体のメモリーにファクスメッセージを記憶する(メモリー受信)              | 52   |
|   | いろいろな送りかた                                    | .53  |
| - | · 電話予約                                       | . 53 |
|   | ・タイマー送信                                      | . 53 |
|   | · 海外送信                                       | . 53 |
|   | ·送付書送信                                       | . 55 |
|   | ・メモリー送信                                      | . 57 |
|   | ・一括送信                                        | . 57 |
|   | · 送信設定の解除                                    | . 57 |
|   | ・ハンドスキャナーで読み取った内容を送信                         | 57   |
|   | いろいろな受けかた                                    | .59  |
| • | · 親切受信                                       | . 59 |
|   | · 自動縮小受信                                     | . 59 |
|   | ・ポーリング受信                                     | . 59 |
|   |                                              |      |

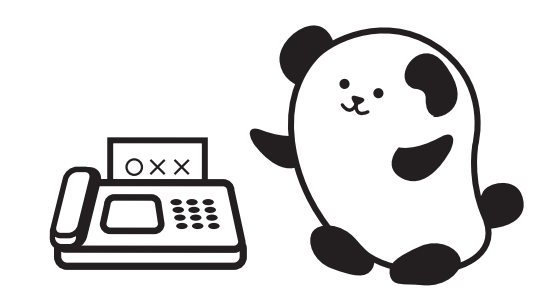

ファクスを送る

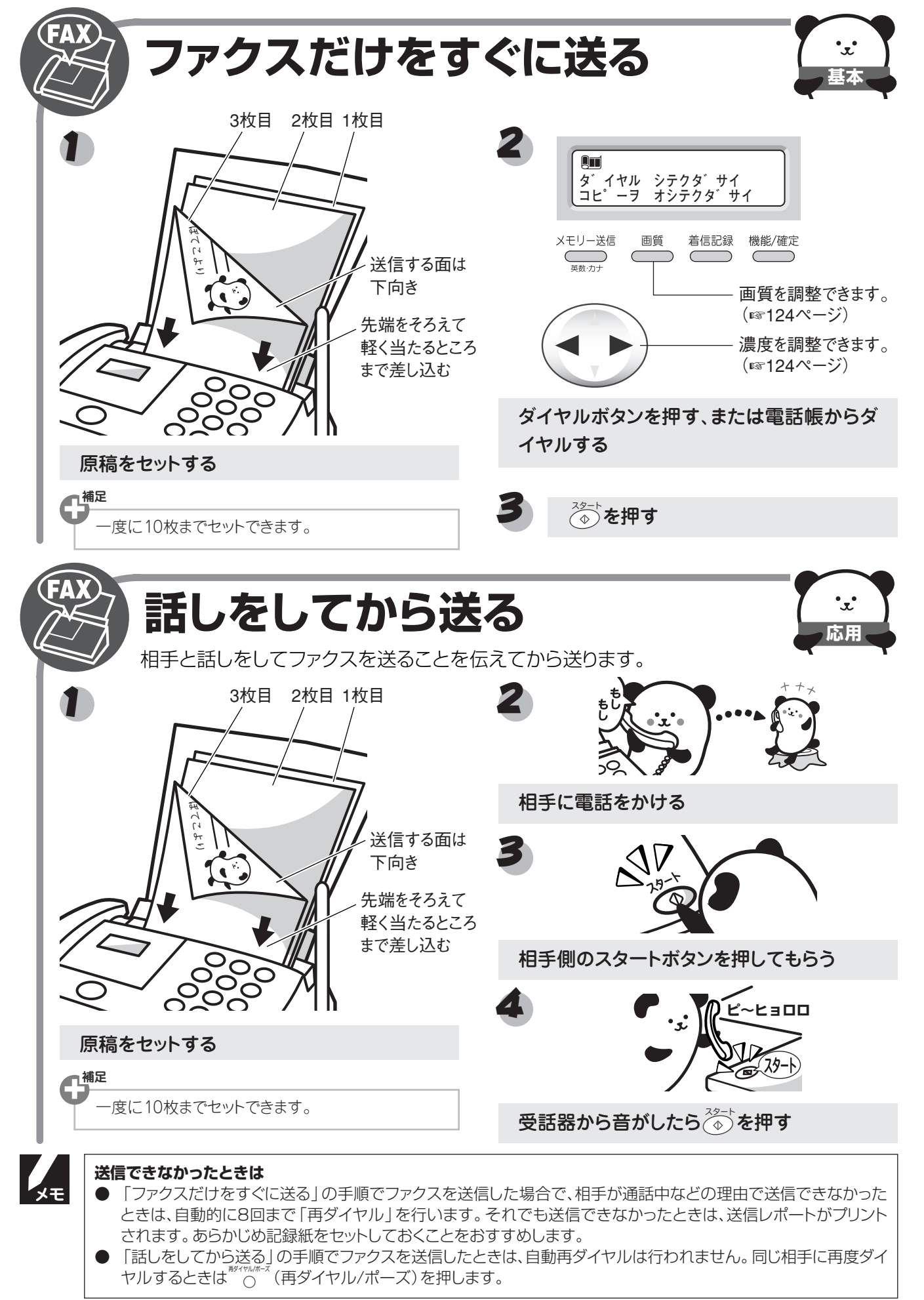

ファクス

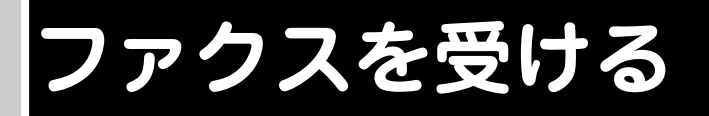

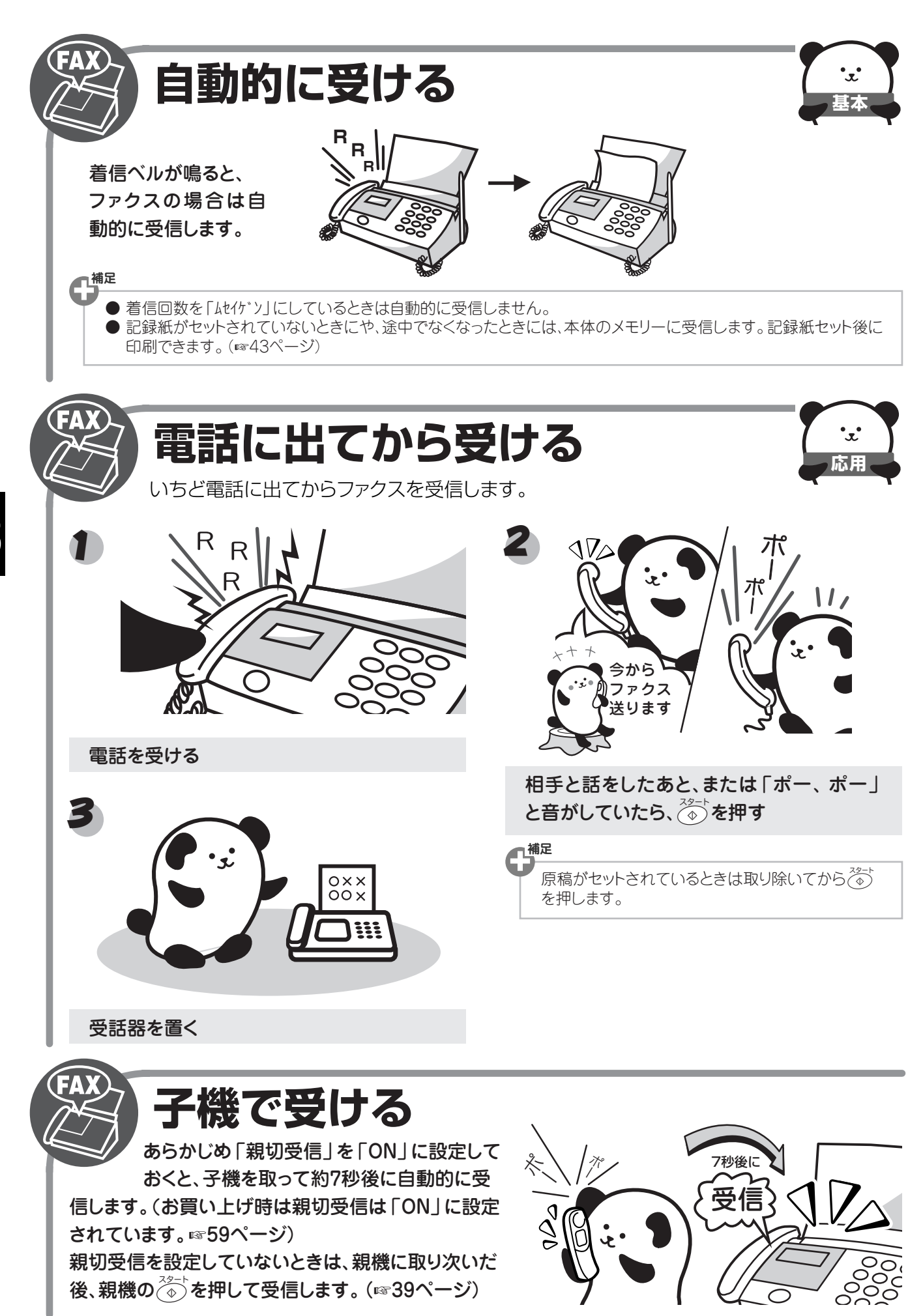

ファクス

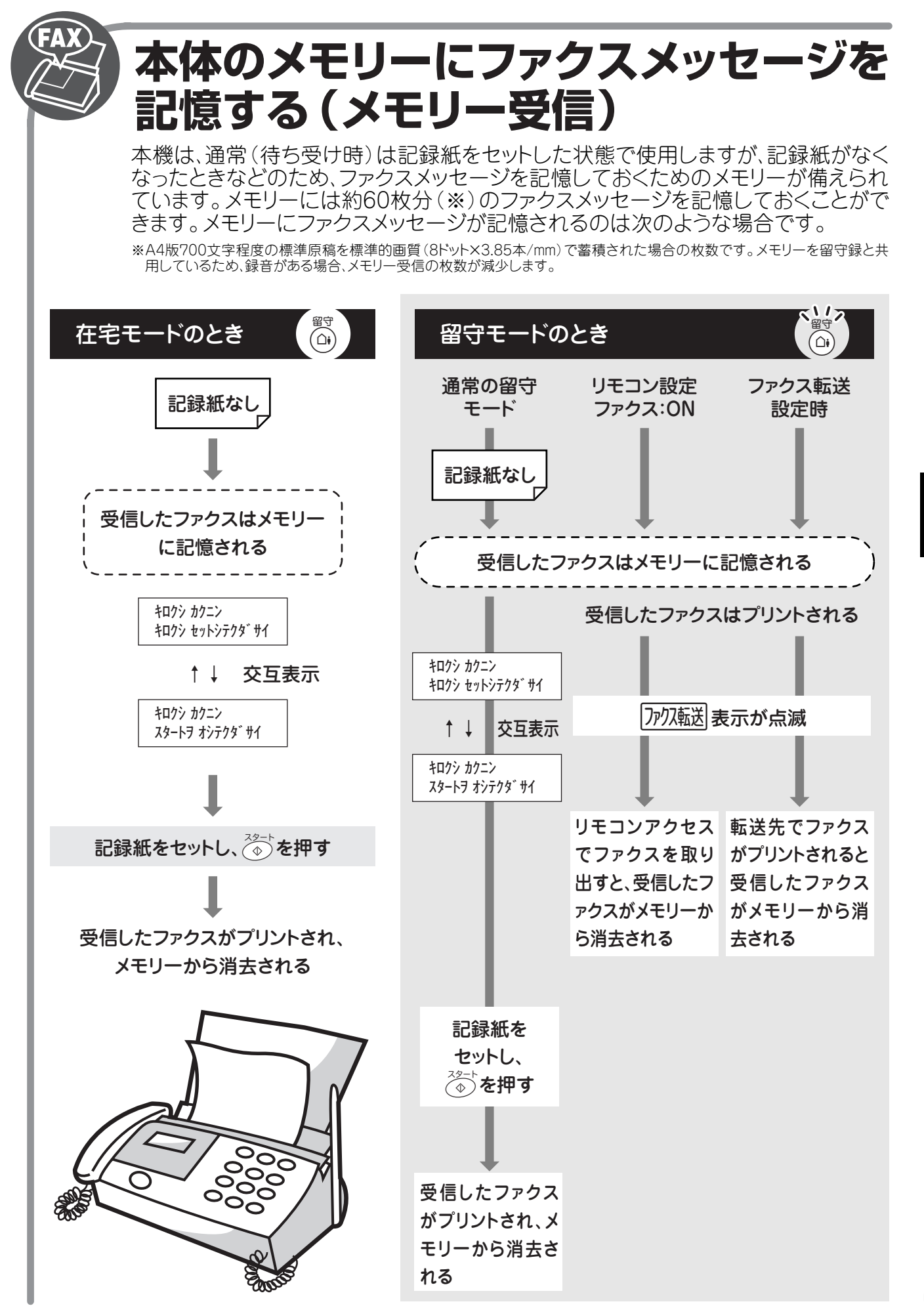

ファクス

### いろいろな送りかた

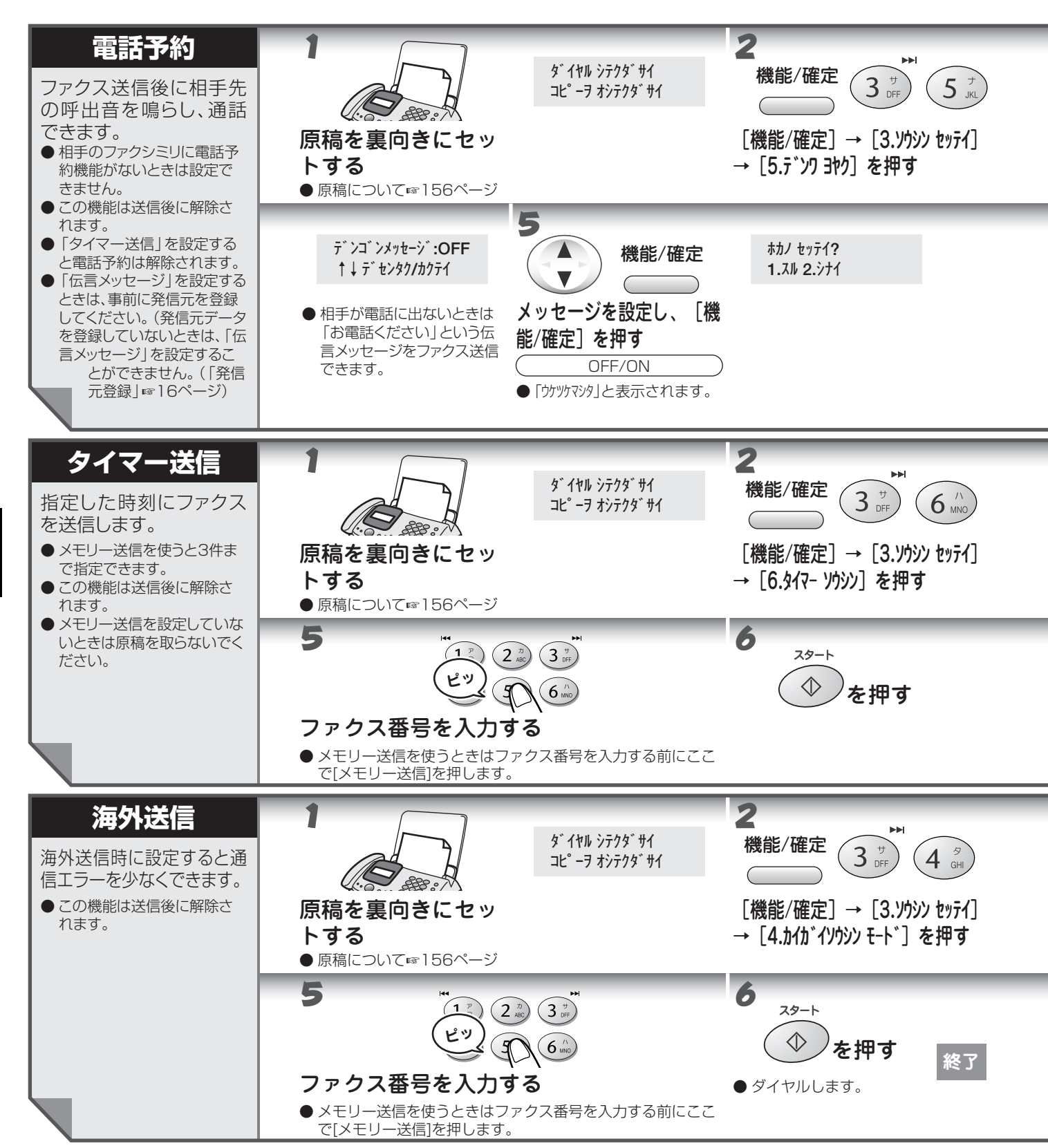

### いろいろな送りかた

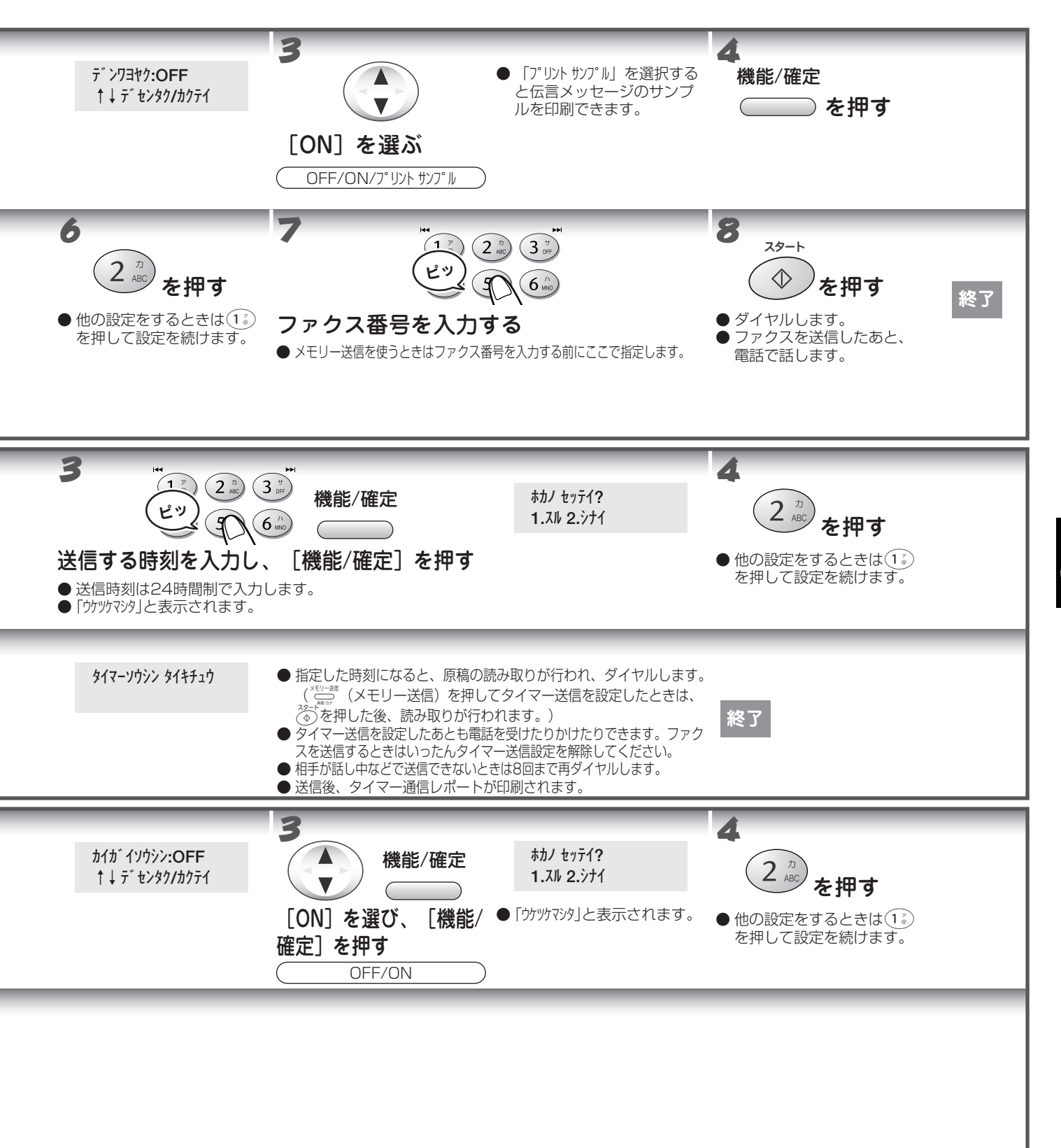

こ ファクス

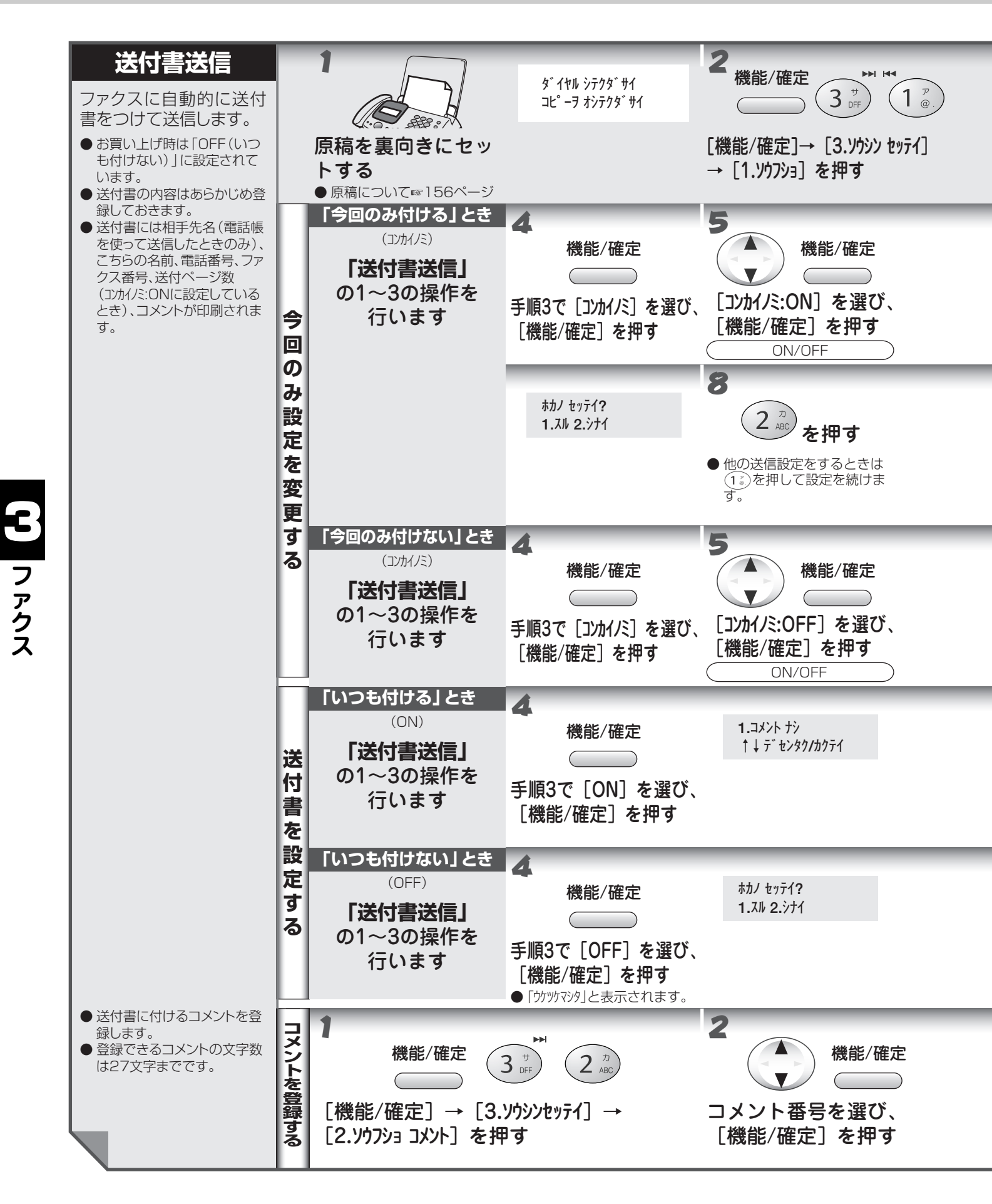

×ŧ

[送付書送信]を設定するときは、事前に発信元登録をしてください。
 (発信元登録をしていないときは、[送付書送信]を設定することができません。「名前とファクス番号を登録する」
 ☞ 16 ページ)

### いろいろな送りかた

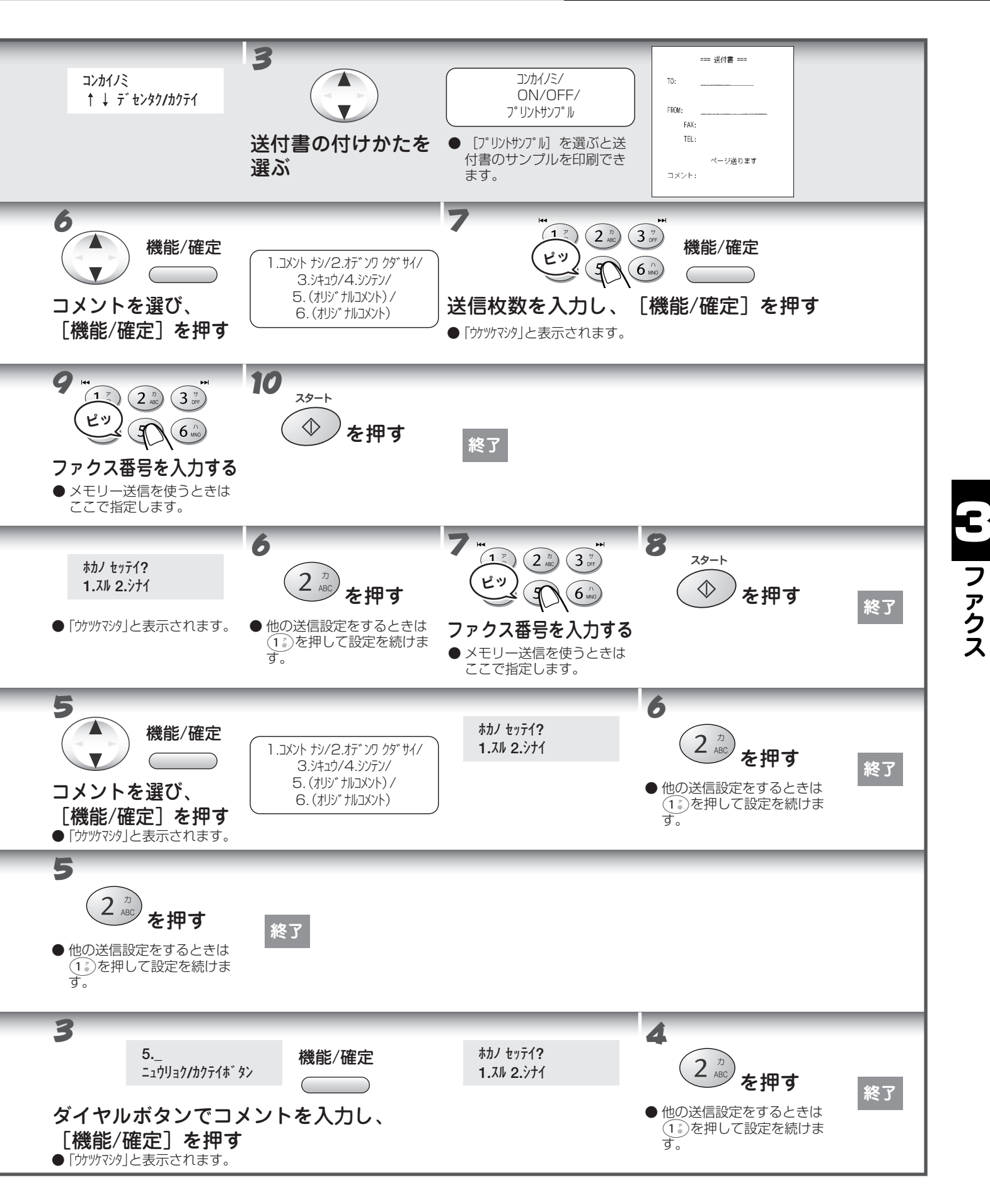

56

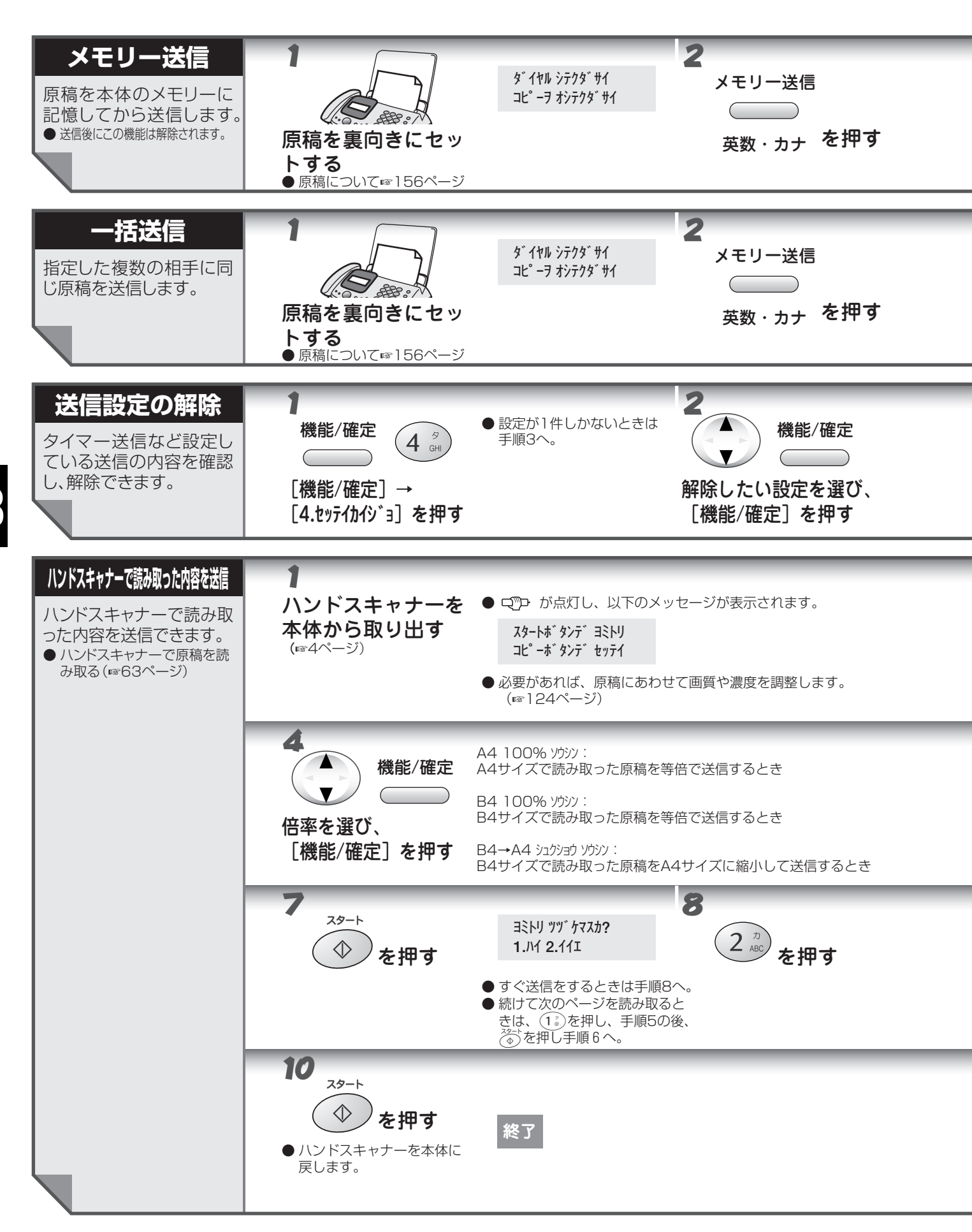

ファクス

#### いろいろな送りかた

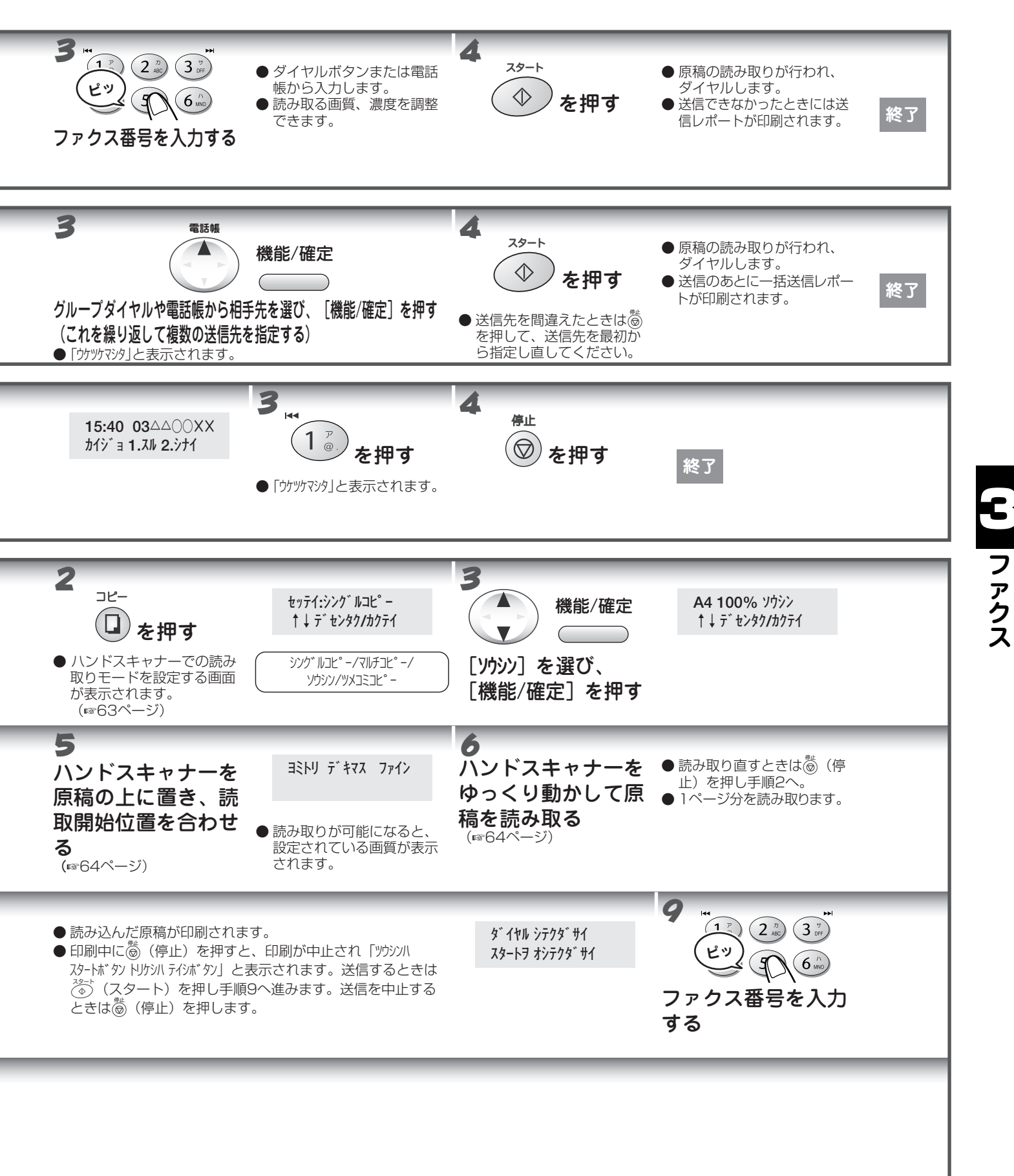

### いろいろな受けかた

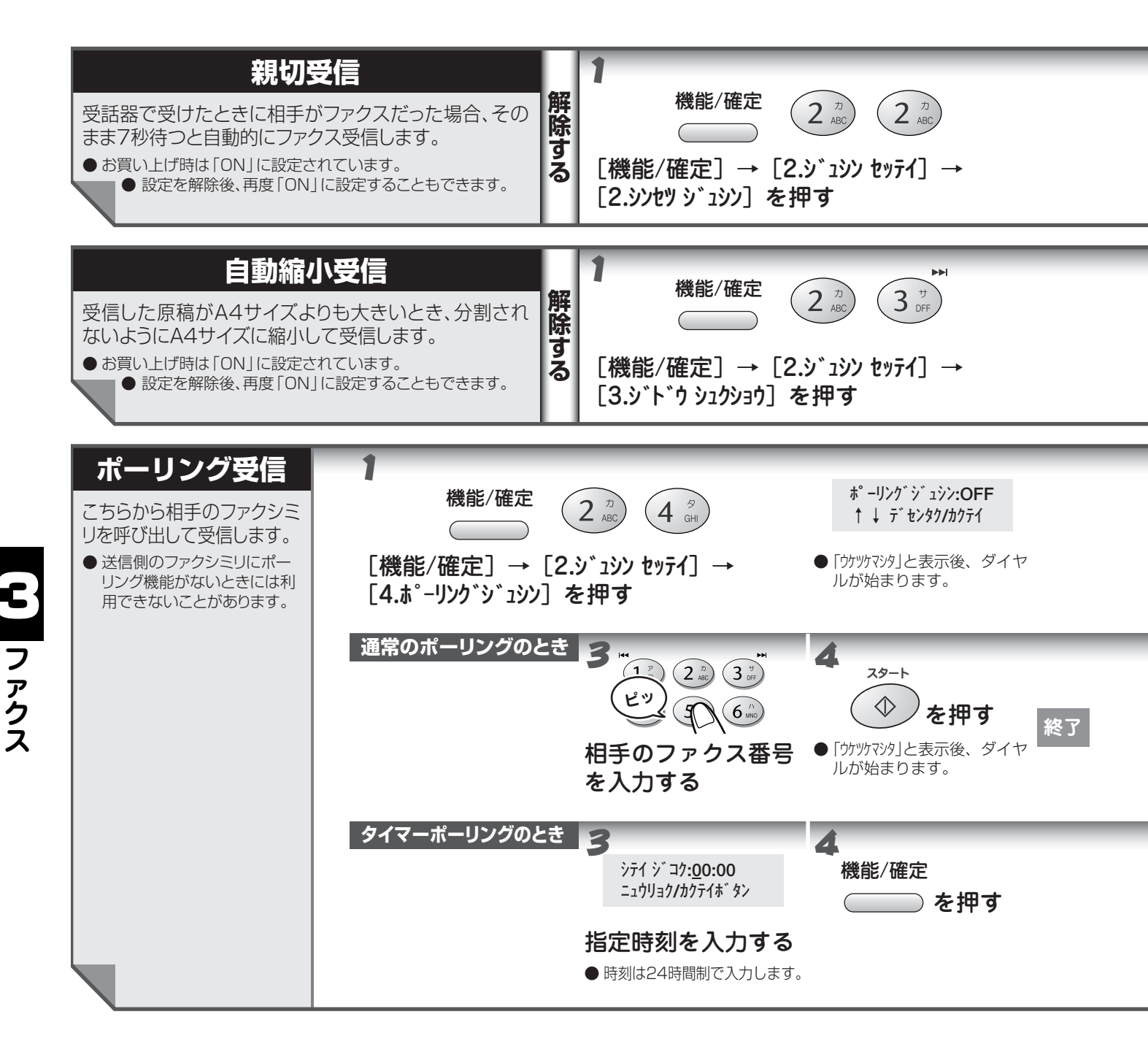

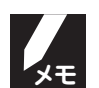

#### ● 親切受信

- ファクスの受信が始まったら受話器を置いてください。子機で受けたときは子機を充電器に戻してください。
   本機にファクスが送られてきたとき、自動受信を開始する前に電話を受けると「ポー、ポー」という音が聞こえます。このとき、親切受信を設定していない場合は、親機の 300 (スタート)を押さないとファクスを受信することができません。
- 回線の状態により、「ポー、ポー」という音が聞こえても、自動的にファクスを受信しないときがあります。
   このようなときは、<sup>20→</sup>(スタート)を押して手動でファクスを受信してください。
- ・通話中、または外部からの音が入ったとき突然ファクスに切り替わってしまう場合は、「親切受信」の設定を「OFF」にしてください。この場合は、
   (スタート)を押してファクスを受信します。

```
● 自動縮小受信
```

・原稿の長さが 550mm 以上のとき、複数枚の記録紙に分割して印刷されます。

#### いろいろな受けかた

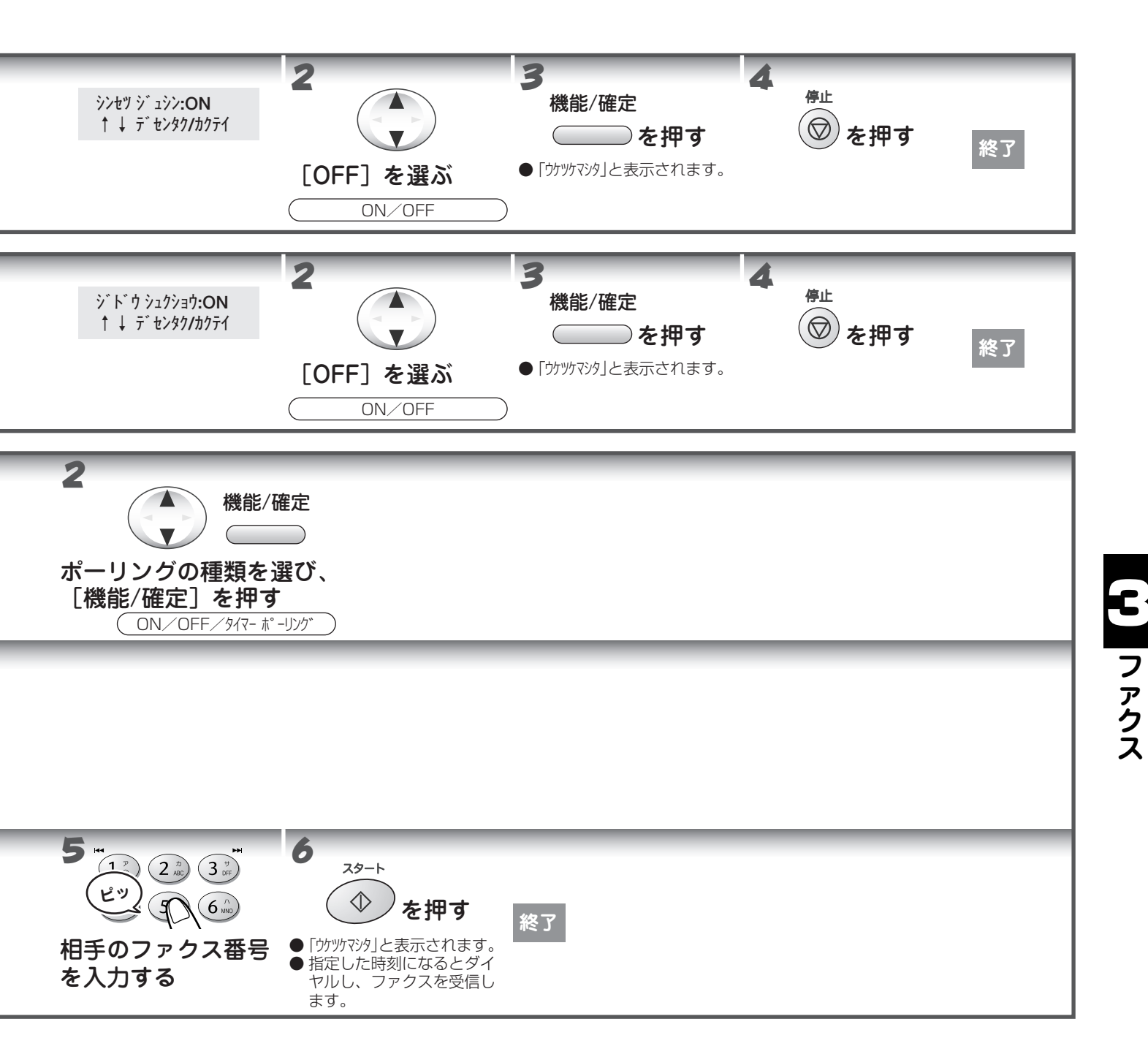

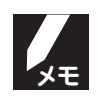

#### ファクス情報サービスを利用する

このファクスでは、各種のファクス情報サービスを利用できます。

- ファクス情報サービスにはガイダンス方式(音声が聞こえるもの)とポーリング方式(ピーと音がするもの) があります。各種サービスに合わせて操作してください。
- ダイヤル回線をお使いのお客様は、サービスセンターに電話をしたあと、 (\*)を押してから入力します。
- 情報サービスの情報番号を電話帳に登録する場合、ダイヤル回線をお使いのお客様は登録する番号の前に を入力してください。

## 4章 コピー

|   | コピーする           | 61 |
|---|-----------------|----|
| - | ・こんなコピーができます    | 61 |
|   | ・コピーする          | 62 |
|   | ハンドスキャナーを使う     | 63 |
|   | ・ハンドスキャナーでコピーする | 63 |

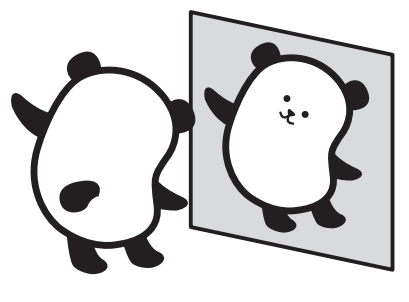

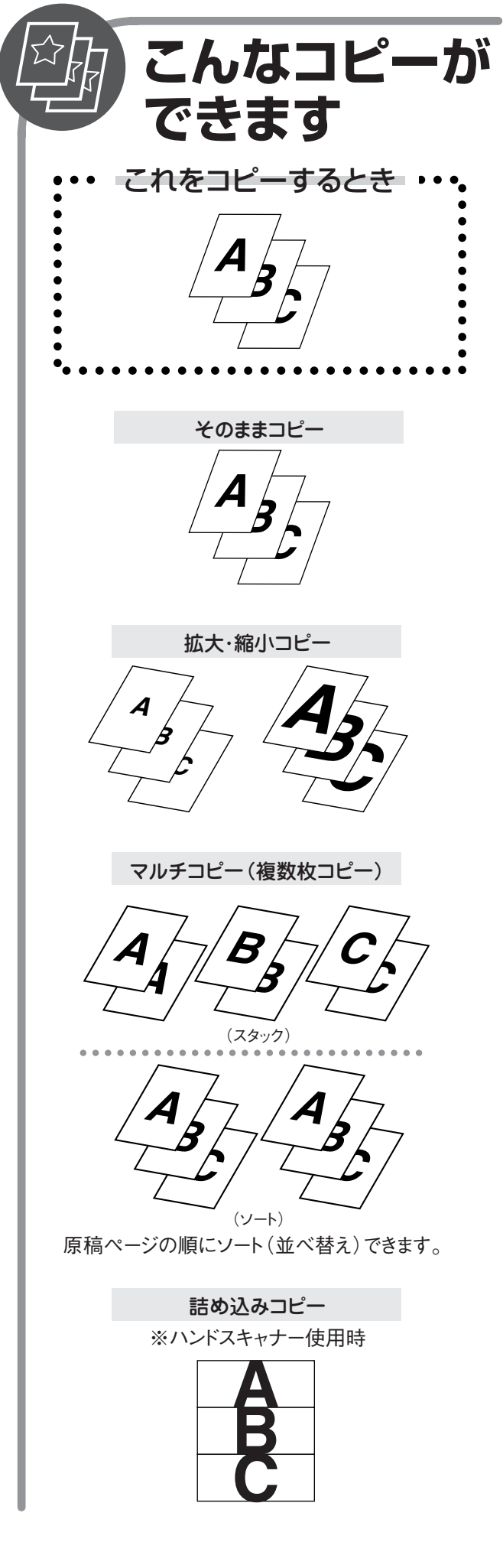

### コピーする

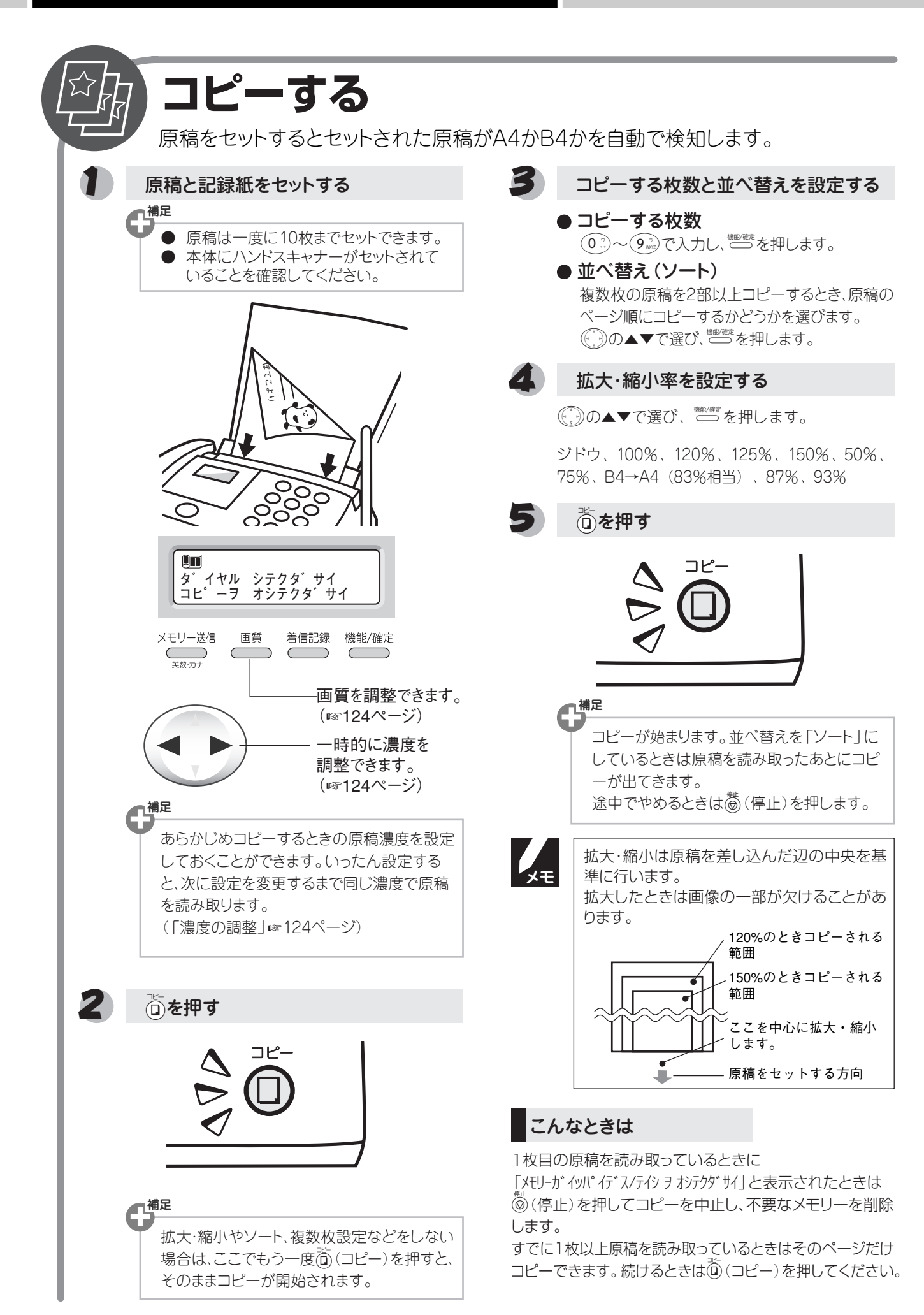
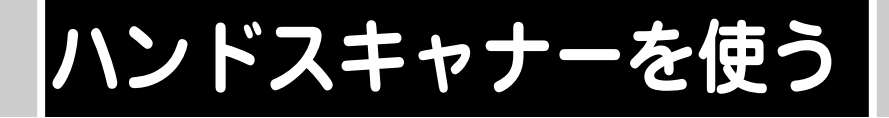

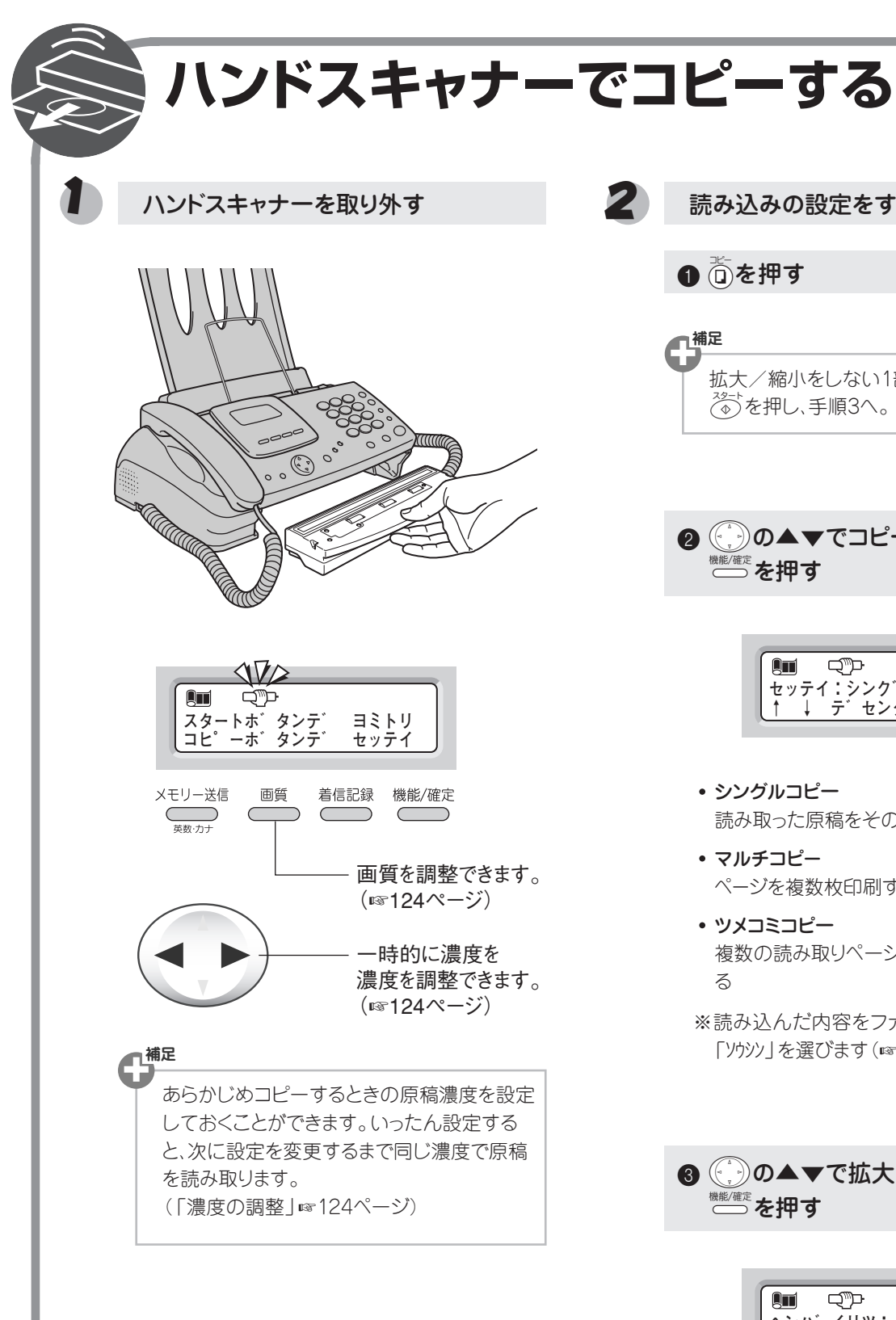

● 値を押す 補足

読み込みの設定をする

- 拡大/縮小をしない1部のコピーのときは
- 2 ()の▲▼でコピーの種類を選び、 ◎を押す

Ţ \_\_\_\_ セッテイ:シンク゛ルコヒ゜ー ↑ ↓ デ゛センタク/カクテイ

- シングルコピー 読み取った原稿をそのまま印刷する
- ・マルチコピー ページを複数枚印刷する
- ツメコミコピー 複数の読み取りページの余白を詰めて印刷す る
- ※読み込んだ内容をファクスで送信するときは 「ソウシン」を選びます(☞57ページ)

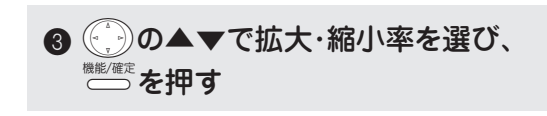

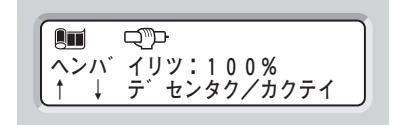

^ンバイリツ:100%、150%、75%、B4→A4

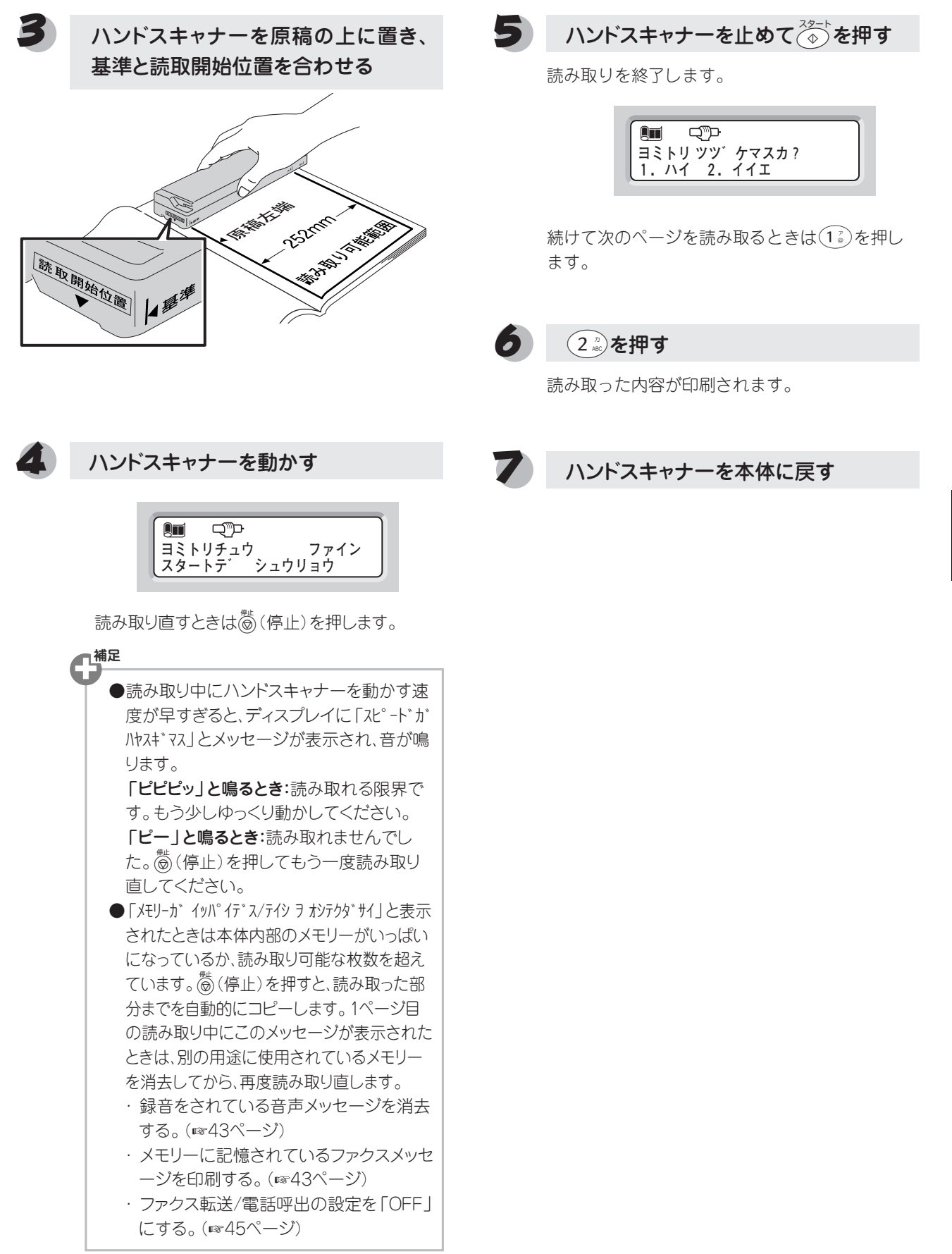

| $\bullet$ | 「77 セレクティ」を利用する                                                            | .66        |
|-----------|----------------------------------------------------------------------------|------------|
|           | ・「77 セレクティ」とは                                                              | . 66       |
|           | ・「77 セレクティ」を利用する                                                           | . 67       |
|           | ・「77 セレクティ」の停止/再開/表示が点滅したときは                                               | .68        |
|           | ・オンライン通信について                                                               | .69        |
|           | ・こ利用に関するお願い                                                                | .69        |
|           | ・   / / ゼレクティ」のこ利用料並に ついて                                                  | . 70       |
|           | ・2001年5月のマイノイノ等人にしいて                                                       | . 70       |
| •         | ダリノロートメロティを利用する                                                            | ./         |
|           | ・ 子様にメロディを登録する                                                             | 72         |
|           | ・ JOYSOUND メロディを利用する                                                       | .73        |
|           | m-F メールを利用する                                                               | 75         |
| •         | · α-E メールサービスとは                                                            | .75        |
|           | ・α-Eメールサービス開始のながれ(お申し込み)                                                   | .76        |
|           | ・メールアドレスについて                                                               | .77        |
|           | ・α-E メールサービスのご利用料金について                                                     | . 77       |
|           | · α-E メールのメニューと機能について                                                      | . 78       |
|           | · E メールの受信について                                                             | . 79       |
|           | E メールを受信する                                                                 | .81        |
| $\bullet$ | E メールを送信する                                                                 | .83        |
| •         | α-E メールの便利な使いかた                                                            | .87        |
|           | ・メールの履歴を利用する                                                               | . 87       |
|           | ・メールアドレス帳を作成する                                                             | . 99       |
|           | ・いろいろな登録をする                                                                | 103        |
|           | (署名、定型文、パスワード、添付受信、署名(子機))                                                 |            |
|           | ・ユーサ設定をする                                                                  | 105        |
|           | (有信通知、メールの日期受信、メールアドレスの変更、ハスワートの変更、<br>近不メールマドレス、メールの転送部庁、メールの近不時間部庁、現在の部時 | <b>⊐</b> \ |
|           | モニメールアドレス、メールの転送設定、メールの拒占時間設定、現在の設<br>・メールアドレスを追加する(サインアップ)                | 111        |
|           | ナンバーディスプレイサービスを利用する                                                        | 13         |
|           | キャッチホンを利用する                                                                | 17         |
|           | ダイヤルインサービスを利用する                                                            | 19         |
|           | ンの他のサービフを利用する                                                              | 21         |
| •         | くの他のクー こへで付用する                                                             | 121        |
|           | ・トーン信号によるサービスを利用する                                                         | 122        |
|           |                                                                            |            |

## 「77 セレクティ」を利用する

## ●「77 セレクティ」とは

「77 セレクティ」は KDDI の電話回線を使って提供される機能です。おトクな電話回線を自動で選ぶ機能の他に、 着信メロディの登録(ダウンロード)やE メールの送受信などがご利用いただけます。

| <b>[</b> 7                                                   | 7 セレクティ」 0077                                                                                                    |
|--------------------------------------------------------------|----------------------------------------------------------------------------------------------------|
|                                                              | 0077 市外電話自動選択機能                                                                                                    |
| 市外へ<br>間帯し<br>の<br>都<br>話<br>た<br>を<br>ま<br>・<br>登<br>・<br>N | 電話をかけたり FAX を送る場合、ダイヤルした相手先電話番号と、曜日、時<br>より、KDDIの市外電話サービスとNTT(*1)回線のうち、通常通話料金(*2)<br>クな回線を本機が自動的に選択してくれる機能です。<br>かけたり、FAX を送るとき、「0077」をダイヤルする必要がありません。<br>で通り市外局番からダイヤルするだけで、そのままKDDIの0077市外電話サービスがご利用いただけます(*3)。<br>機をつなぐだけで、通常約1時間後にはそのままご利用いただけます。<br>録料、定額料などは一切不要です。(KDDIをご利用になった通話料金などは、KDDIから請求されます。)<br>TT と同額の場合はKDDI(「0077」)を選択します。 |
|                                                              | えらんでメロディ機能(☞ 71 ページ)<br>JOYSOUND メロディ機能(☞ 73 ページ)<br>えらんでメロディ<br>和音                                                                                                    |
| オプシ                                                          | <ul> <li>多数の人気曲の中から、お好きな曲を着信メロディとして本機に登録することができます。</li> <li>・メニューの内容によっては、途中で操作を中止した場合でも通話料が発生することがあります。</li> <li>・ご利用には KDDI 通話料がかかります。</li> <li>・通話明細書には「0077-××××」などと記載されます。</li> </ul>                                                                                                    |
| ョン                                                           | α-Eメール機能(☞ 75 ページ)<br>(ご利用には月額基本料金と接続料がかかります。)                                                                                                    |
| 機能                                                           | 本機を使って、Eメール(電子メール)の送受信ができます。<br>・送信: 漢字(子機のみ)、アルファベット、数字、ひらがな(子機のみ)、カタカナによる文字メッセージを最大半角 1000<br>文字まで送信することができます。<br>・受信: 受信したEメールは親機で印刷したり、子機のディスプレ<br>イで読むことができます。(親機のディスプレイでメールの<br>内容を確認することはできません。)<br>また、本機で読み取らせた原稿をα-Eメールの添付ファイルとして送信[手書き送信]したり、相手から<br>送られたメールの添付ファイルを本機で出力することができます。                                                 |
|                                                              |                                                                                                    |

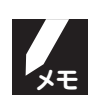

\*1:NTT東日本、NTT 西日本、NTT コミュニケーションズをいいます。
\*2:電話会社(NTT、KDDI)の割引サービス適用前の料金です。
\*3:INS64などのダイヤルイン子番号に本機を設置された場合、KDDIとのご契約番号はダイヤルイン親番号と なります。

現在、NTTのエリアプラス、テレホーダイ、テレチョイスなどの割引サービスにご加入の客様は、市外への通話が KDDI通話となることにより割引が適用されなくなる場合がありますので、ご注意ください。 で不明な点がございましたら、KDDIカスタマサービスセンターまでお問い合わせください。

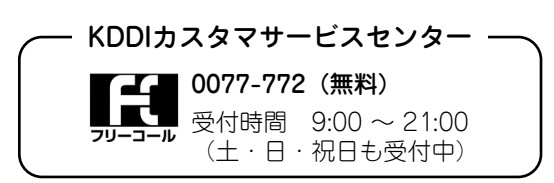

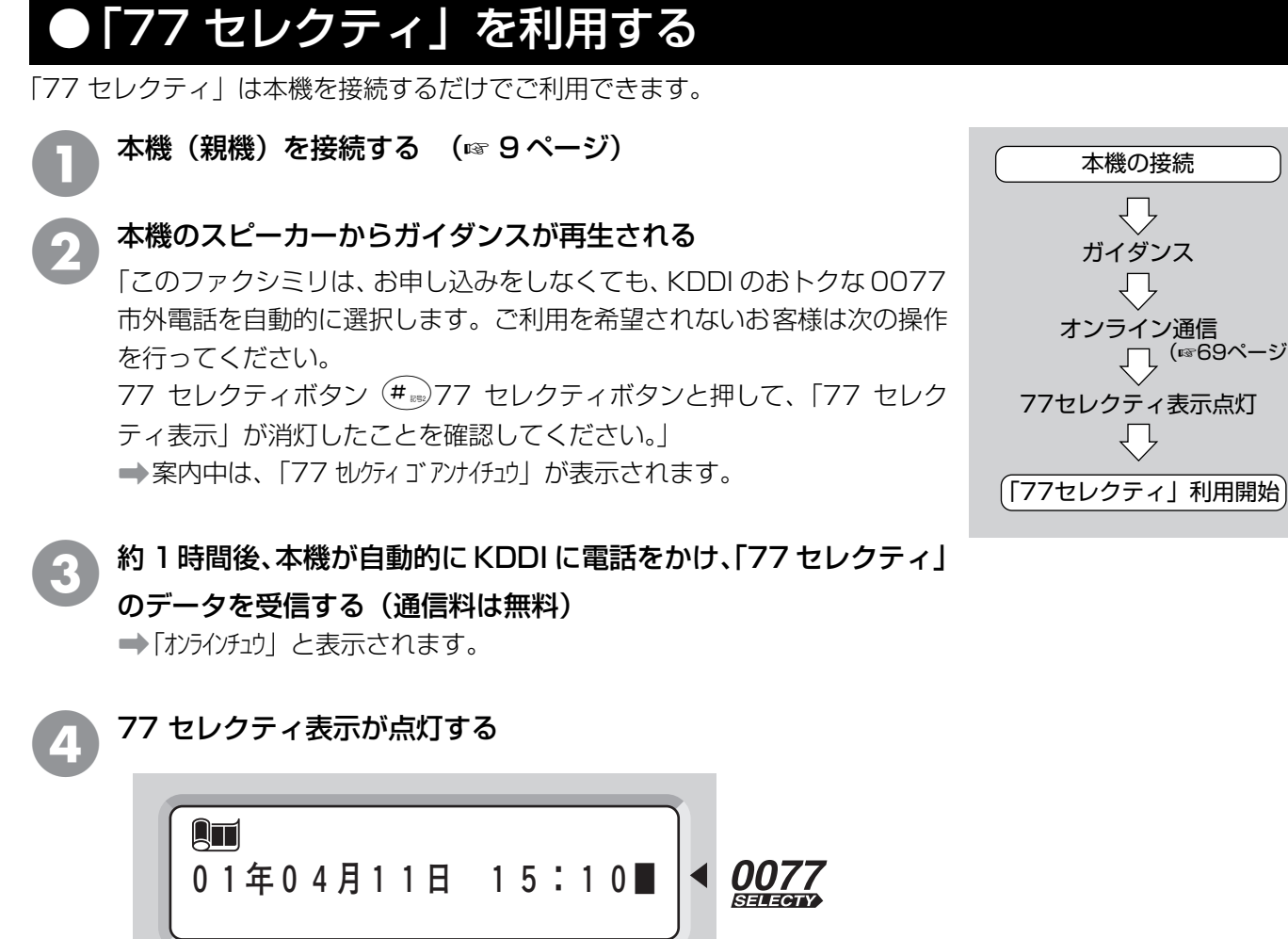

- → 77 セレクティ表示が点灯したら、「77 セレクティ | がご利用できます。
- ➡ しばらくすると、KDDI から電話によるご利用開始のお知らせがあります。 「こちらは KDDI です。おトクな 0077 市外電話の自動選択機能、「77 セレクティ」が設定されまし た。77 セレクティ表示が点灯していることをご確認ください。」

本機の接続 ΙĻ

ガイダンス

 $\overline{\mathbf{D}}$ 

オンライン通信

77セレクティ表示点灯

Ϋ́

、「\_\_ (☞69ページ)

- 次の場合には、「77 セレクティ」が正しくご利用できないことがあります。KDDI カスタマサービスセンター へご連絡ください。
  - ・ホームテレホン、構内交換機、ピンク電話、共同電話、着信専用電話などに接続したとき。 移転などにより電話番号を変更したとき。
- 次の場合には、「77 セレクティ」が正しくご利用できないことがあります。正しく設定し直してください。 ・時計が正しく設定されていないとき。(時刻を正しく設定してください。 🖙 15 ページ)
  - ・回線種別が正しく設定されていないとき。(回線種別を正しく設定してください。☞ 10ページ)

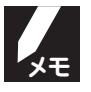

- KDDIからの電話による「77 セレクティーのご利用開始のお知らせは、翌日になる場合があります。
  - 話し中などでご利用開始のお知らせをお聞きできなかった場合でも、77 セレクティ表示が点灯していれば、 「77 セレクティ レをご利用いただけます。
- ●「77 セレクティ」ご利用開始後、KDDI からご利用確認の連絡が入ることがあります。
- 特定の通話に限り「77 セレクティ」を利用せず、NTT 回線で市外通話をかけるときは、市外局番の前に 「0000」をダイヤルします。
- NTT エリアプラスなどを使って電話をかける場合は、番号の先頭に「0000」をつけて電話帳に登録すると 便利です。

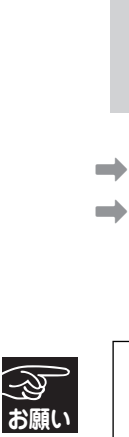

「77 セレクティ」を利用する

## ●「77 セレクティ」の停止/再開/表示が点滅したときは

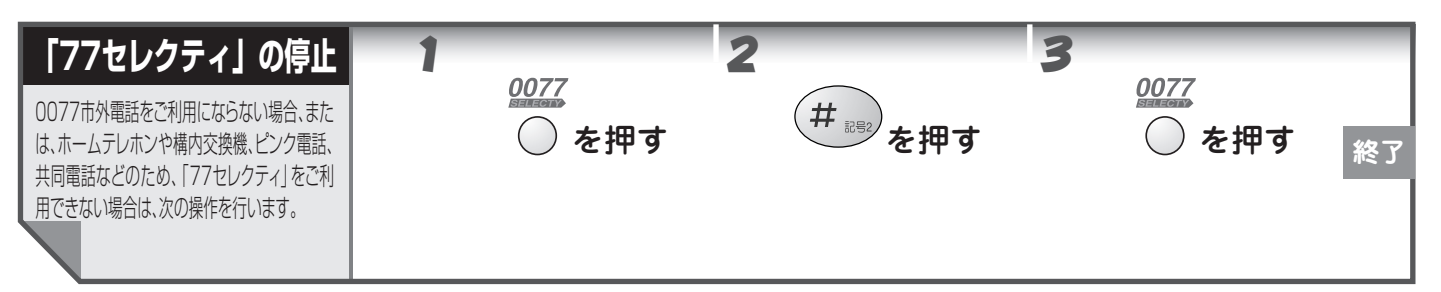

- УŦ
- KDDIの割引サービスや「α-E メール」などをご利用されている場合は、別途KDDI とのご解約手続きが必要です。
- 途中から「ご利用しない」に設定を変更した場合、KDDI にご利用停止を知らせるオンライン通信が行われます。
- 停止操作を行なうと、操作後に 77 セレクティ表示が消灯します。

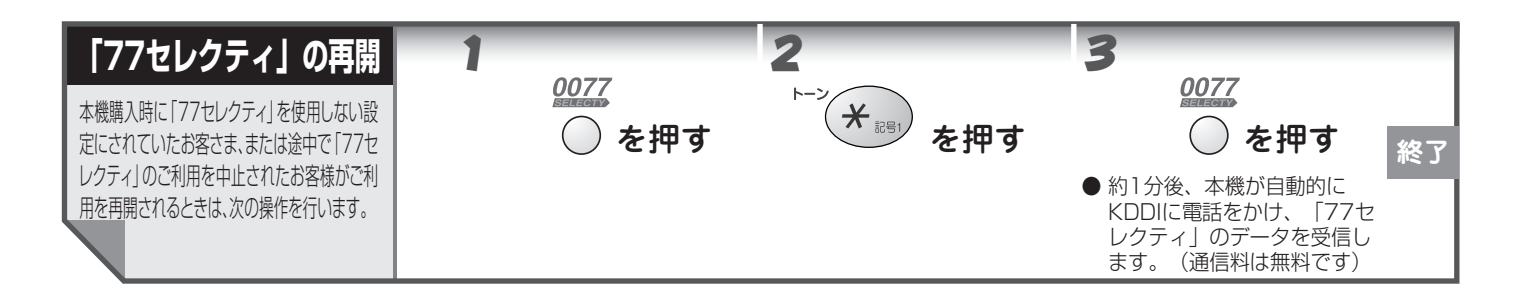

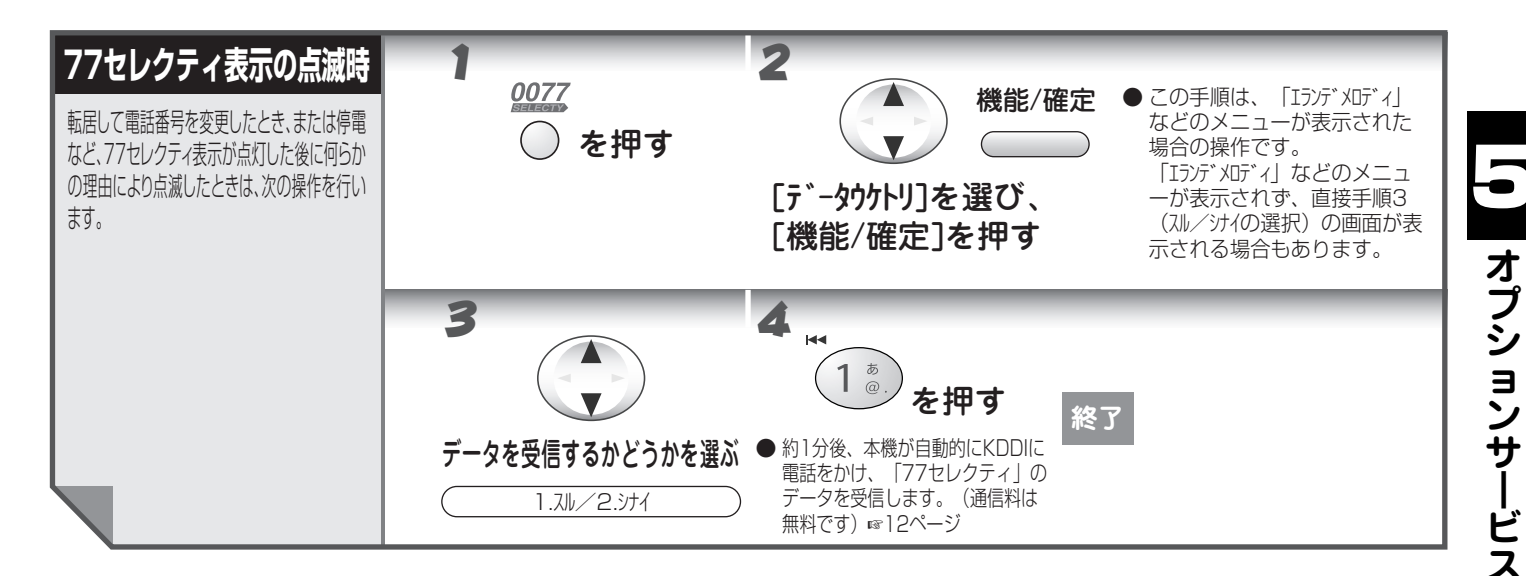

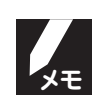

- KDDIの割引サービスなどをご利用の場合は、KDDIカスタマサービスセンターへご連絡ください。
- 77 セレクティ表示点灯後、何らかの理由により点滅した場合は、上記操作を行わないと「77 セレクティ」は 正常に動作しません。
- 上記操作により、現在、NTT のエリアプラス、テレホーダイ、テレチョイスなどの割引サービスご加入のお 客様は、市外通話がすべて KDDI 通話となるため、割引が適用されない場合がございますのでご注意くださ い。ご不明な点は、KDDI カスタマサービスセンターまでお問い合わせください。
- 日付と時刻を確認し、正しくないときは再設定してください。正しく再設定しても 77 セレクティ表示が点滅しているときは、上記操作を行って「77 セレクティ」のデータを受信してください。
- 「77 セレクティ」のデータは、電源を抜いても消えません。また、ダウンロードしたメロディや α-Eメールの送受信履歴のデータは、電源を抜いてから約6時間後に消去されます。

### ●オンライン通信について

オンライン通信とは、お客様の地域の料金データなどが、電話回線を通じて KDDI から本機に送信されることをいいます(通信料は無料です)。

オンライン通信は次の場合に自動で行われます。

・電源コードを接続したとき(「77 セレクティ」の案内の後、約1 時間後に開始)

・「77 セレクティ表示の点滅時」(1868ページ)の操作をしたとき(約1分後に開始)

・「77 セレクティの再開」(☞ 68 ページ)の操作をしたとき(約1分後に開始)

·停電などで時計のデータが消えたとき(電源復帰後、2時間以内に開始)

・ご利用を停止したとき

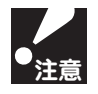

「在宅モード」で着信回数を「ムセイゲン」に設定していると、上記の場合でもオンライン通信が自動で行われないことがあります。

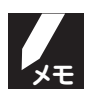

- お客様の電話番号などの情報は、KDDIのご利用サービスのみに利用するもので、他の目的では利用しません。
- オンライン通信の際、NTTの発信者番号表示サービスによりお客様の電話番号が KDDI に通知されます。「通 常非通知(回線ごと非通知)」で NTT と契約されていても「186」が付加され、KDDI へ電話番号が通知さ れますのでご了承ください。
- ご購入後、電源コードを接続してすぐに、「77 セレクティの停止」(☞ 68 ページ)の操作を行った場合は、 オンライン通信が行われない場合があります。
- データが正常に受信できなかったときは、再度オンライン通信が行われることがあります。
- オンライン通信終了後は、西暦、日付、時刻が、正しいものに更新されます。
- ●「77 セレクティ」ご利用開始後も料金改定などに際し、必要に応じて KDDI より自動的にオンライン通信を 行う場合があります。
  - ・オンライン通信の電話がかかってきたとき、本機で電話を受けると "ピポパ" 音の後に、KDDI からのメッセージが聞こえます。
  - ・同じ回線につないでいる他の電話機(並列接続など)でオンライン通信の電話を受けたときは、"ピポパ"音を繰り返し電話が切れます。KDDIカスタマサービスセンターへご連絡ください。
- ●「77 セレクティ」ご利用開始後、KDDI からご利用確認の電話が入ることがあります。

## ●ご利用に関するお願い

- ●「77 セレクティ」のご利用に基づき、KDDI から提供される電話サービスなどは、「KDDI の電話サービス等契約約款」 によります。
- 本機の示す時刻を定期的に確認してください。
  - · 「KDDI 市外電話自動選択機能」は、本機の示す時刻を基準に機能しますので、設定時刻(☞ 15 ページ)が間違っていると、正常に作動しないことがあります。
  - ・数時間以上の停電後は、本機の示す日付と時刻がご購入時の設定に戻り、正常に作動しないことがあります。その場合は、77 セレクティ表示が点滅します。日付と時刻を再設定すると、77 セレクティ表示が再度点灯します。
  - ・日付と時刻を再設定しても、77 セレクティ表示が点滅している場合は、「77 セレクティ表示の点滅時」(1068 ページ)を参照してください。
- 以下のような場合は、KDDIカスタマサービスセンターにご連絡ください。
  - · NTT を除く他の電話会社とご契約されている場合
  - ·NTT や他の電話会社の料金割引サービスをご契約されている場合
  - ・既に KDDI をご利用されている場合
  - ・77 セレクティ表示が点灯した後、何らかの理由により、消灯または点滅した場合
  - · 移転等により住所、電話番号に変更があった場合
  - ・ダイヤルイン子番号に本機を設置した場合
  - ・ 本機を他機種と取り替えた場合
  - ・本機を電話回線に接続後、数日たっても77セレクティ表示が点灯しないとき
  - ・ 通話料金、サービスなどに関してのお問い合わせ

## ●「77 セレクティ」のご利用料金について

- KDDIの0077市外電話サービス、およびその他のサービスをご利用された料金は、KDDIから請求されます(NTTご利用分は、NTTから請求されます)。
- えらんでメロディをご利用する際は、以下の点にご注意ください。
  - · ご利用には KDDI 通話料がかかります。
  - ・メニュー内容によっては、途中で操作を中断した場合でも通話料が発生することがあります。
  - ・メニュー内容は予告なく変更される場合があります。
- KDDIのご利用料金の請求および支払いについて
  - ・窓口振り込み(コンビニなどを含む)か、口座振替にてお支払い可能です。口座振替はお手続きが必要ですので、KDDI カスタマサービスセンターにご連絡ください。
  - ·利用料金は利用した電話会社からそれぞれ請求されます。なお、料金に関する異議が生じた場合、当社は責任を負いか ねますのでご了承ください。
  - ・通話料金などのご請求のため、必要に応じ、お客さまの電話番号、住所、氏名などについて KDDI が NTT から情報提供を受けることがあります。

### ●マイラインについて

「マイライン」「マイラインプラス」をご利用いただいている場合は、77 セレクティのご利用状況に応じて下記の ように電話会社が選択されます。

| 77 セレクティ<br>マイライン <sup>※1</sup> | 77 セレクティをご利用の場合                                                                                                 | 77セレクティを解除された場合 <sup>※2</sup> |
|---------------------------------|----------------------------------------------------------------------------------------------------|-------------------------------|
| マイライン(電話会社選択サービ<br>ス)をご利用の場合    | <ul> <li>・同一県内の<br/>市外通話</li> <li>・県外通話</li> <li>・県外通話</li> <li>・市内通話</li> <li>・国際通話</li> <li>くの電話会社</li> </ul> | マイラインにご登録の電話会社                |
| マイラインプラス(電話会社固定<br>サービス)をご利用の場合 | マイラインプラスにご登録の電話<br>会社 <sup>※ 3</sup>                                                                            | マイラインプラスにご登録の電話<br>会社         |

※ 1:「マイライン」「マイラインプラス」は、NTT 東日本、NTT 西日本のサービスです。

- ※ 2: えらんでメロディ、α-E メールなど、77 セレクティの付加サービスはご利用できません。
- えらんでメロディ、α-E メールなどをご利用になる場合は、77 セレクティのご利用が必要となります。 ※ 3: 電話をかけるときに「ピピピ」という音がする場合は、KDDI カスタマサービスセンターまでお問い合 わせください。

77 セレクティをご利用いただいている場合は、市外への通話が KDDI 通話となることにより、NTT や「マイライン」にご登録の電話会社など他社の割引サービスが適用されなくなることがあります。

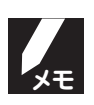

#### ● マイライン(電話会社選択サービス)とは

マイラインとは、あらかじめご利用になる電話会社を登録していただくことにより、通話の際に電話会社の識別 番号をダイヤルせずにその電話会社をご利用できるサービスです。

● マイラインプラス(電話会社固定サービス)とは マイラインプラスとは、いつも登録した電話会社をご利用になりたい方、特定の電話会社の通話料金割引サービ スをご利用の方などにおすすめのサービスです。電話会社選択機能(77 セレクティ、ACR など)付きの電話機 をご利用の場合でも、マイラインプラスで登録した電話会社をご利用いただけます。

#### ご不明な点がございましたら、KDDIカスタマサービスセンターまでお問い合わせください。

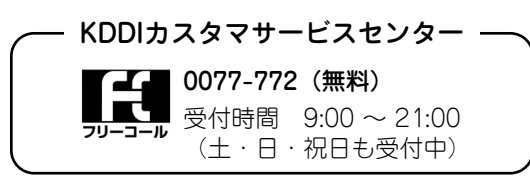

|オプションサービス

## ダウンロードメロディを利用する

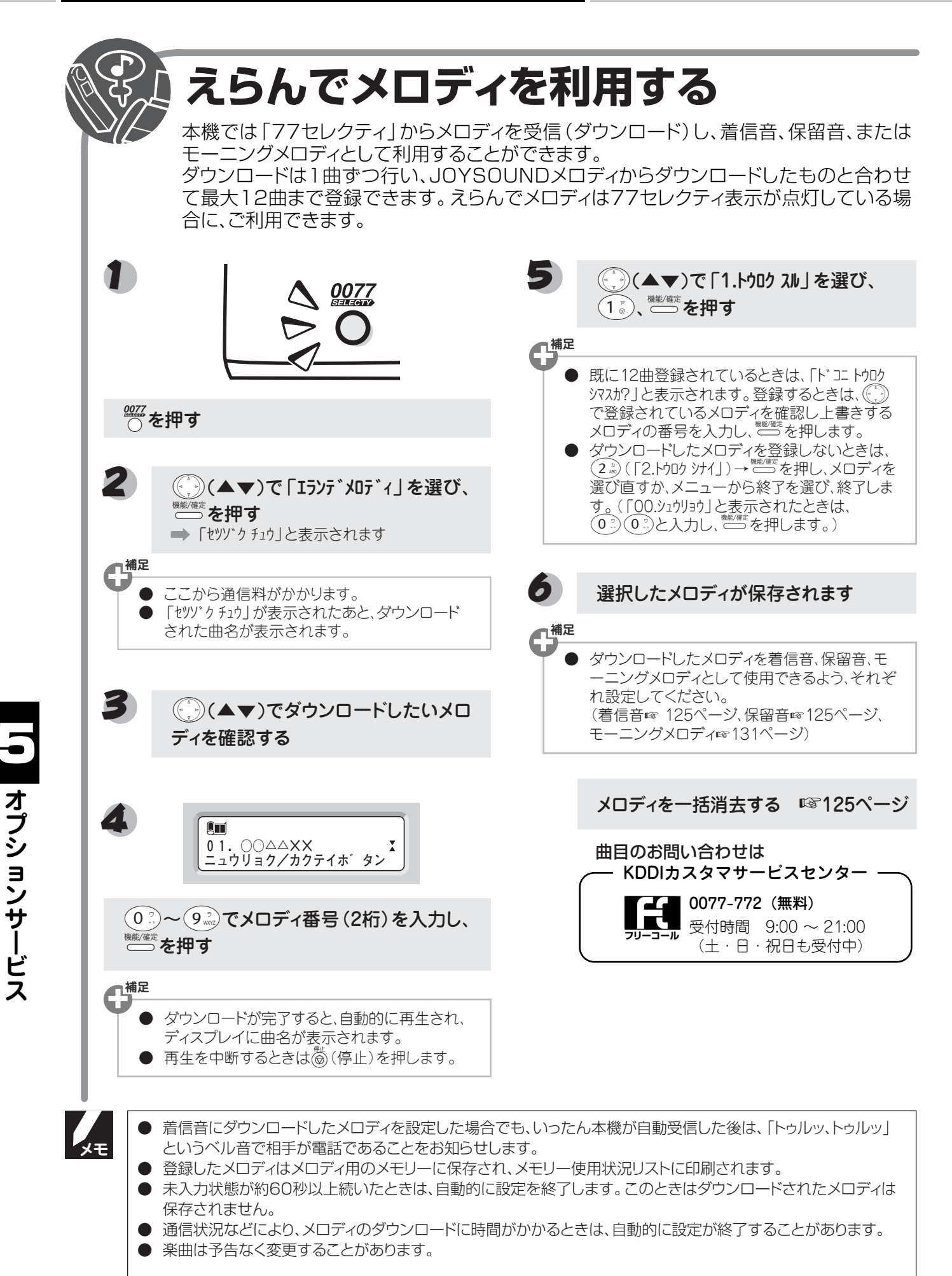

ダウンロードメロディを利用する

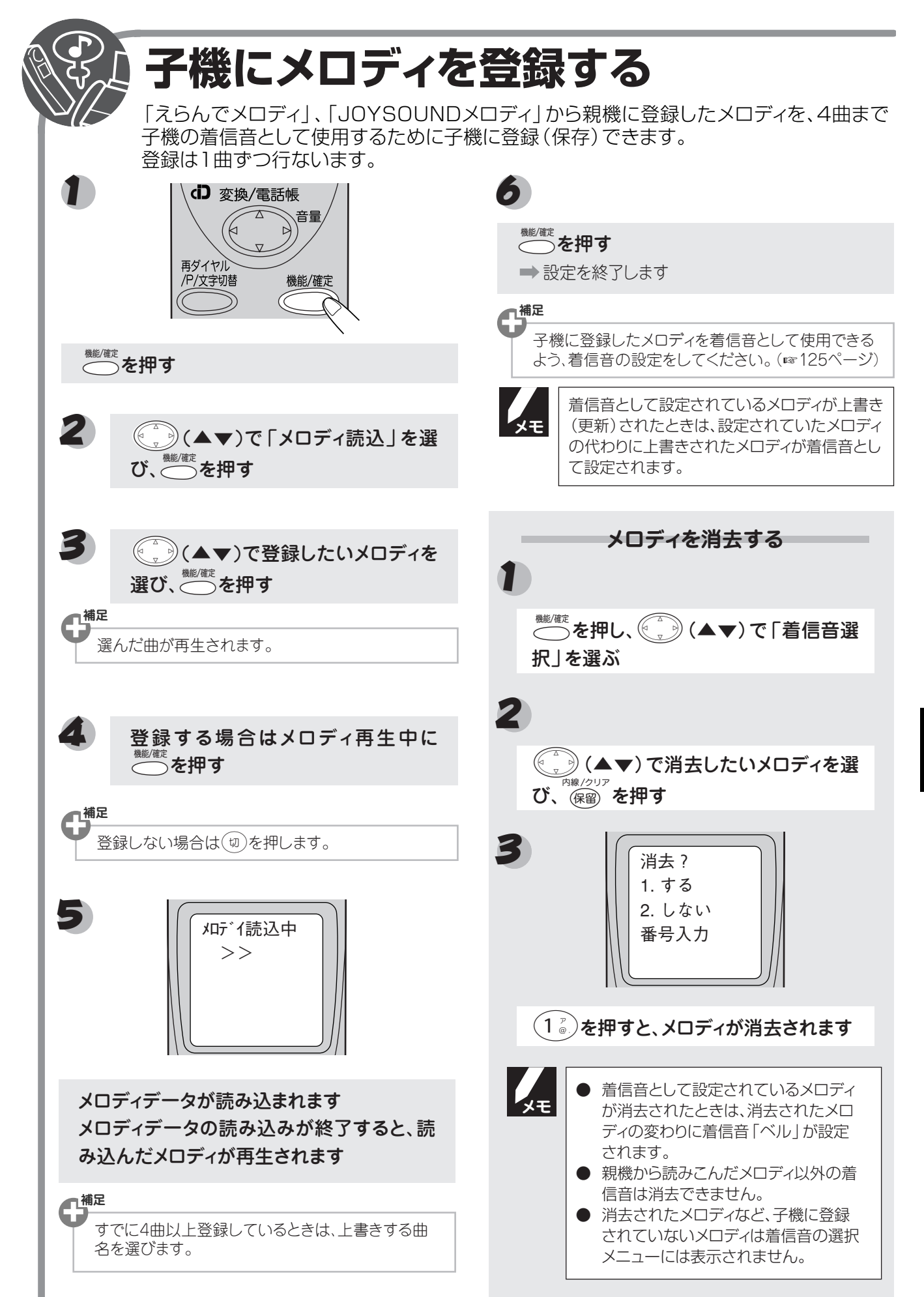

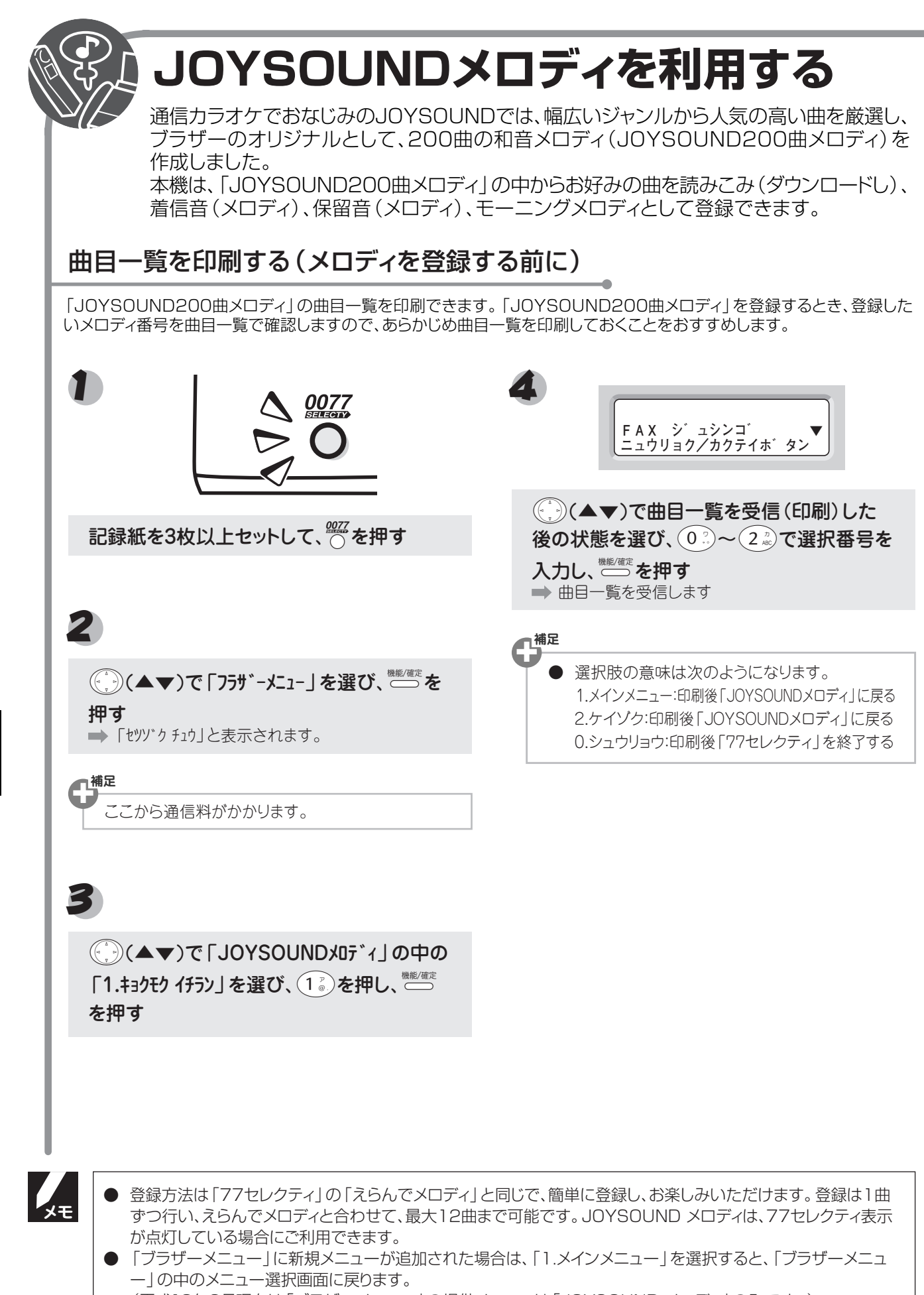

(平成13年2月現在は「ブラザーメニュー」の提供メニューは「JOYSOUND メロディ」のみです。)

73

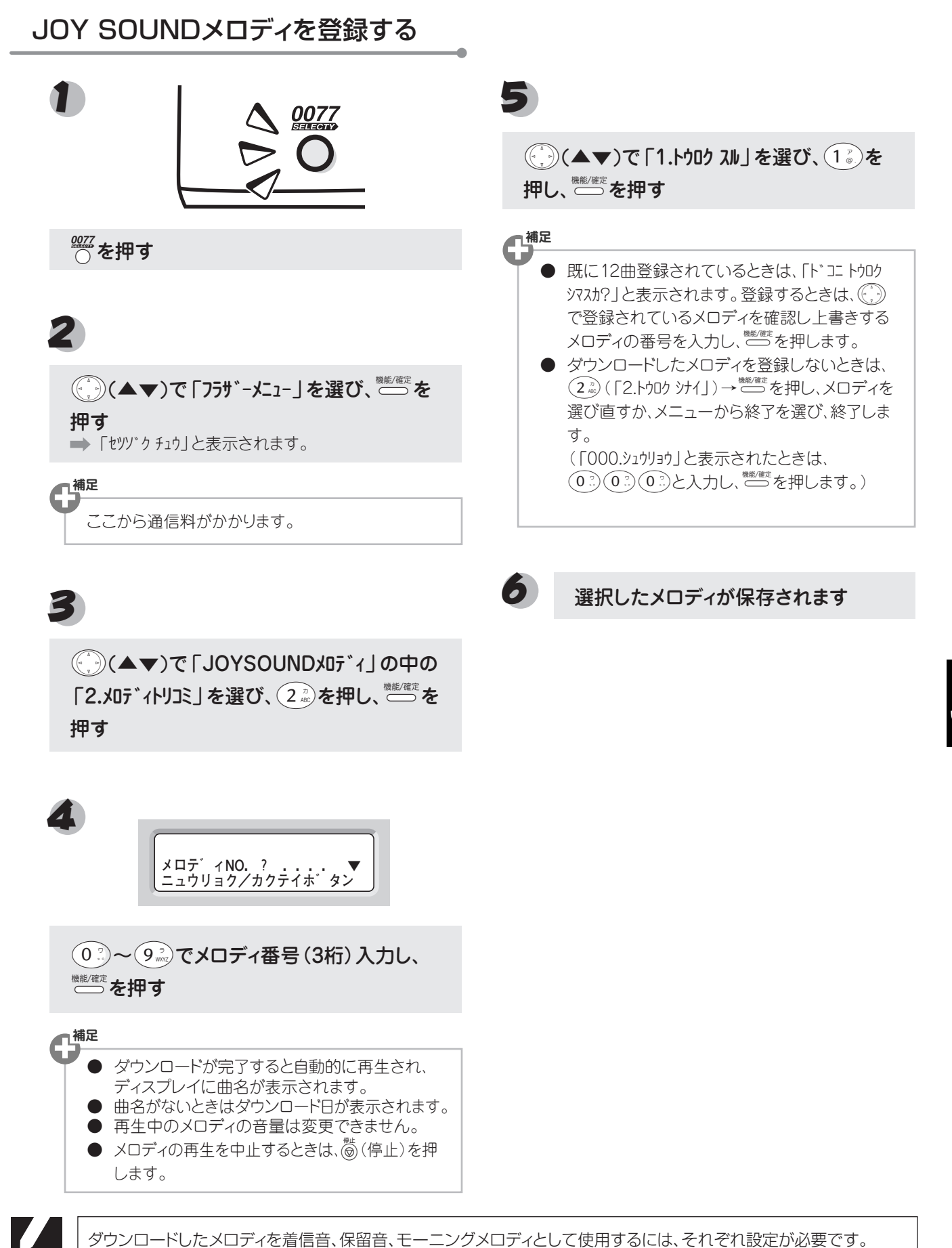

●着信音☞125ページ、保留音☞125ページ、モーニングメロディ☞131ページ

## α-Eメールを利用する

## 

α-E メールサービスは「77 セレクティ」のオプション機能の 1 つで、パソコンがなくても本機を使って、パソコンや E メール端末などと E メール(電子メール)の送受信ができます。

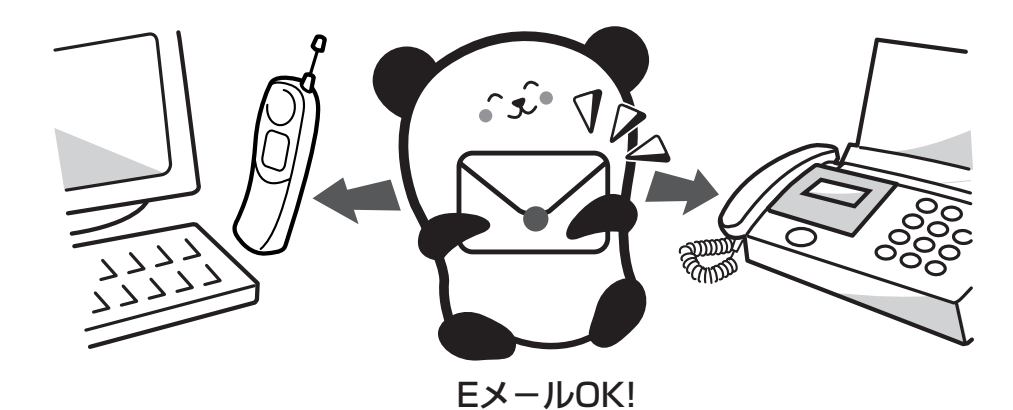

| ■ こんなことができます                                                                                                    |                                                                                                    |
|----------------------------------------------------------------------------------------------------|----------------------------------------------------------------------------------------------------|
| <b>メールを送信、受信する</b><br>親機でも子機でも、メールの送受信ができます。<br>(親機ではメールの内容をディスプレイで見ることはできま                                                   | <ul> <li>・親機で受信する (☞ 81 ページ)</li> <li>・子機で受信する (☞ 82 ページ)</li> <li>・親機で送信する (☞ 83 ページ)</li> <li>・子機で送信する (☞ 84 ページ)</li> </ul>                           |
| <b>メールの履歴を利用する</b><br>メールの送受信履歴を利用して、アドレス登録、返信、転送、<br>再送信などができます。(親機ではメールの内容をディスプレ<br>イで見ることはできませんが、親機と子機で共通の送受信履<br>歴になります。) | <ul> <li>・親機で受信履歴を利用する(188 87 ページ)</li> <li>・親機で送信履歴を利用する(188 87 ページ)</li> <li>・ 子機で受信履歴を利用する(188 95 ページ)</li> <li>・ 子機で送信履歴を利用する(188 97 ページ)</li> </ul> |
| <b>メールアドレス帳を作成する</b><br>メールの送信先を、親機30件、子機40件まで登録できます。                                                                         | ・親機のアドレス帳(☞ 99 ページ)<br>・子機のアドレス帳(☞ 101 ページ)                                                                                                    |
| <b>いろいろな登録をする</b><br>メールで使用する署名や定型文、パスワードを登録できます。<br>また添付ファイルを受信するかどうかも登録できます。                                                | ・いろいろな登録をする(☞ 103 ページ)<br>(署名、定型文、パスワード、添付受信、署名 (子<br>機))                                                                                                |
| <b>ユーザー設定をする</b><br>メールの自動受信やメールアドレスの変更などができます。                                                                               | ・ユーザー設定をする(☞ 105ページ)<br>(着信通知、メールの自動受信、メールアドレスの<br>変更、パスワード変更、拒否メールアドレス、メー<br>ルの転送設定、メールの拒否時間設定、現在の設定)                                                   |
| <b>メールアトレ人を追加する</b><br>オンラインでメールアドレスを追加登録できます。                                                                                | ・メールアトレスを迫加する(☞ IITハーン)                                                                                                    |

● 注意

- α-E メールサービスをご利用いただくには、「77 セレクティ」の稼動と、KDDIへの「α-E メールサービス」のお申し込みが必要です。
- α-E メールサービスの契約は、KDDIの「総合オープン通信網サービス契約約款」によります。
  - 「α-E メールサービス」は、KDDI と「77 セレクティ」のご利用契約をしている電話番号でのみご利用いただけます。
    - ·ダイヤルインサービス、二重電話番号サービスをご利用の場合は、本機を主番号(契約者回線番号)に設定してご利用ください。
- 次のようなときは、必ず KDDI カスタマサービスセンターにご連絡ください。
  - · 移転などにより、ご利用の電話番号に変更があるとき
  - ·「77 セレクティ」のご利用を一時中止するとき(「α-E メール」もご利用いただけなくなりますが、「α-E メールサービス」のご解約は別途必要です)
  - ・ダイヤルイン子番号に本機を設置したとき
  - ・本機をブランチ接続してご利用になるとき
  - · 複数のメールアドレスを利用しているとき、アドレスの一部を変更/削除するとき
  - ・本機を譲渡、貸与、処分するとき
  - · その他、紛失や盗難などにあったとき

## ● α-E メールサービス開始のながれ(お申し込み)

#### ■お申し込み手順

- 「77 セレクティ」を稼動させます(🖙 67 ページ)
- 本機に同梱されている「α モメールご利用申込書」を送付します
   → 店頭でお申し込みがお済みの場合は不要です。
   ご不明な点がございましたら、KDDI カスタマサービスセンターまでお 問い合わせください。
  - /― KDDIカスタマサービスセンター ―

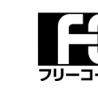

4 0077-772 (無料)

受付時間 9:00 ~ 21:00 (土・日・祝日も受付中)

➡ お申し込みからオンライン通信まで、約2~3週間かかる場合があります。

➡KDDIメールセンターからの電話回線を通じたオンライン通信(無料) により、自動的に本機にメールアドレスが登録されます。

#### $\alpha$ -E メールが開始されます

➡ KDDI メールセンターから開通メールが届き、「α-E メールサービス」が 使用できるようになります。

×τ

 KDDI と α-E メールサービスの契約をしていない場合は、 (α-E メール)を押すと拒否音が鳴ります (α-Eメールモードへ移行できません)。

● オンライン通信時には、本機の着信音が鳴ります。

● オンライン通信を行うときは、着信回数を「レセレイゲン」以外に設定します。

ご不明な点がございましたら、KDDIカスタマサービスセンターまでお問い合わせください。

— KDDIカスタマサービスセンター〈α-Eメール係〉—

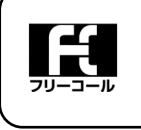

**0077-23-110096 (無料)** 受付時間 9:00 ~ 21:00 (土・日・祝日も受付中)

■お客様サポートアドレス e-mail: support@ae2.dion.ne.jp

#### α-E メールサービスのご利用を中止するには

必ず KDDI カスタマサービスセンター「α-E メール」係へご連絡ください。本機の操作によって、サービスを解約 することはできません。

ご利用を中止する際は、KDDI にて「α-E メールサービス」を解約する必要があります。ご連絡いただけない場合は、引き続き月額料がかかってしまいますので、ご注意ください。

## ●メールアドレスについて

郵便物と同様、Eメールを受け取る場合もお客様の住所を示すアドレス(メールアドレス)が必要になります。 KDDIの「α-Eメールサービス」にご加入いただきますと、KDDIからお客様のメールアドレスが1つ提供され ます。また、メールアドレスは合わせて3つまで持つことができます。2つ目以降のアドレスについては、本機 からKDDIのセンターにオンラインで追加登録することができます。(「メールアドレスを追加する(サインアッ プ)」☞111ページ)

#### (1)電話番号アドレス

初めて α-Eメールサービスにご加入いただいた場合は、下記の「電話番号アドレス」が自動的に設定されます。

| 0312345678aaa                     | @ | ae2.dion.ne.jp                                          |
|-----------------------------------|---|---------------------------------------------------------|
| お客様のご契約電話番<br>号 +3 文字のアルファ<br>ベット |   | ドメイン名(この部分は、当サー<br>ビスにご登録いただいたお客様に<br>KDDI から自動設定されます。) |

#### (2)ニックネームアドレス

お好きなアルファベットのアドレスを設定することができます。「電話番号アドレス」は 1回に限り、「ニックネームアドレス」に変更できます。(「メールアドレスの変更」 🖙 105 ページ)

| abc-brother | @ | ae2.dion.ne.jp |
|-------------|---|----------------|
|             |   |                |

アルファベット小文字 @ ドメイン名(
 (数字を含む)4~15文字 スにご登録し

ドメイン名(この部分は、当サービ スにご登録いただいたお客様に KDDIから自動設定されます。)

▶ 記号は「\_\_(アンダーバー)」、「-(ハイフン)」のみ、上記内で合計2回まで使用できます。
 ▶ 1 文字目は必ずアルファベット小文字としてください。

● アルファベット大文字はご使用できません。

## ● α-E メールサービスのご利用料金について

α-Eメールサービスをご利用いただくには、下記のご利用料金がかかります。(登録料は無料です。)

- ・ 月額基本料金 100円/1メールアドレス
- ・ 接続料 10円/30秒

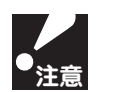

XE

- α-E メールサービスのお申込者と、その電話番号ですでに KDDI 電話サービスを契約されているご契約者が 異なる場合、当サービスにかかる料金は KDDI ご契約者に請求されます。
- α-E メールサービスのご利用料金は、KDDI電話サービスのご利用料金と合算して請求されます。ただし、お支払いの方法などにより合算請求とならない場合があります。
- 毎月の料金計算の締切日は、KDDI 電話サービスと異なる場合があります。

### ● α-Eメールのメニューと機能について

本機では通常のEメールの送受信だけでなく、履歴を利用したメールの編集、返信なども行えます。また、「各種登録」では、署名、定型文、着信通知サービスなども設定することができます(「着信通知サービス」は、お買い上げ時は「ON」に設定されています)。

| α-E メール<br>モードへの移行 | <sub>ī</sub> 機能選択                                                                                                    |                                       | 内容                            | ページ     |
|--------------------|----------------------------------------------------------------------------------------------------|---------------------------------------|-------------------------------|---------|
| $\alpha$ -EX $-h$  | 1.EX-11.2 X-11.2 X-11. |                                       | メールを受信する                      | 81 ページ  |
| <b>()</b>          | 2.E メールソウシン                                                                                                    | 1. シンキサクセイ                            | 新規にメールの宛先、件名、本文を入力す<br>る      | 83ページ   |
|                    |                                                                                                    | 2. אטאבל                              | 送信したメールを編集する                  | 91 ページ  |
|                    |                                                                                                    | 3. ソウシンメール プリント                       | 送信したメールを印刷する                  | 91 ページ  |
|                    |                                                                                                    | 4. ソウシンリレキ ショウキョ                      | 送信履歴を削除する                     | 93 ページ  |
|                    |                                                                                                    | 5. ソウシンリレキ リスト                        | 送信履歴リストを印刷する                  | 93 ページ  |
|                    | 3. ジュシンメール リレキ                                                                                                    | 1. 71 ועג אלם 1.                      | 受信したメールアドレスをアドレス帳に<br>登録する    | 87 ページ  |
|                    |                                                                                                    | 2. ヘンシン                               | 受信履歴から返信のメールを作成する             | 87 ページ  |
|                    |                                                                                                    | 3. ジュシンメール プリント                       | 受信したメールを印刷する                  | 89 ページ  |
|                    |                                                                                                    | <ol> <li>4. シ゛ュシンリレキ ショウキョ</li> </ol> | 受信履歴を削除する                     | 89 ページ  |
|                    |                                                                                                    | 5. ジュシンリレキ リスト                        | 受信履歴リストを印刷する                  | 89 ページ  |
|                    | 4. X-1171 VX                                                                                                    | 1. アドレスチョウ トウロク                       | 新規のメールアドレスをアドレス帳に登<br>録する     | 99 ページ  |
|                    |                                                                                                    | 2. アドレスチョウ ヘンコウ                       | アドレス帳の内容を変更する                 | 99 ページ  |
|                    |                                                                                                    | 3. アドレスチョウ リスト                        | アドレス帳の内容を印刷する                 | 99 ページ  |
|                    | 5. ドウロク                                                                                                    | 1. לםלאלאבר 1                         | 署名を登録し、送信メールに挿入する             | 103 ページ |
|                    |                                                                                                    | 2. テイケイブン サクセイ                        | 使用頻度の高い文章を定型文として登録<br>する      | 103 ページ |
|                    |                                                                                                    | 3. パスワード セッティ                         | パスワードを使用するかどうかを設定す<br>る       | 103 ページ |
|                    |                                                                                                    | 4. 777 9 ੱਤੇ ਦਾਸ਼ੀ                    | 添付ファイルを受信するかどうかを設定<br>する      | 103 ページ |
|                    |                                                                                                    | 5. ユーサ゛ーセッテイ                          | メール受信方法の設定や、メールアドレス<br>の変更をする | 105 ページ |
|                    |                                                                                                    | 6. サインアッフ°                            | 追加のメールアドレスを取得する               | 111ページ  |

## ●Eメールの受信について

α-Eメールサービスによる Eメールの送受信は、KDDIのメールセンターを通して行われます。受信した Eメールは親機で印刷するか、子機の画面に表示させて確認します。Eメールの受信のながれは下記のようになります。

#### 例) 親機で受信する場合

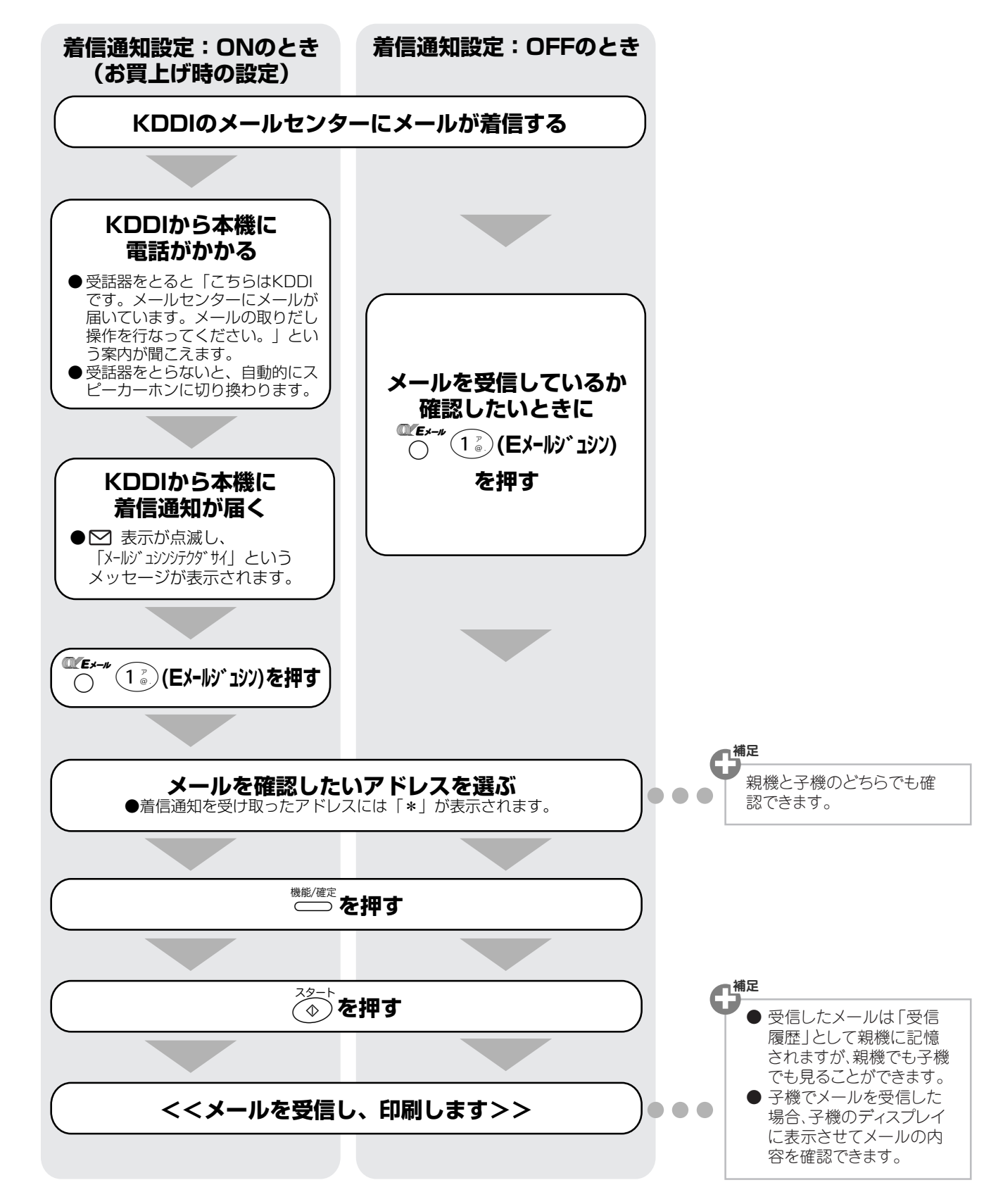

Ξ

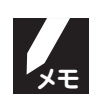

● 着信通知は、「着信通知設定」(☞ 105 ページ)がON のときにだけ働きます。本機には「メール の自動受信」(☞ 105 ページ)など、ユーザ設定による便利な機能があります。

● 着信通知設定を ON に設定していても、「メールジジュシンシテクダサイ」と表示されず、KDDI のセンターに 着信したメールが残っている場合がありますので、定期的に <sup>●●●●</sup> 1<sup>®</sup> (メール受信)を押してメー ルを受信してください。

- 添付ファイルを受信しないように設定することもできます。(☞ 103 ページ)
- KDDIのセンターに着信したメールは、受信しなくても30日を過ぎると自動的に消去されます。
- KDDIのセンターに接続した際に着信メールが無かった場合でも、接続料がかかります。
- KDDIのセンターのメールボックスがいっぱいになると、新規メールを受信できないことがあります。センターにメールを溜めないよう、定期的に受信してください。
- 受信したメールがメールボックスの容量を超える場合は、正常にメールを受信できません。
- 次の場合は、正常にメールを受信できないことがあります。
  - 留守設定時に録音された留守録メッセージや受信した E メールが残っているために、メモリが不足している場合
  - ・受信したメールの容量が、メモリの蓄積許容量を越えている場合
     また、メモリの容量が少ない場合、一度に受信できるメールの件数が少なくなります。
- 海外からのメールなど、送信相手の状況によっては、正確に受信できない場合があります。
- 添付ファイルのファイル形式によっては受信できないことがあります。その場合は、受信できない という内容の文章が印刷されます。

#### ■ 受信できる添付ファイルについて

受信できる添付ファイルの形式は下記のとおりです。

| ・ビットマップイメージファイル(*.bmp)<br>・JPEG イメージファイル(*.jpg/jpeg)<br>・TIFF イメージファイル(*.tif/tiff) | * 非圧縮タイプに限ります。LZW 圧縮タイプは利用でき<br>ません。                                             |
|------------------------------------------------------------------------------------|----------------------------------------------------------------------------------|
| ・MS-WORD 文書ファイル(*.doc)                                                             | 「Microsoft <sup>®</sup> Word for Windows <sup>®</sup> 98」 で読込み/印刷<br>可能なものに限ります。 |
| ・MS-EXCEL ワークシートファイル(*.xls)                                                        | 「Microsoft <sup>®</sup> Excel for Windows <sup>®</sup> 97」で読込み/印刷<br>可能なものに限ります。 |
| ・PDF ファイル(*.pdf)                                                                   | 「Adobe <sup>®</sup> Acrobat <sup>®</sup> Reader3.0J」で読込み/印刷可能<br>なものに限ります。       |

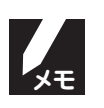

- Microsoft<sup>®</sup>、Windows<sup>®</sup> は、米国 Microsoft Corporation の米国およびその他の国における登録商標または商標です。
- Adobe<sup>®</sup> Acrobat<sup>®</sup> は、Adobe System Incorporated (アドビ システムズ社)の登録商標ま たは商標です。

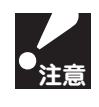

- 上記の形式以外の添付ファイルは受信できません。
- ファイルのデータサイズやメールボックスの空き容量により着信できない場合もあります。
- 上記の形式の添付ファイルであっても、回線の状態などによっては受信できない場合があります。
- 添付ファイルの用紙サイズが A4 より大きい場合、正しく印刷できないことがあります。

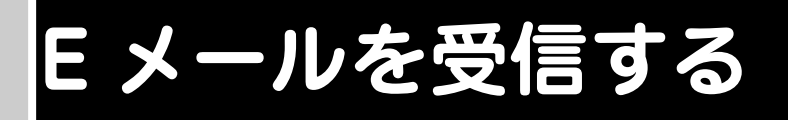

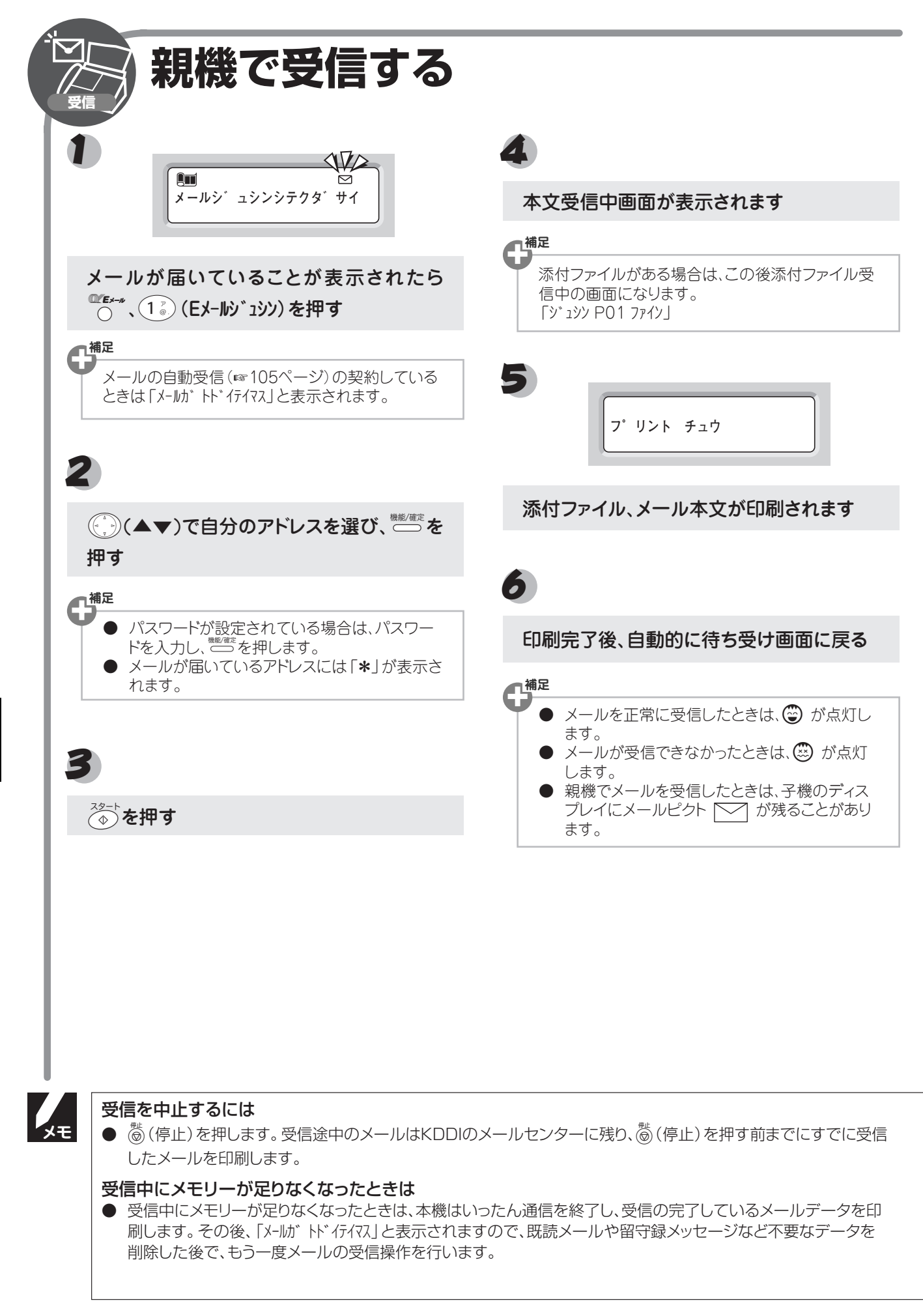

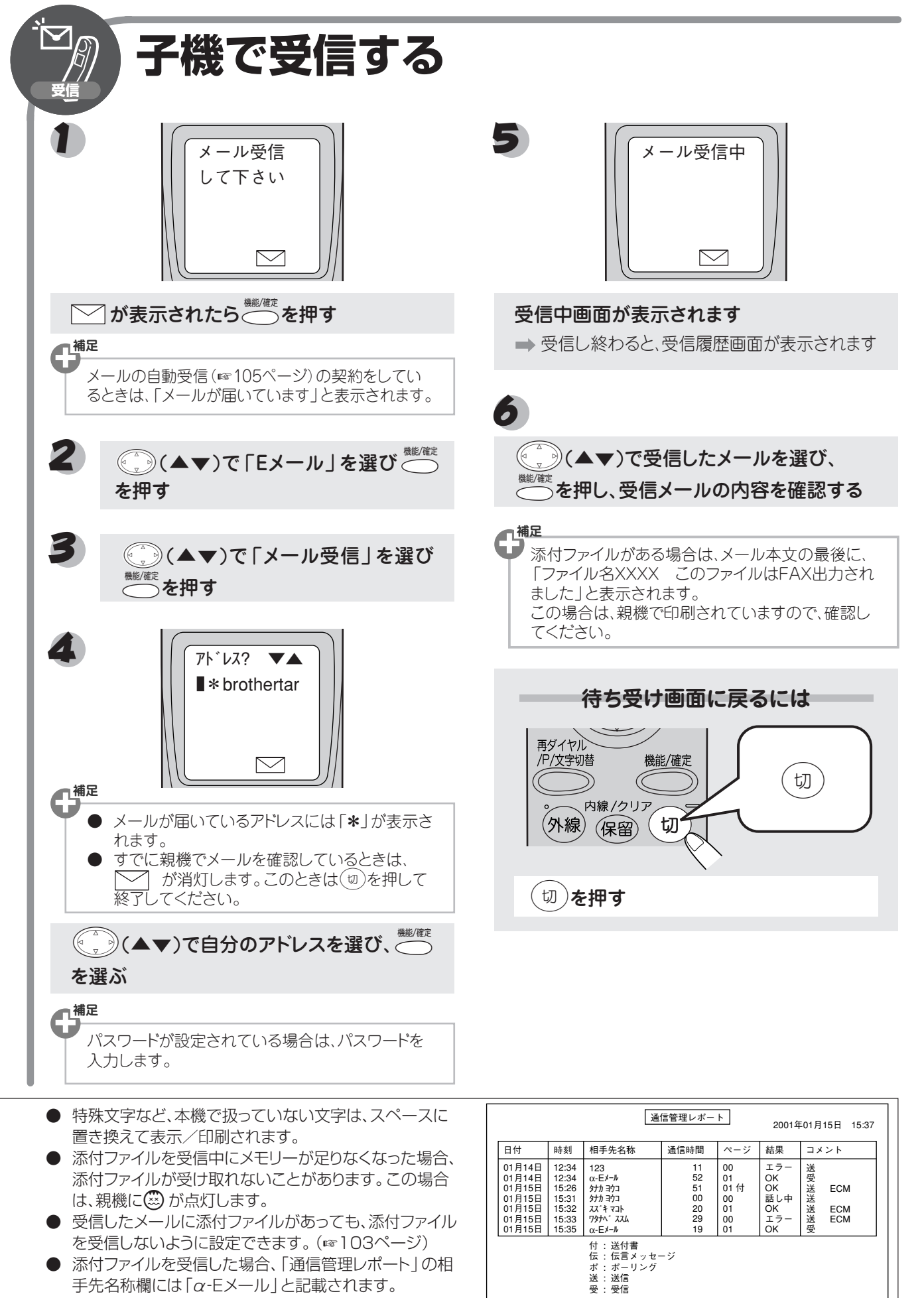

オプションサービス

82

## E メールを送信する

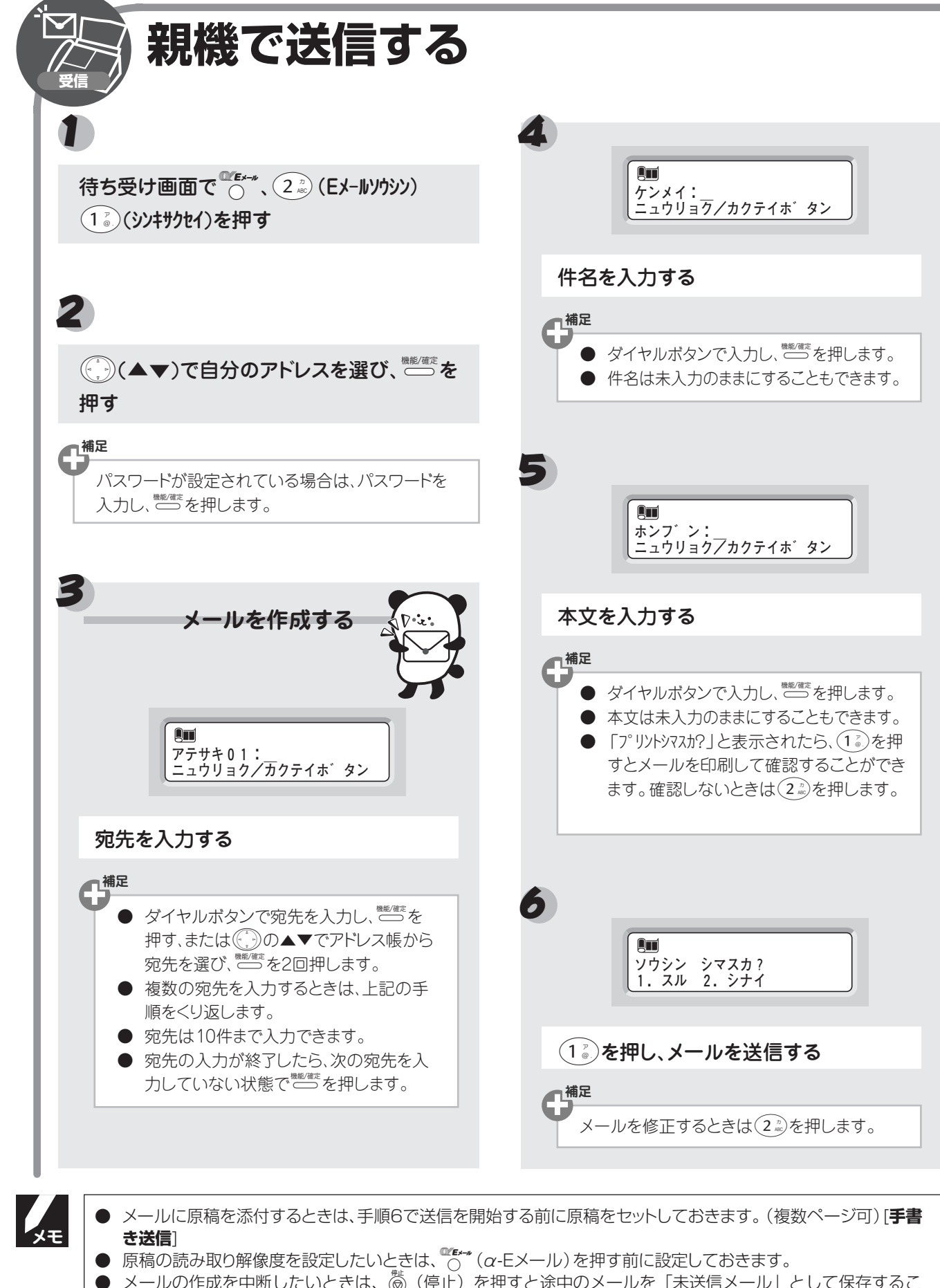

- メール作成中に着信があったときは、自動的に「未送信メール」として保存されます。

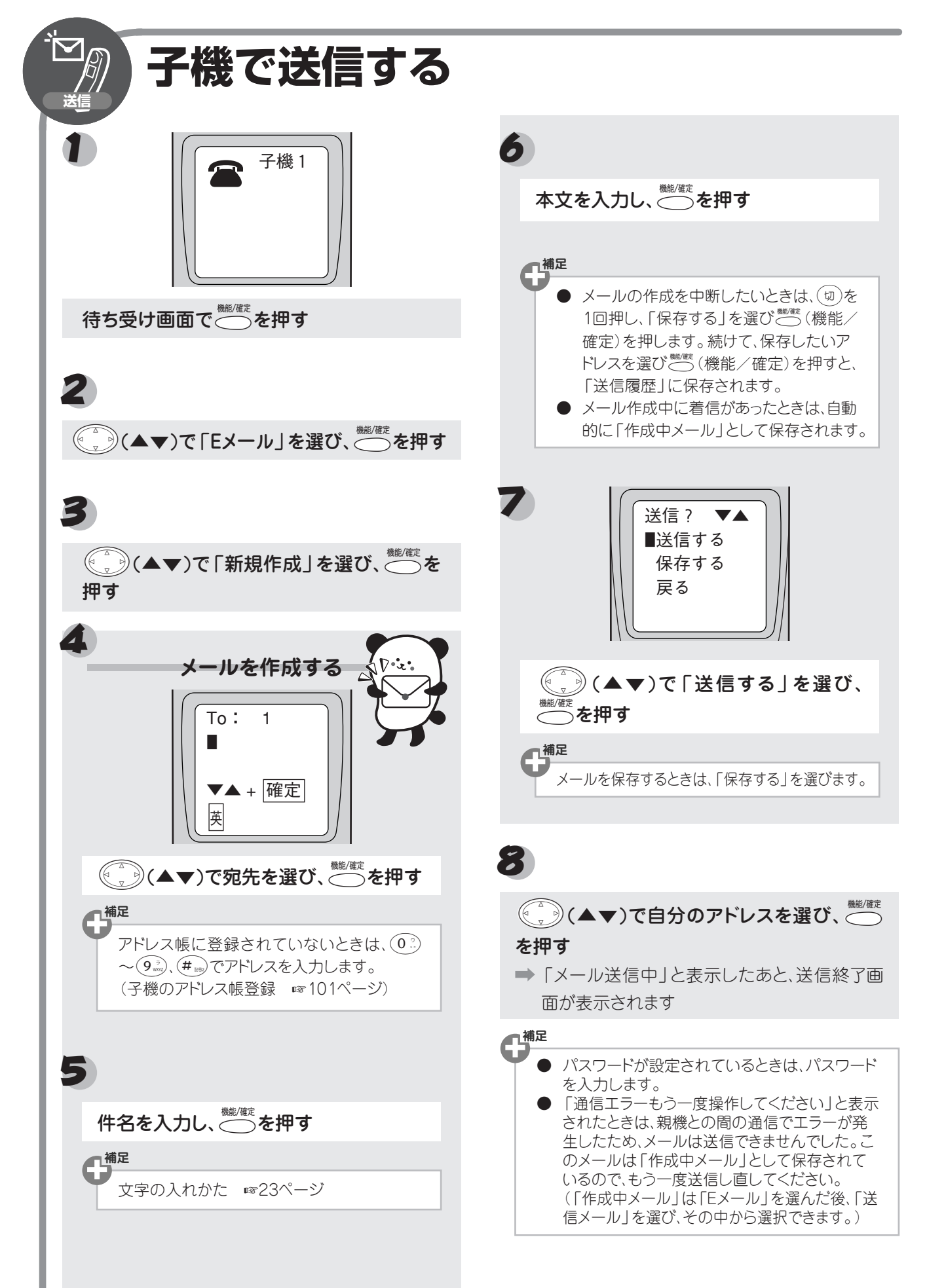

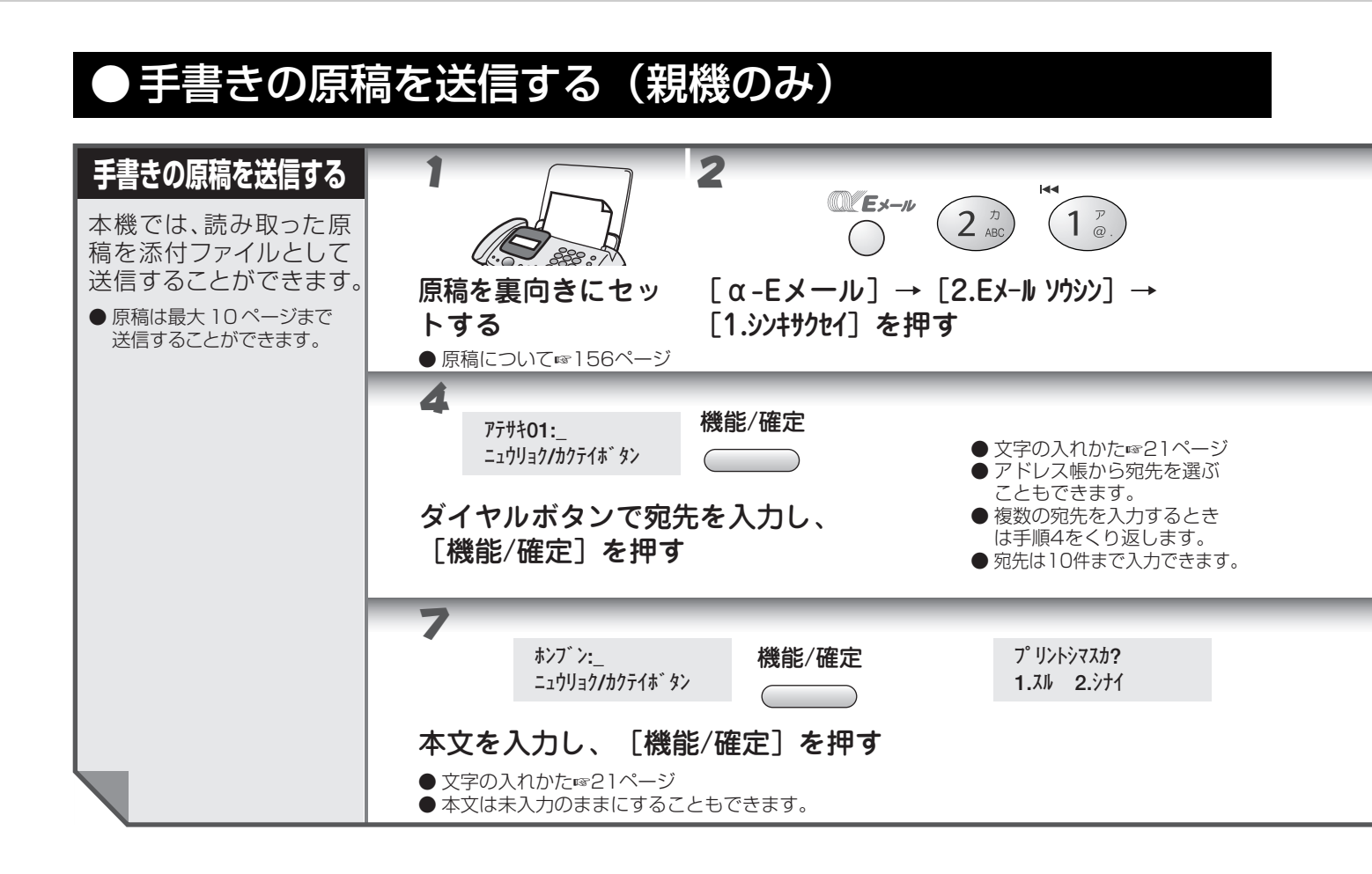

- 手書き送信による原稿は、TIFF形式(非圧縮タイプ)の添付ファイルとして相手先に送信されます。パソコン に送信した場合は、イメージビューアソフトで表示することができます。パソコン側での TIFF ファイルの表 示方法については、「KDDI カスタマサービスセンター <α-E メール係 >」までお問い合わせください。
  - 携帯電話や PHS には、手書き送信はできません。
  - 手書き送信する原稿の画質は、 <sup>₩</sup> を押す前に設定してください。E メール作成中は画質は設定できません。
  - 読み取り中の紙詰まりなどがあった場合は、メール本文のみ送信され、本機には送信済メールとして履歴に保存されます。
  - 手書き送信では、事前に原稿を読み込ませておくことができません。
  - 手書き送信をした場合、「通信管理レポート」に通信結果が残り、レポート内の相手先名称欄には"α-Eメール"と記載されます。
  - 手書き送信のときは、以下の機能はご利用できません。
    - ・送信書
    - ・海外送信モード
    - ·電話予約
    - ・タイマー送信
    - ·ページごとの画質調整
  - ハンドスキャナーからの手書き送信はできません。

×τ

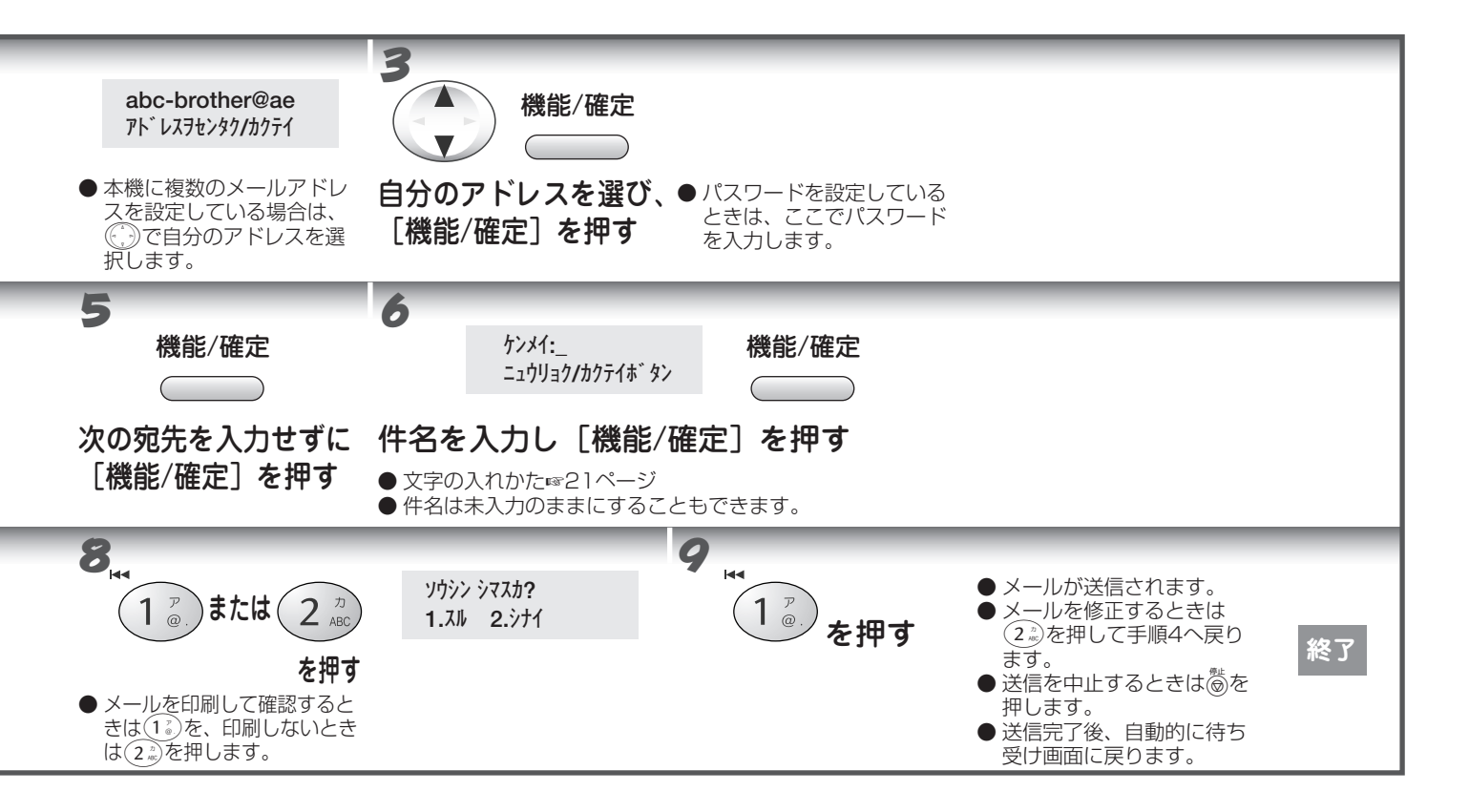

## **α-E メールの便利な使いかた**

## ● メールの履歴を利用する

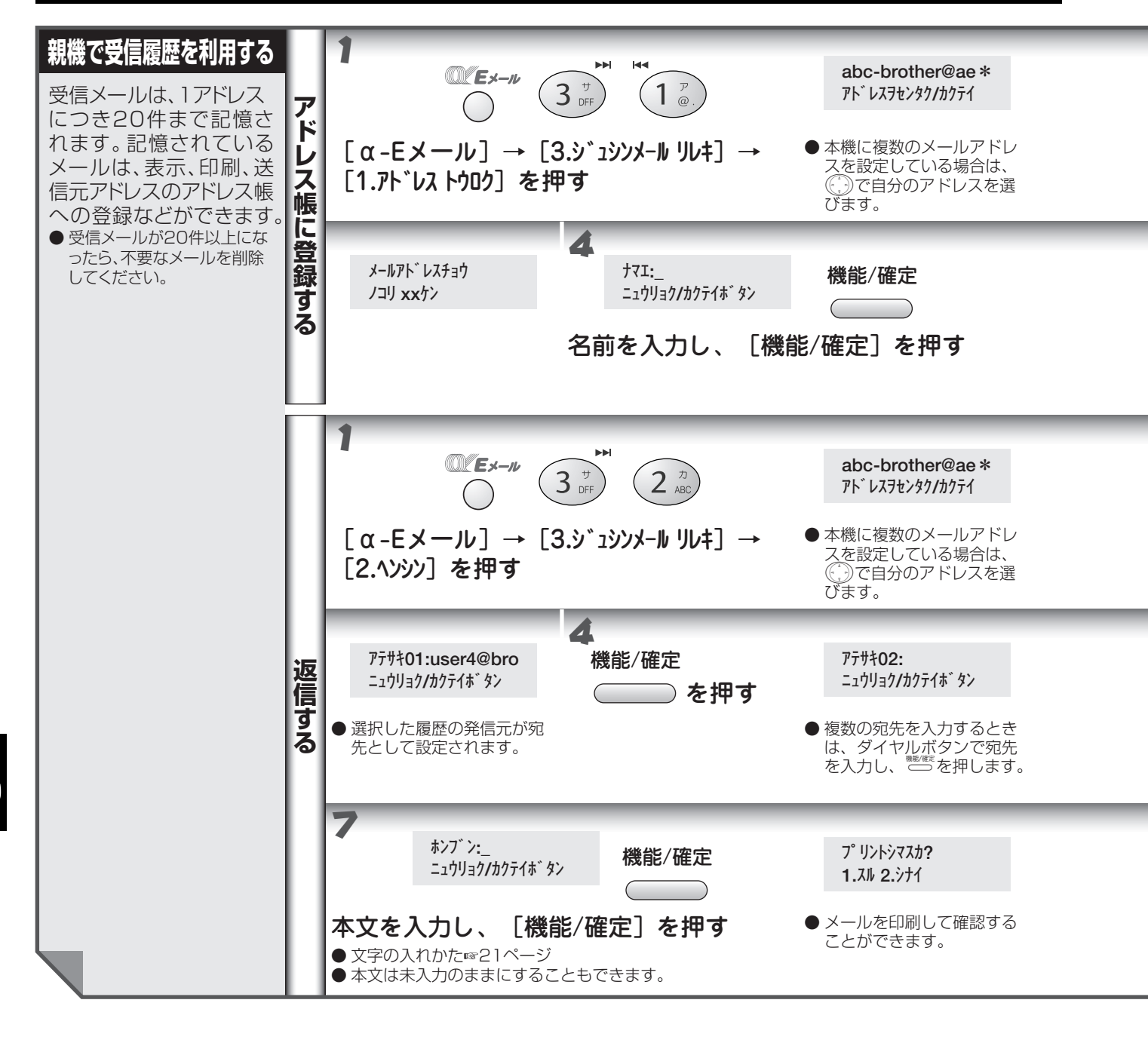

オプションサービス

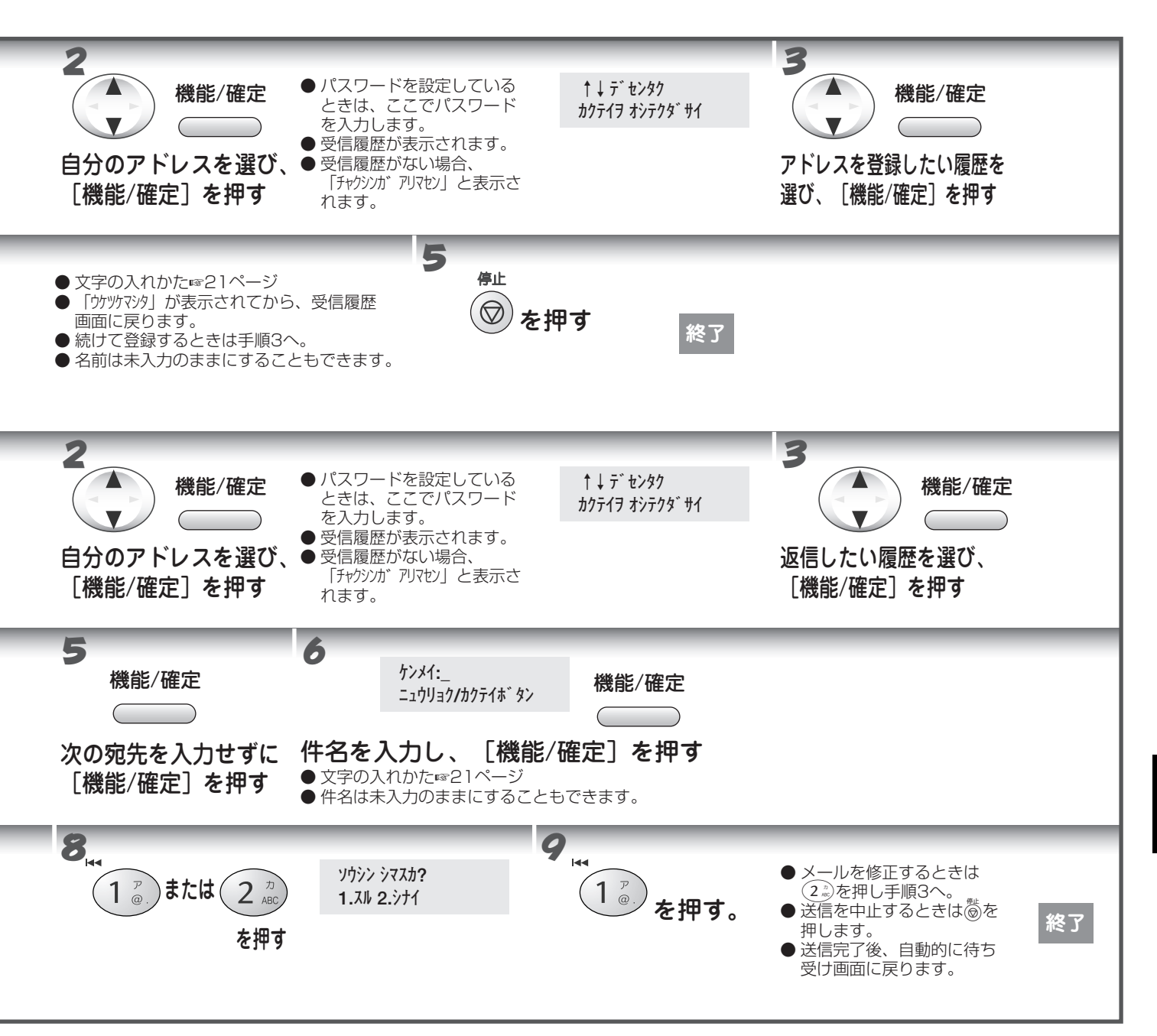

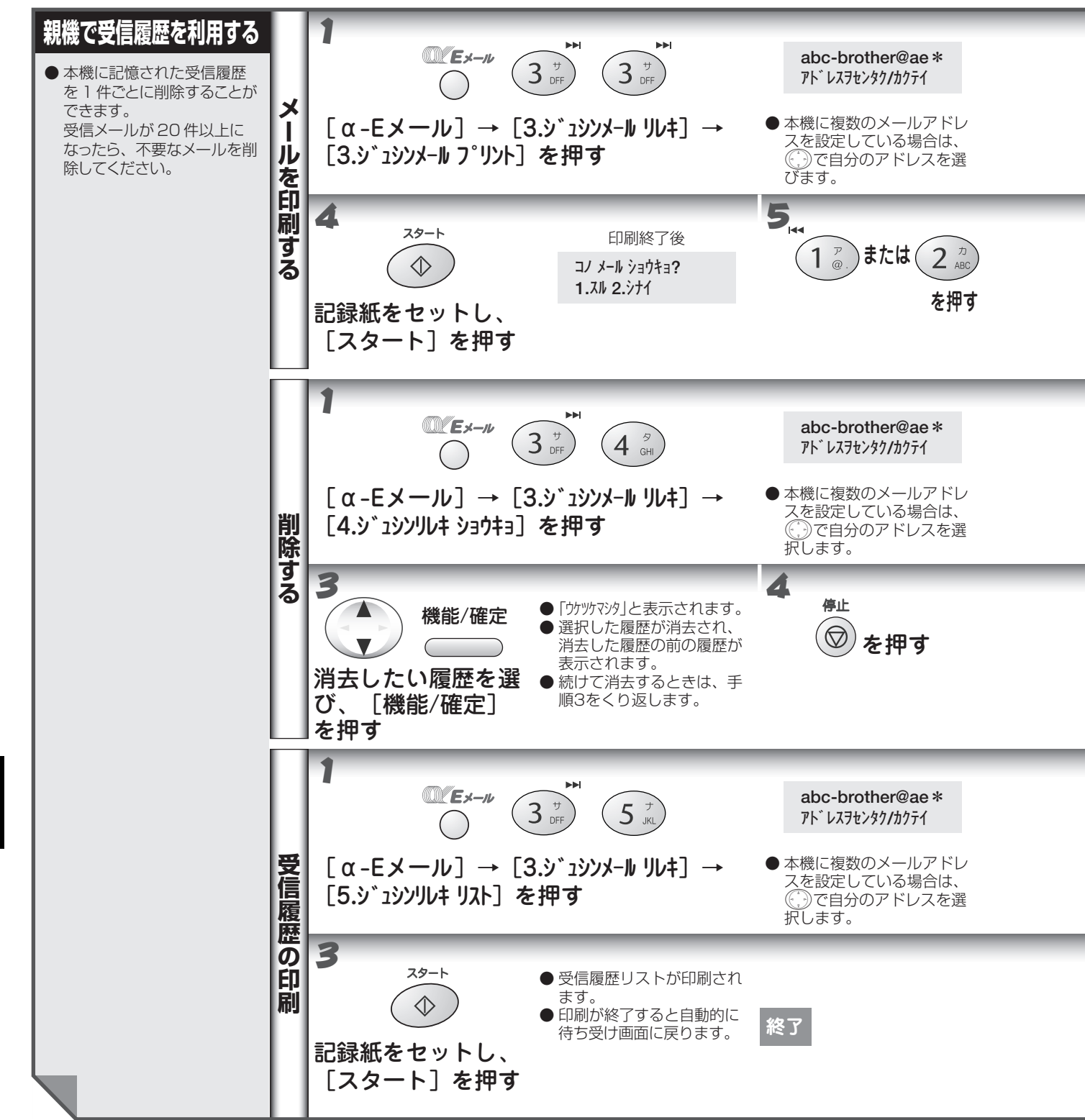

#### α-E メールの便利な使いかた

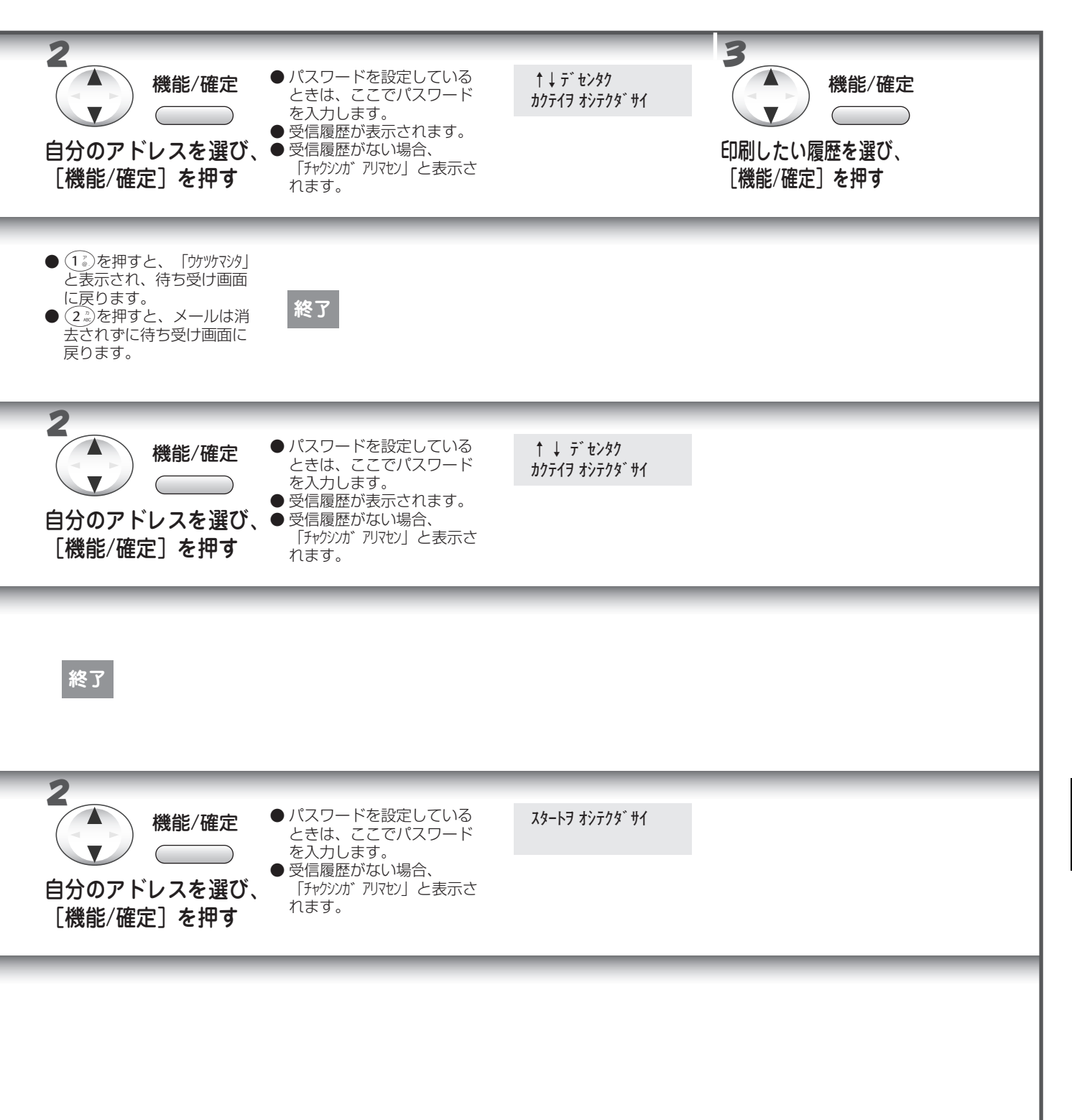

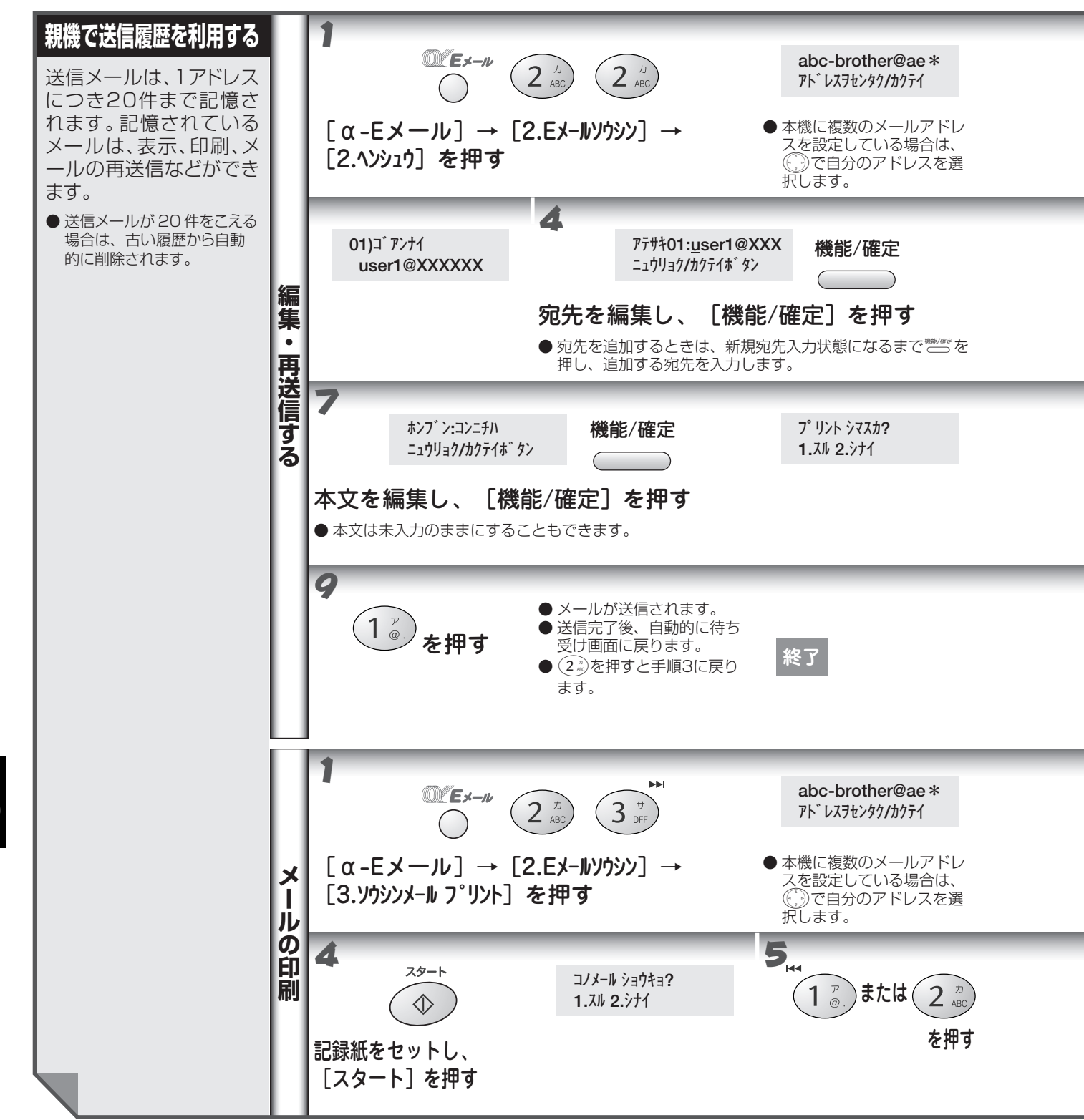

【● オプションサービス

#### α-E メールの便利な使いかた

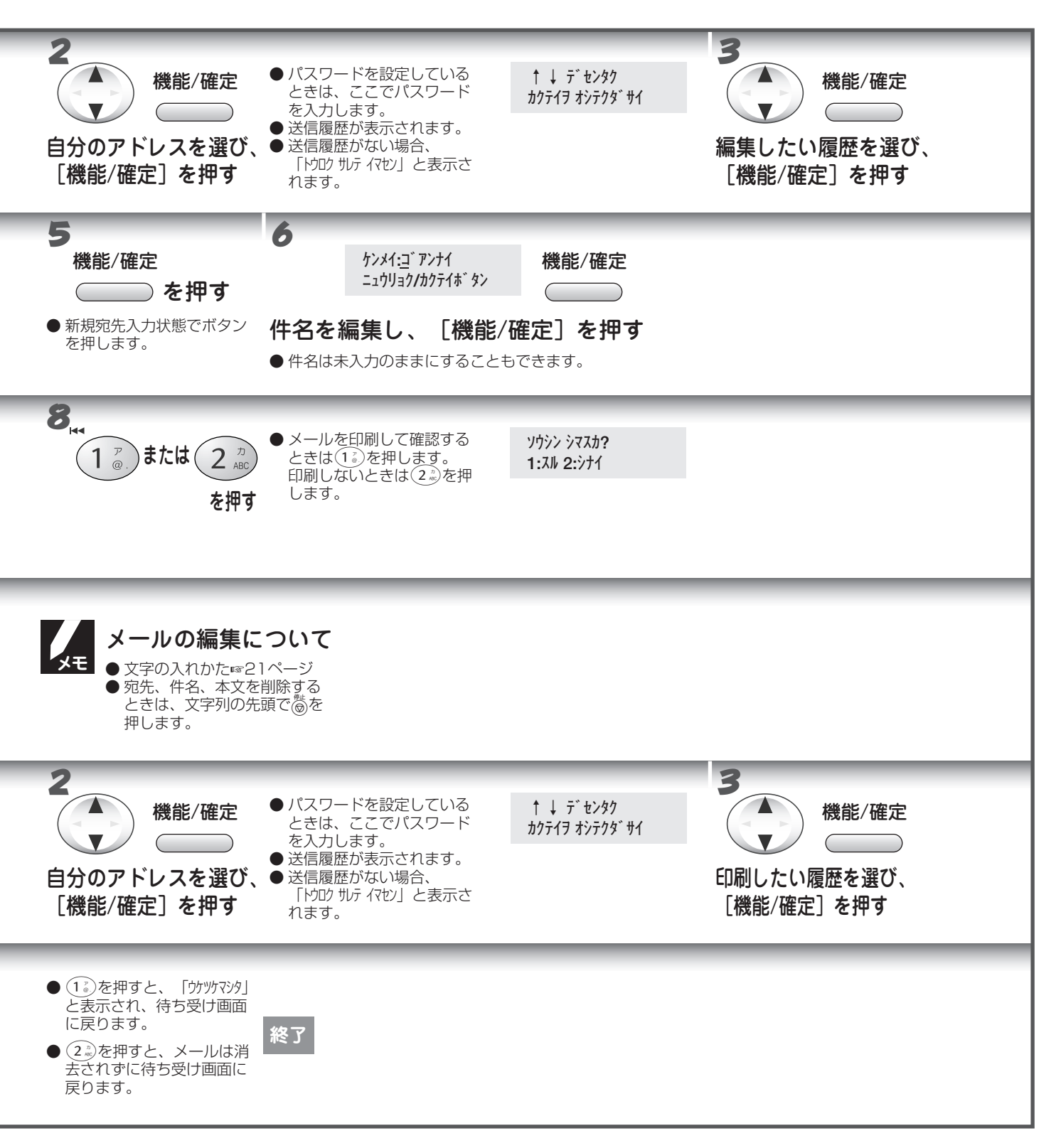

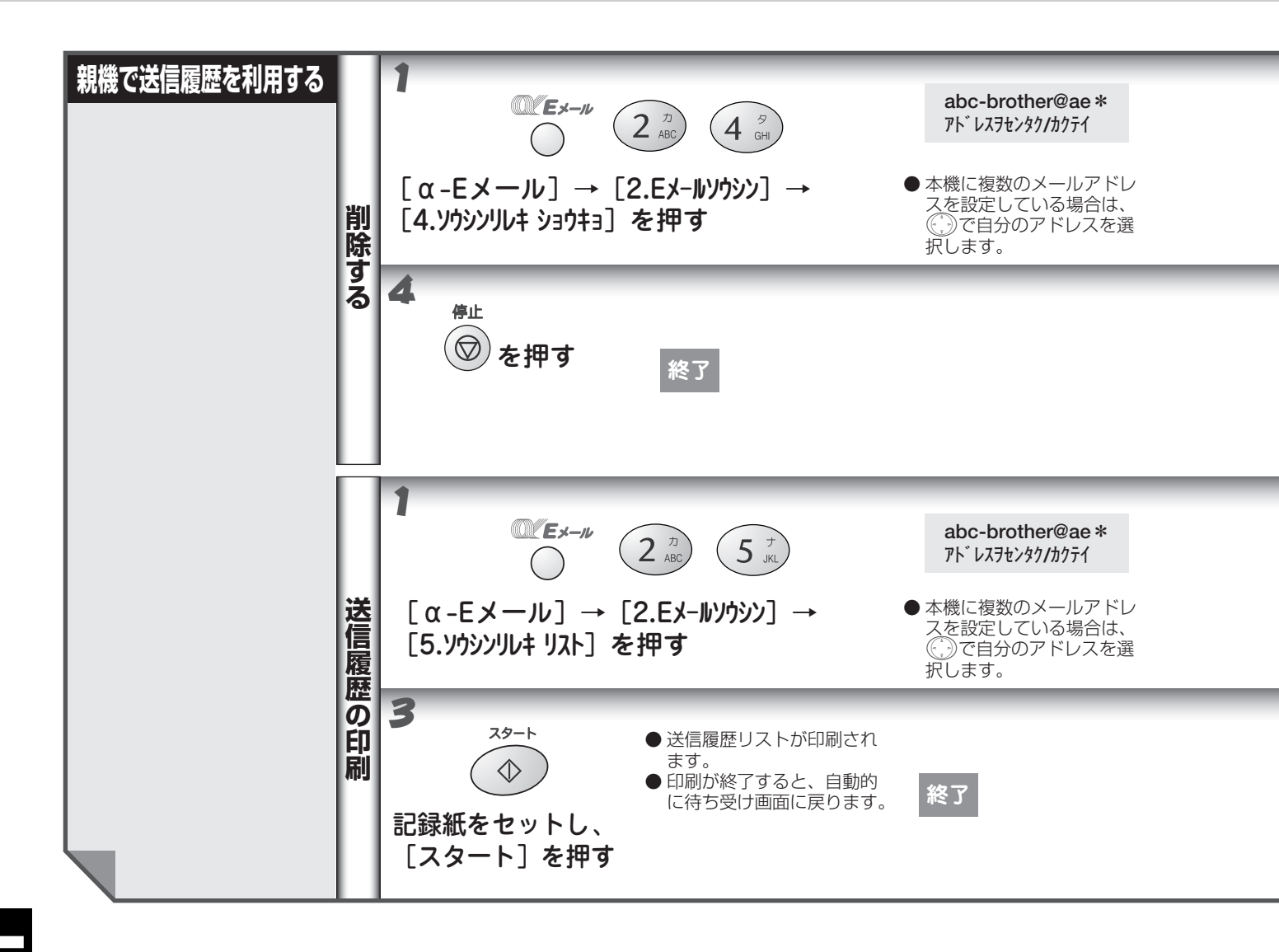

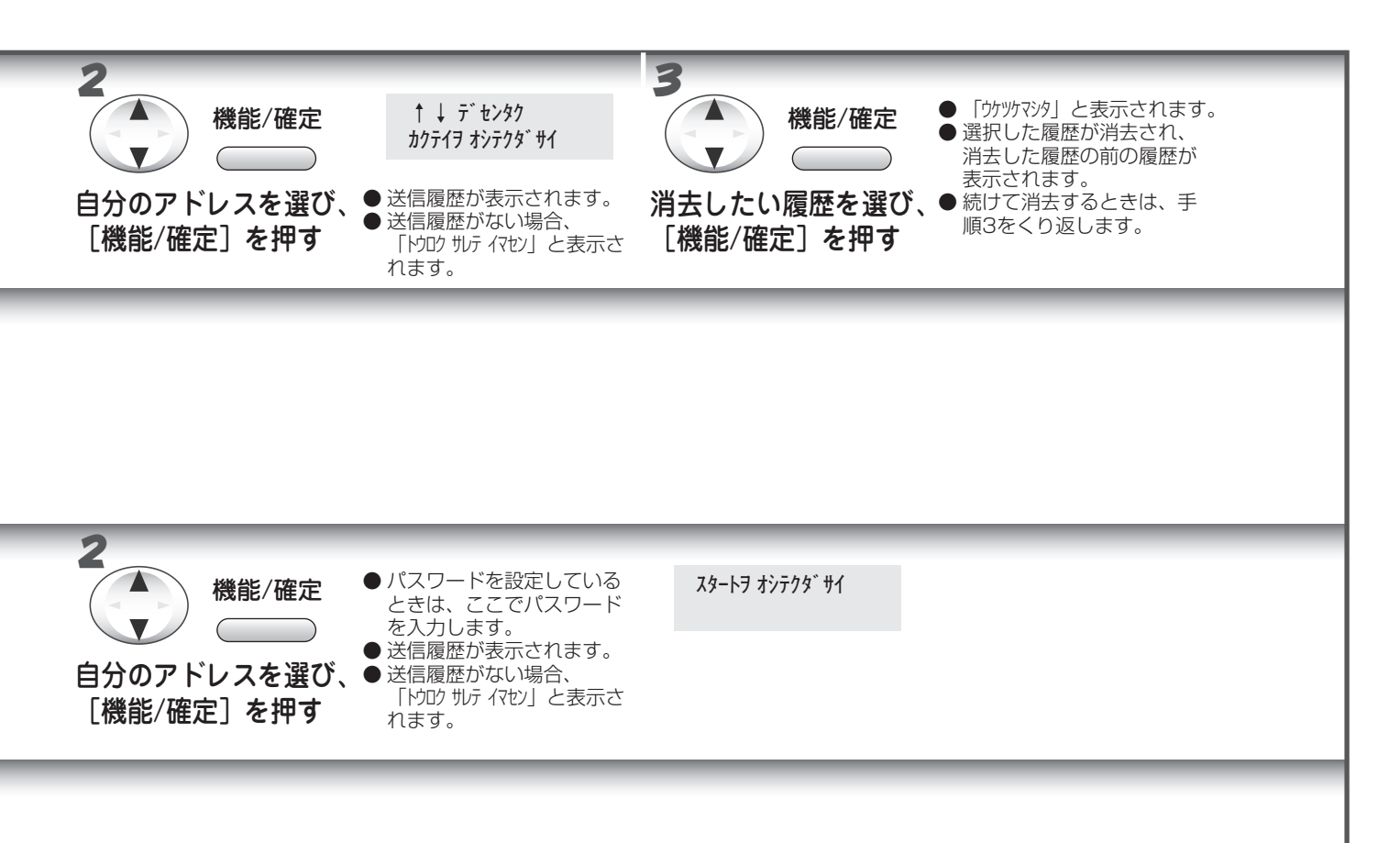

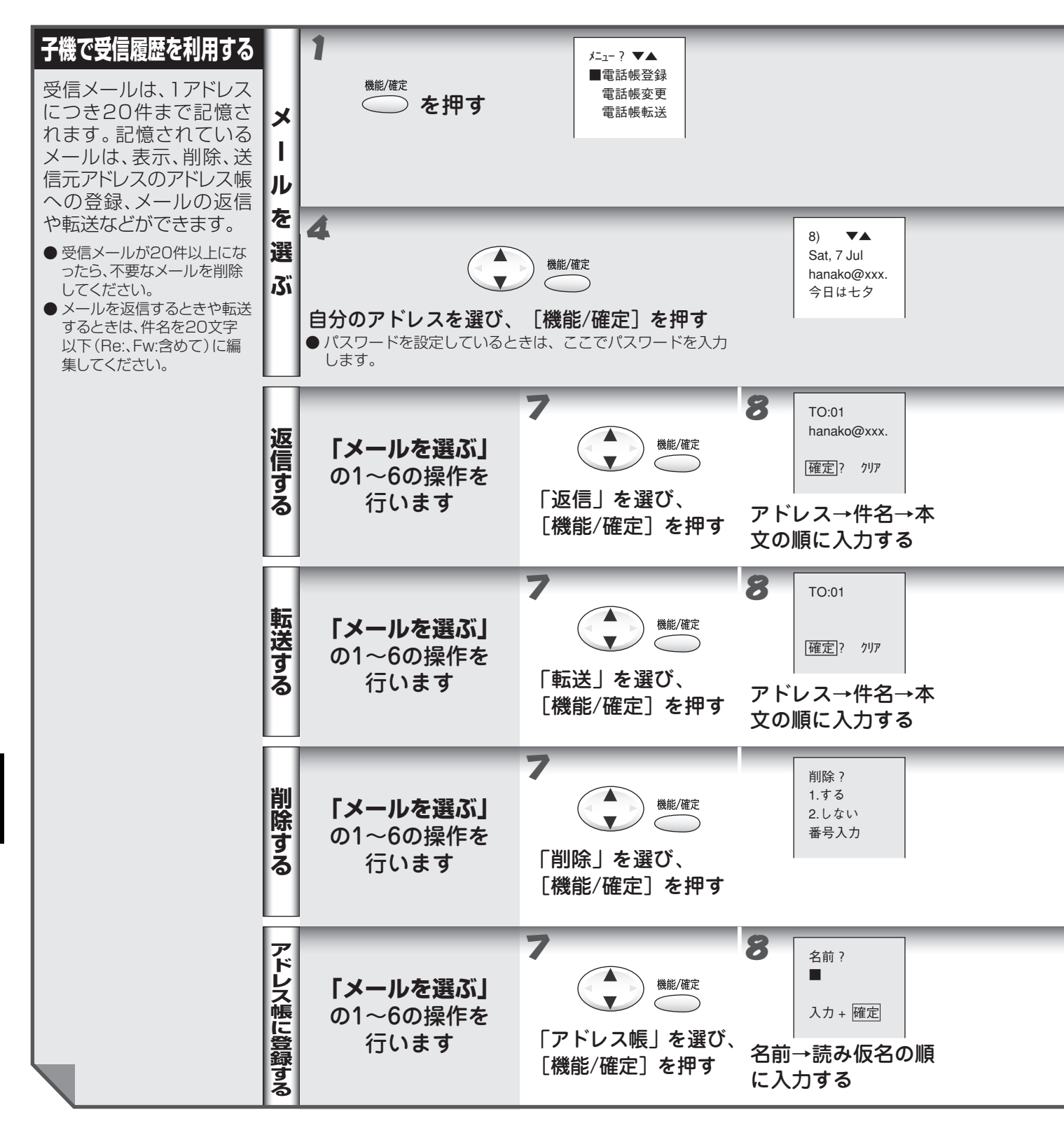

#### α-E メールの便利な使いかた

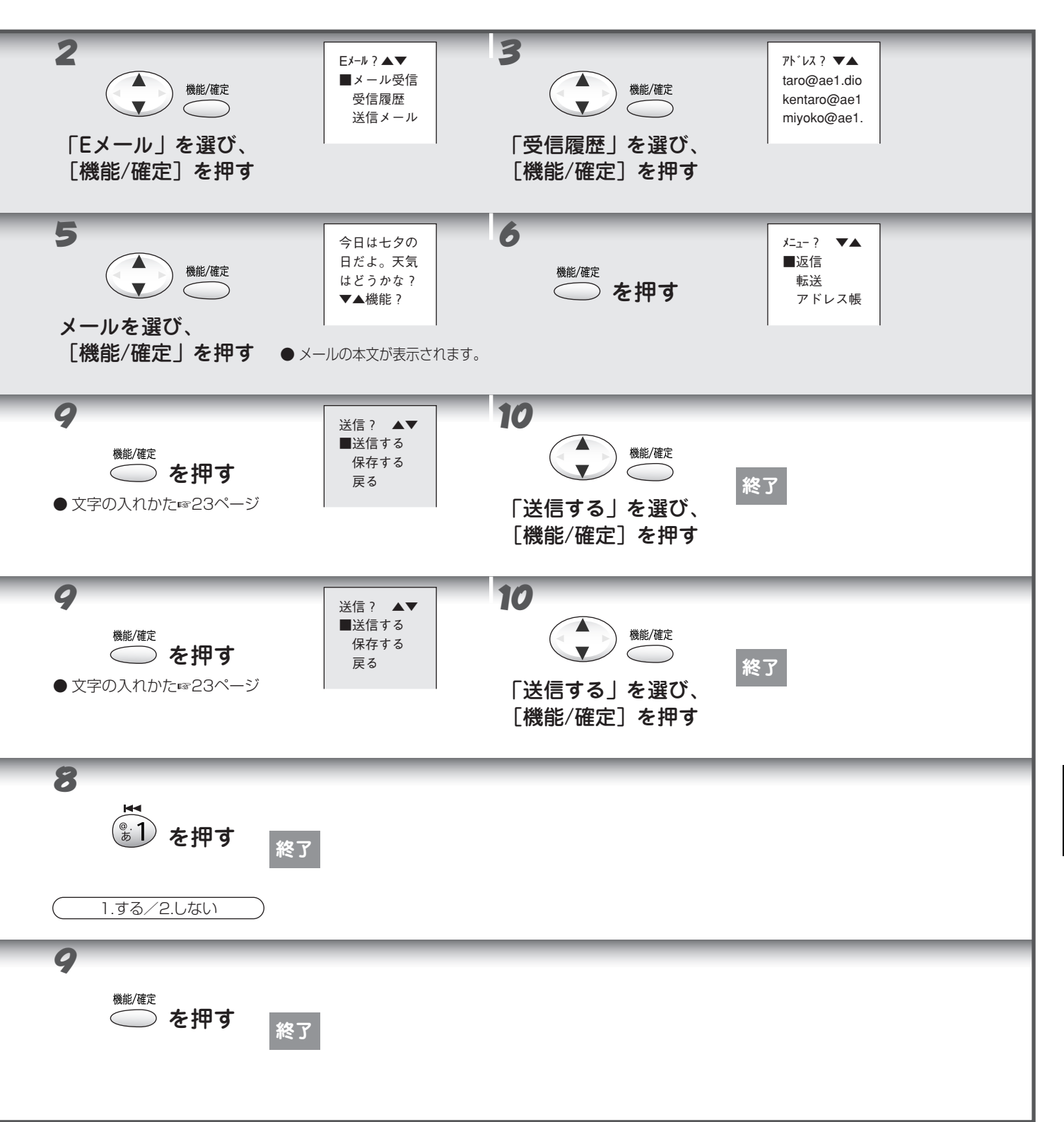

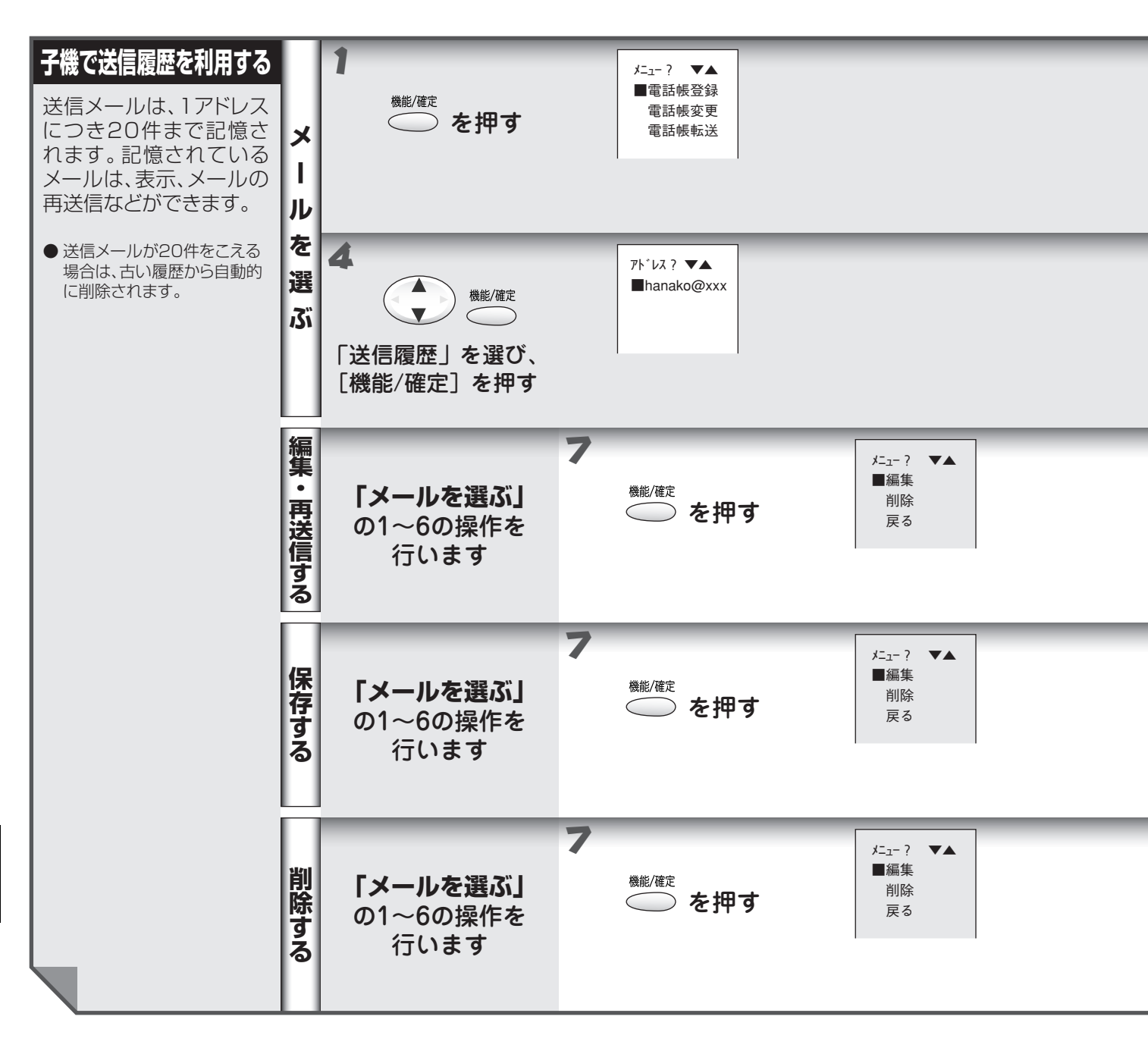

■ 操作を中止するには 🛞 (停止)を押します。

メモ

#### α-E メールの便利な使いかた

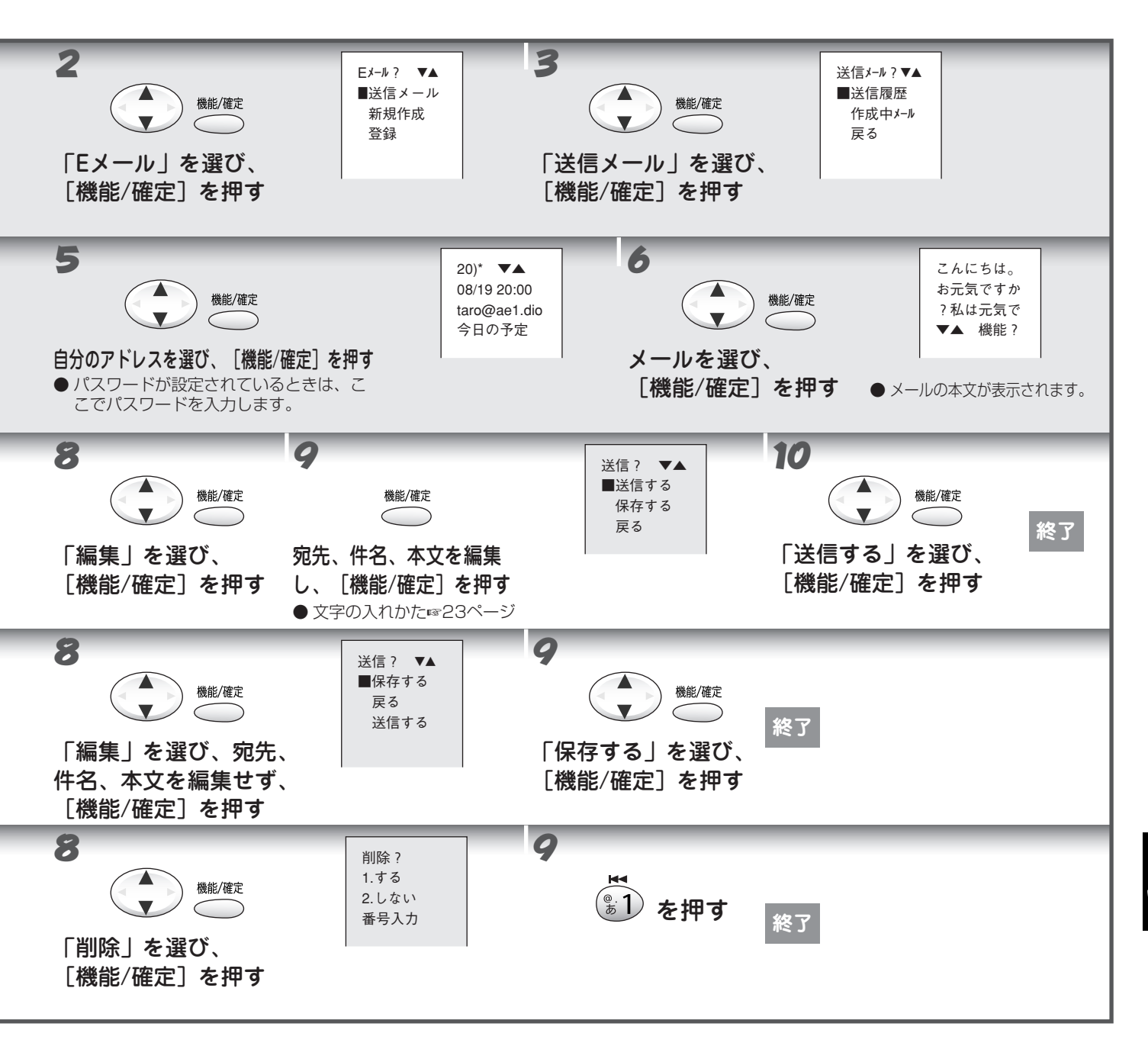
## ● メールアドレス帳を作成する

本機では「メールアドレス帳」に、Eメールの送信先を 30 件 (子機は 40 件) まで登録することができます。登録されたアドレスは名前順 (カタカナ→アルファベット→数字→記号) に整理されます。

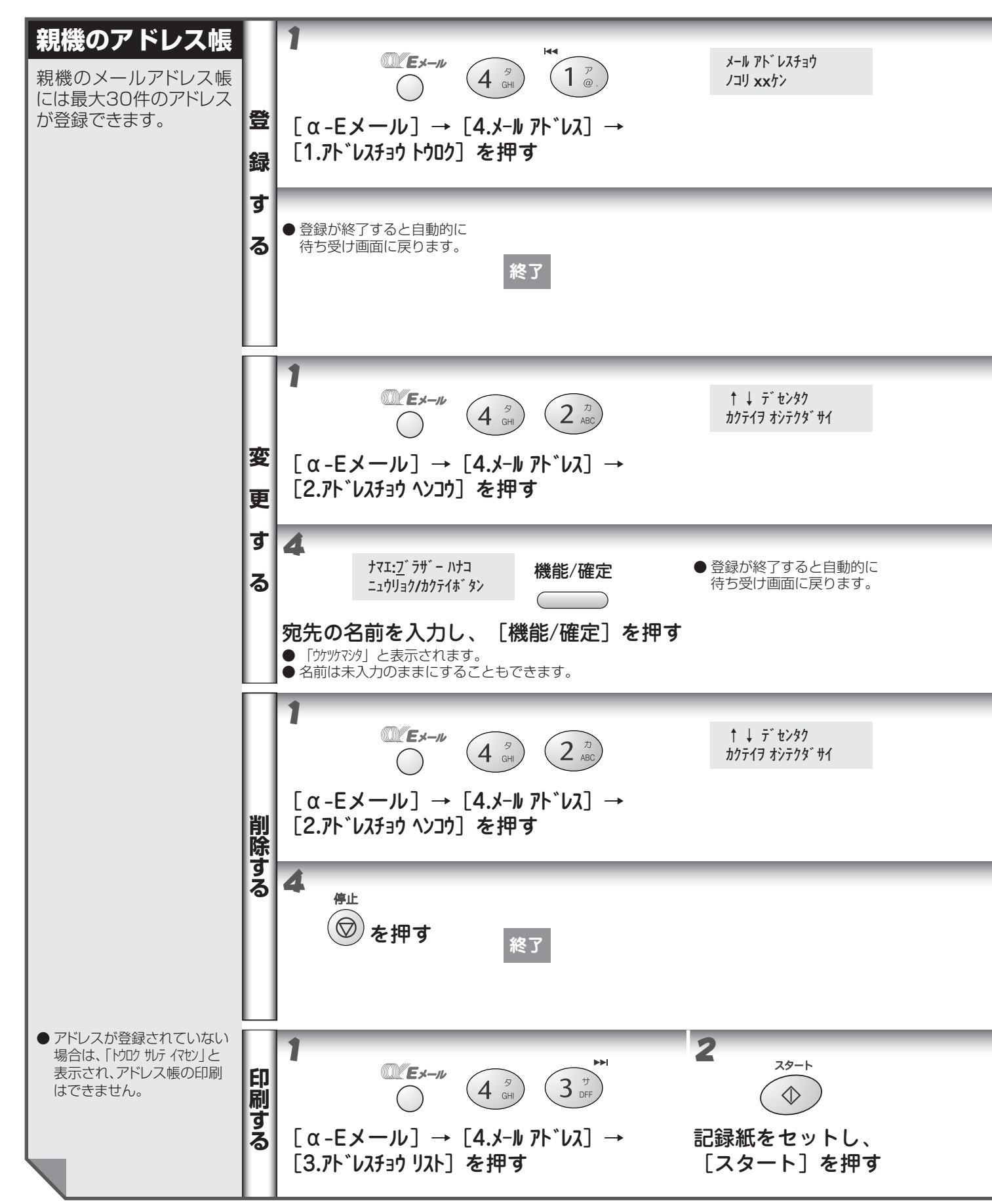

**「** オプションサービス

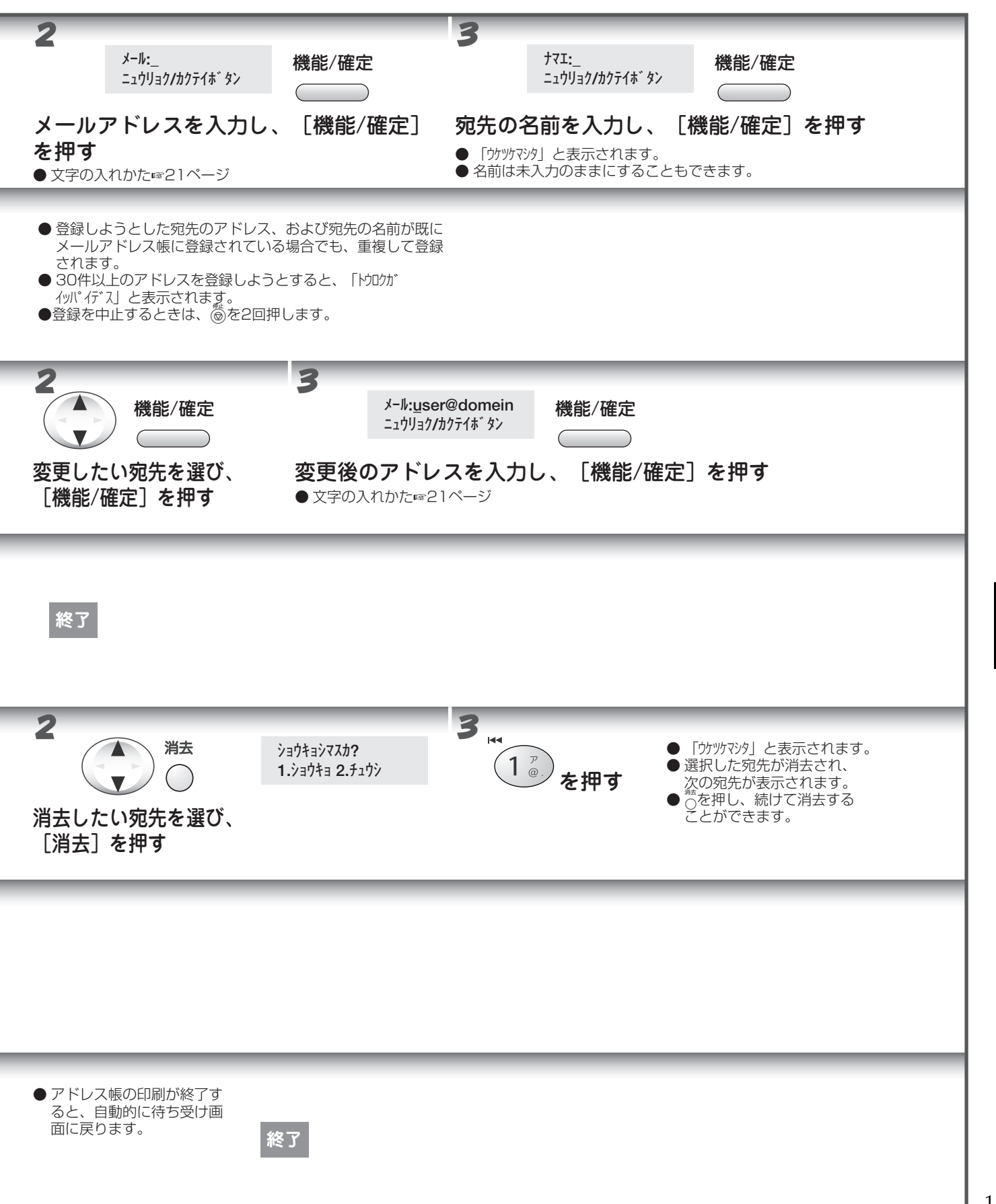

【● オプションサービス

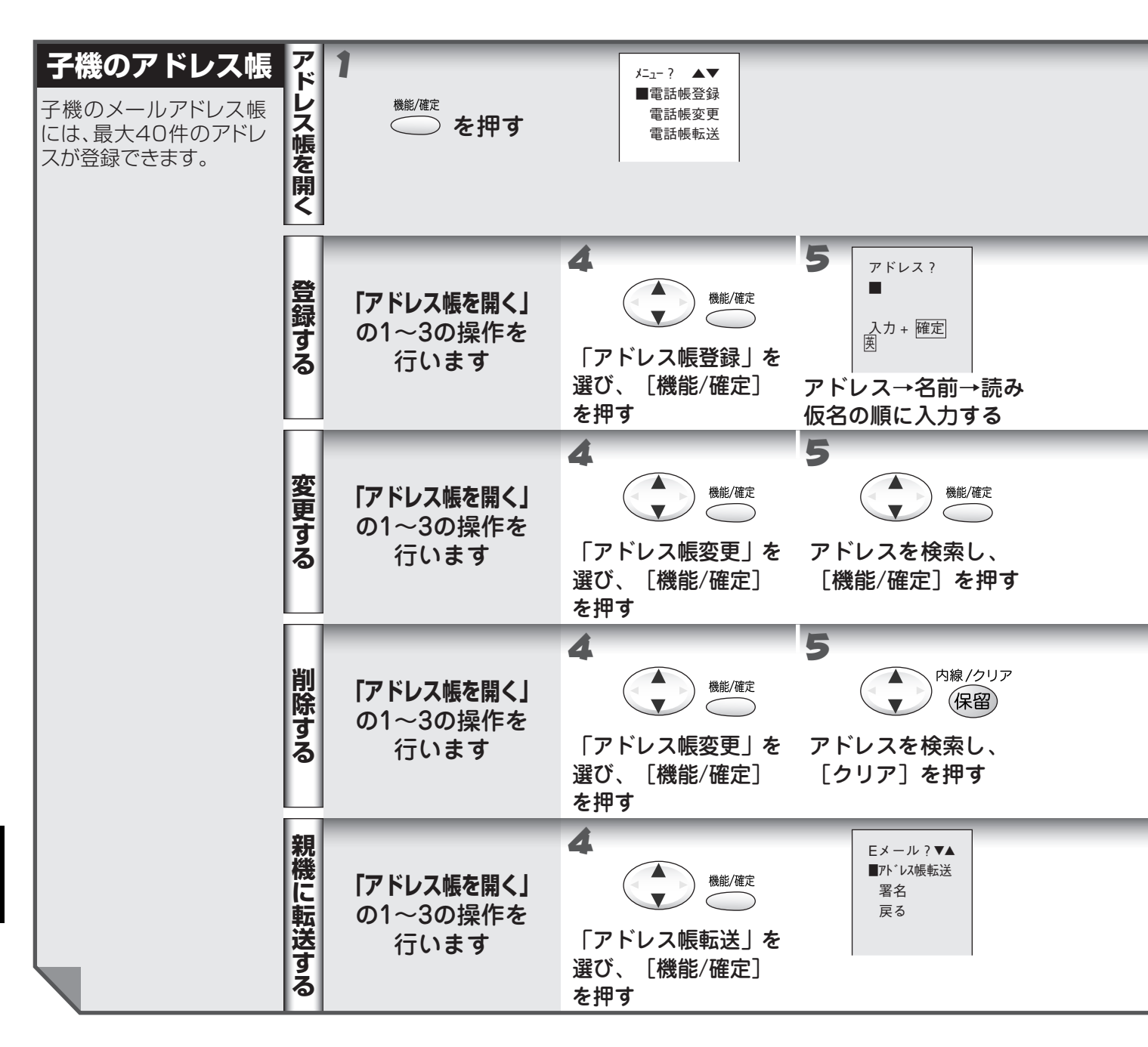

- アドレス帳の残り件数以上のデータを転送すると、残りの件数に入る分のデータが転送された後、「転送エラー ××件未転送です」と表示されます。
  - 子機から親機へアドレス帳を転送する場合、子機で登録されている「名前」は転送されません。子機の「読み 仮名」が親機の「ナマエ」として転送されます。
- 転送する内容が、すでに転送先に登録されているときは、重複しては登録されません。
- 転送先に同じ名前があるときでも、メールアドレスが異なる場合は追加登録されます。

УŦ

#### α-E メールの便利な使いかた

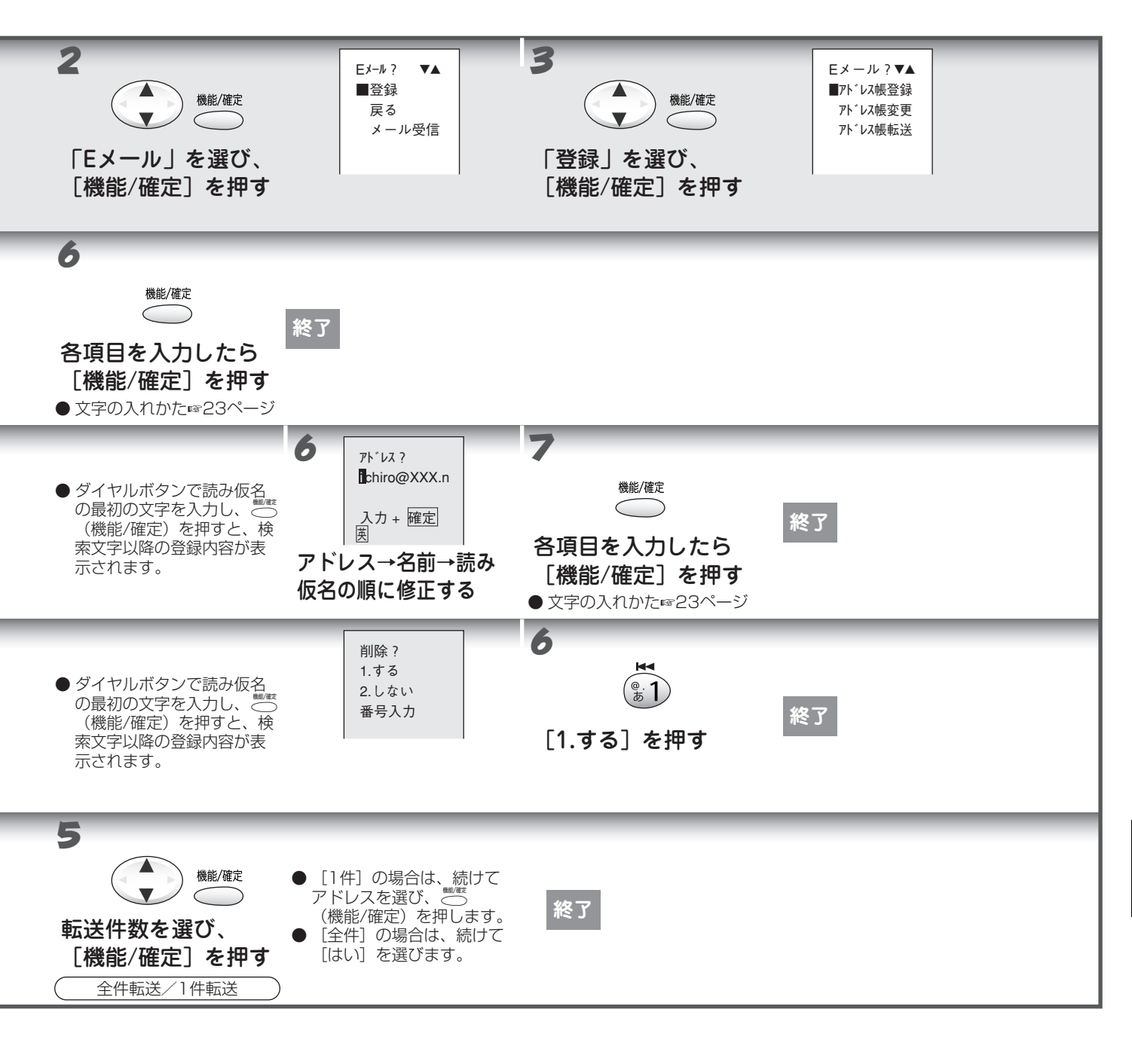

## ●いろいろな登録をする

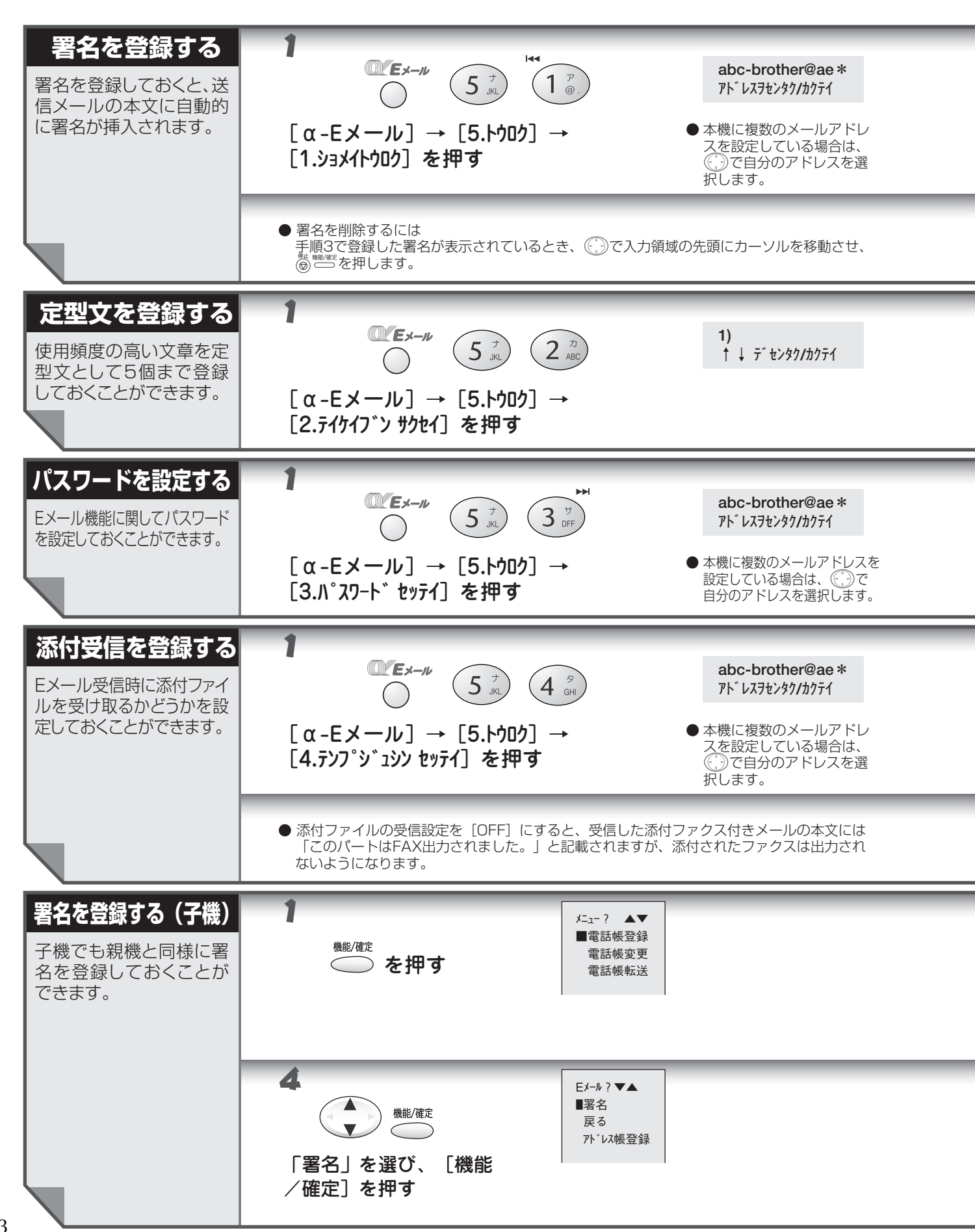

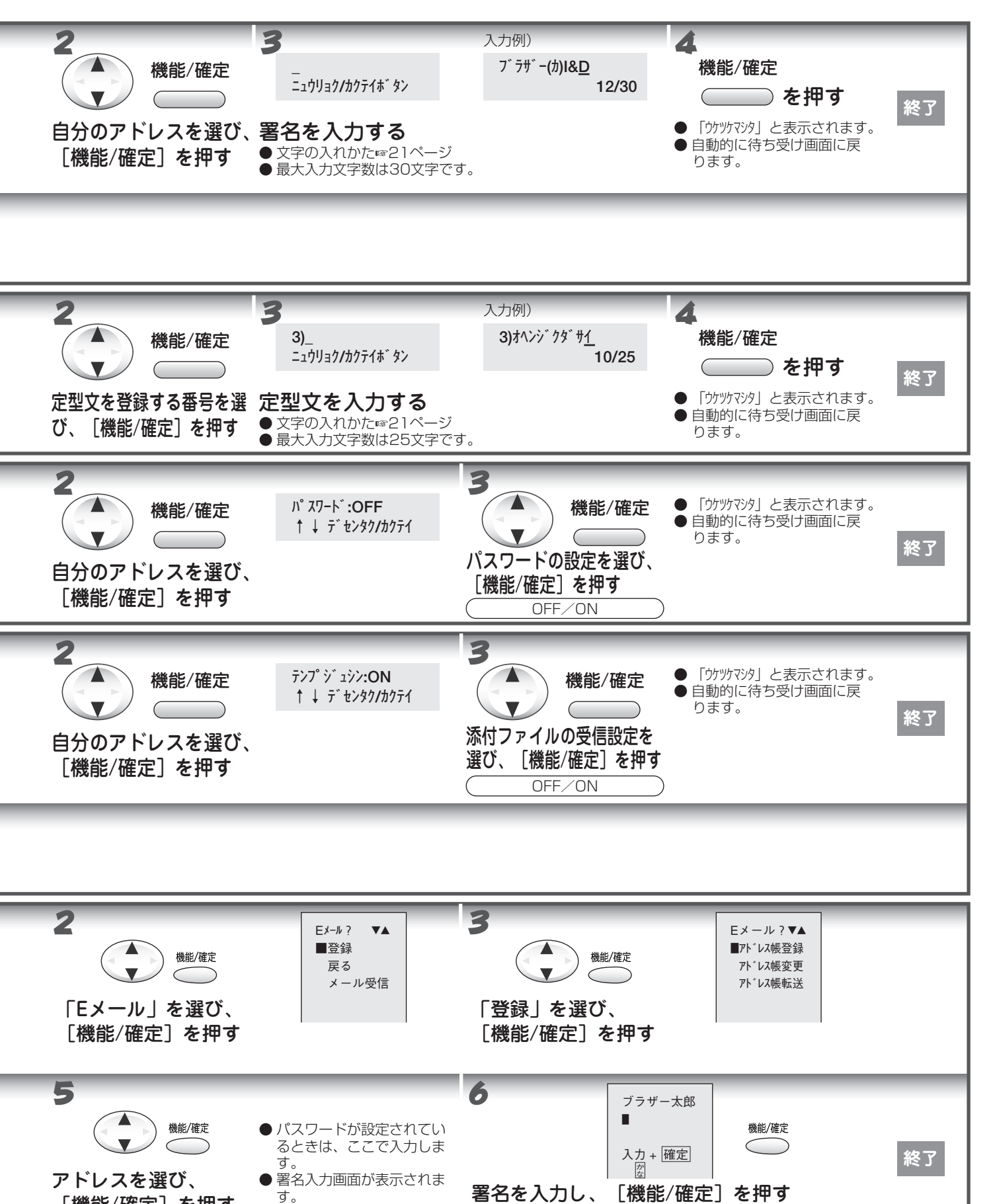

● 文字の入れかた ☞23ページ ●入力文字数は全角99文字以内です。

[機能/確定]を押す

オプションサービス

104

### ●ユーザー設定をする

α-E メールでは、さらにメールの自動受信やメールアドレスの変更など、いろいろな設定をすることができます。(ユーザー設定には接続料がかかります。)ユーザー設定をすると、KDDIより"「α-Eメール」設定変更完了のご案内"がメールで届きます。

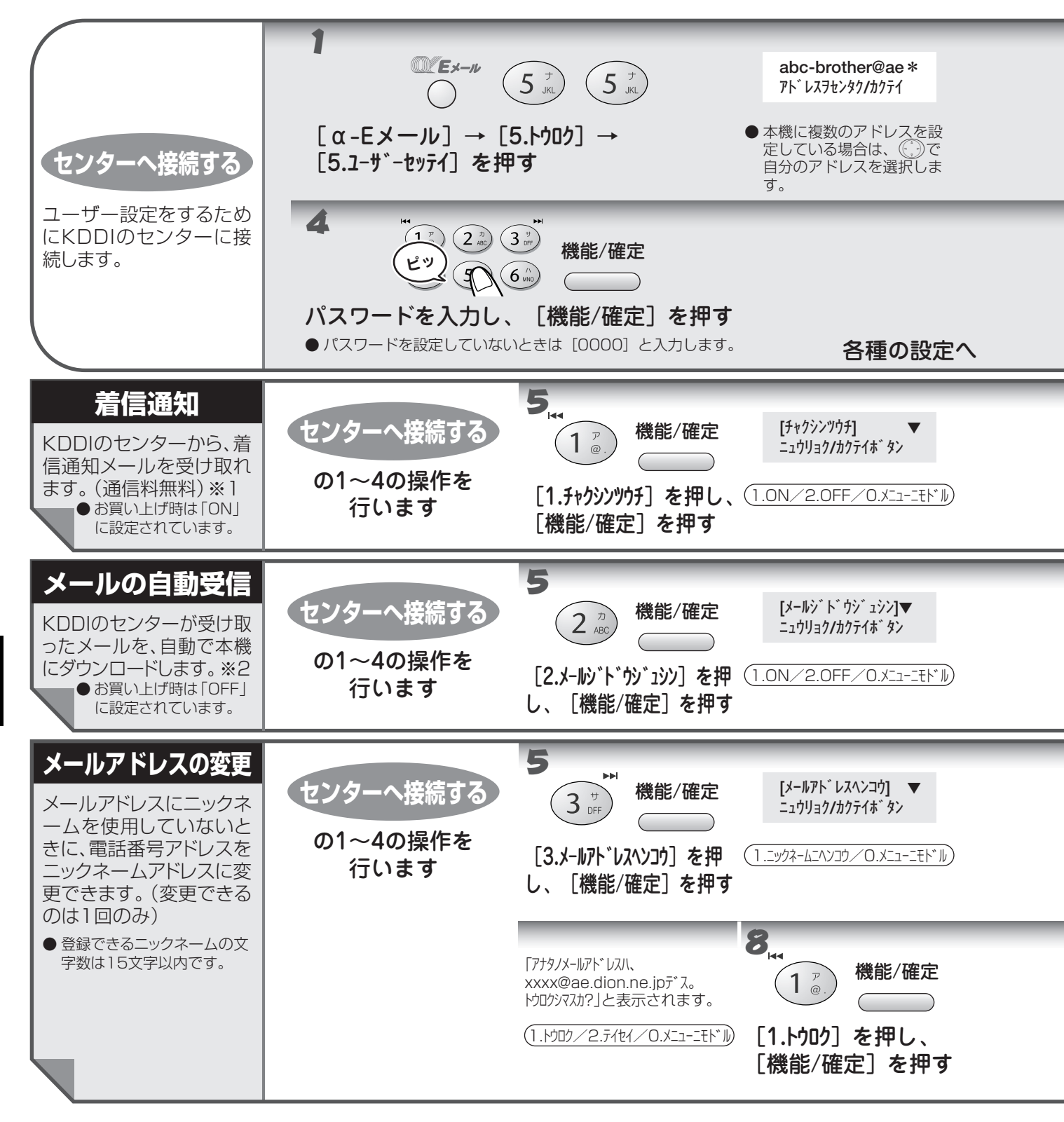

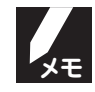

- ※ 1 着信通知を「OFF」に設定した場合は、定期的にメールの受信動作 (☞ 81 ~ 82 ページ) をしてメールが 届いているかどうかを確認してください。
- ※2 メールの自動受信を設定すると、KDDIのメールセンターからメールを受信する動作 (18781~82ページ) が不要になります。(メール自動受信時の通信料は有料です。)

オプションサービス

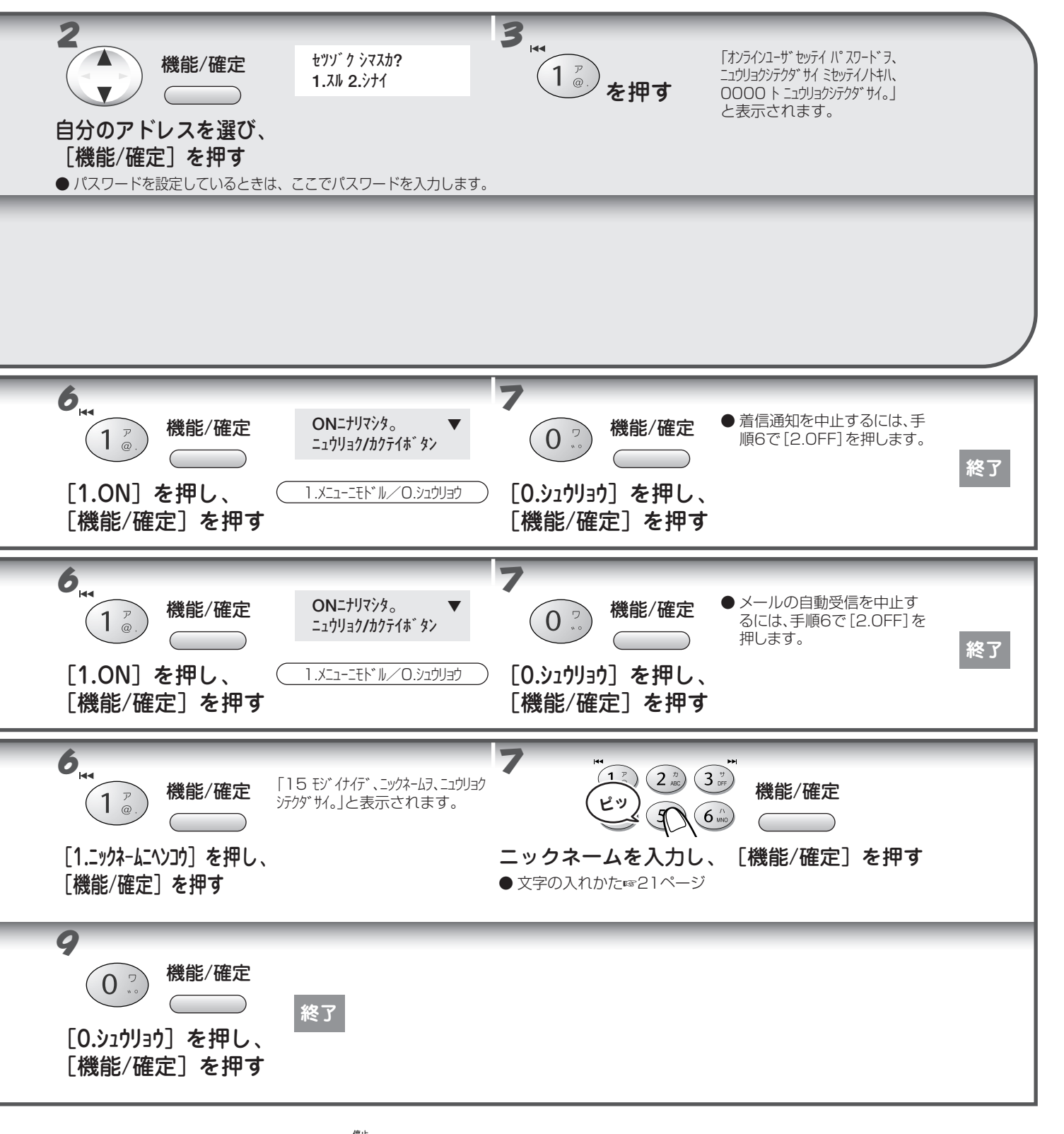

- 操作を中止するには 🗑 (停止) を押します。
  - メールアドレスの変更で、ニックネームが登録できない場合、下記のようなエラーメッセージがディスプレイ に表示されます。

| メッセージ                 | 内容と対処                                      |  |
|-----------------------|--------------------------------------------|--|
| ニックネームニヘンコウズミ。        | すでに、ニックネームを使ったメールアドレスが設定されています。(ニックネームを使った |  |
|                       | メールアドレスは1度しか登録することができません。)                 |  |
| トウロクデキマセン。ベツノニックネームヲ、 | すでに同じ名前のニックネームアドレスが登録されています。               |  |
| ニュウリョクシテクダサイ。         | 別の名前で登録する必要があります。                          |  |

オプションサービス

106

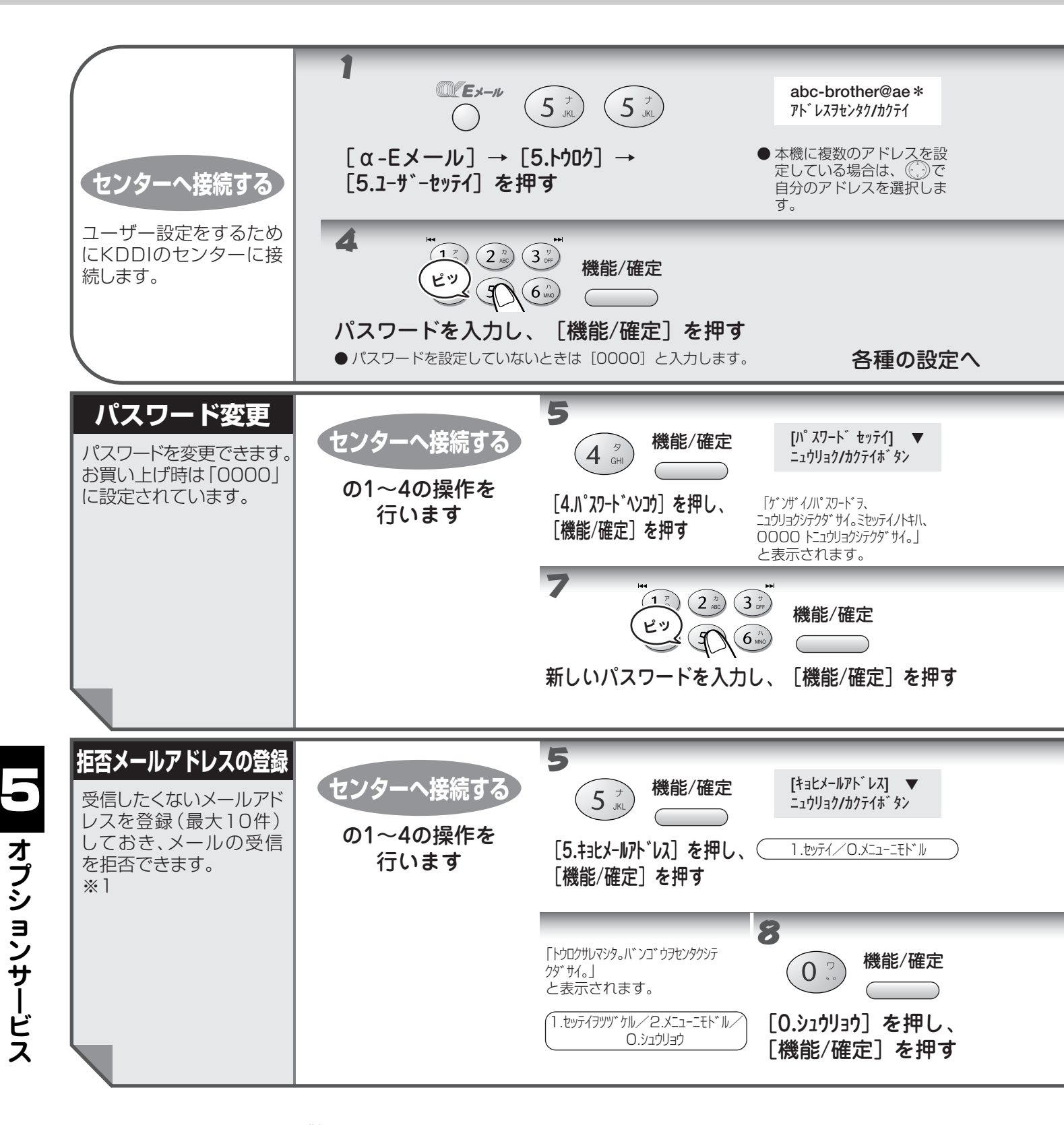

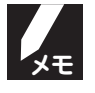

操作を中止するには 🎯(停止)を押します。

※1 着信拒否に設定したメールアドレスには、KDDIのセンターから、「受信できない」という内容のメールが自動で送られます。

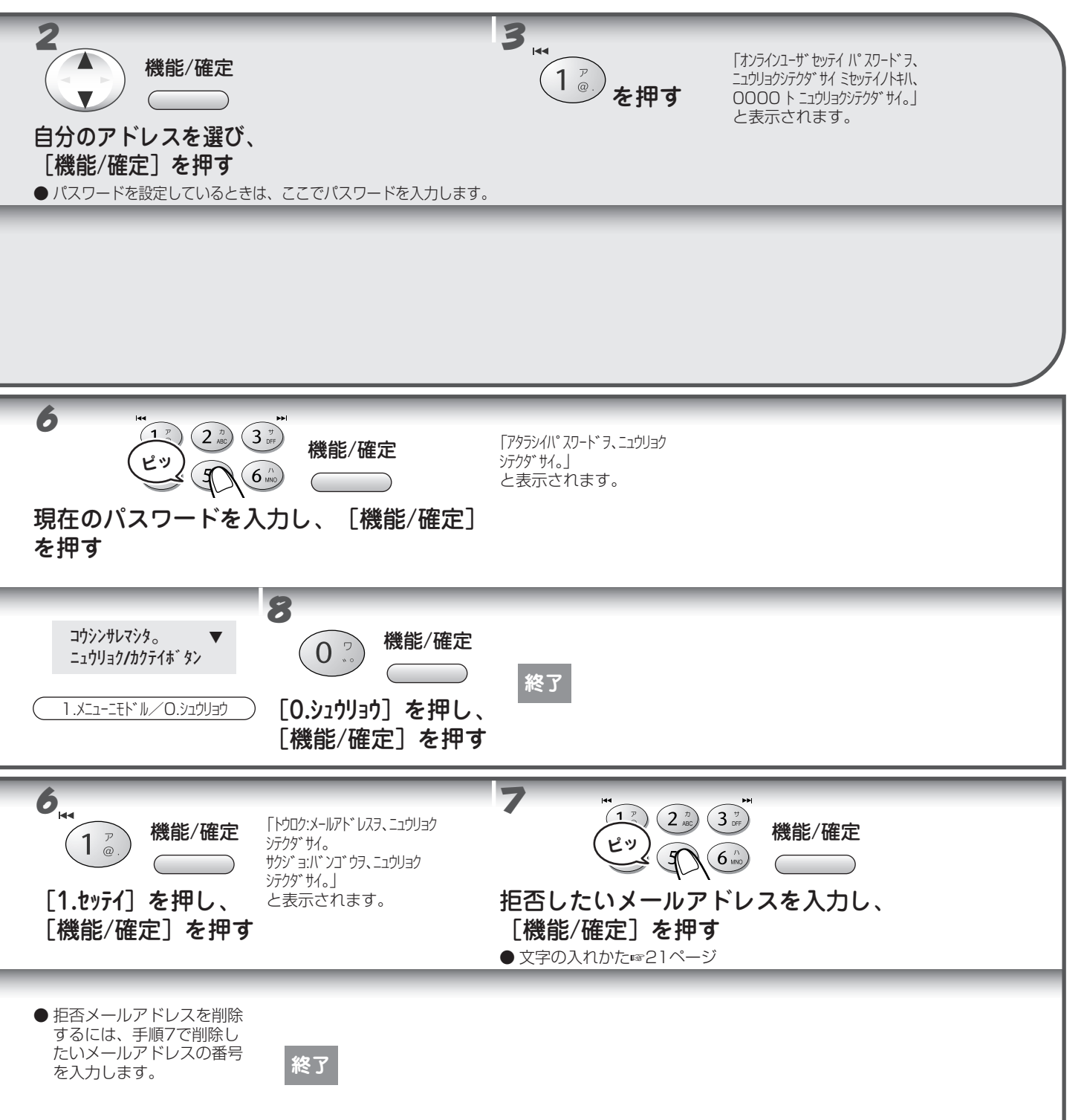

| フランシ | トプノ    |
|------|--------|
|      | ヨノナーごう |

| • Z | んなメッ | セージ | が表示さ | れたときは |
|-----|------|-----|------|-------|
|-----|------|-----|------|-------|

| メッセージ                          | 内容と対処                                                                                            |
|--------------------------------|--------------------------------------------------------------------------------------------------|
| パスワードエラー。ゲンザイノパスワードヲニュウリョクシ    | 入力したパスワードが間違っています。                                                                               |
| テクダサイ。ミセッテイノトキハ 0000 トニュウリョクシテ | 正しいパスワードを入力し直してください。                                                                             |
| クダサイ。                          | (パスワードを設定していない場合は、0 <sup>(2)</sup> (0 <sup>2)</sup> (0 <sup>2)</sup> (0 <sup>2)</sup> を押してください。) |
| ニュウリョクエラー。モウイチドパスワードヲ、ニュウリョ    | 入力したパスワードが間違っています。                                                                               |
| クシテクダサイ。                       | 正しいパスワードを入力し直してください。                                                                             |

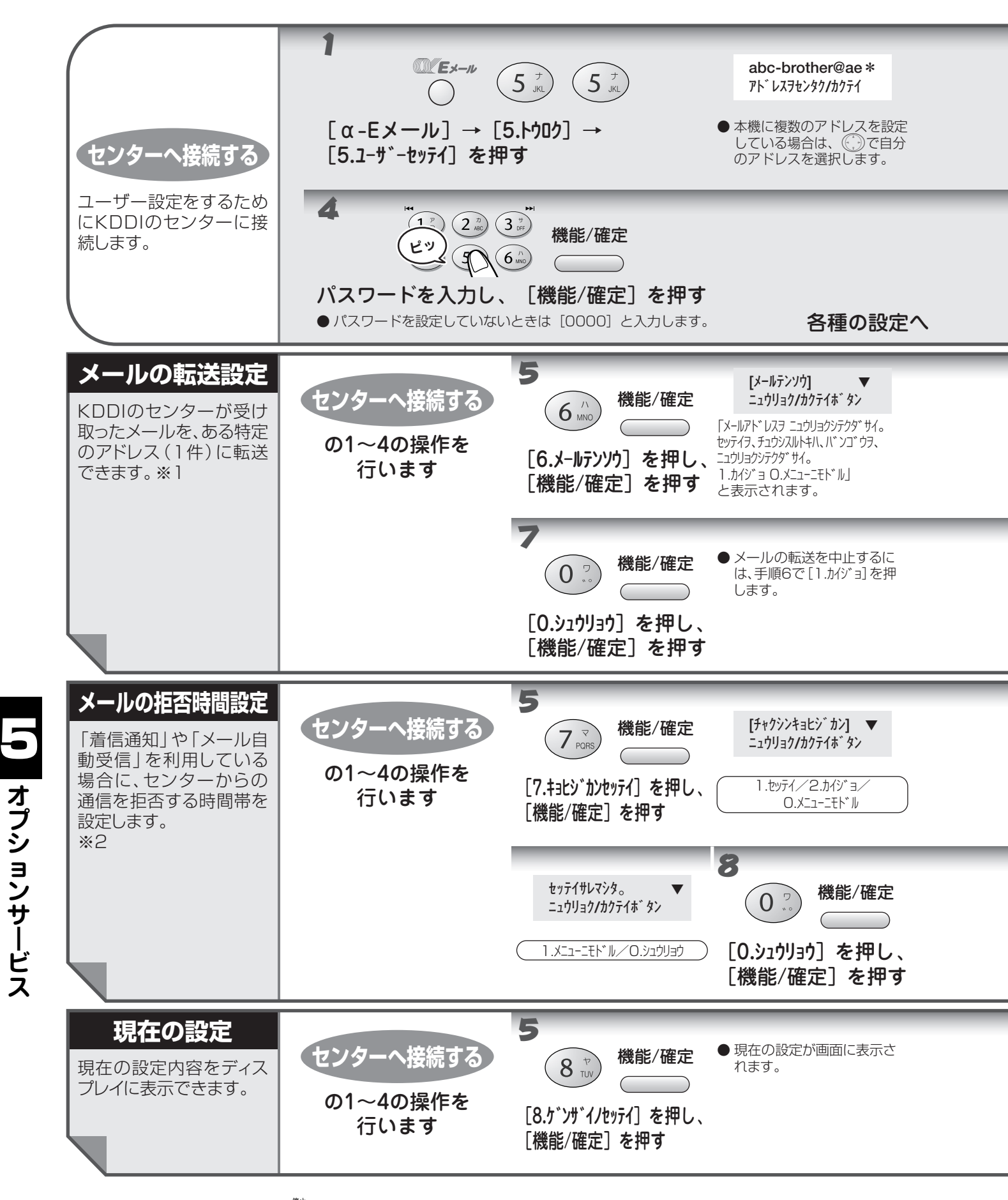

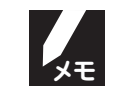

操作を中止するには 🍥 (停止)を押します。

※1外出中、旅行中など、本機でメールを確認できないときに便利です。

※2 夜間など特定の時間帯に、メールの着信通知や自動受信を受けたくない場合に設定してください。「着信拒否時間」 で設定した時間内にセンターに着信したメールは、次回のメール着信時に着信通知または自動受信されます。

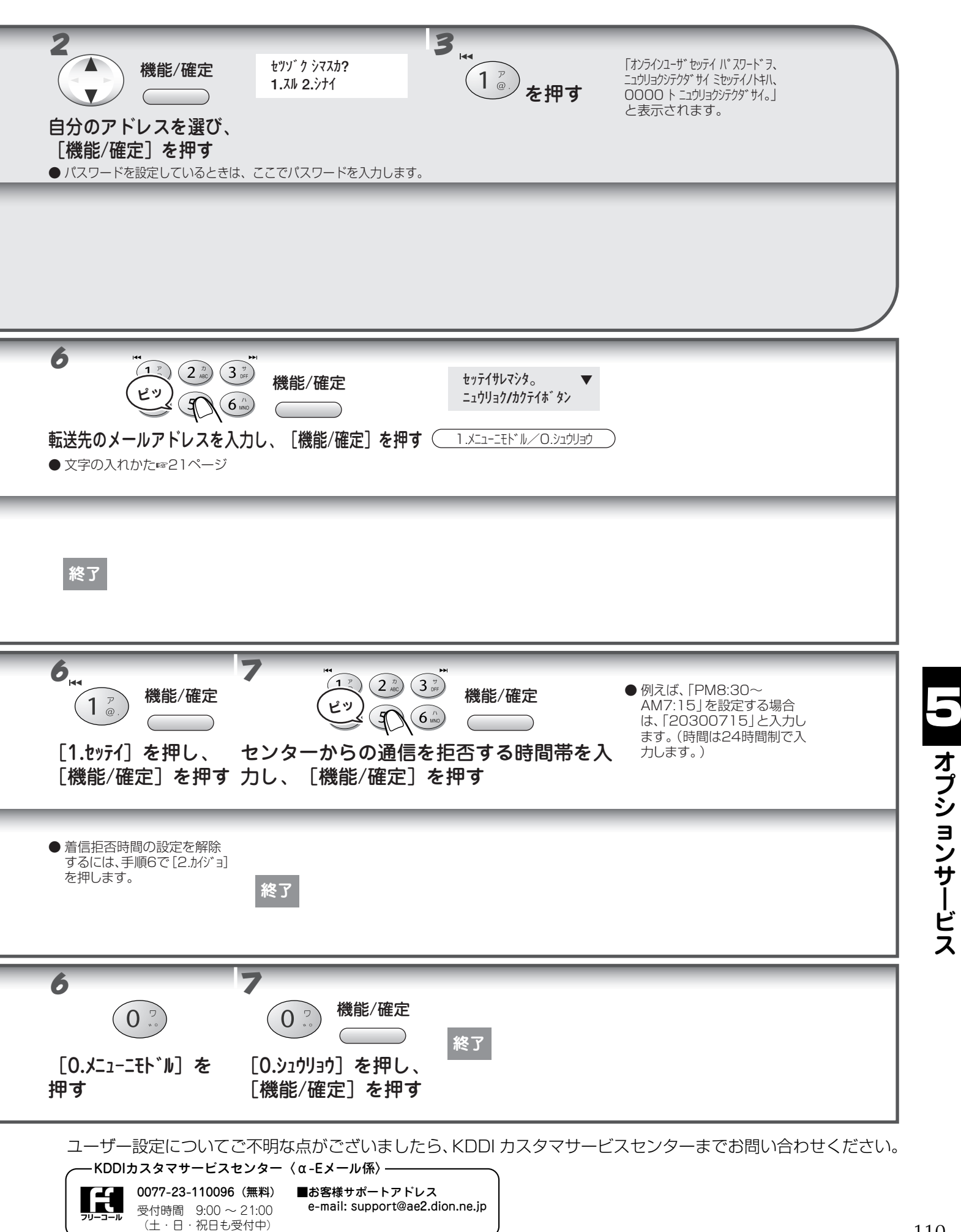

## ● メールアドレスを追加する(サインアップ)

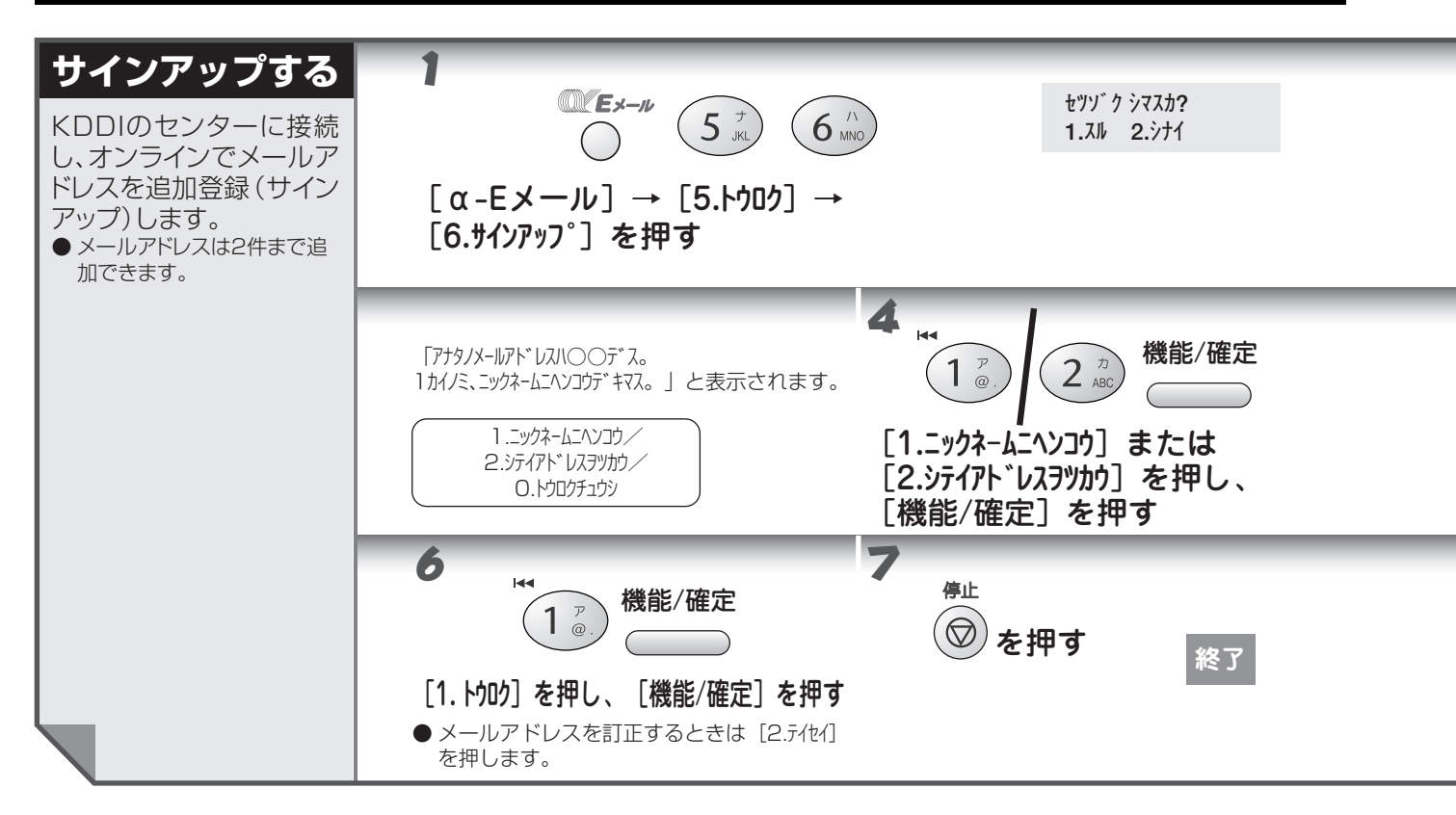

- 本機で α-E メールをご利用いただくには、KDDI と α-E メールサービスの契約をする必要があります。
   ・ 登録料 100 円/1 メールアドレス(月額)
   は体制 10 円/20 利
  - · 接続料 10円/30秒
- ●「電話番号アドレス」は 1回に限り、「ニックネームアドレス」に変更できます。 (☞ 105 ページ)
- メールアドレスを追加すると、開通メール(Eメール)が届きます。
- 他のお客様がすでに設定しているニックネームアドレスは登録できません。ディスプレイの表示に従って、再 度別のアドレスで登録してください。
- サインアップによってニックネームアドレスを取得した場合、「ユーザ設定」によるアドレスの変更(☞ 105 ページ)はできません。

●注意

×τ

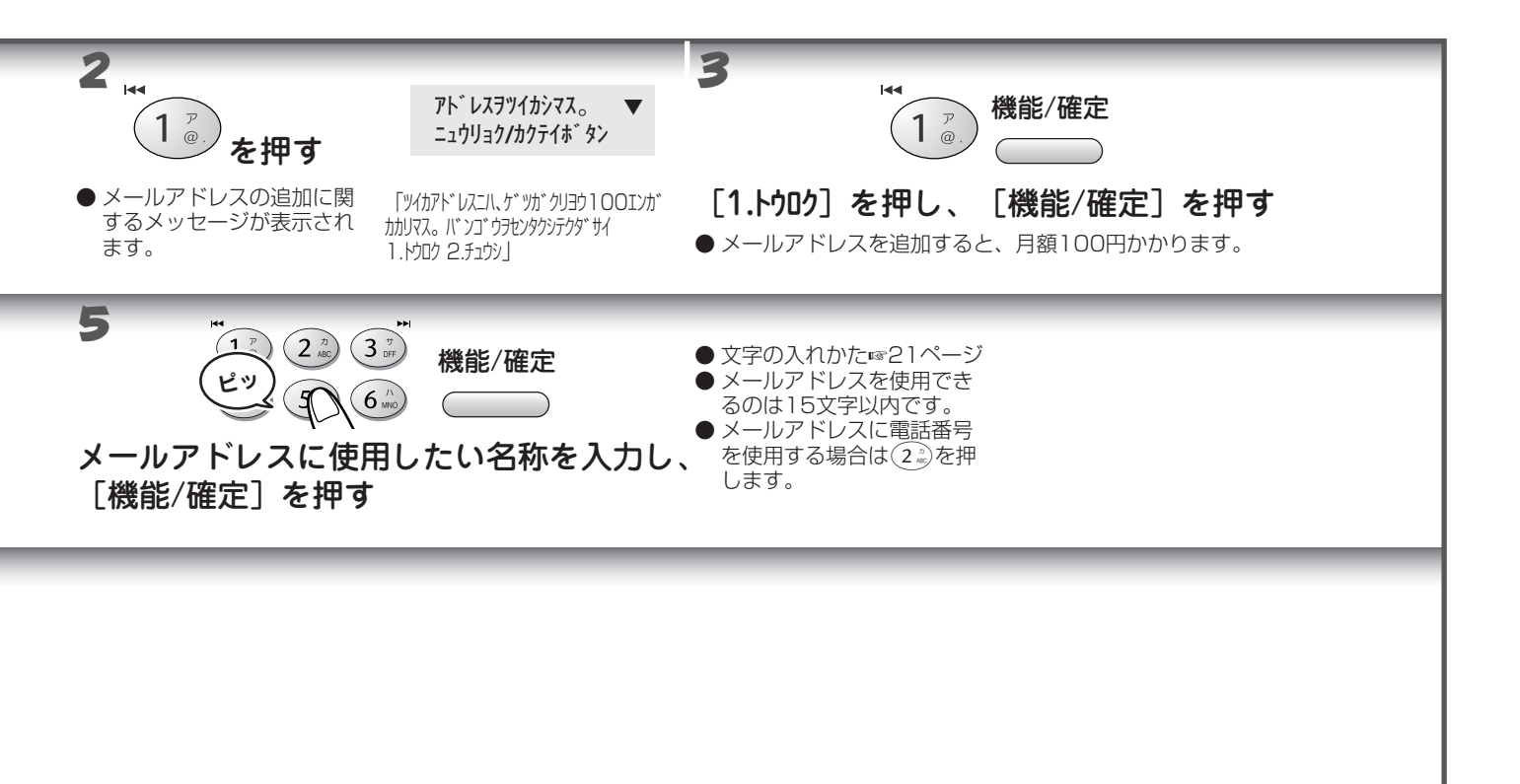

● 記号は「\_\_(アンダーバー)」、「ー(ハイフン)」のみ、上記内で合計2回まで使用できます。

- 1 文字目は必ずアルファベット小文字としてください。
- アルファベット大文字はご使用できません。

#### ● こんなメッセージが表示されたときは

| メッセージ                                                         | 内容と対処                                          |
|---------------------------------------------------------------|------------------------------------------------|
| ニュウリョクエラー                                                     | 入力した数値や内容、文字に誤りがあります。                          |
| トウロクデキマセン<br>ベツノ 15 モジイナイデ、ニックネームヲ、ニュウリョクシ<br>テクダサイ           | すでに同じ名前のアドレスが登録されています。<br>別の名前で登録する必要があります。    |
| トウロクエラー<br>モウイチド 15 モジイナイデニックネームヲ、ニュウリョク<br>シテクダサイ。           | 登録できませんでした。もう一度、最初からやり直してください。                 |
| センターガコンザツシテイマス。モウシワケアリマセンガ、<br>シパラクシテカラオカケナオシクダサイ。<br>1. カクニン | センターが混雑していて、アクセスできませんでした。しばらく後に、操作<br>をしてください。 |

**【 ●** オプションサービス

ナンバーディスプレイを利用する

## ●ナンバーディスプレイサービスとは

NTT が行っているサービスで、電話がかかってきたときに相手の電話番号をディスプレイに表示します。サービスの詳細については NTT(116 番)にお問い合わせください。

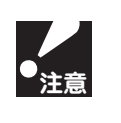

● 本機の設定だけでは、「ナンバーディスプレイサービス」は利用できません。NTT との契約が必要です。(有料)
 ● ISDN 回線を利用するときは、TA(ターミナルアダプタ)のデータ設定が必要です。

電話がかかってくると、相手の電話番号がディスプレイに表示されます。

# 

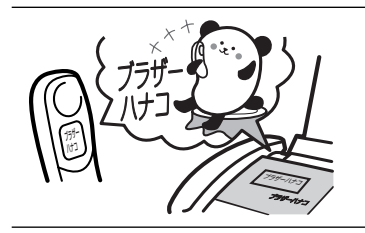

ブラザーハナコ

03 \_\_\_\_\_

30件

OK !

#### ■名前表示機能

■電話番号表示機能

親機と子機の電話帳に登録してある相手から電話がかかってくると、相手の名前が ディスプレイに表示されます。

#### ■着信記録機能

電話がかかってくると、相手の電話番号を記録します。 記録した電話番号は次のように活用できます。

- ・ ディスプレイに表示する
- ・「着信記録」として印刷する
- ・ 親機または子機の電話帳に登録する
- 記録した電話番号に電話をかける

着信記録は30件まで記録できます。31件以上になると、古い順に消去されます。

#### ■迷惑電話防止機能

迷惑電話などの受けたくない電話を、着信音が鳴らないようにすることができます。(受けたくない電話を、親機の電話帳に「チャクシンサキ: メイワクシテイ」として登録します。 🖙 31 ページ)

#### ■非通知着信拒否/公衆電話拒否機能

相手の電話番号が非通知、または公衆電話の場合、着信を拒否し、お断りメッセージを流します。

#### ■着信音指定機能

電話番号ごとに着信音を指定できます。

親機または子機の電話帳に電話番号を登録するときに、次の中から着信音を指定して登録します。(親機:21曲、子機8曲)

- ・ 本機に記憶されているベル音(親機4種類、子機1種類)
- ・ 固定メロディ(親機5種類、子機3種類)
- ・「えらんでメロディ」(☞ 71 ページ) や「JOYSOUND メロディ」(☞ 73 ページ) でダウンロードした曲(親機 12 種類、子機4 種類)

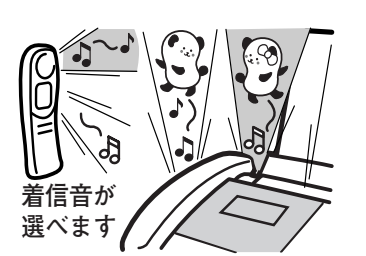

ナンバーディスプレイを利用する

## ● ナンバーディスプレイサービス/着信拒否を設定する

ナンバーディスプレイサービスを利用しない時、または、利用を一時的に中止する時など下記の手順で本機の設定をします。また、ナンバーディスプレイサービスを利用しているときは、電話番号非通知の電話や公衆電話からの 電話を着信しないように設定することができます。[着信拒否]

お買い上げ時は、ナンバーディスプレイ「アリ」、非通知着信拒否「ナシ」に設定されています。

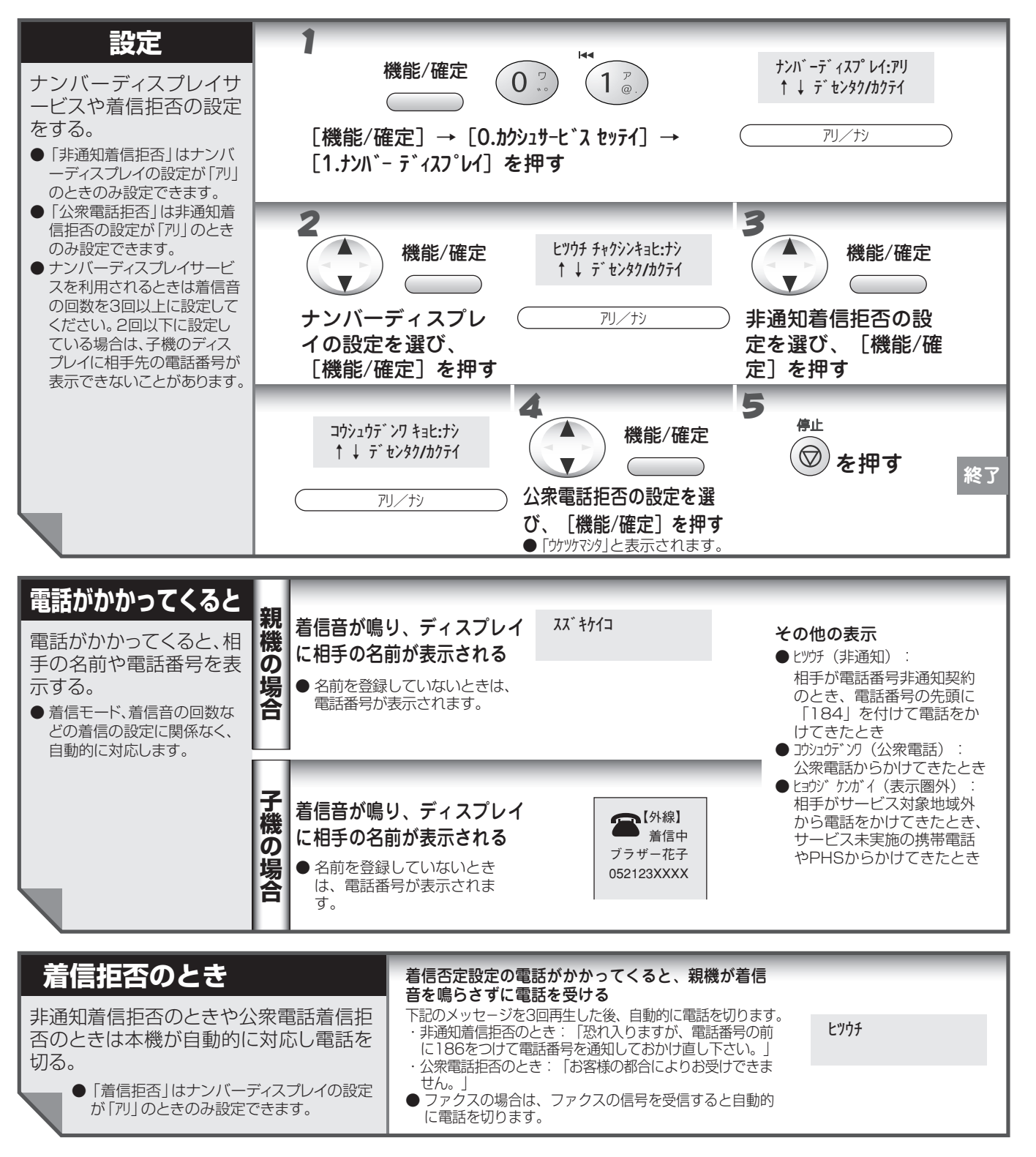

- ●ダイヤルイン(モデムダイヤルインを除く)、転送電話など同時に利用できないサービスがあります。
- ISDN回線を利用されているときは、ナンバーディスプレイ対応のTA(ターミナルアダプタ)が必要になります。
  - 構内交換器に接続しているときは、ナンバーディスプレイサービスを利用できません。

オプションサービス

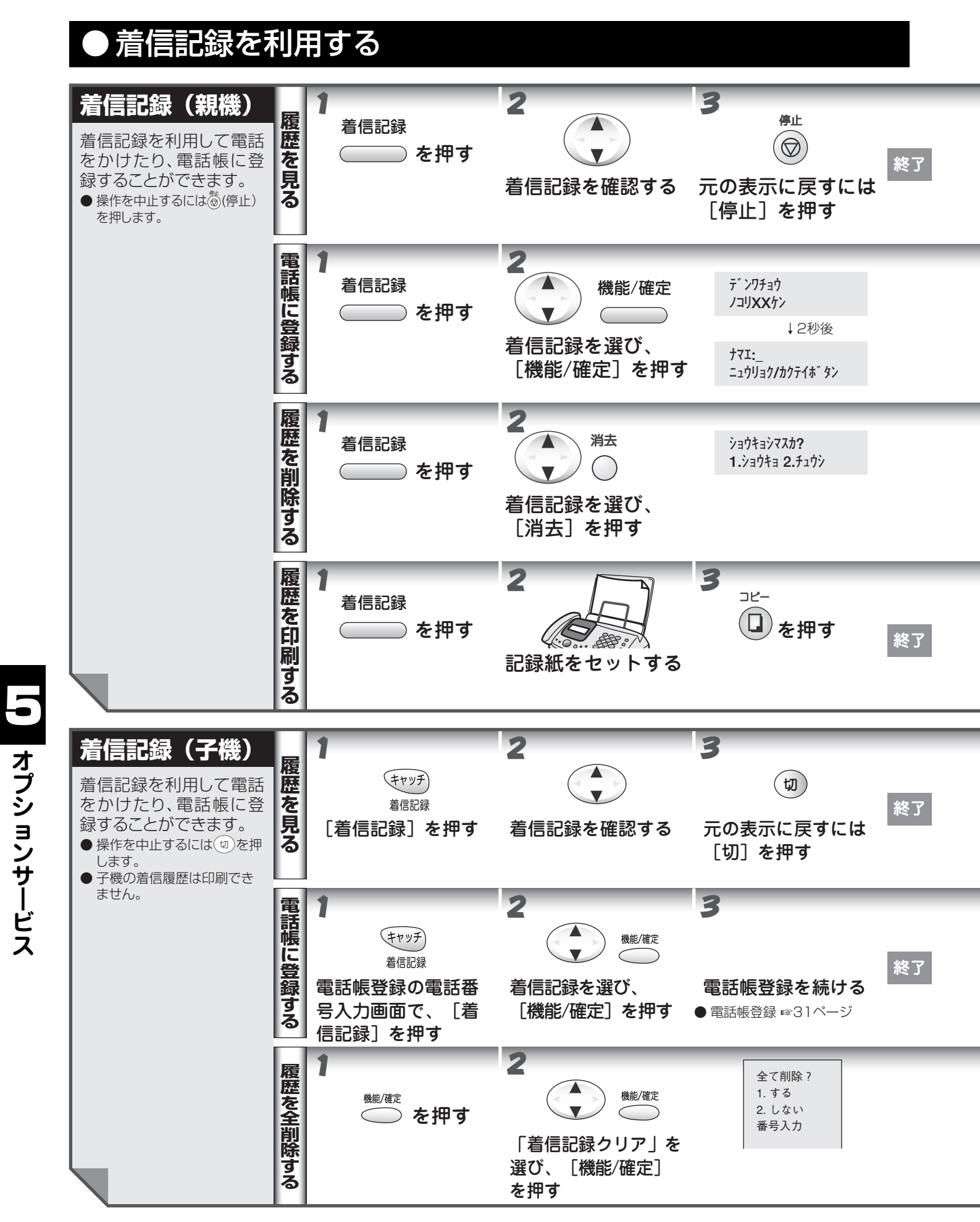

### ナンバーディスプレイを利用する

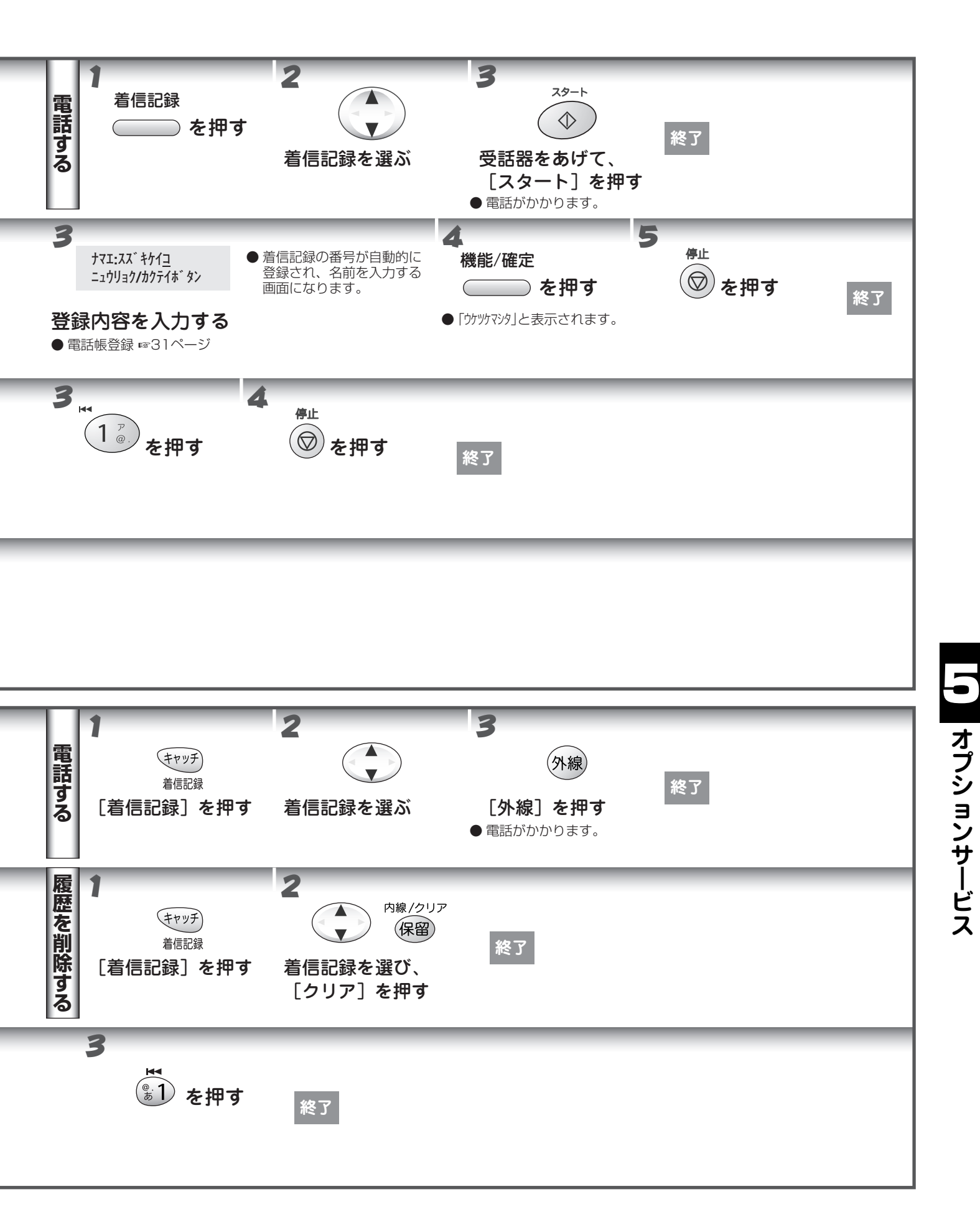

## キャッチホンを利用する

キャッチホン/キャッチホンIIは、NTT が行っているサービスの1つで外線通話中に別の電話やファクスを受けるためのサービスです。サービスの詳細についてはNTT(116番)にお問い合わせください。

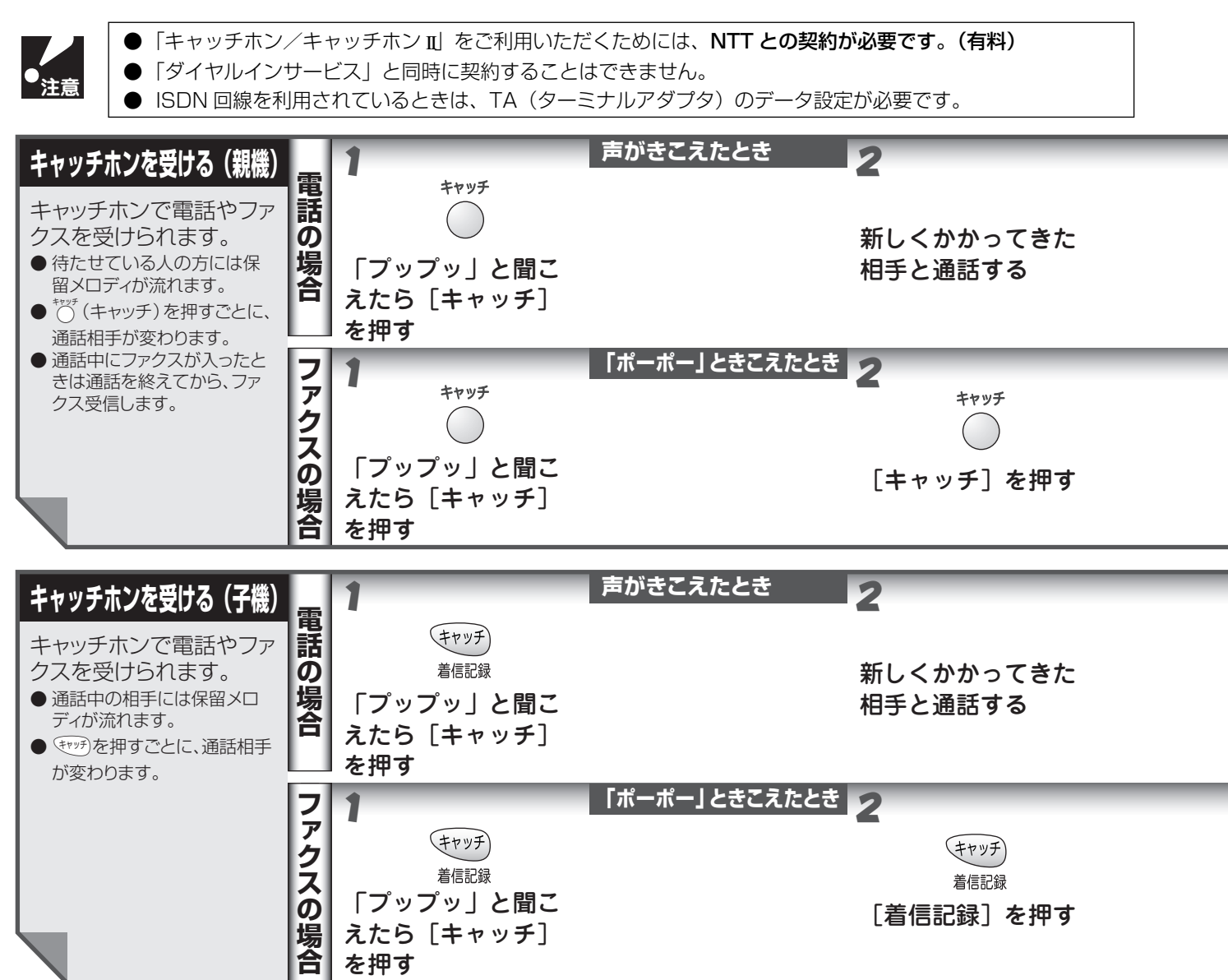

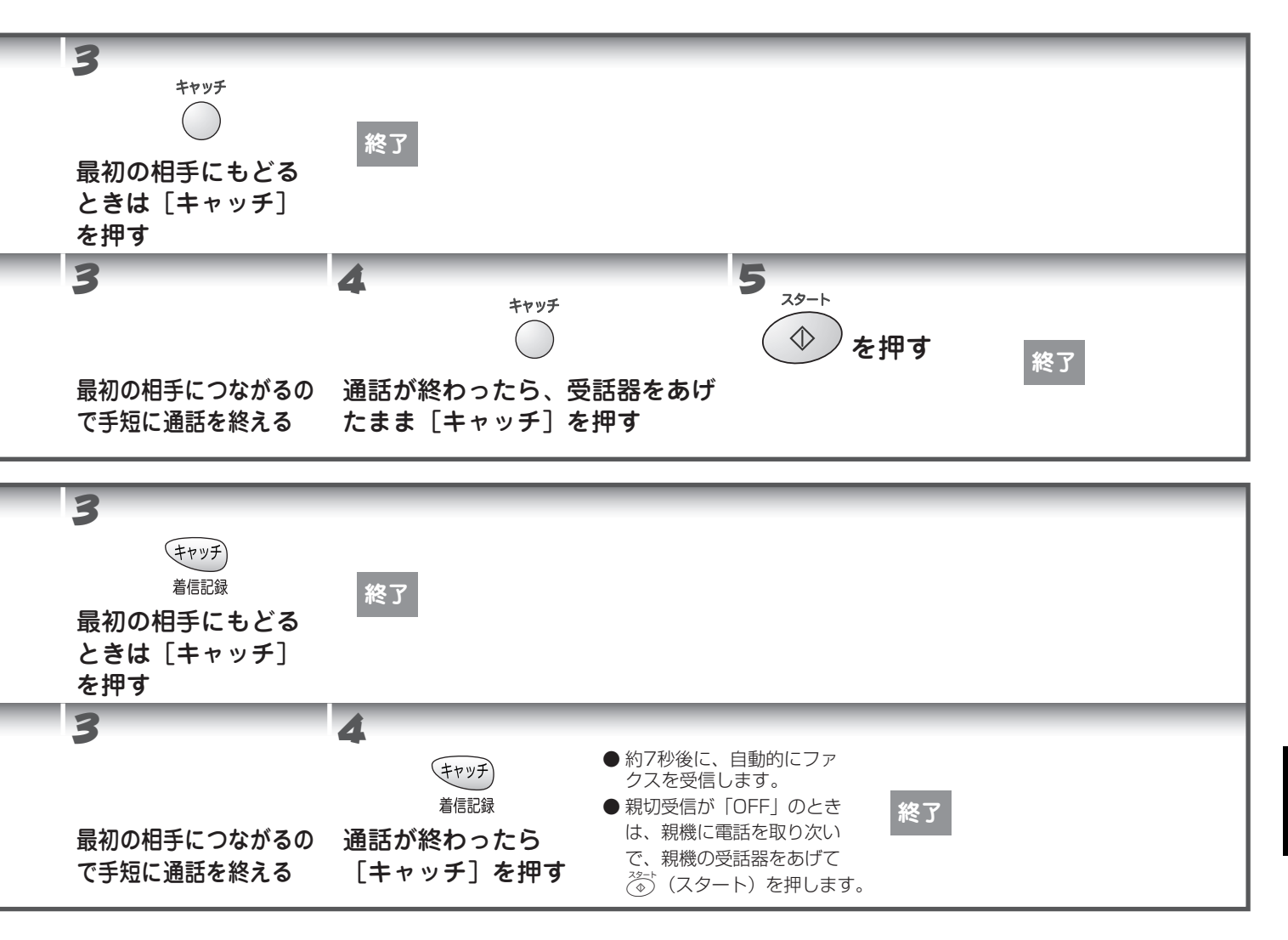

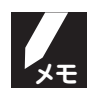

- キャッチホンを受けなかったときは、相手が電話を切った後もしばらくキャッチホンの呼出音が鳴り続けることがあります。
- ファクスを受ける場合は、最初の相手に戻ってから、なるべく手短に話を終えてください。会話が長くなると ファクスが受信できなくなることがあります。
- ファクスの送信中や受信中にキャッチホンを受けると、画像が乱れたり、通信が中断することがあります。画像の乱れが気になる場合は「キャッチホンⅡ」のご利用をおすすめします。

## ダイヤルインサービスを利用する

## ●ダイヤルインサービスとは

ダイヤルインサービスは、NTT が行っているサービスの 1 つで、1 本の電話回線で、いくつかの電話番号を持つ ことができるサービスです。本機では 2 つの電話番号を扱うことができ、「ダイヤルインサービス」の契約を行う と、「ダイヤルインサービス」用の番号を追加指定されます。(以下、最初に NTT と契約した番号を「主番号」、追 加された番号を「副番号」と呼びます。)サービスの詳細については NTT(116 番)にお問い合わせください。 お買い上げ時は「OFF」に設定されています。(設定方法 ☞ 120 ページ)

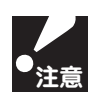

- ●「ダイヤルインサービス」をご利用いただくためには、NTT との契約が必要です。(有料)
   ●「ダイヤルインサービス」または「i・ナンバーサービス」加入後は、サービス開始と同時に本機の「ダイヤル インサービスの設定」を行ってください。サービス開始前に本機の設定を行ったり、サービスが開始されてい るのに本機の設定が行われていない場合、電話が受けられないときがあります。
- ISDN 回線をご利用いただいている場合は、アナログポートへ着信番号データを送出できる TA(ターミナル アダプタ)が必要です。また、この場合は TA のデータ設定を行った後、本機の設定(本項)を行います。

## ●ダイヤルインサービスの使いかた

本機では、この2つの電話番号を下記の設定で使用できます。 ■電話とファクスで別々の番号を使う

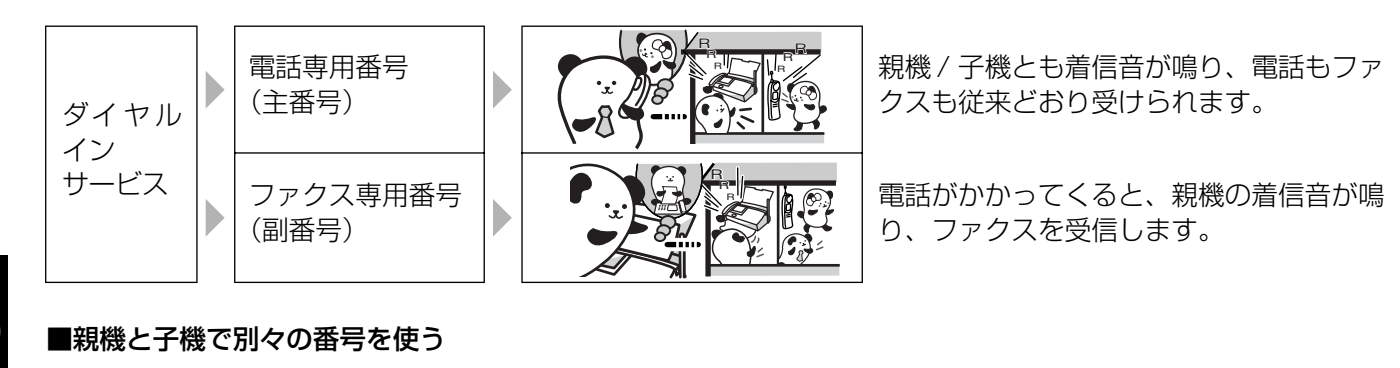

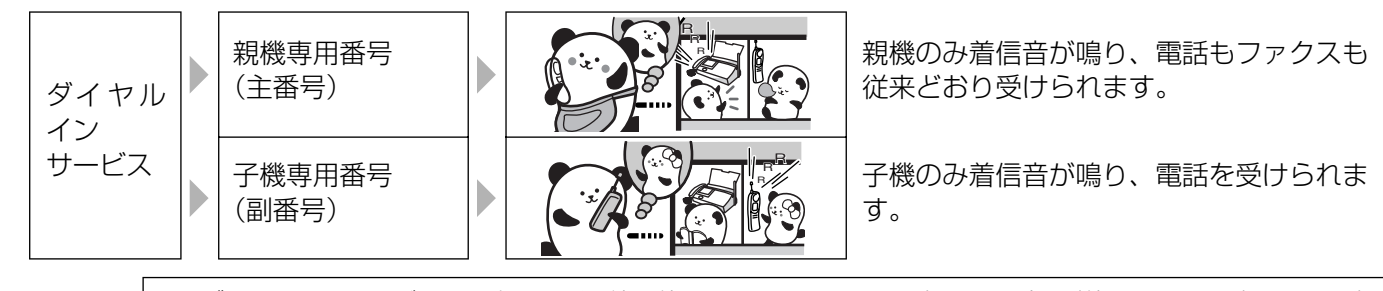

ダイヤルインサービスは1本の電話回線を使用していますので、一方の電話番号が使われている時はもう一方の電話番号を使うことはできません。
 ダイヤルインサービスをご利用いただいているときは、以下に示すサービスは同時にご利用いただけません。

- タイヤルインリーとスをと利用いたたいているときは、以下に示すリーとスは同時にと利用いたたりません。 (キャッチホン/三者通話/転送電話/電話会議/トーキ案内/二重番号)詳しくは、NTTにお問い合わせください。
   ● 契約の際、PB 方式を選択した場合、電話番号(副番号)は、4 桁を指定してください。
- 受信モードが在宅モードの着信回数 [ムセイゲン] に設定されているとき、着信音は 25 回鳴ります。また、相手 が通話する前に電話を切ったときでも、こちら側が受話器を取るまでは 25 回着信音が鳴り続けます(PB 方 式のダイヤルインサービスのみ)。
- ISDN 回線をご利用いただいている場合は、アナログポートへ着信番号データを送出することができる TA が 必要です。
- ダイヤルイン番号にかけるときは、相手につながるまでに多少の時間がかかります。(呼出音が鳴るまでに無 音状態が約8~10秒続きます。)

オプションサービス

## ●ダイヤルインサービスの設定

ダイヤルインサービスを利用するときは、次の手順で本機の設定をします。 お買い上げ時は、ダイヤルイン「OFF」に設定されています。

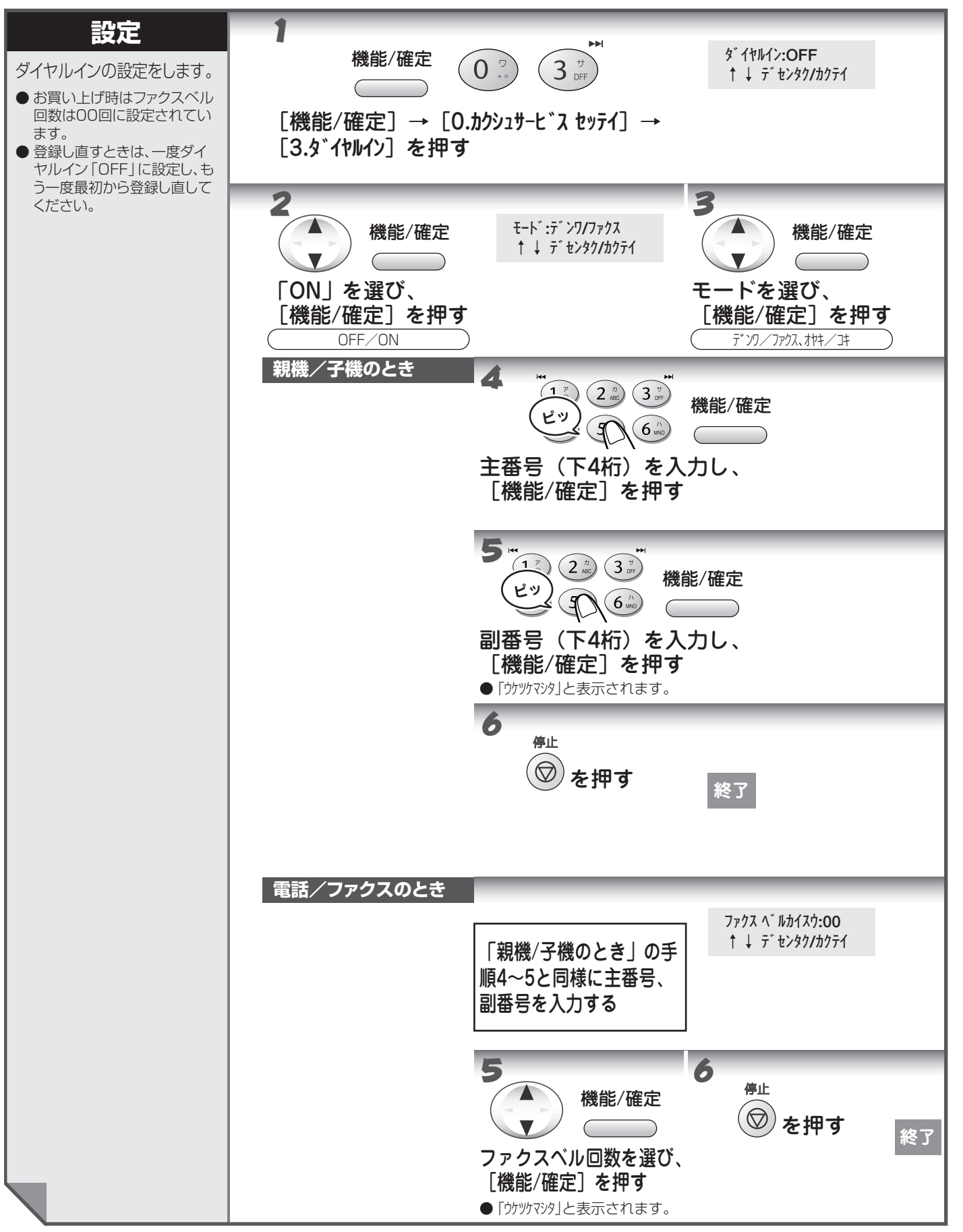

## その他のサービスを利用する

## ● キャッチホンディスプレイサービスを利用する

キャッチホンディスプレイサービスは、NTTが行っているサービスの1つで、外線通話中にかかってきた相手先の電話番号をディスプレイに表示させるサービスです。サービスの詳細についてはNTT(116番)にお問い合わせください。

お買い上げ時は、キャッチホンディスプレイ「ナシ」に設定されています。

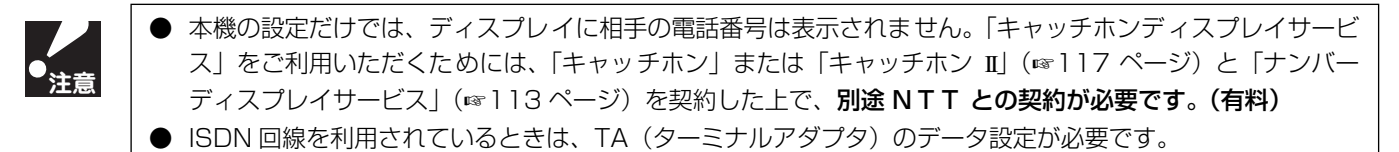

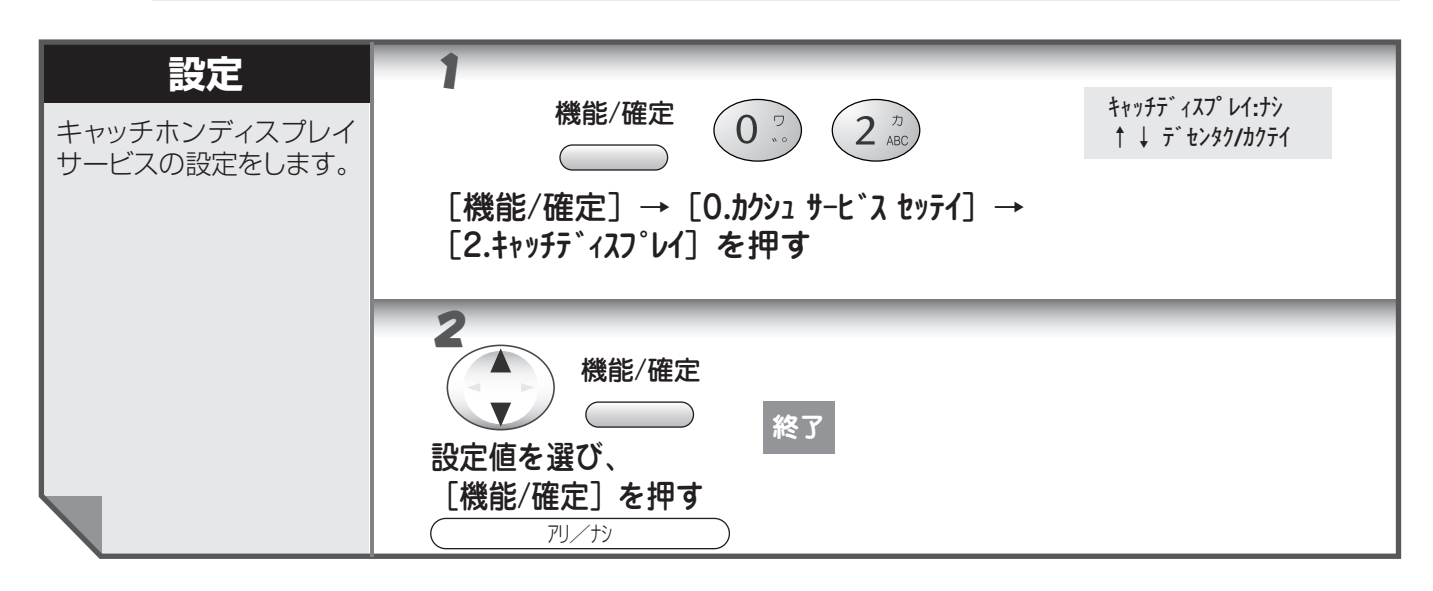

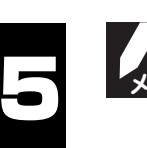

◎(停止)を押すと、設定をキャンセルして待ち受け画面に戻ります。

### ● トーン信号によるサービスを利用する

本機では、トーン(PB)信号による各種サービス(銀行 ANSWER、クレジット通話サービス、ポケットサービス、照会案内サービス案内、ホームテレホンサービスにおけるテレコントロール、留守番電話におけるリモート操作など)を利用することができます。

具体的なサービスの詳細については各種サービスの提供先にお問い合わせください。

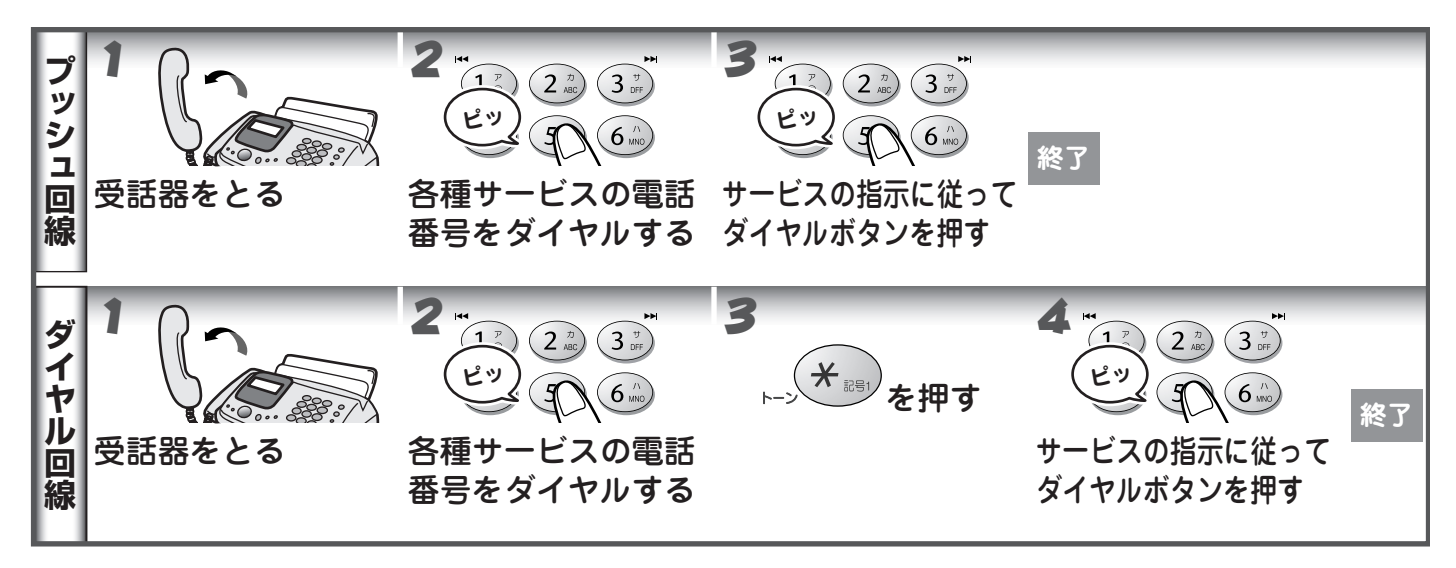

## 6 章 活用する

| • | 原稿に合わせて調整する<br>(濃度、画質)                                                              | 124                      |
|---|-------------------------------------------------------------------------------------|--------------------------|
|   | 着信音と保留音を設定する                                                                        | 125                      |
| • | 受信の設定をする(着信回数の設定、応答メッセージの設定、留守応答メッセージの選択、<br>メッセージの録音時間の設定、留守録モニターの設定)              | 127                      |
|   | モーニングメロディを設定する                                                                      | 131                      |
| • | レポート、リストを印刷する<br>(送信レポート、通信管理レポート、電話帳リスト、設定内容リスト、<br>メモリー使用状況リスト、消耗品オーダシート、機能案内リスト) | 133                      |
| • | 他の機器を接続して使うときは<br>・パソコンと接続する場合は<br>(PHONE 端子を使う場合、ISDN をご利用の場合)<br>・E ボードと接続する場合は   | <b>137</b><br>137<br>137 |
| • | ドアホンを使う場合は                                                                          | 138                      |

## 原稿に合わせて調整する

ファクス送信やコピーするときの画質や濃度を調整します。

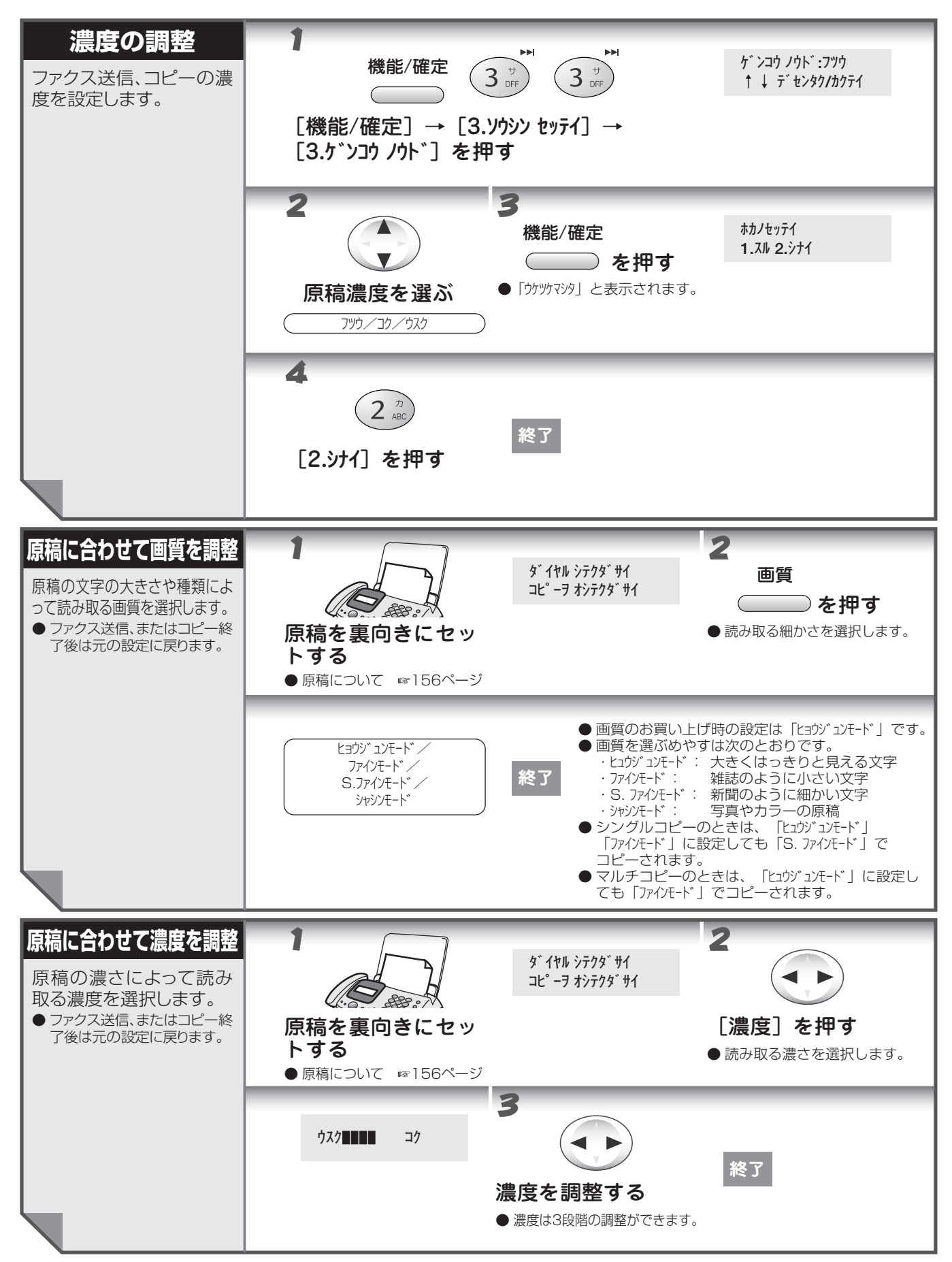

活用する

## 着信音と保留音を設定する

着信したときのベル音(メロディ)と保留音を設定します。

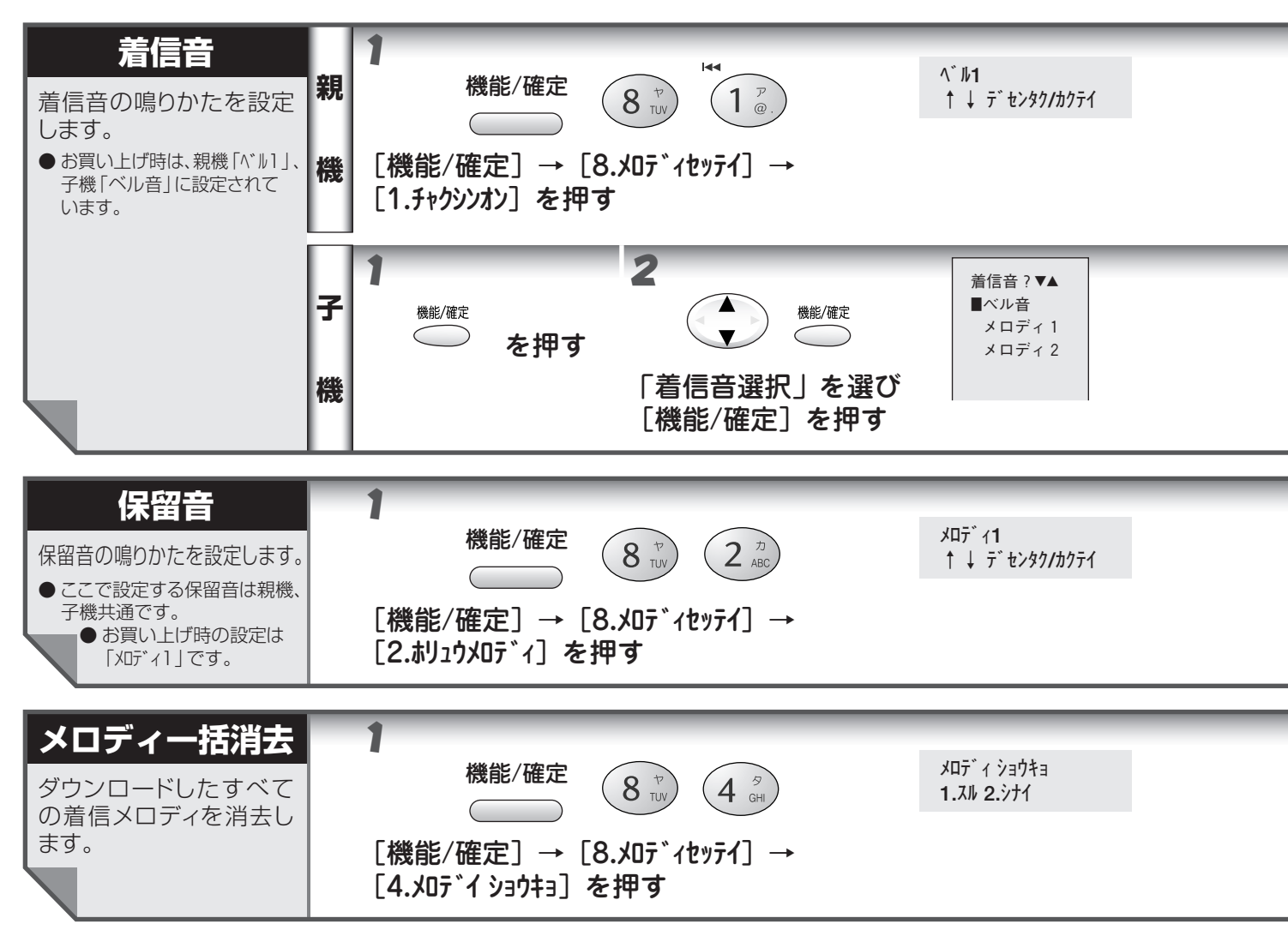

#### 着信音と保留音を設定する

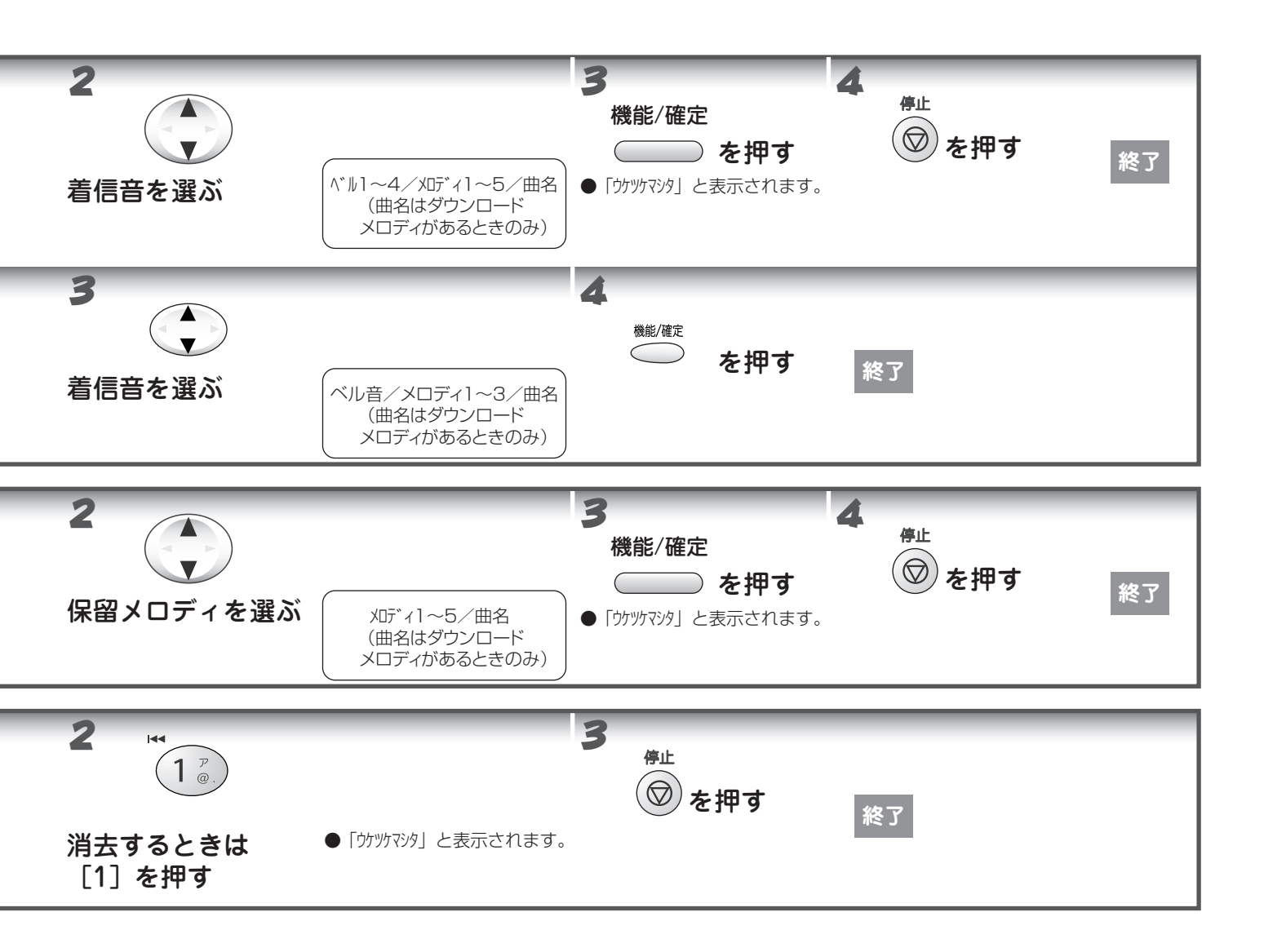

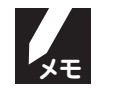

● ハンズフリー着信を設定していると、着信音はお買い上げ時のベル音が鳴ることがあります。(「ハンズフリー で電話を受ける」 ☞37 ページ)

● 使用できるメロディ

|                   | 親機                                                                                             | 子機                                                                           |
|-------------------|------------------------------------------------------------------------------------------------|------------------------------------------------------------------------------|
| ベル音               | ベル 1 /ベル 2 /ベル 3 /ベル 4                                                                         | ベル音                                                                          |
| 固定メロディ            | メロディ1:(TSUNAMI)<br>メロディ2:(Energy Flow)<br>メロディ3:(主よ、人の望みの喜びよ)<br>メロディ4:(花のワルツ)<br>メロディ5:(別れの曲) | メロディ1: (TSUNAMI) (スパス)<br>メロディ2: (Energy Flow) (スパス)<br>メロディ3: (主よ、人の望みの喜びよ) |
| ダウンロード<br>メロディ(*) | 曲名(*)                                                                                          | 曲名(*)                                                                        |

(\*)「えらんでメロディ」や「JOY SOUND メロディ」からダウンロードします。親機では12曲、子機では4曲まで登録できます。(「ダウンロードメロディを利用する」 ☞71ページ)

- ディスプレイには曲名が表示されます。曲名がないときはダウンロードした日付が表示されます。
- 着信音または保留音として設定されたメロディが消去されたときは、自動的にお買い上げ時のベル音、保留音に戻 ります。

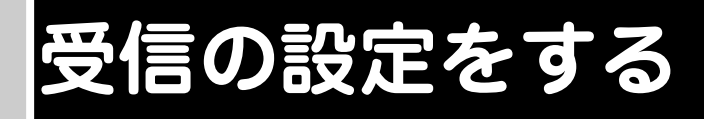

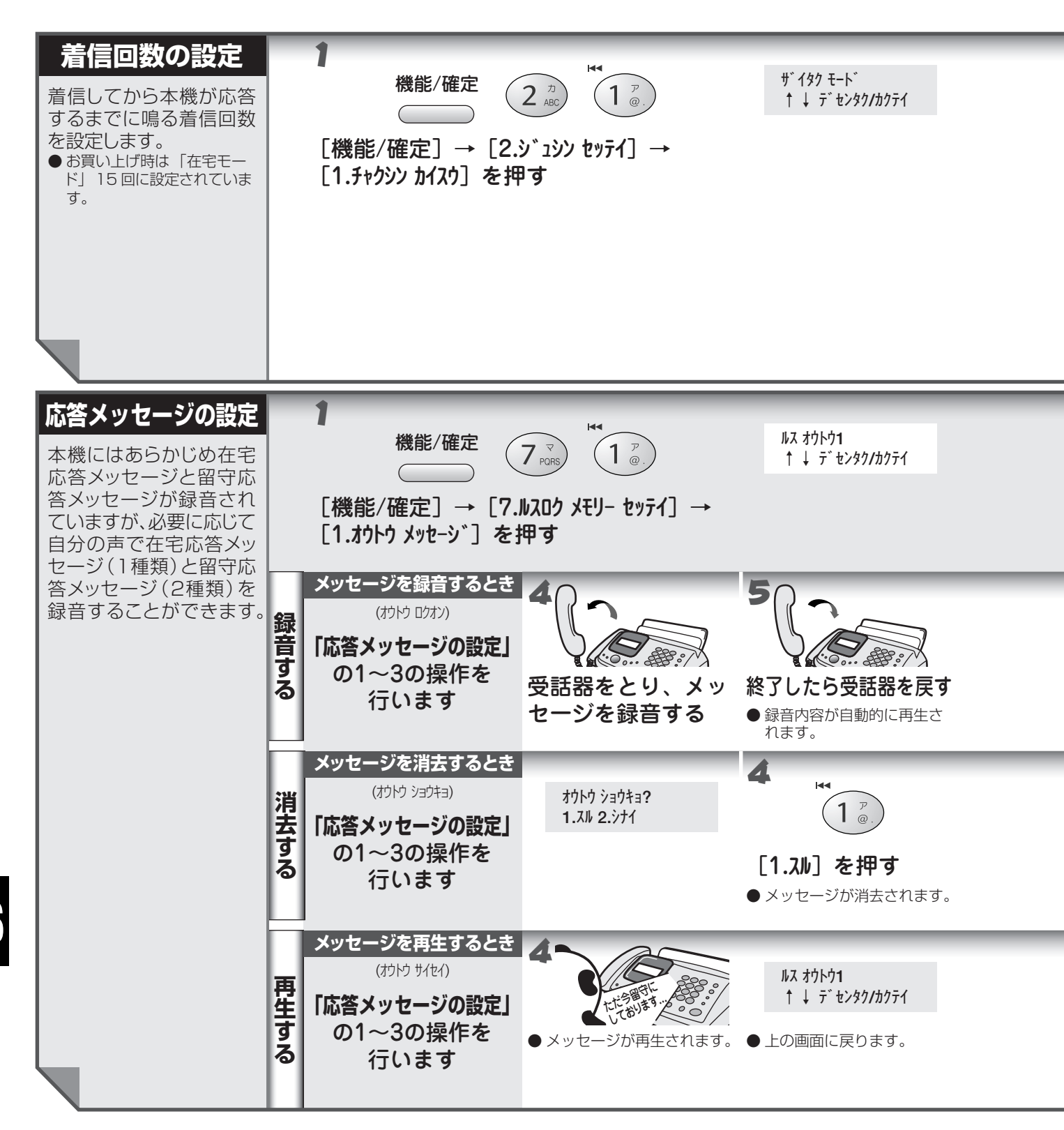

### 受信の設定をする

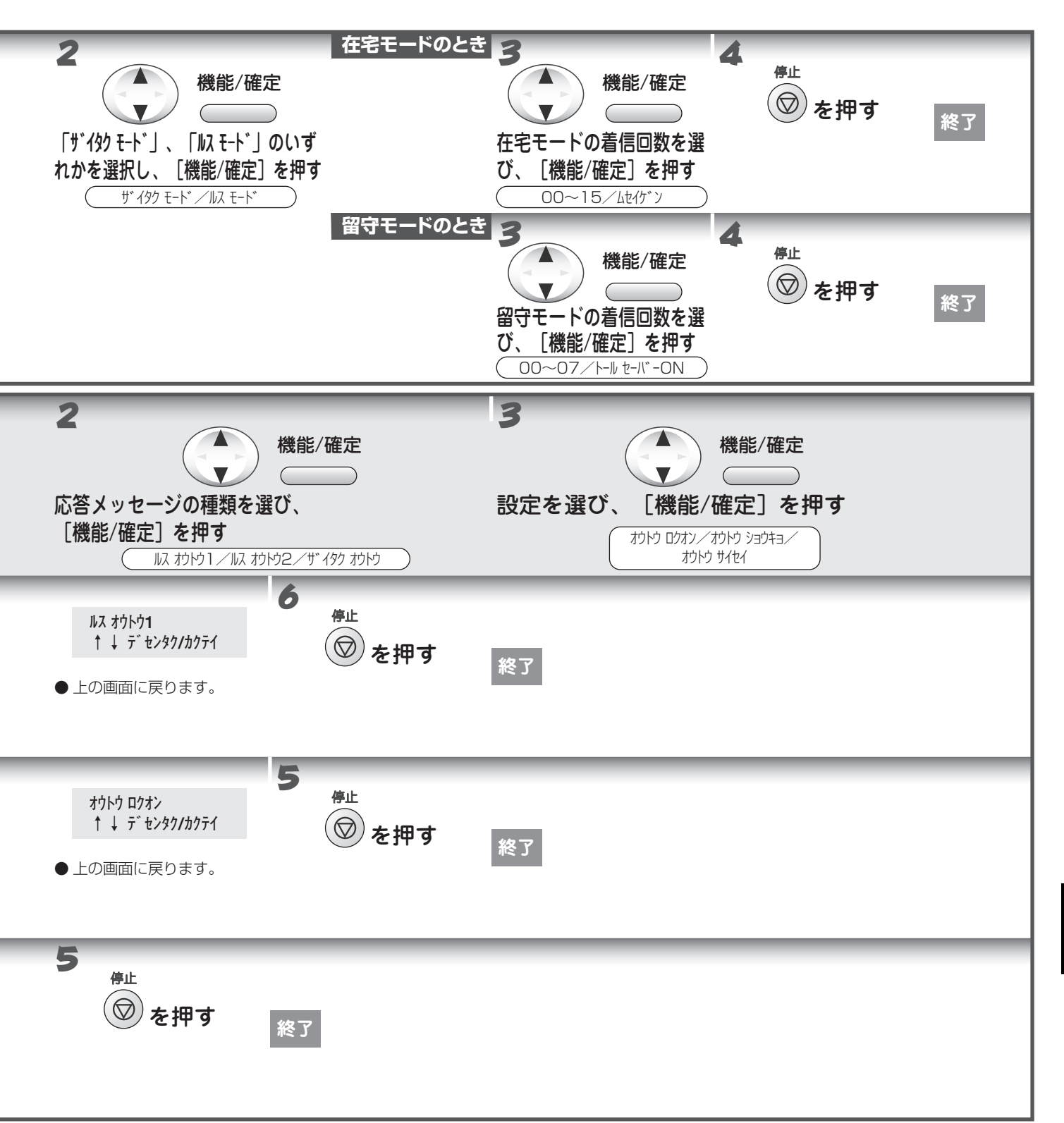

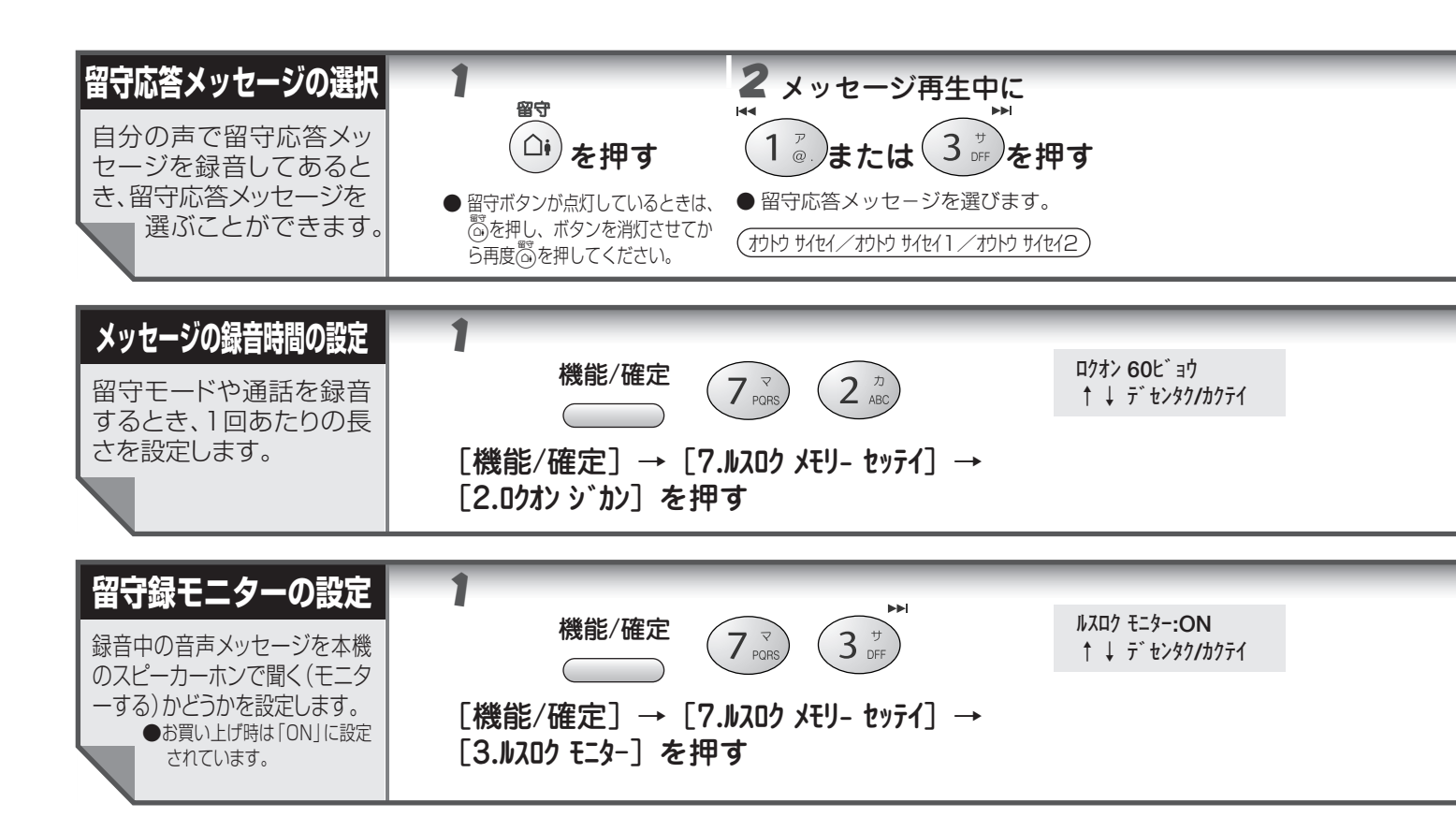

#### 受信の設定をする

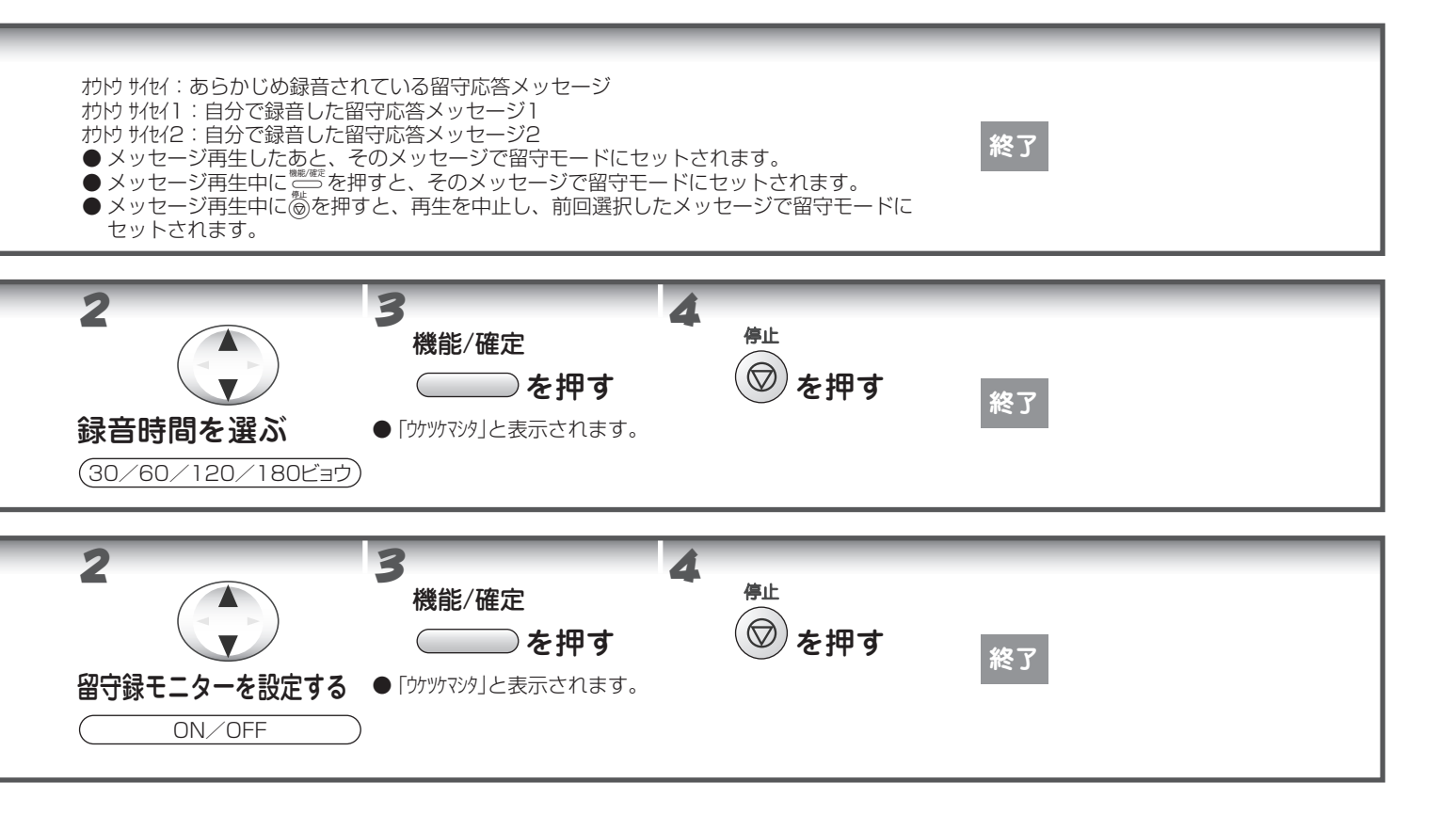

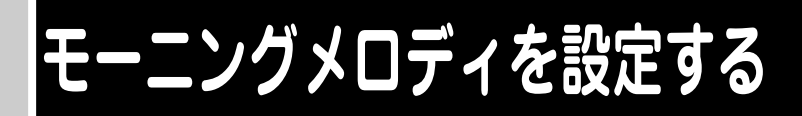

| <ul> <li>モーニングメロディ</li> <li>毎日決まった時刻に指定したメロディを鳴らします。</li> <li>お買い上げ時は [OFF] に設定されています。</li> <li>モーニングメロディは親機で設定します。(子機では設定できません。)</li> </ul> |      | 機能/確定<br>(機能/確定)→ [<br>(機能/確定]→ [<br>(3.モーニンク゛メロディ] ? | 8.xロディセッテイ] →<br>を押す             | セッテイ <b>:OFF</b><br>↑ ↓ デセンタク/カクテイ            |
|----------------------------------------------------------------------------------------------------|------|-------------------------------------------------------|----------------------------------|-----------------------------------------------|
|                                                                                                    | 設定する | 5<br>機能/確定<br>で を押す                                   | 6<br>メロディの種類を選ぶ                  | へ゛ル1/メロディ1~5/曲名<br>(曲名はダウンロードメロディ<br>があるときのみ) |
|                                                                                                    |      | 10                                                    | 終了                               |                                               |
|                                                                                                    | 解除する | 1<br>機能/確定<br>[機能/確定]→[2<br>[3.モ-ニンク゛メロディ]            | 8 ヤン 3 サ<br>8.メロディセッテ1] →<br>を押す | セッテイ <b>:ON</b><br>↑ ↓ デセンタク/カクテイ             |

### ■ モーニングメロディ ● 指定した時刻になるとメロディが

- 指定した時刻になるとメロディが3分間鳴ります。途中でやめるときは 👹 (停止)を押します。
- モーニングメロディの指定時刻に電話、通信、設定などをしているときは操作が終了してからメロディが鳴ります。
- 電源コードを抜いたり停電になると、モーニングメロディの設定は「OFF」になります。もう一度設定しなお してください。
- 選択できるメロディ

ベル1/メロディ1 (TSUNAMI) (XMAC) /メロディ2 (Energy Flow) (XMAC) /メロディ3 (主よ、人の望みの喜びよ) /メロディ4 (花のワルツ) /メロディ5 (別れの曲) /曲名(\*)

(\*)「えらんでメロディ」や「JOYSOUND メロディ」からダウンロードします。親機では12曲まで登録できます。(「ダウンロードメロディを利用する」 ☞71ページ)

#### モーニングメロディの設定をする

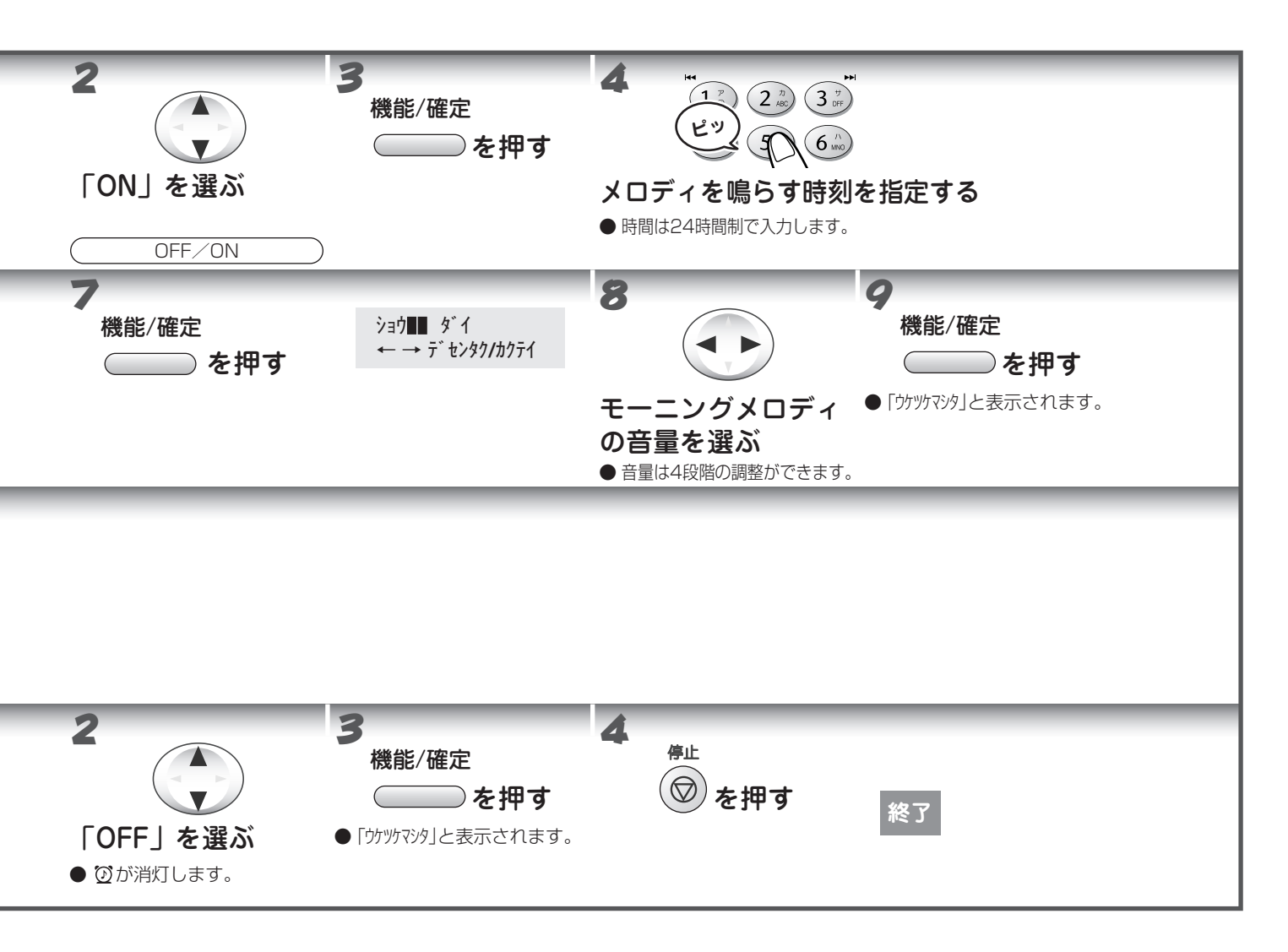

## レポート、リストを印刷する

送受信の結果や設定の内容などを印刷して確認できます。

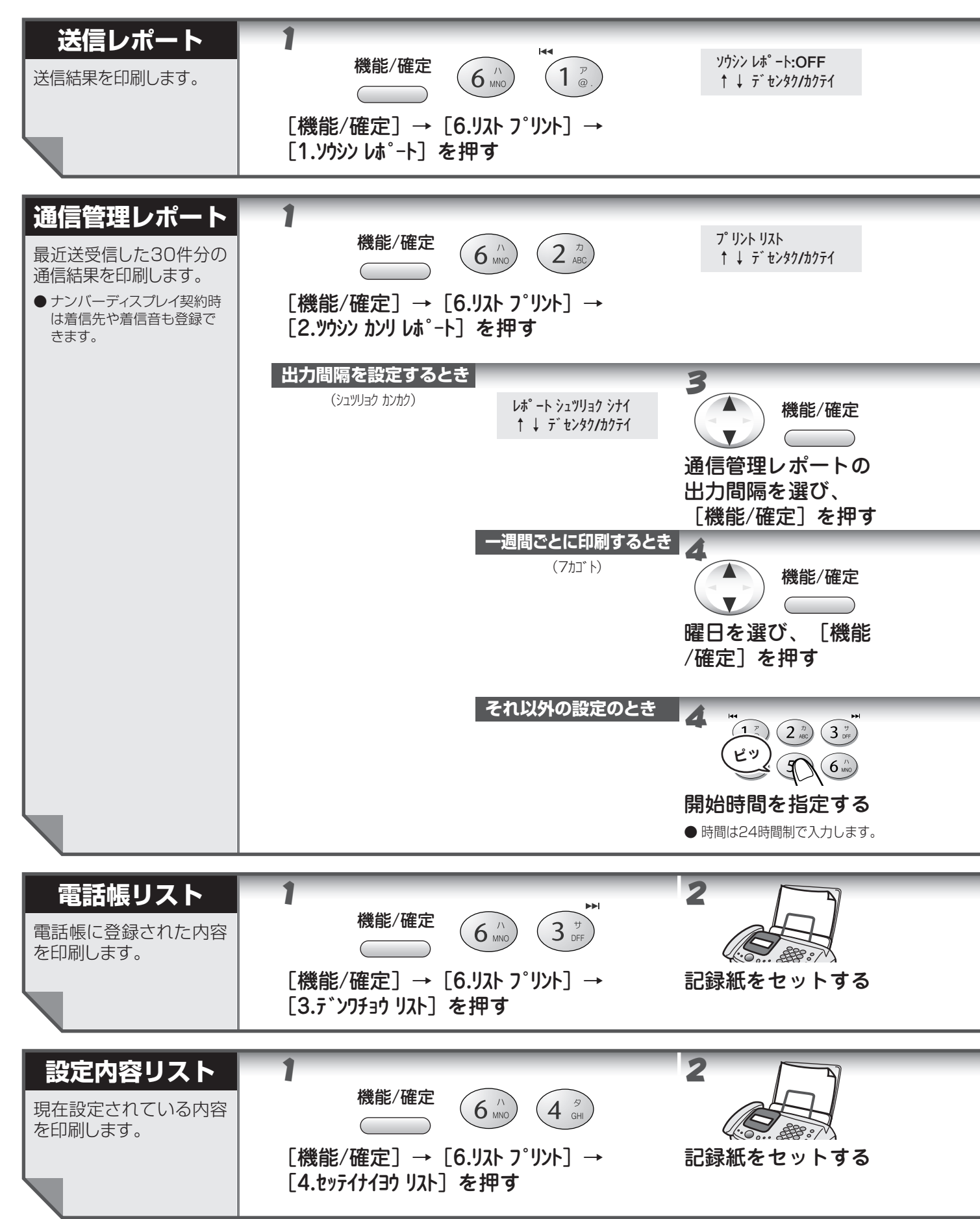

133

活用する

### レポート、リストを印刷する

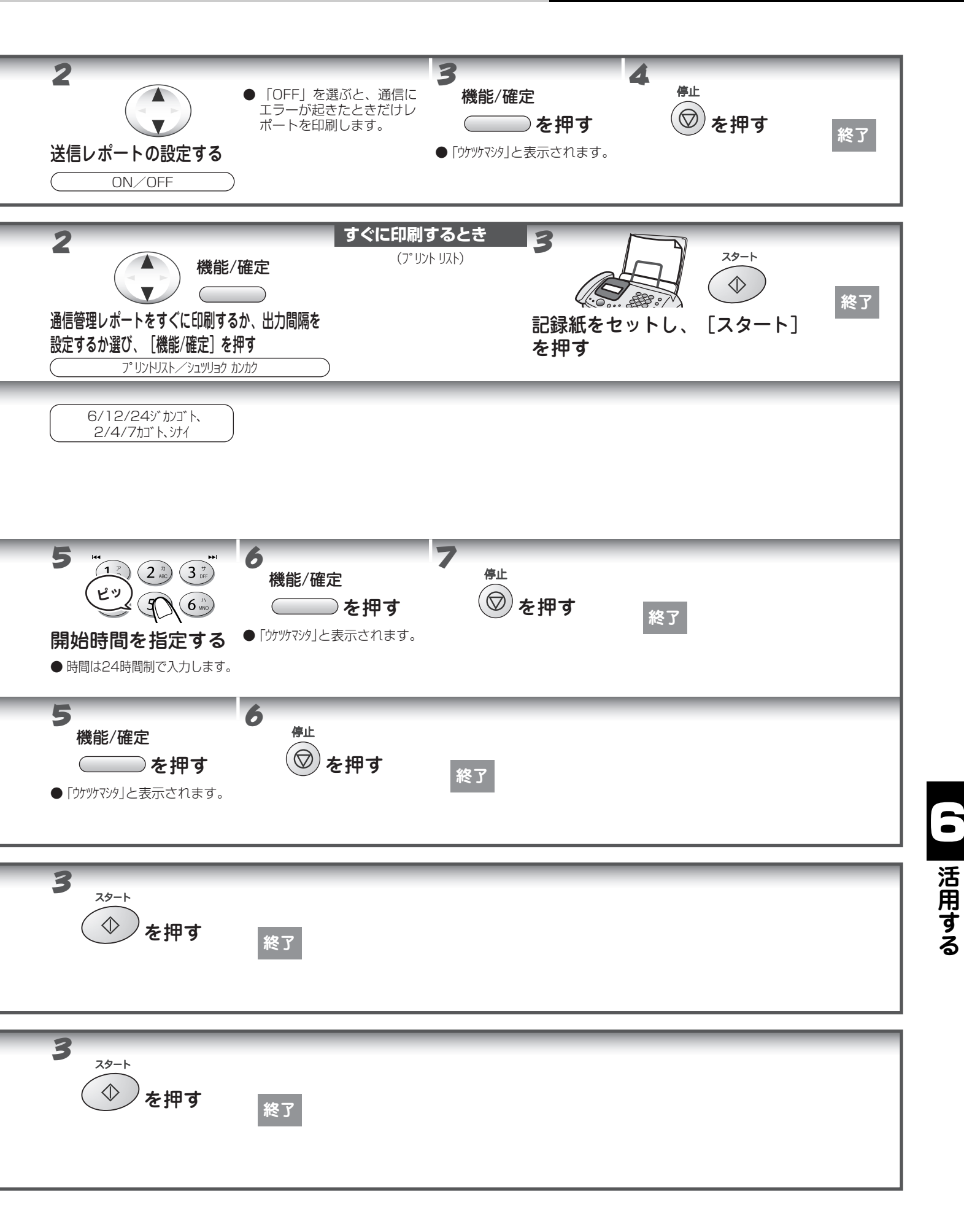
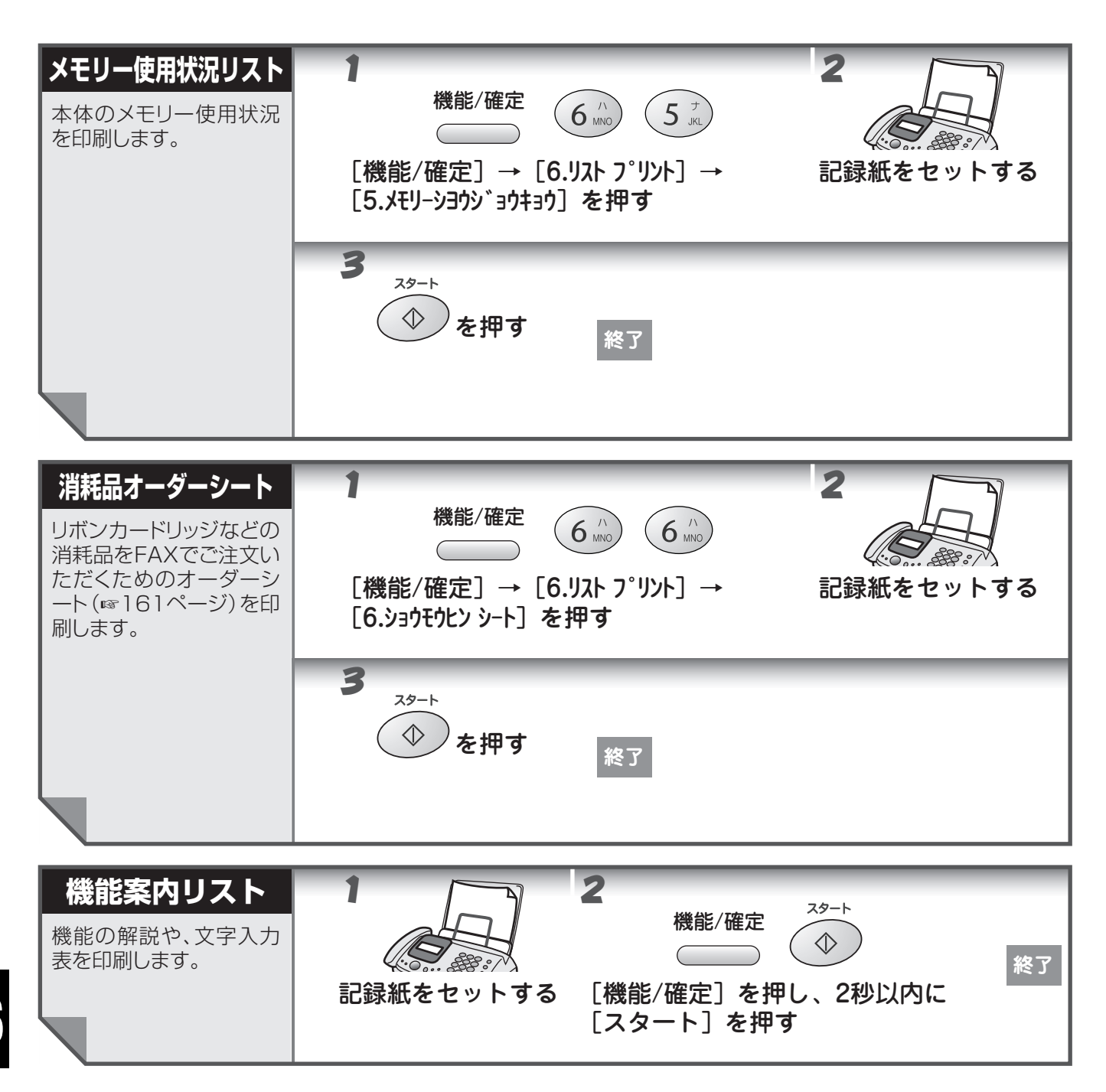

## 他の機器を接続して使う場合は

#### ● パソコンと接続する場合は

#### ■ PHONE 端子を使う場合

パソコン本体に「PHONE 端子」がある場合は、一つ の電話回線でパソコンと本機を下記のように接続して いただくことができます。ただし、1本の電話回線を 利用していますので、同時に両方で電話回線をご利用 いただくことはできません。

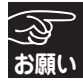

1 つの電話回線に複数台の電話機を接続(並 列接続)すると、ナンバーディスプレイサー ビスやダイヤルインサービス、77 セレクティ などに不具合が発生し、誤作動の原因となり ますのでおやめください。

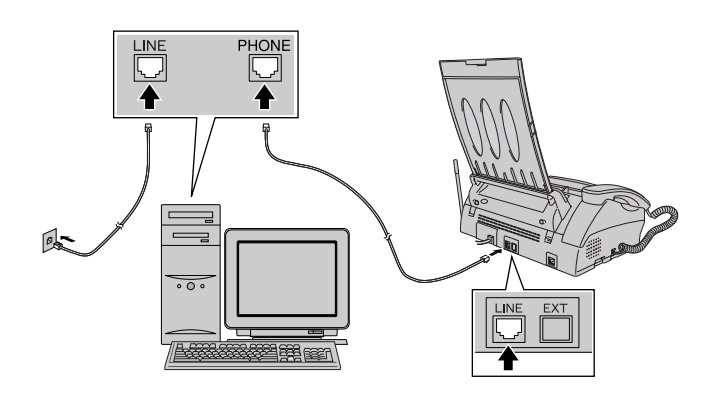

#### ISDN 回線をご利用の場合

本機を ISDN 回線の TA(ターミナルアダプタ)に接続するときは、次の設定と確認を行ってください。

- ·本機:回線種別を「PB」に設定する
- ・TA: 本機を接続して電話がかけられるか、電話 が受けられるか確認する

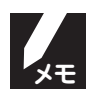

●本機が使用できないときは、TAの設定を 確認してください。TAの設定の詳細は、 TAの取扱説明書をご覧いただくか、製造 メーカーにお問い合わせください。

- ●本機のダイヤルイン機能を利用するには、 「ダイヤルインサービス」または、「i・ナン バーサービス」の契約と、アナログポート へ着信番号データを送出することができ る TA が必要です。

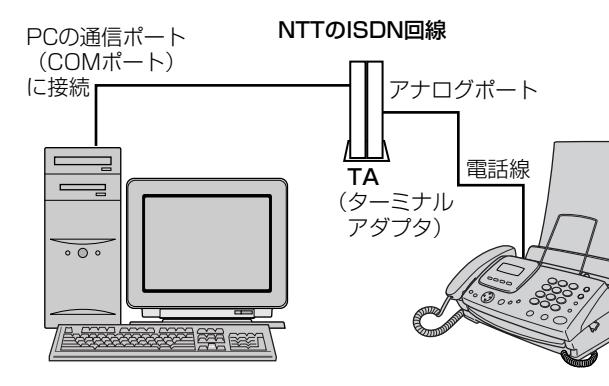

#### ● E メールボードと接続する場合は

別売りのEメールボードを子機に接続すれば、ローマ 字入力で文字が入力できるようになります。 接続方法や機能などの詳細は、Eメールボードの取扱 説明書をご参照ください。

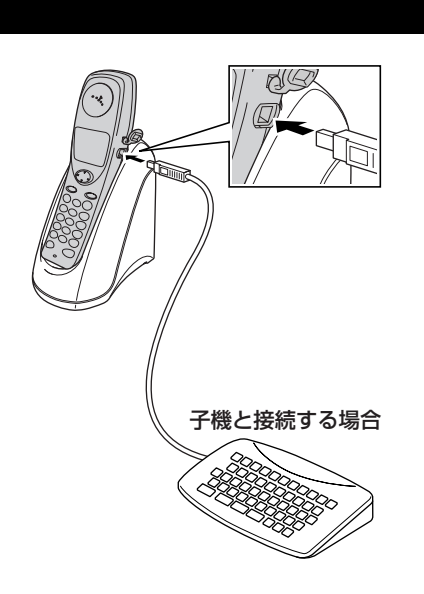

## ドアホンを使う場合は

本機と別売りのドアホン(1台)を接続すると、ドアホンからの呼出に本機で応答できます。

ドアホンの接続と使用については必ず次の説明に従ってください。 ドアホンの接続や使用についてのお問い合わせは、「フリーダイヤル 0120-161170|へお申し付けください。

#### ●ドアホンを接続する

ドアホンアダプター(松下通信工業製 [VE-DA10-H])を使用して接続します。

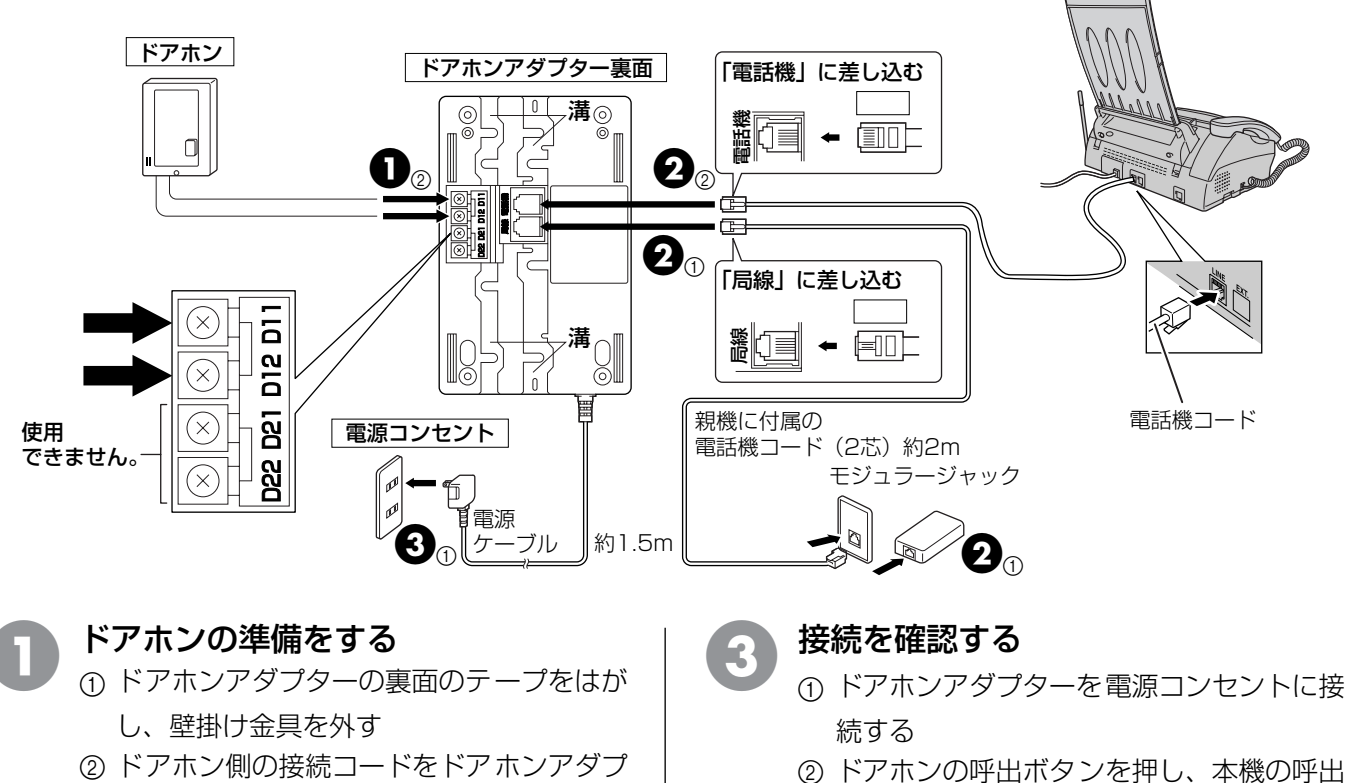

2) トアホン側の接続コートをトアホンアダ ターに接続する

#### ドアホンと本体を接続する

- 本機に付属の電話機コード(2芯)をドア ホンアダプターに接続し、もう一端を、電 話回線のモジュラージャックに接続する
- ② ドアホンアダプターに付属の電話機コード (6 芯)をドアホンアダプターに接続し、電 話機コードのもう一端を、本機のモジュ ラージャックに接続する
- 🦷 ドアホンを設置する

音が鳴ることを確認する

- コード類をドアホンアダプター裏面の溝に 沿って押し込み、柱や壁などに取り付ける
- ➡ ドアホンアダプター取扱説明書をお読みく ださい。
- 必ず電話機コードを接続してから、電源コンセントに接続してください。
   ノイズを防止するため、次のことをお守りください。
   ・電話機コードを平行配線しないでください。
   ・ドアホンアダプター本体と電源ケーブルを、できるだけ本機から離してください。特に本機のアンテナと電源ケーブルは離してください。

#### ■ 適合ドアホン一覧

×ŧ

● 製品についての詳細は、各製造メーカーにお問い合わせください。

下記のドアホン以外はご使用になれません。

| メーカー名                          | 適合ドアホン機種名                                                     | 適合テレビドアホン機種名                                                                                                    |
|--------------------------------|---------------------------------------------------------------|----------------------------------------------------------------------------------------------------|
| 松下通信工<br>業(株)<br>AVシステム<br>事業部 | VL-568KA-T<br>VL-568KA-H<br>VL-568U<br>VL-V550-T<br>VL-V551-K | <ul> <li>ソリエ 2:1タイプ(カラーモニター親機・カラーカメラ玄関子機各1台)</li> <li>VL-V161X-T (AC 直結式)</li> <li>VL-V161KP-T (AC コード式)</li> <li>ソリエ 1:1タイプ(カラーモニター親機・カラーカメラ玄関子機各1台)</li> <li>VL-V160X-T (AC 直結式)</li> <li>VL-V160KP-T (AC コード式)</li> </ul> |
| 松下寿電子工業(株)                     |                                                               | カラーDe 見え太(ハンズフリー)・単局タイプ(モニター・ドアカメラ各1台)<br>HA-S60BK-T(電源コード付)<br>HA-S60B-T(電源コードなし)<br>カラーDe 見え太(ハンズフリー)・多局タイプ(モニター・ドアカメラ各1台)<br>HA-S70BK-T<br>見え太(ハンズフリー)・単局タイプ(モニター・ドアカメラ各1台)<br>HA-S103BK-T<br>HA-S103B-T                  |

#### ●ドアホンに応答する

ドアホンが押されると、本機のドアホン呼出音が鳴ります。本機の受話器を取れば、ドアホンに応答できます。

#### ●親機の場合

ドアホン呼出音が鳴り、ディスプレイに「ドアホンヨビダシチュウ」と表示されます。

#### ●子機の場合

ドアホン呼出音が鳴り、ディスプレイに「ドアホン」と表示されます。

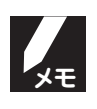

| •          | ドアホン呼出音は、 | ドアホンが押されている間は鳴り続けます。       |
|------------|-----------|----------------------------|
| ullet      | ドアホン呼出音は、 | 着信音量が「OFF」に設定してあるときでも鳴ります。 |
| lacksquare | 親機、子機ともに、 | スピーカーホンでは受けられません。          |

● ハンズフリー着信はできません。

## **乙**章 こんなときは

| lacksquare | 黒線消去をする         | 140 |
|------------|-----------------|-----|
| •          | お手入れのしかた        |     |
| -          | · 本機を清掃する       |     |
|            | ・原稿読取部を清掃する     | 141 |
|            | ・記録部を清掃する       | 142 |
| •          | 紙がつまったら         |     |
| -          | · 原稿がつまったときは    |     |
|            | ・記録紙がつまったときは    | 144 |
| lacksquare | リボンが少なくなったら     | 145 |
| ullet      | 子機のバッテリーを交換する   |     |
| ullet      | エラーメッセージが表示されたら |     |
| •          | 故障かな?と思ったら      | 150 |
|            |                 |     |

## 黒線消去をする

原稿読取部の汚れをふき取っても、コピーやファクスを送信した結果に黒い縦線が入るときは、次の操作を行ない ます。(この操作は、原稿読取部の白レベルを補正する操作で、「黒線消去」と呼びます。)

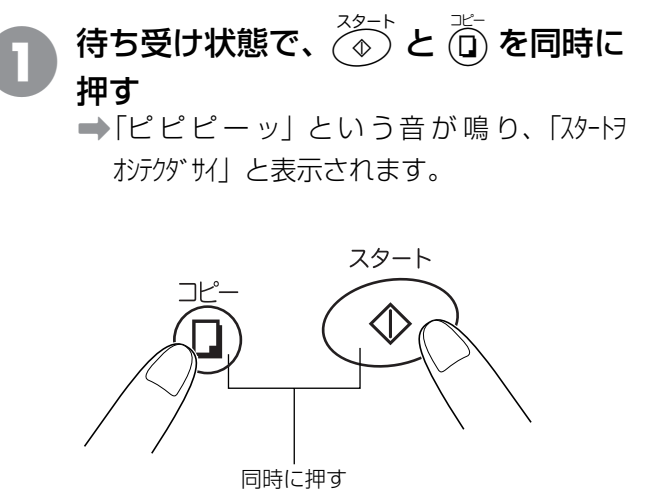

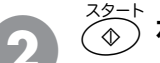

#### <sup>スタート</sup> (♠) を押す

- ➡「ピッ」という音が鳴り、黒線消去が開始さ れます。
- ➡ 黒線消去が終了すると、「ピーッ」という音 が鳴り、待ち受け状態に戻ります。

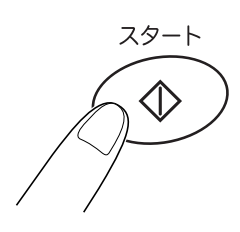

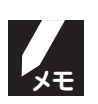

黒線消去中は、すべてのボタン操作が無効になります。

## お手入れのしかた

#### ▶本機を清掃する

●本体は乾いた布で軽く拭いてください。

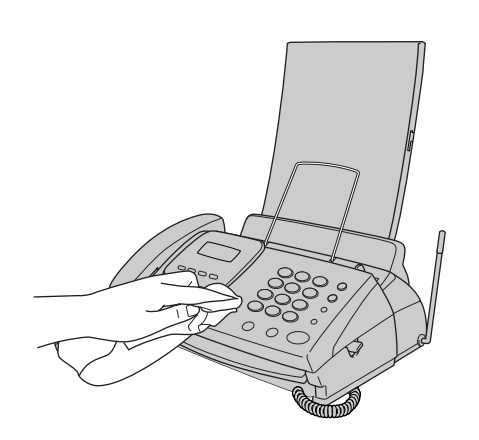

● 充電端子は定期的に綿棒などで清掃してください。
 子機の充電端子が汚れていると、充電できなかったり、
 勝手に使用中の状態になったりすることがあります。
 充電端子の汚れは、必ず拭き取ってください。

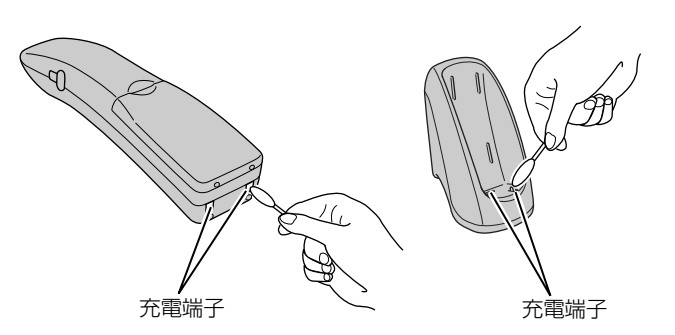

#### 原稿読取部を清掃する

読取部が汚れていると、ファクス送信時やコピー時の画質が悪くなります。きれいな画質を保つために、こまめに 読取部を清掃してください。

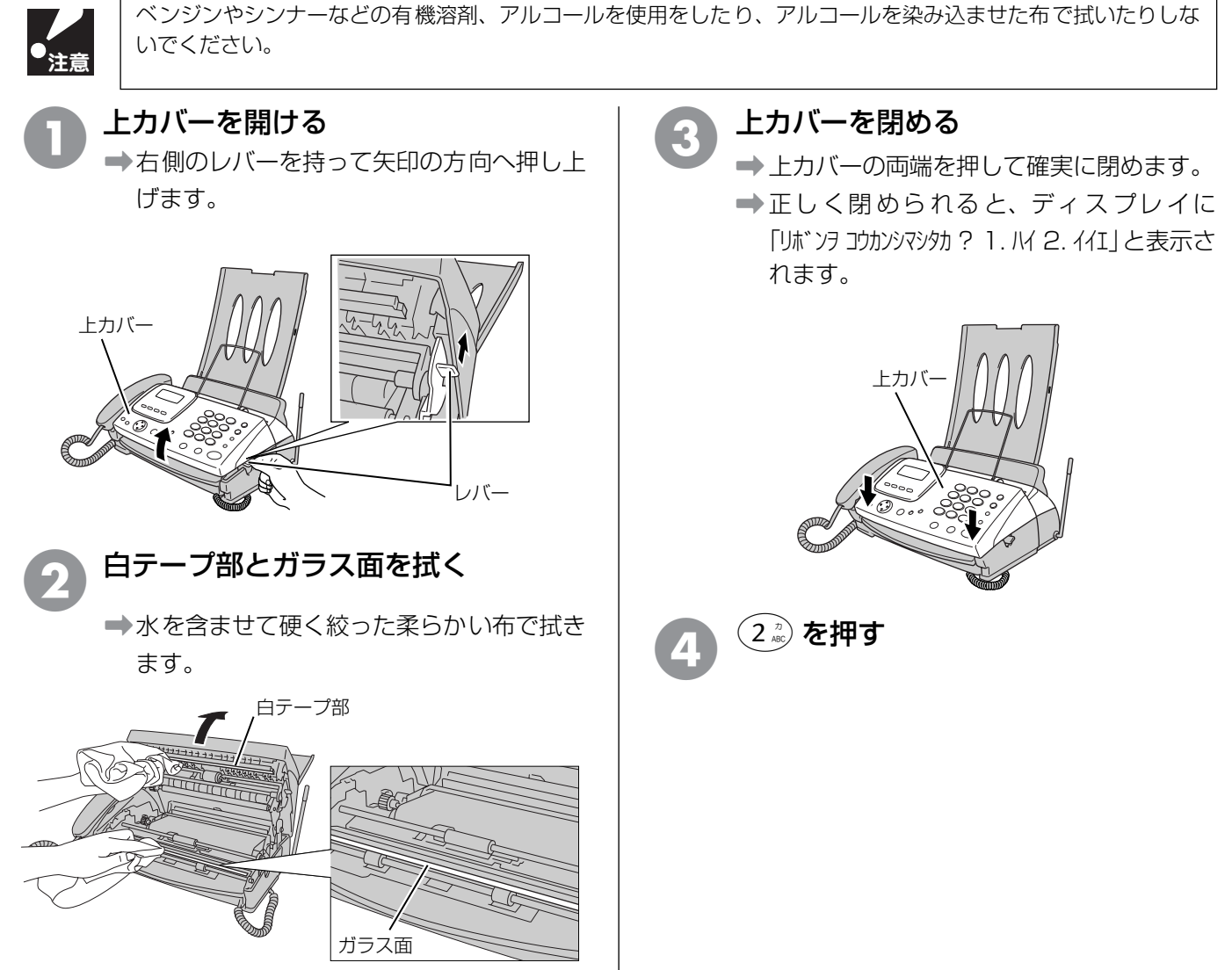

#### ●記録部を清掃する

記録部が汚れていると、本機から出力された用紙に縦縞が入ることがあります。きれいな画質を保つために、こまめに記録部を清掃してください。

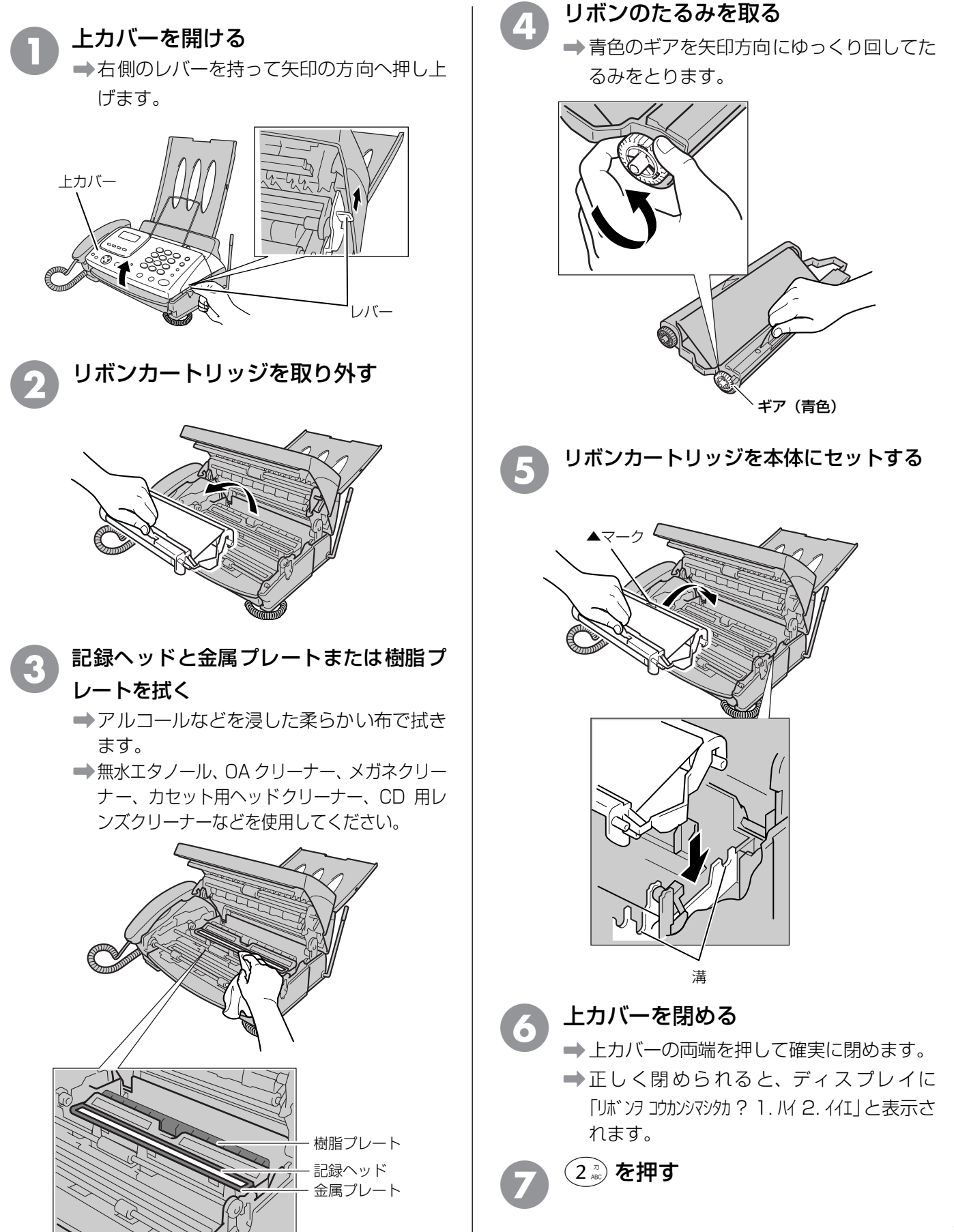

## 紙がつまったら

原稿や記録紙がつまると、ブザーが鳴ってディスプレイに次のメッセージが表示されます。

- ・「ゲンコウ カクニン」:原稿がつまったとき
- ・「キロクシ カクニン」:記録紙がつまったとき

#### ●原稿がつまったときは

#### 残っている原稿を取る

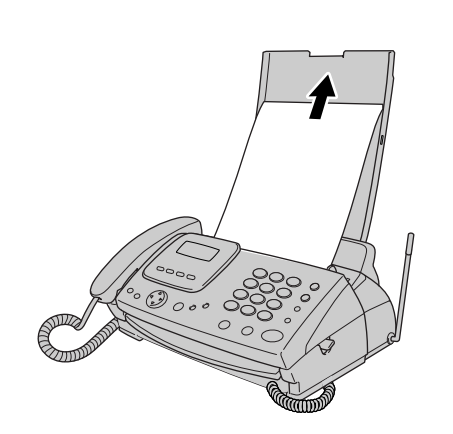

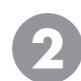

#### 上カバーを開ける → ± 創のしば、 ませ

➡右側のレバーを持って矢印の方向へ押し上 げます。

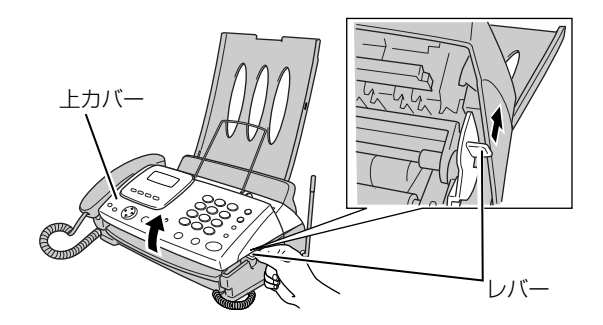

3 つまっている原稿を手前に引いて取り 除く

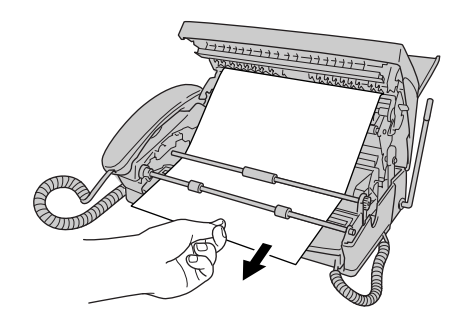

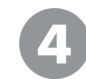

#### 上カバーを閉める

 →上カバーの両端を押して確実に閉めます。
 →正しく閉められると、ディスプレイに 「リボンヲ コウカンシマシタカ? 1. ハイ 2. イイエ」と表示されます。

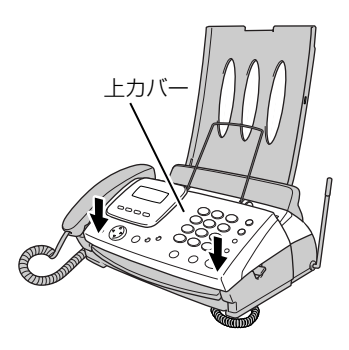

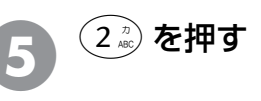

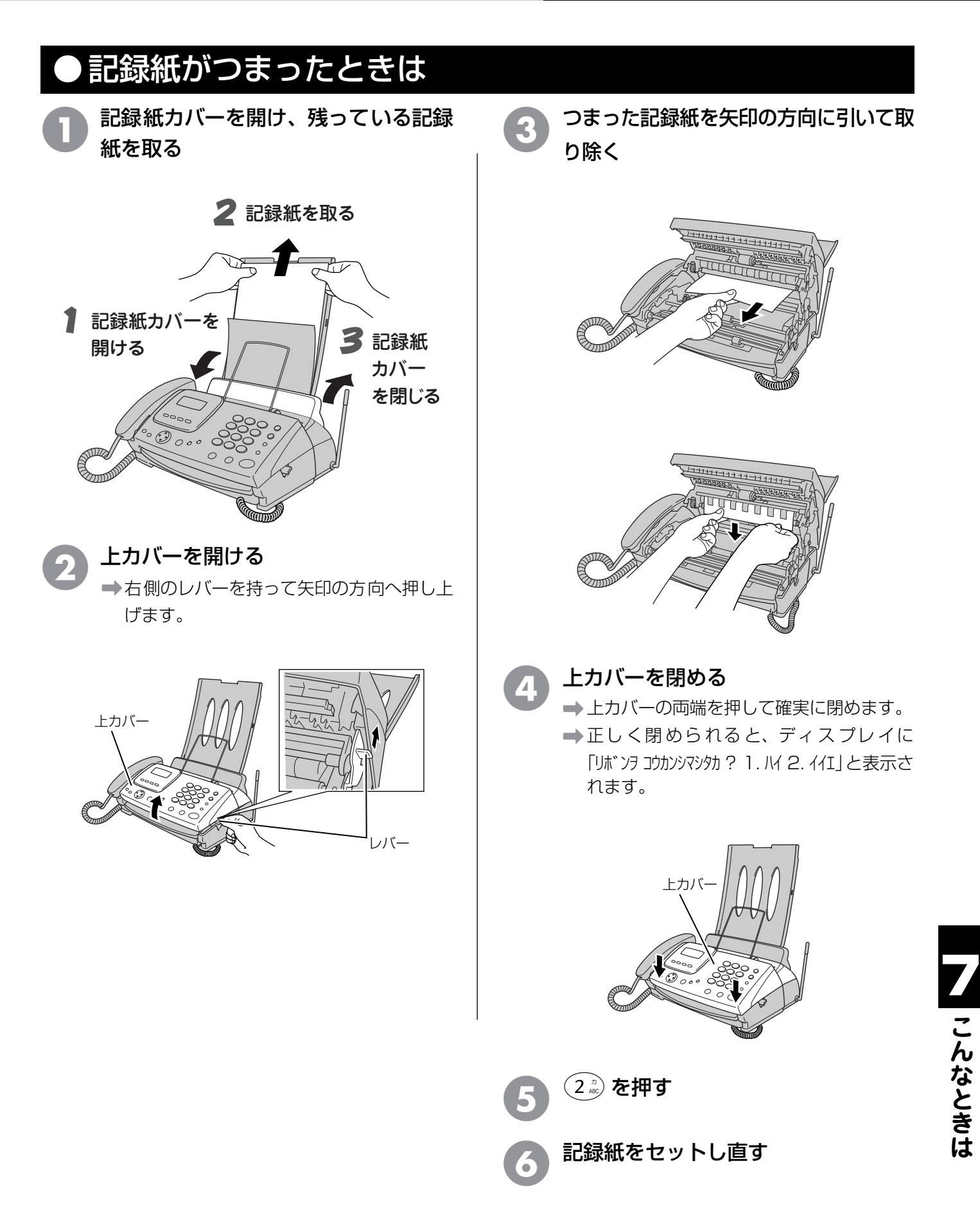

## リボンが少なくなったら

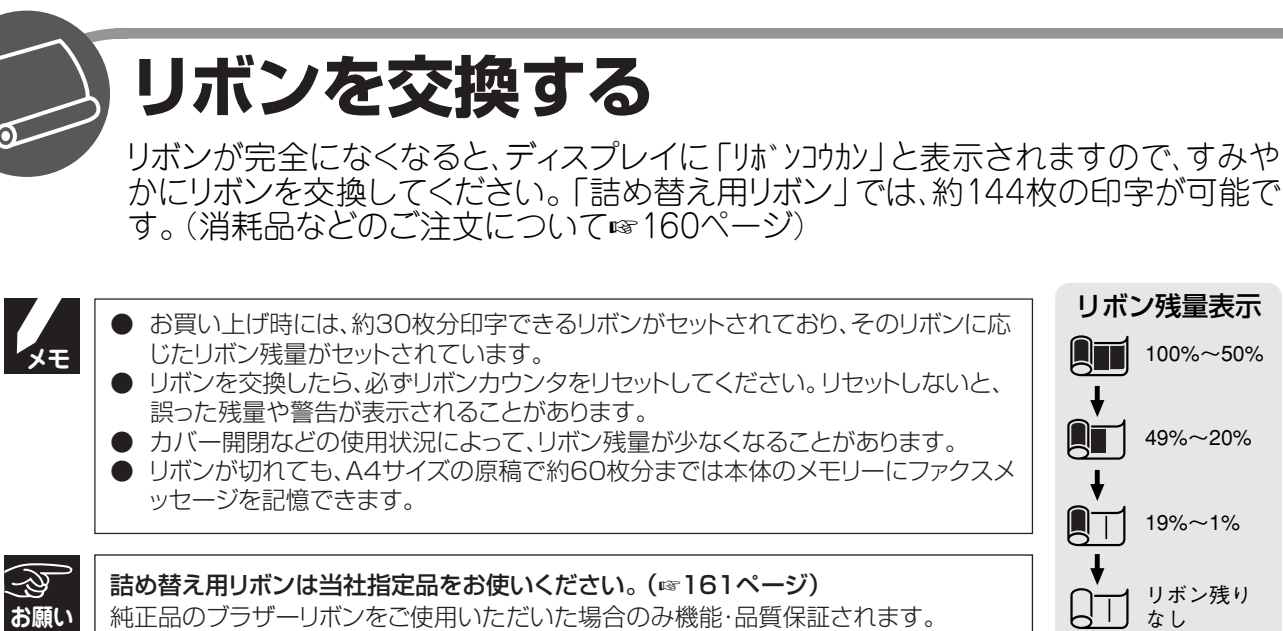

純正品のブラザーリボンをご使用いただいた場合のみ機能・品質保証されます。

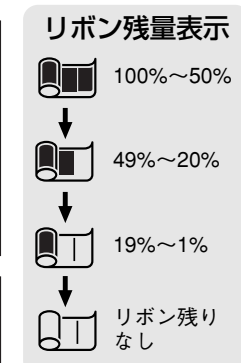

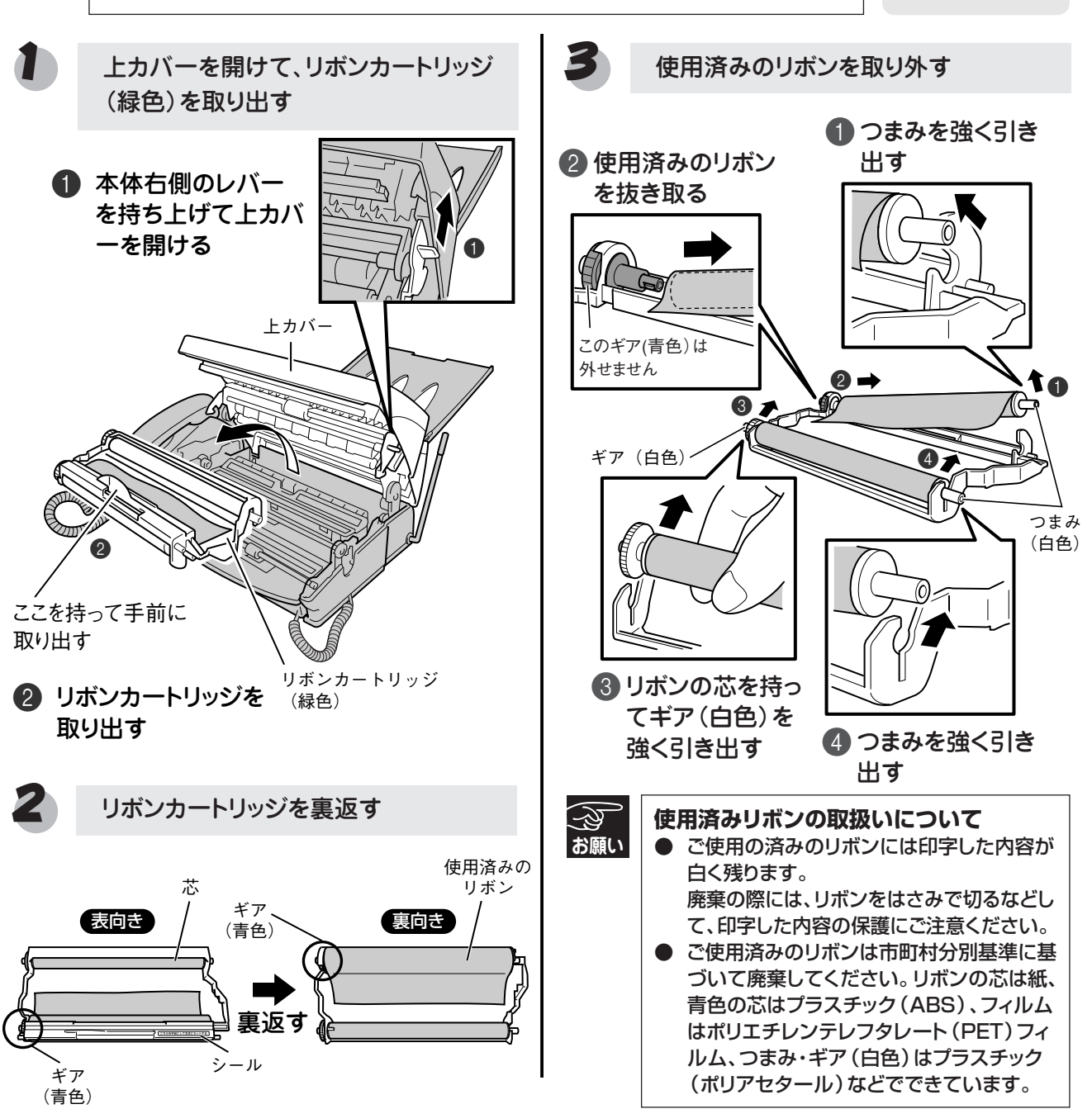

#### リボンが少なくなったら

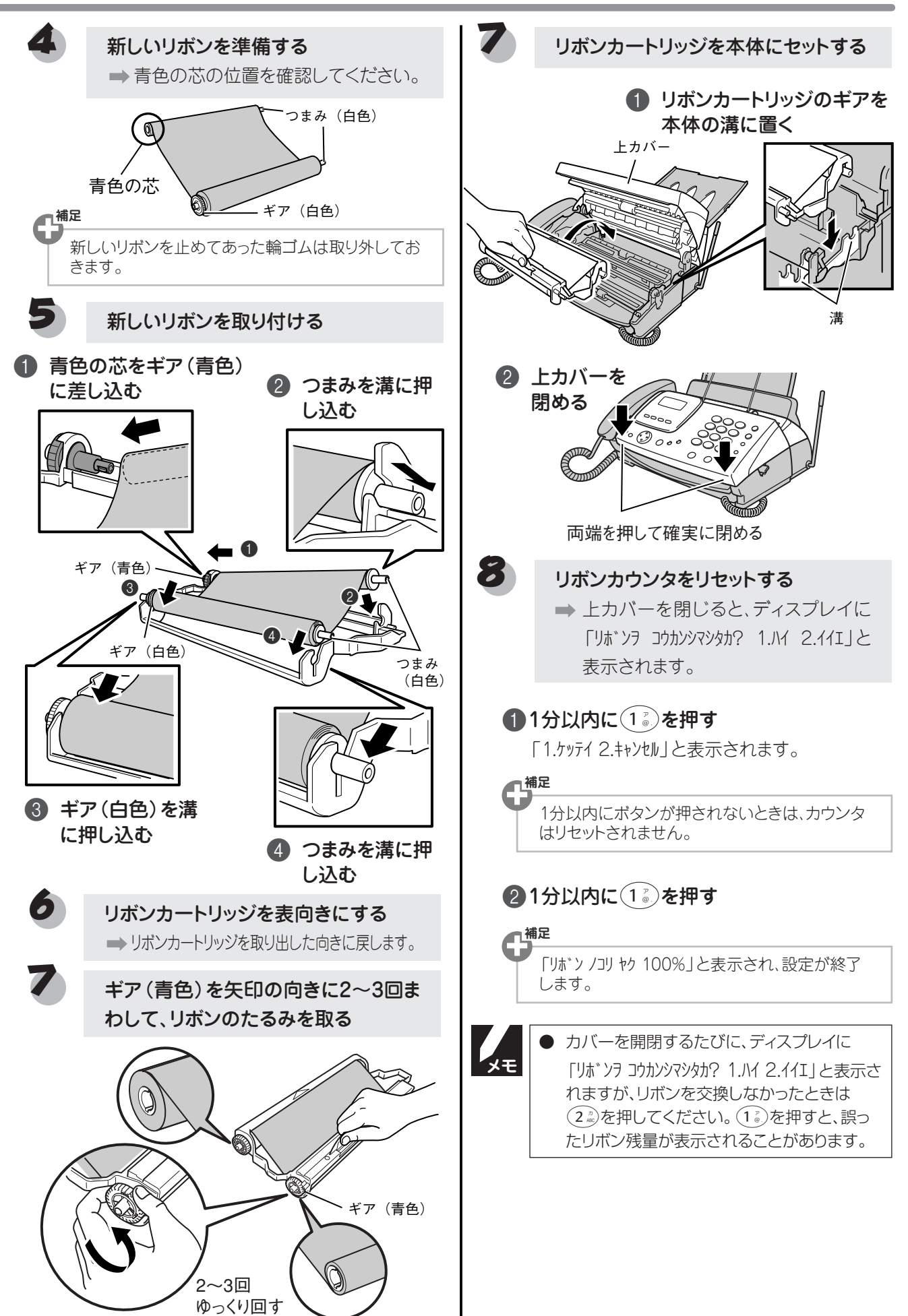

## 子機のバッテリーを交換する

子機を充電しても使える時間が短くなってきたら、バッテリーを交換してください。使用のしかたにもよりますが、約1年が交換時期の目安です。

交換バッテリー(型名:BCL-BT)は、本機または子機をお買い上げの販売店でお買い求めください。

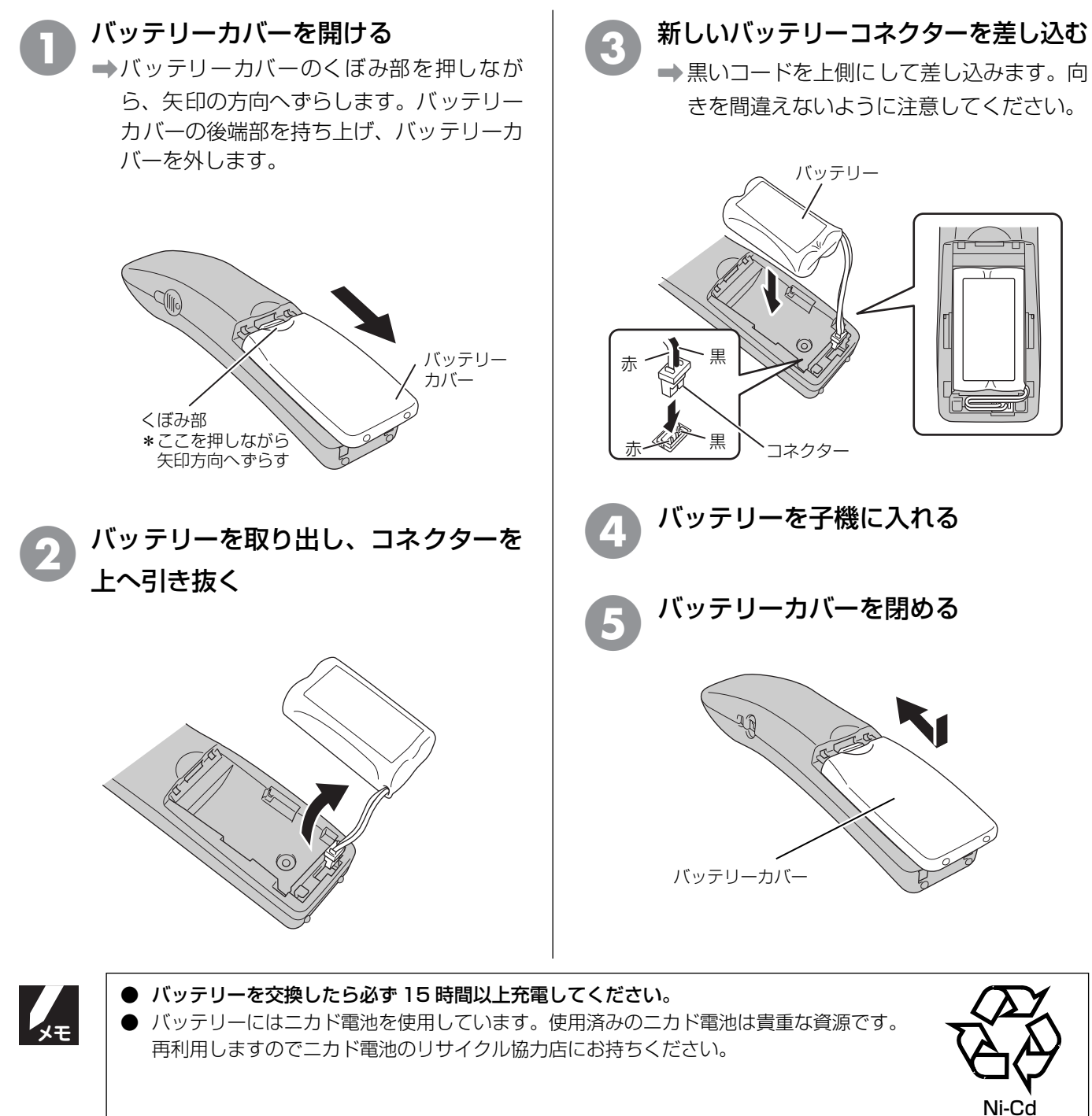

## エラーメッセージが表示されたら

本機や電話回線に異常があるときは、下記のようなエラーメッセージがディスプレイに表示されます。

#### ■ 親機

| ディスプレイ表示                                                           | 原因                                                                                                    | 処置                                                                                                    |
|--------------------------------------------------------------------|----------------------------------------------------------------------------------------------------|----------------------------------------------------------------------------------------------------|
|                                                                    | 回線状態が悪い。                                                                                                    | 少し時間が経ってから、もう一度送信して<br>ください。                                                                                                    |
| יילא I7-                                                           | 相手先がポーリング送信待機状態になっ<br>ていないときに、ポーリング受信の操作を<br>行った。                                                                                                    | 相手先に確認して、もう一度操作してください。                                                                                                    |
| カハ゛ーカ゛ アイテイマス<br>カハ゛ーヲ シメテクタ゛サイ                                    | 上カバーが完全に閉まっていない。                                                                                                    | 上カバーを完全に閉めてください。                                                                                                    |
| アイテサキ カクニン                                                         | 通信中に相手機から回線が遮断された。                                                                                                    | 相手先に電話をし、原因を解除してもら<br>い、再度送信してください。                                                                                                   |
| ケ` ンコウ カクニン<br>ケ` ンコウヲ トッテクタ` サイ<br>ケ` ンコウ カクニン<br>テイシ ヲ オンテクタ` サイ | <ul> <li>下記の原因で原稿がつまっている。</li> <li>・原稿が正しく挿入されていない</li> <li>・原稿が正しく送信されていない</li> <li>・原稿サイズが長い</li> <li>・原稿受けが正しくセットされていない</li> <li>・ハンドスキャナーが外れている</li> </ul> | 上カバーを開いて原稿を取り除きます。上<br>カバーを閉め、原稿の幅に原稿ガイドを合<br>わせて正しくセットし、再度コピー、また<br>は送信し直してください。(☞ 143ページ)<br>ハンドスキャナーが外れているときは、正<br>しく本体にセットしてください。 |
| ソウチ カクニン **<br>コールセンターへ TEL クタ゛サイ                                  | ファクシミリ本体に何らかの異常が発生<br>した。                                                                                                    | 「フリーダイヤル 0120 - 161170」 へ<br>連絡してください。                                                                                                |
| ለታንチュウ / አウトウナシ                                                    | 相手が出ない。                                                                                                    | ファクシミリが接続されていない番号に<br>かけたかもしれません。相手先の電話番号<br>を確認し、再度かけ直してください。                                                                        |
|                                                                    | 通信中(話し中)。                                                                                                    | 少し時間が経ってから、もう一度送信して<br>ください。                                                                                                    |
| キロクシ カクニン<br>カハ* -ヲ アケテクタ*サイ<br>キロクシ カクニン<br>キロクシヲ トッテクタ*サイ        | 記録紙が記録部につまっている。                                                                                                    | つまった記録紙を取り除き、記録紙を正し<br>くセットし直してください。<br>(☞ 144 ページ)                                                                                   |
| キロクシ カクニン<br>キロクシ セットシテクタ*サイ<br>キロクシ カクニン<br>スタートヲ オシテクタ*サイ        | 記録紙がセットされていない。                                                                                                    | 記録紙をセットしてください。                                                                                                    |
| キロクエラー カイフクチュウ<br>シハ゛ラク オマチクタ゛サイ                                   | 連続使用により記録部分が熱くなってる。                                                                                                    | しばらく待ってください。回復すると待ち<br>受け画面に戻ります。                                                                                                    |
| リホ゛ン カクニン<br>カハ゛−ヲ アケテクタ゛サイ                                        | リボンがなくなった。                                                                                                    | 新しいリボンと交換してください。<br>(☞ 145 ページ)                                                                                                    |
|                                                                    | ダイヤルインサービスの登録番号が間<br>違っている。                                                                                                    | 番号を NTT に確認して、もう一度登録し<br>直してください。(☞ 119 ページ)                                                                                          |
| バンゴウ カクニン<br>テイシ ヲ オシテクダサイ                                         | ダイヤルインサービスに加入していない、<br>またはサービスが開始されていないのに<br>ダイヤルインモードの設定がONになって<br>います。                                                                                       | いったんダイヤルインモードの設定を<br>OFF にしてください。サービスが開始さ<br>れたら、本機のダイヤルインモードの設定<br>を ON にしてください。(☞ 120 ページ)                                          |
| メモリーカ゛イッハ゜イテ゛ス<br>メッセーン゛ヲ ケシテクタ゛サイ                                 | 空きメモリーが不足している。                                                                                                    | 43 ページの手順に従って、メモリーに記<br>録されているメッセージを消去してくだ<br>さい。                                                                                     |

| ディスプレイ表示                           | 原因                              | 処置                                                |
|------------------------------------|---------------------------------|---------------------------------------------------|
| メモリ−カ゛イッハ゜イテ゛ス<br>フ゜リント:コヒ゜ーホ゛タン   | 空きメモリーが不足している。                  | 空きメモリーが不足しています。 🙆 を押<br>すと、すでに読み込んだ原稿をコピーしま       |
| メモリーカ゛イッハ゜イテ゛ス<br>トリケシ:テイシホ゛タン     |                                 | す。                                                |
| メモリーカ゛イッハ゜イテ゛ス<br>ソウシン:スタートホ゛タン    | 空きメモリーが不足している。                  | 空きメモリーが不足しています。 🏠 を押<br>すと、すでに読み込んだ原稿を送信しま        |
| メモリーガ イッパイデス<br>トリケン : ティシボタン      |                                 | す。<br>鬱を押すと送信を中止します。                              |
| トウロクカ゛ イッハ° イテ゛ス                   | 登録できる件数を超えている。                  |                                                   |
| カイセンシュヘ゛ツカ゛<br>セッテイ テ゛キマセンテ゛シタ     | 自動で回線種別が設定できなかった。               | 10 ページの手順にしたがって、回線種別<br>を設定してください。                |
| ከイセンシュヘ゛ツヲ<br>セッテイ シテクタ゛サイ         | 回線種別が設定していない。                   |                                                   |
| XX年XX月XX日XX:XX<br>カイセンセッテイ シテクタ゛サイ |                                 |                                                   |
| セッテイカ゛ サレテイマセン                     | メモリー送信またはタイマー送信の設定<br>がされていません。 | 57 ページの手順にしたがって、メモリー<br>送信またはタイマー送信を設定してくだ<br>さい。 |

#### ■ 子機

| ディスプレイ表示                     | 原因                                                                                  | 処置                                                                                          |
|------------------------------|-------------------------------------------------------------------------------------|---------------------------------------------------------------------------------------------|
| 充電<br>してください<br>*電池残り少*      | バッテリーがなくなった。                                                                        | 充電器に置いて充電してください。通話中<br>にこのメッセージが出たときは、20秒以<br>内に (1997)を押して充電器に置き、親機の<br>受話器を取って通話を続けてください。 |
| 親機に<br>近付いて<br>下さい<br>*通話圏外* | 通話中のコードレス子機の使用圏内 (見通<br>し距離で親機より約 100m 以内)を越え<br>た。                                 | 15 秒以内に使用圏内に戻ってください。                                                                        |
| 通信エラー<br>もう一度操作<br>をして下さい    | 何らかの理由によりEメールが送信できて<br>いない、またはその他の操作ができなかっ<br>た。                                    | もう一度「作成中メール」の中から送信で<br>きなかったメールを送信し直してくださ<br>い。またはもう一度操作をし直してくださ<br>い。                      |
| 定期的に<br>充電端子を<br>拭いて下さい      | 子機または充電器の充電端子が汚れてい<br>る可能性がある。(ただし、充電器から子<br>機をとり、何も操作しないまま 18 秒経過<br>したときも表示されます。) | 子機および充電器の充電端子は定期的に<br>掃除してください。(☞ 141 ページ)<br>充電器に子機を戻す、または (∞) を押すと<br>表示が消えます。            |

## 故障かな?と思ったら

修理を依頼される前に下記の項目をチェックしてください。それでも異常があるときは、「フリーダイヤル 0120 – 161170」へご連絡ください。

#### ■ 親機/子機

|    | こんなときは                                 | ここをチェック                                                | 対処のしかた                                                                                    |
|----|----------------------------------------|--------------------------------------------------------|-------------------------------------------------------------------------------------------|
| -  | 受話器から「ツー」という音が<br>聞こえているが、ダイヤルでき<br>ない | 回線種別が正しく設定されていますか。                                     | 回線種別を正しく設定してください。<br>(☞10 ページ)                                                            |
|    | スピーカーからの相手の声が聞<br>き取りにくい               | スピーカー音量の設定が小さくないで<br>すか。                               | スピーカー音量を大きくしてください。<br>(☞ 17 ページ)                                                          |
|    | 電話のベルの音が小さい                            | 着信音量の設定が小さくないですか。                                      | 着信音量を大きくしてください。<br>(☞ 17 ページ)                                                             |
|    | 電話機からの相手の声が聞き取<br>りにくい                 | 受話音量の設定が小さくないですか。                                      | 受話音量を大きくしてください。<br>(☞ 18 ページ)                                                             |
|    | スピーカーホン通話がうまくで<br>きない                  | まわりの音がうるさくないですか。                                       | <sup>●☆ニーゥーホン</sup> (スピーカーホン)を押して受話<br>器で話してください。<br>(子機の場合は ④ を押して子機を<br>持って話してください。)    |
|    | ハンズフリー着信ができない<br>(返事をしてもつながらない)        | 返事が短くないですか。                                            | 長く返事をしてください。<br>(☞ 37 ページ)                                                                |
|    |                                        | 返事が小さくないですか。                                           | 大きな声で返事をしてください。                                                                           |
| 電話 |                                        |                                                        | 感度設定を高くしてください。<br>(☞ 38 ページ)                                                              |
|    |                                        | 返事の声が高すぎませんか。                                          | 少し低い声で返事をするか、返事のしか<br>たを変えてください。<br>(例:おーい)(☞ 38 ページ)                                     |
|    | 電話がかかってきても応答しな<br>い/着信メロディが鳴らない        | 着信回数は正しく設定されていますか。                                     | 受信モードに合わせて着信回数を設定<br>します。                                                                 |
|    |                                        | 本機に電話をかけてみると「あなたと通<br>信できる機器が接続されていません」と<br>メッセージが流れる。 | ターミナルアダプタの設定に誤りがあ<br>ります。設定を確認してください。                                                     |
|    |                                        | 構内交換器に接続しているのに、ナン<br>バーディスプレイの設定が「アリ」になっ<br>ていませんか。    | ナンバーディスプレイの設定を 「ナシ」に<br>設定してください。(☞ 114 ページ)                                              |
|    |                                        | ダイヤルインサービスに加入していな<br>いのに、ダイヤルインの設定が「ON」<br>になっていませんか。  | ダイヤルインの設定を 「OFF」 に設定し<br>てください。 (☞ 120 ページ)                                               |
|    |                                        | ドアホン通話中ではありませんか。                                       | ドアホン通話中は、外線からの着信が<br>あっても、着信音やメロディが鳴らない<br>ことがあります。設定を確認してくださ<br>い。(🖙 137 ページ)            |
|    |                                        | 内線通話中ではありませんか。                                         | 着信をメロディに設定していると、内線<br>通話中に外線からの着信があっても、着<br>信音が鳴らないことがあります。設定を<br>確認してください。<br>(☞ 41 ページ) |
|    | 受話器からダイヤルトーンが聞                         | <sup>☞スヒーカーホン</sup> (親機)/ ☞ (子機)ボタンを                   | 押してください。                                                                                  |
|    |                                        | 電話機コードが正しく接続されていま<br>すか。                               | ターミナルアダプタの設定に誤りがあ<br>ります。設定を確認してください。                                                     |
|    |                                        | 回線種別が正しく設定されていますか。                                     | 回線種別を正しく設定してください。<br>(☞10ページ)                                                             |

| こんなときは |        | こんなときは                                                                      | ここをチェック                                                                                  | 対処のしかた                                                                       |                     |
|--------|--------|-----------------------------------------------------------------------------|------------------------------------------------------------------------------------------|------------------------------------------------------------------------------|---------------------|
|        | ディスプレイ | キャッチホンが入ったと<br>き、雑音が入りキャッチ<br>ホンを受けられない                                     | キャッチホンディスプレイの設定が<br>「ナシ」に設定されていませんか。                                                     | キャッチホンディスプレイの設定を<br>「アリ」にします。(☞ 121ページ)                                      |                     |
|        |        | 動作しない<br>着信ベルが鳴らない                                                          | バッテリーのコネクタが正しく接続さ<br>れていますか。                                                             | コネクタを正しく接続してください。<br>(☞ 14 ページ)                                              |                     |
|        |        |                                                                             | バッテリーの残量がなくなっていませ<br>んか。                                                                 | バッテリーの充電をしてください。<br>(☞ 14 ページ)                                               |                     |
|        |        |                                                                             | 回線種別が正しく設定されていますか。                                                                       | 回線種別を正しく設定してください。<br>(☞ 10 ページ)                                              |                     |
|        |        |                                                                             | 着信音量が「OFF」になっていませんか。                                                                     | 着信音量を「OFF」以外に設定してください。(🖙 17 ページ)                                             |                     |
|        |        |                                                                             | 親機から離れすぎていませんか。                                                                          | 呼出ベルが鳴る範囲まで、(子機を)親<br>機に近づけてください。                                            |                     |
|        |        |                                                                             | 近くに雑音が発生する家電製品があり<br>ませんか。                                                               | 家電製品などから離してください。                                                             |                     |
|        |        |                                                                             | 親機で機能の設定・登録をしていませんか。                                                                     | 設定が終わるのを待ってください。                                                             |                     |
|        |        |                                                                             | 親機でコピーをしていませんか。                                                                          | コピーが終わるのを待ってください。                                                            |                     |
|        | 7      |                                                                             | 親機のアンテナと子機用ACアダプター<br>のコードが近くにありませんか。                                                    | 親機のアンテナから子機用 AC アダプ<br>ターのコードを遠ざけてください。<br>(アンテナに巻き付けたり、引っかけた<br>りしないでください。) |                     |
| Ē      |        | ハンズフリー着信設定<br>時、設定が終了しても「練<br>習中」が表示されている                                   | バッテリーコネクタを差し直してください。(☞ 14ページ)                                                            |                                                                              |                     |
| 話      |        | 連続再ダイヤルができな<br>い                                                            | まわりがうるさすぎませんか。                                                                           | もう一度連続再ダイヤルをし直してく<br>ださい。(☞ 29 ページ)                                          |                     |
|        | チ機     |                                                                             |                                                                                          | 普通の再ダイヤルでかけ直してくださ<br>い。(☞ 29 ページ)                                            |                     |
|        |        | 雑音が入りやすい                                                                    | 親機のアンテナをのばし、向きを前後/右側に変えてみてください。                                                          |                                                                              |                     |
|        |        |                                                                             | 親機の置き場所や向きを変えてみてください。                                                                    |                                                                              |                     |
|        |        |                                                                             | 親機のアンテナから子機用 AC アダプター<br>(アンテナに巻き付けたり、引っかけたり                                             | ーのコードを遠ざけてください。<br>) しないでください。)                                              |                     |
|        |        | 充電してもバ<br>告音 (ピッピッ<br>鳴り、ディスフ<br>電してくださ<br>残り少*」と                           | 充電してもバッテリー警<br>告音 (ピッピッピッ…)が<br>鳴り、ディスプレイに「充<br>電してください。*電池<br>残り少*」と表示される               | バッテリーが消耗しています。                                                               | 充電してください。(☞ 14 ページ) |
|        |        | 警告音 (ピピッピピッ) が<br>鳴り、子機外線ランプが<br>点灯する。または親機の<br>ディスプレイに<br>[コキシヨウチュウ]と表示される | 充電端子が汚れていませんか。                                                                           | 充電端子をきれいに拭いてください。<br>(☞ 141 ページ)                                             |                     |
|        |        | 充電器に置いても充電中                                                                 | 充電器の子機用 AC アダプターは確実に                                                                     | 差し込まれていますか。                                                                  |                     |
|        |        | と衣示しない                                                                      | 充電台に正しく置かれていますか。                                                                         | ディスプレイが正面に見える方向に、子<br>機を置いてください。                                             |                     |
|        |        |                                                                             | 充電端子が汚れていませんか。                                                                           | 充電端子をきれいに拭いてください。<br>(☞ 141 ページ)                                             |                     |
|        |        | 子機が温かい                                                                      | 充電中や充電直後はバッテリーが温かく                                                                       | なります。故障ではありません。                                                              |                     |
|        |        | メールを受信していない<br>のにメールピクト⊡が<br>点灯または点滅している                                    | <ul> <li>親機でメールを受信したときは、子機のテ<br/>あります。その場合は82ページの「子<br/>で自分のアドレスを表示させ、 (3)を押し</li> </ul> | ディスプレイにメールピクトが残ることが<br>機で受信する」の手順1~手順4の操作<br>→て終了してください。                     |                     |

#### 故障かな?と思ったら

| こんなときは |                          | こんなときは                                                                                   | ここをチェック                                                                  | 対処のしかた                                                                                                    |
|--------|--------------------------|------------------------------------------------------------------------------------------|--------------------------------------------------------------------------|----------------------------------------------------------------------------------------------------|
|        | 留守業                      | 外出先からの操作ができ<br>ない                                                                        | トーン信号 (ピッポッパッ) が出せる電<br>話機からかけていない。                                      | トーン信号の出せる電話機からかけ直<br>してください。                                                                                                    |
|        |                          | メッセージが録音の途中<br>で切れている                                                                    | 録音中に8秒以上無音が続いた。                                                          | メッセージを入れるときは続けて<br>話すよう、相手に伝えてください。                                                                                                    |
|        | e<br>ti                  | メッセージが録音できな<br>い                                                                         | メモリー容量がいっぱいになっている。                                                       | 音声メッセージを消去してください。<br>メモリー受信したファクスや E メール<br>があるときは、メモリー内の不要なファ<br>クスや E メールを削除してください。                                                                            |
|        |                          | 電話がかけられない                                                                                | 回線種別が「PB」に設定されていない。                                                      | 回線種別を「PB」 に設定してください。<br>(☞ 11 ページ)                                                                                                    |
|        |                          |                                                                                          | 本機が接続されているアナログポート<br>を「使用しない」に設定していませんか。                                 | 「使用する」に設定してください。                                                                                                    |
|        |                          | 電話を受けてもベルが鳴                                                                              | 何も接続していない空アナログポートは                                                       | 「使用しない」に設定してください。                                                                                                    |
|        |                          | らない                                                                                      | 契約回線番号、ダイヤルイン番号、またはi・ナンバーは正しく入力されている<br>確認してください。                        |                                                                                                    |
| 8      |                          | 本機が接続されているア<br>ナログポートに 1 ~ 2回<br>おきにしか着信しない                                              | 「着信優先」または「応答平均化」を使用<br>信できません。                                           | する設定の場合、1~2回おきにしか着                                                                                                    |
| 話      | ISDN回線                   | 本機に電話をかけると、<br>「あなたと通信できる機<br>器は接続されていない<br>か、故障しています」と<br>いうメッセージが流れて<br>つながらない         | 本機を接続しているアナログポートの<br>設定内容を確認します。                                         | 契約回線番号のアナログポートに本機<br>を接続している場合、以下のように設定<br>してください。<br>サブアドレスなし着信:「着信する」<br>HLC 設定:「HLC 設定しない」<br>識別着信:「識別着信しない」                                                  |
|        |                          |                                                                                          |                                                                          | ダイヤルイン番号、または i・ナンバー<br>のアナログポートに本機を接続してい<br>る場合、以下のように設定してくださ<br>い。<br>ダイヤルイン番号、または i・ナンバー<br>を登録する<br>サブアドレスなし着信:「着信する」<br>HLC 設定:「HLC 設定しない」<br>識別着信:「識別着信しない」 |
|        |                          |                                                                                          | ターミナルアダプタの自己診断モードで<br>た場合は NTT 故障係(113)へご連絡・                             | ISDN 回線の状況を確認し、異常があっ<br>ください。                                                                                                    |
|        |                          | 契約回線番号のアナログ<br>ポートに電話がかかって<br>きたのに、ダイヤルイン番<br>号、またはi・ナンバーの<br>アナログポートに接続し<br>た機器の呼出ベルも鳴る | ダイヤルイン番号、または i・ナンバー<br>のアナログポートの設定を確認します。                                | グローバル着信は「しない」に設定して<br>ください。                                                                                                    |
|        |                          | 特定の相手とファクス通<br>信できない                                                                     | 「フリーダイヤル0120-161170」へこ                                                   | ご連絡ください。                                                                                                    |
| ファ     |                          | ファクス送受信ができな<br>い<br>(電話も使えない)                                                            | ターミナルアダプタの自己診断モードで<br>た場合は NTT 故障係 (113) へご連絡く<br>ダイヤル 0120-161170」へご連絡く | ISDN 回線の状況を確認し、異常があっ<br>ださい。回線に異常がなければ、「フリー<br>ださい。                                                                                                    |
| クス     | スタートボタンを押しても送信<br>/受信しない |                                                                                          | 原稿がセットされているのに受信しよ<br>うとしていませんか。                                          | 原稿を外して受信します。<br>(☞ 51 ページ)                                                                                                    |
|        |                          |                                                                                          | 原稿が正しくセットされていないのに<br>送信しようとしていませんか。                                      | 原稿を正しくセットしてください。                                                                                                    |
| ピ<br>ー |                          |                                                                                          | ☆<br>(スタート)を押す前に、受話器を<br>戻していませんか。                                       | ☆<br>(スタート)を押してから受話器を<br>戻します。<br>(☞ 51 ページ)                                                                                                    |
|        |                          |                                                                                          | 回線種別の設定は正しいですか。                                                          | 回線種別を正しく設定してください。<br>(☞ 10ページ)                                                                                                    |

| こんなときは |                                            | ここをチェック                                                             | 対処のしかた                                                                             |  |
|--------|--------------------------------------------|---------------------------------------------------------------------|------------------------------------------------------------------------------------|--|
|        | 送信後、相手から画像が乱れて<br>いると連絡があった                | きれいにコピーがとれますか。                                                      | コピーに異常があるときは読取部の清<br>掃をしてください。(☞ 141 ページ)                                          |  |
|        |                                            | 相手先に異常がありませんか。                                                      | 相手先に確認します。                                                                         |  |
|        |                                            | 画質モードは適切ですか。                                                        | 画質を調整します。(☞ 124 ページ)                                                               |  |
|        |                                            | キャッチホンが途中で入っていません<br>か。                                             | キャッチホンが途中で入ると、画像が乱<br>れることがあります。 (☞ 121 ページ)                                       |  |
|        | 受信/コピーしても、記録紙が                             | 記録紙は正しくセットされていますか。                                                  | 記録紙、または上カバーを正しくセット                                                                 |  |
| フ      | 山てにない                                      | 記録紙がなくなっていませんか。                                                     | します。<br>(☞ 13 ページ)                                                                 |  |
| ア      |                                            | 上カバーは確実に閉まっていますか。                                                   |                                                                                    |  |
| クス     |                                            | 記録紙がつまっていませんか。                                                      | つまった記録紙を取り除きます。<br>(☞ 144 ページ)                                                     |  |
|        | 受信しても、記録紙が白紙のま                             | 相手側と連絡を取り、原稿を裏返しに送                                                  | 信していないかを確認してください。                                                                  |  |
| ピー     | ま出てくる                                      | コピーは正しくとれますか。                                                       | コピーが正しくとれるか確認してくだ<br>さい。(☞ 62 ページ)                                                 |  |
|        | きれいに受信/コピーできない                             | 電話回線の接続が悪いため起こります。                                                  | 相手にもう一度、送信し直してもらって<br>ください。                                                        |  |
|        |                                            | 読取部が汚れていませんか。                                                       | 読取部を清掃してください。<br>(☞ 141 ページ)<br>それでもきれいに印刷できないときは、<br>黒線消去を行ってください。<br>(☞ 140 ページ) |  |
|        |                                            | 相手側の原稿に異常がありませんか<br>(うすい、かすれなど)。                                    | 相手に確認し、もう一度送信し直しても<br>らってください。                                                     |  |
|        | 記録紙が重なって送り込まれる                             | 紙をさばいて入れ直してください。 (☞ 13 ページ)                                         |                                                                                    |  |
|        | B4 サイズの原稿が受信できな<br>い                       | 相手側の問題です。                                                           |                                                                                    |  |
|        | 構内交換器に内線接続したとき<br>に、ファクス受信できない             | 内線または外線から、ファクス受信するときのベルの鳴りかたを確認し、「フリー<br>ダイヤル 0120-161170」にご連絡ください。 |                                                                                    |  |
|        | 原稿が繰り込まれていかない                              | 原稿受けを使用していますか。                                                      | 原稿を正しくセットします。                                                                      |  |
|        |                                            | 原稿の先が軽くあたるまで差し込んで<br>いますか。                                          | (INF 50 ( - > )                                                                    |  |
|        |                                            | 上カバーは確実に閉まっていますか。                                                   |                                                                                    |  |
|        |                                            | 原稿が厚すぎたり、薄すぎたりしていま<br>せんか。                                          | 使用できる原稿を確認してください。<br>(☞ 156 ページ)                                                   |  |
| 原稿     |                                            | 原稿が折れ曲がったり、カールしていた<br>り、しわになっていませんか。                                |                                                                                    |  |
| 110    |                                            | 原稿が小さすぎませんか。                                                        |                                                                                    |  |
|        |                                            | 原稿挿入口に破れた原稿などがつまっ<br>ていませんか。                                        | つまった原稿を取り除きます。<br>(☞ 143 ページ)                                                      |  |
|        | 原稿が斜めになってしまう                               | 原稿ガイドを送信原稿に合わせていま<br>すか。                                            | 原稿を正しくセットします。<br>(☞ 50 ページ)                                                        |  |
|        |                                            | 原稿挿入口に破れた原稿などがつまっ<br>ていませんか。                                        | つまった原稿を取り除きます。<br>(☞ 143 ページ)                                                      |  |
| その他    | 電源が入らない                                    | 電源プラグは確実に差し込まれていま<br>すか。                                            | 電源ランプを確実に差し込みます。(雷<br>で電源が入らなくなったときは、有償修<br>理になります。)                               |  |
|        | 受信したメールの本文の前また<br>は後ろにアルファベットの文字<br>が並んでいる | メールの送信側がメールを HTML 形式<br>で送信していませんか。                                 | 送信側にテキスト形式で送信しても<br>らってください。                                                       |  |

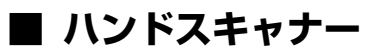

| こんなときは                              | ここをチェック                                                        | 対処のしかた                                                                                              |
|-------------------------------------|----------------------------------------------------------------|----------------------------------------------------------------------------------------------------|
| 読み取りができない                           | ハンドスキャナー裏側のローラーにテー                                             | テープや異物を取り除いてください。                                                                                   |
|                                     | ノや英物かはさまっていませんか。                                               | 「黒線消去」を行ってください。<br>(☞140 ページ)                                                                       |
|                                     | 親機、または子機で通話していませんか。                                            | 通話中は、ハンドスキャナーは使用できま<br>せん。通話が終わったあと、操作し直して<br>ください。                                                 |
| コピー(印刷出力)できない                       | 本機の記録紙がなくなっていませんか。                                             | 記録紙を補給してください。<br>(☞13 ページ)                                                                          |
| 読み取り途中で印刷が始まる                       | メモリーがいっぱいになっていませんか。                                            | メモリーに記憶されている不要なデータ<br>(音声メッセージやファクスメッセージな<br>ど)を消去してください。(☞43 ページ)                                  |
|                                     | 読み取り中に15秒以上ハンドスキャナー<br>を止めていませんか。                              | 15秒以上ハンドスキャナーを動かさない<br>と、自動的に読み取りを停止します。                                                            |
| コピー/送付した文書に黒い線が<br>出る               | 原稿読み取り面の透明窓部が汚れていま<br>せんか。                                     | 汚れを拭き取ってください。<br>(☞141 ページ)<br>汚れを拭き取っても、黒い線が入るとき<br>は、「黒線 消去」を行ってください。<br>(☞140 ページ)               |
|                                     | 本機の記録部が汚れていませんか。                                               | 汚れを拭き取ってください。<br>(☞142 ページ)                                                                         |
| ファクス送信/印刷した文書がぼ<br>やけたり、黒くなる        | ハンドスキャナーを原稿に密着して読み<br>取っていますか。                                 | 原稿に押しあてて動かしてください。ハン<br>ドスキャナーをまっすぐに動かしにくい<br>ときは、厚手の定規などをハンドスキャ<br>ナーの左端に沿わせて動かしてください。<br>(☞64 ページ) |
|                                     | 読み取りを原稿の上から開始しましたか。                                            | 読み取りを始めるときに、ハンドスキャ<br>ナーの読み取り開始位置が読み取る原稿<br>からはみ出していると、文書がぼやけた<br>り、黒くなることがあります。                    |
|                                     | 正しく操作しても文書がぼやけたり黒くな<br>ださい。 (☞140 ページ)                         | ったりする場合は、「黒線消去」を行ってく                                                                                |
| 読み取ったつもりの読み始めの部<br>分が読み取られていない      | 読み取り開始位置は正しいですか。                                               | 読み取り開始位置が正しいかどうかを確<br>認してください。(☞64 ページ)                                                             |
| 読み取ったつもりの読み終わりの<br>部分が読み取られていない     | 厚みのある原稿の端の部分を読み取って<br>いるときに、ハンドスキャナーの裏側の<br>ローラーが原稿から外れていませんか。 | ハンドスキャナーの下に原稿と同じ高さ<br>の本などを敷いて段差をなくし、ローラー<br>が回るようにしてから読み取ってくださ<br>い。                               |
| コピーした文書の上下左右が反対<br>に写る<br>読み取られていない | ハンドスキャナーの読み取り方向が逆に<br>なっていませんか。                                | ハンドスキャナーに表示されている矢印<br>の方向に動かしてください。<br>(☞64 ページ)                                                    |

# 8 するでである。

| ● 原稿について        |  |
|-----------------|--|
| ● 主な仕様          |  |
| ● 索引            |  |
| ● 消耗品などのご注文について |  |
| ● リモコンアクセスカード   |  |

## 原稿について

セットできる原稿のサイズと厚さは次のとおりです。これ以外のサイズの原稿を使うときは、複写機で拡大・縮小 コピーをするか、小さすぎる原稿は市販のキャリアシートに入れてセットしてください。

#### ●原稿のサイズと紙厚

使用できる原稿のサイズや厚みは次の通りです。

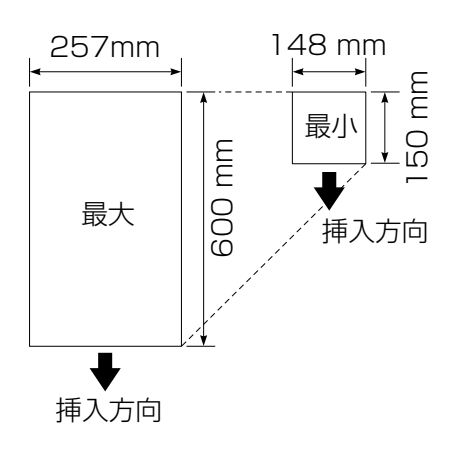

- 最大原稿サイズ:257(幅)×600(長さ)mm
   長さが 400mm 以上の原稿は手で支えながら送信してください。
- 最小原稿サイズ:148(幅)×150(長さ)mm
- 紙厚: 0.08 ~ 0.10mm
- 重量:64g/m<sup>2</sup>~90g/m<sup>2</sup> (55~70kg 紙)

#### )原稿の読み取り範囲

原稿をセットしたとき、読み取ることのできない範囲があります。

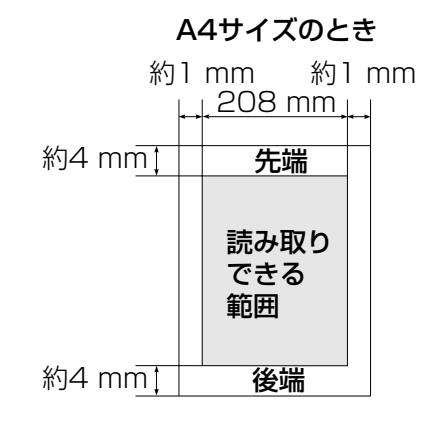

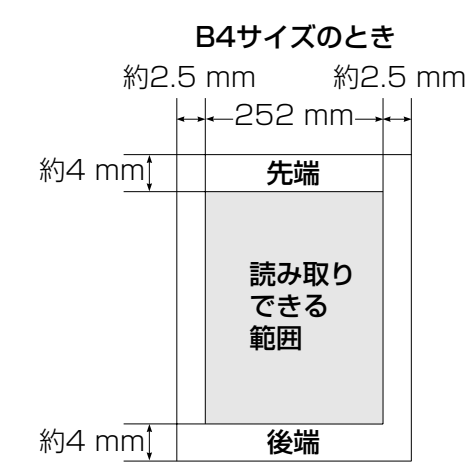

#### ●セットできない原稿

次のような原稿をセットすると原稿がつまったり破れたりすることがあります。必要な処置をしてセットしてください。

| セットできない原稿                                                                                                    | 処置                         |  |
|----------------------------------------------------------------------------------------------------|----------------------------|--|
| ステープラーの針やクリップのついた原稿                                                                                                    | ステープラー、クリップをはずしてください。      |  |
| そり、折れ、しわのある原稿                                                                                                    | たいらにするか、複写機でコピーしてください。     |  |
| <ul> <li>・穴、破れのある原稿</li> <li>・貼り合わせた原稿</li> <li>・アート紙、銀紙、カーボン紙など表面が加工された原稿</li> <li>・インデックス、付せんなどはみ出た部分がある原稿</li> <li>・登記書のように薄くてやわらかい原稿</li> <li>・官製はがきのように厚さが適当ではない原稿</li> <li>・本のようにとじてある原稿</li> <li>・つるつるすべる原稿</li> </ul> | キャリアシートを使うか、複写機でコピーしてください。 |  |
| 朱肉、修正液、インクなどが乾いていない原稿                                                                                                    | 完全に乾かしてください。               |  |

## 主な仕様

#### 親機

| 形式         | 送受信兼用卓上型 G3 機                                                                                             |
|------------|----------------------------------------------------------------------------------------------------|
| 圧縮方式       | MH(モディファイドハフマン)                                                                                           |
| 電送時間 *1    | 約9秒                                                                                                    |
| 通信速度       | 14400 / 12000 / 9600 / 7200 / 4800 / 2400 BPS(自動フォールバック方式)                                                |
| 原稿サイズ幅     | 最大:257mm、最小:148mm                                                                                         |
| 最大有効読取幅 *2 | 252mm                                                                                                    |
| 最大有効記録幅    | 205mm                                                                                                    |
| 記録紙サイズ     | 210mm × 297mm(A4 普通紙)                                                                                     |
| 記録方式       | 熱転写記録方式による普通紙記録                                                                                           |
| 読取方式       | 密着イメージセンサーによる読取                                                                                           |
| ハーフトーン     | 64 階調(誤差拡散方式)                                                                                             |
| 走査線密度      | 主走査:8 ドット/mm<br>副走査:3.85 本/mm(標準)<br>7.7 本/mm(ファイン/写真)<br>15.4 本/mm(S. ファイン/写真)                           |
| 適用回線       | 一般電話回線、2 線式専用回線、ファクシミリ通信網(16Hz のみ対応)                                                                      |
| 使用環境       | 温度:5~35℃、湿度:45~80%                                                                                        |
| 電源         | AC100V $\pm$ 10V 50 $/$ 60Hz                                                                              |
| 消費電力 *3    | 待機時:約1.45W<br>ピーク時:170W以下<br>コピー時:19.4W以下<br>ファクス送信時:9.5W以下<br>ファクス受信時:16.8W以下                            |
| 外形寸法       | 341.5(横幅)×208(奥行き)×141.5(高さ)mm(アンテナ部、記録紙トレイ、ダスト<br>カバー、その他突起部を除く)<br>実設置寸法:350.5(横幅)×264(奥行き)×377.5(高さ)mm |
| 質量         | 約 3.5kg(ハンドスキャナー、リボンカートリッジ含む)                                                                             |

\*1: A4 サイズ 700 字程度の原稿を標準的画質(8 ドット×3.85 本/mm)で高速モード(14400bps)で 送ったときの速さです。これは画像情報のみの電送時間で通信の制御時間は含まれておりません。なお、実際の通 信時間は原稿の内容、相手機種、回線状態により異なります。

\*2: B4 記録が可能な相手機種の場合の最大有効読取幅です。

\*3:コピー、ファクス送受信時の原稿は、画像電子学会 No.4 チャートを使用。(常温、常湿にて測定) \*外観・仕様などは、改良のため予告なく変更することがあります。あらかじめご了承ください。

#### 子機

|     |                   | コードレス電話機                             | 充電器                                  |
|-----|-------------------|--------------------------------------|--------------------------------------|
|     | 使用可能距離            | 見通し距離約 100m                          | _                                    |
|     | 充電完了時間            | 約15時間                                | -                                    |
| 付   | 使用可能時間<br>(充電完了後) | 待機状態:約130時間<br>連続通話:約6時間             | _                                    |
| 録   | 使用環境              | 温度:5~35℃、湿度:45~80%                   |                                      |
| -3. | 電源                | DC2.4V(ニカド電池使用)                      | AC100 $\pm$ 10V 50 $\checkmark$ 60Hz |
|     | 消費電力              | -                                    | 2W以下(充電時)                            |
|     | 外形寸法              | 42.8(横幅)× 37.1(奥行き)× 182.1<br>(高さ)mm | 67(横幅)×100(奥行き)×111(高さ)mm            |
| 157 | 質量                | 約 150g(二カド電池含む)                      | 約 106g                               |

### 索引

| 0~9              |      |     |
|------------------|------|-----|
| 0077表示の点滅時       |      | .68 |
| 77 セレクティ         |      |     |
| 77 セレクティボタン      |      | 5   |
| 「77 セレクティ」とは     | .12, | 66  |
| 「77 セレクティ」のご利用料金 |      | .70 |
| 「77 セレクティ」の再開    |      | .68 |
| 「77 セレクティ」の停止    |      | .68 |
|                  |      |     |

#### A ~ Z, $\alpha$

| · · _, -·      |    |
|----------------|----|
| ISDN           |    |
| Eメール           |    |
| E メールの受信について   | 79 |
| Eメールを受信する      | 81 |
| Eメールを送信する      | 83 |
| Eメールボード        |    |
| Eメールボード接続端子    |    |
| JOY SOUND メロディ | 73 |
| α-Eメールサービスとは   | 75 |
| α-E メールボタン     | 5  |
|                |    |

#### あ

| アンテナ     | З   |
|----------|-----|
| 一括送信     |     |
| エラーメッセージ | 148 |
| えらんでメロディ | 71  |
| 応答メッセージ  | 127 |
| 押しボタン式   |     |
| お手入れ     | 141 |
| 親機専用番号   |     |
| 音声メッセージ  | 43  |
| オンライン通信  | 69  |
| 音量       | 17  |

#### か

| 海外送信                                                                                            | 53                                                                                                    |
|-------------------------------------------------------------------------------------------------|----------------------------------------------------------------------------------------------------|
| 回線種別                                                                                            | 10                                                                                                    |
| 回線接続端子                                                                                          | З                                                                                                    |
| 回転ダイヤル式                                                                                         | 11                                                                                                    |
| 拡大・縮小コピー                                                                                        | 61                                                                                                    |
| 拡大コピー                                                                                           | 61                                                                                                    |
| 画質                                                                                              | 124                                                                                                    |
| 画質ボタン                                                                                           | 5                                                                                                    |
| キー確認音                                                                                           | 17                                                                                                    |
| 機能案内リスト                                                                                         | 135                                                                                                    |
| 機能/確定ボタン                                                                                        | 5, 8                                                                                                    |
| キャッチボタン                                                                                         | 6, 8                                                                                                    |
| キャッチホン                                                                                          | 117                                                                                                    |
| キャッチホンディスプレイサービス                                                                                | 121                                                                                                    |
| 曲目一覧                                                                                            | 73                                                                                                    |
| 拒否メールアドレス                                                                                       | 107                                                                                                    |
| 記録紙                                                                                             |                                                                                                    |
|                                                                                                 |                                                                                                    |
| 記録紙1                                                                                            | 3, 144                                                                                                    |
| 記録紙1<br>記録紙カバー                                                                                  | 3, 144<br>3                                                                                                    |
| 記録紙1<br>記録紙カバー<br>記録紙挿入口                                                                        | 3, 144<br>3<br>3                                                                                                    |
| 記録紙1<br>記録紙カバー<br>記録紙挿入口<br>記録紙トレイ                                                              | 3, 144<br>3<br>3<br>3                                                                                                    |
| 記録紙1<br>記録紙カバー<br>記録紙挿入口<br>記録紙トレイ<br>記録紙排出口                                                    | 3, 144<br>3<br>3<br>3<br>3                                                                                                    |
| 記録紙1<br>記録紙カバー<br>記録紙挿入口<br>記録紙トレイ<br>記録紙排出口<br>黒線消去                                            | 3, 144<br>3<br>3<br>3<br>3<br>3<br>140                                                                                                    |
| 記録紙1<br>記録紙カバー<br>記録紙挿入口<br>記録紙トレイ<br>記録紙排出口<br>黒線消去<br>原稿                                      | 3, 144<br>3<br>3<br>3<br>3<br>140                                                                                                    |
| 記録紙1<br>記録紙カバー<br>記録紙挿入口<br>記録紙挿入口<br>記録紙排出口<br>黒線消去<br>原稿<br>原稿について                            | 3, 144<br>3<br>3<br>3<br>140<br>156                                                                                                    |
| 記録紙                                                                                             | 3, 144<br>3<br>3<br>3<br>140<br>156<br>3                                                                                                    |
| 記録紙                                                                                             | 3, 144<br>3<br>3<br>140<br>156<br>3<br>3                                                                                                    |
| 記録紙<br>記録紙カバー<br>記録紙挿入口<br>記録紙挿入口<br>記録紙排出口<br>思録紙排出口<br>原稿<br>原稿について<br>原稿受け<br>原稿ガイド<br>原稿挿入口 | 3, 144<br>3<br>3<br>140<br>156<br>3<br>3<br>3                                                                                                    |
| 記録紙                                                                                             | 3, 144<br>3<br>3<br>3<br>140<br>156<br>3<br>3<br>3<br>3                                                                                                    |
| 記録紙                                                                                             | 3, 144<br>3<br>3<br>3<br>140<br>156<br>3<br>3<br>3<br>3<br>156<br>156                                                                                                    |
| 記録紙                                                                                             | 3, 144<br>3<br>3<br>140<br>156<br>3<br>3                               |
| 記録紙                                                                                             | 3, 144<br>3<br>3<br>140<br>156<br>3<br>3 |

#### 交換

着信

| 子機のバッテリー | 147 |
|----------|-----|
| リボン      |     |
| 公衆電話拒否機能 |     |
| 子機       |     |
| 子機       | 8   |
| 子機間通話ボタン | 8   |
| 子機専用番号   |     |
| 故障       |     |
| 固定メロディ   |     |
| コピー      | 61  |
| コピーボタン   | 5   |
|          |     |

#### さ

|                    |                |            |              |                 |          | <u>ر</u> |       |       |       |          |
|--------------------|----------------|------------|--------------|-----------------|----------|----------|-------|-------|-------|----------|
| 再生                 | /録音            | ボク         | マン.          |                 |          |          |       |       |       | 6        |
| 再ダ                 | イヤル            | ,          |              |                 |          |          |       |       |       |          |
|                    | 再ダイ            | ヤリ         | レ(親          | 見機)             |          |          |       |       |       | 27       |
|                    | 再ダイ            | ヤノ         | レ (Ŧ         | <sup>z</sup> 機) |          |          |       |       |       | 29       |
|                    | 再ダイ            | ヤリ         | ν/P          | / 文             | 字切を      | 「ボタ      | ン     |       |       | 8        |
|                    | - ] / -<br>百ダイ | カ          | U / Ħ        | ,               | ヹボタ      | ·)       |       |       |       | 6        |
| サイ                 | シアッ            | 7          |              |                 | ~~~      | ·        |       |       |       | 111      |
| 古内                 | ファフ<br>雪託白     | ノ・<br>動調   | <br>译切赵      | 修台匕             |          |          |       |       |       | 66       |
| いア                 | 电加日<br>绽小舀     | 影风         | 医切入伤         | 又日巳             |          |          |       |       |       | 00<br>50 |
| 日期                 | 脳小文            |            | •••••        | •••••           |          | •••••    | ••••• |       |       | 105      |
| 日期                 | '又'后…          |            |              |                 |          |          |       |       |       | . 105    |
| 九电                 |                |            | •••••        |                 |          | •••••    |       |       |       | 14       |
| 允電                 | 峏士…<br>一↓。     |            |              |                 |          |          |       |       |       | . 141    |
| 縮小                 | $\Box E -$     | •••••      | •••••        |                 |          |          |       |       |       | 62       |
| 受信                 |                |            |              |                 |          |          |       |       |       |          |
|                    | 受信の            | Ut         | いた.          |                 |          |          |       |       |       | 19       |
|                    | 受信の            | 設に         | Ē            |                 |          |          |       |       |       | . 127    |
|                    | 受信履            | 歴          | (親橋          | 姕)              |          |          |       |       |       | 87       |
|                    | 受信履            | 歴          | (子橋          | 姕)              |          |          |       |       |       | 95       |
| 主番                 | 号              |            |              |                 |          |          |       |       |       | .119     |
| 受話                 | 音量             |            |              |                 |          |          |       |       |       | 17       |
| 受託                 | ᆸᆂ…<br>巺       |            |              |                 |          |          |       |       |       | ,        |
| ᆺᇚ                 | 品<br>出出        |            |              |                 |          |          |       |       |       | З        |
|                    | 又叫品            | ·····      | L"           |                 |          |          |       |       | ••••• | ບ<br>ົ   |
|                    | 又前品            |            | - こ.<br>+5世つ | <br>7           | •••••    |          |       |       |       | S        |
| / I 1 <del>*</del> | '又'祜岙          | 按於         | 冗听力          |                 | •••••    |          |       | ••••• | ••••• |          |
| 11禄                |                | •••••      |              |                 |          |          |       |       |       | .15/     |
| 消去                 | ボタン            |            |              |                 |          |          |       |       |       | 6        |
| 消耗                 | 品オー            | ター         | -シ-          | -ト.             |          |          |       |       |       | .161     |
| 初期                 | 設定…            |            |              |                 |          |          |       |       |       | 15       |
| 署名                 |                |            |              |                 |          |          |       |       |       | .103     |
| 親切                 | 受信…            |            |              |                 |          |          |       |       |       | 59       |
| スタ                 | ートボ            | タン         | J            |                 |          |          |       |       |       | 5        |
| スタ                 | ック             |            |              |                 |          |          |       |       |       | 61       |
| スピ                 |                |            |              |                 |          |          |       |       |       |          |
| ~~                 | スピー            | -tt-       |              | 3               |          |          |       |       |       | 18       |
|                    | スピ<br>フピー      | /」<br>一一   | 日日<br>円      | ≡<br>3≣∓г       | <br>ר    |          |       |       |       | 10       |
|                    | スレフレ           | ノJ<br>十    | دے<br>- ب    | くっこし            | ゴ<br>ラトノ |          |       |       |       | O        |
| (主+ヨ               |                | - LV       | -ハン          | 1               | × ノ      |          |       |       |       | 0,0      |
| )月/冊               |                | •••••      | •••••        | •••••           |          |          |       |       |       | . 14 1   |
| 按統                 | ·····          |            |              |                 |          |          |       |       |       | 9        |
| 設正                 | 内谷リ            |            | <b>`</b>     |                 |          |          |       |       |       | . 133    |
| 操作                 | バネル            |            |              |                 |          |          |       |       |       | 5        |
| 送信                 |                |            |              |                 |          |          |       |       |       |          |
|                    | 送信設            | 定0         | D解除          | È               |          |          |       |       |       | 57       |
|                    | 送信履            | 歴          | (親機          | 姕)              |          |          |       |       |       | 91       |
|                    | 送信履            | 歴          | (子橋          | ₿)              |          |          |       |       |       | 97       |
|                    | 送信し            | ポ-         | -ト.          |                 |          |          |       |       |       | 133      |
| 送付                 | 建送信            |            |              |                 |          |          |       |       |       | 55       |
| V—                 |                |            |              |                 |          |          |       |       |       | 61       |
| /                  | ,              |            | •••••        |                 | ••••••   | •••••    | ••••• |       |       | 01       |
|                    |                |            |              |                 |          | t        |       |       |       |          |
| <i></i> л /        | `\¥            | <i>i</i> = |              |                 |          | 1        |       |       |       | FO       |
| ンイ                 | ~一达            | 1言,        |              |                 |          |          | ••••• |       |       | 53       |
| タイ                 | ヤルイ            | ン          | アーヒ          | ニス.             |          |          |       |       |       | . 119    |
| ダイ                 | ヤルボ            | 92         | /            |                 |          |          |       |       |       | 6, 8     |
| ダウ                 | ンロー            | ドン         | メロラ          | <u>"</u> イ      |          |          |       |       | 71    | 126      |

# ■ 付録

| 着信音                  | 125      |
|----------------------|----------|
|                      | 110      |
| <b>宿信百拍疋機能</b>       |          |
| 着信音量                 |          |
| 注信日 <u>一</u><br>羊信同粉 | 107      |
| 自 后 当 奴              |          |
| 着信护谷                 |          |
| <b>苦信</b> 記録         | 115      |
|                      |          |
| 宿信記球機能               | 113      |
| 着信記録ボタン              | 5        |
| 差信涌知                 | 105      |
| 相后进入                 |          |
| 者作榷                  | VI       |
| 通信管理レポート             | 133      |
|                      |          |
| 通話のとさ                |          |
| 詰め込みコピー              | 61       |
| 定刑文                  | 103      |
|                      |          |
| 停止ホタン                | b        |
| ディスプレイ               |          |
|                      | 7        |
|                      |          |
| ディスプレイ(子機)           | 8        |
| 信電がおきたとき             | V        |
|                      |          |
| 于青さ达信                |          |
| 適合ドアホン一覧             | 138      |
| 雪泊 コード               | S        |
|                      |          |
| 冻付受信                 | 103      |
| 添付ファイル               | 80       |
|                      |          |
| 电动                   |          |
| 電話                   | 25       |
| 雷迁市田悉早               | 110      |
|                      |          |
| 電話帳快案(親機)            |          |
| <b>雷話帳検索(子機)</b>     | 29       |
| 電手柜冬母 (相继)           | וכ<br>וכ |
|                      |          |
| 電話帳登録(子機)            | 35       |
| 雷話帳リスト               | 133      |
|                      | 100      |
| 電話香亏衣丌傥能             |          |
| 電話予約                 |          |
| ドアホン                 | 107      |
|                      |          |
| トールセーバー              | 19       |
| トーン信号                | 122      |
| - 「」「」」              |          |
| トーノハツノ               | b, 8     |
| 取手部                  | 4        |
| 取り次ぐ                 | 30       |
| よしく く                |          |

#### な

| •              |    |
|----------------|----|
| 内線             | 41 |
| 内線番号           |    |
| 名前表示機能         |    |
| ナンバーディスプレイサービス |    |
| 日時設定           |    |
| ニックネームアドレス     | 77 |
| 濃度             |    |
|                |    |

|           | は                   |     |
|-----------|---------------------|-----|
|           | パスワード               |     |
|           | パスワード変更             | 107 |
|           | 発信記録(子機)            | 30  |
|           | 発信元登録               | 16  |
| - ]       | パソコン                |     |
|           | バッテリー(子機)           | 14  |
|           | ハンズフリー              | 37  |
| <u>ति</u> | ハンドスキャナー            |     |
| J         | ハンドスキャナー            | 4   |
| _         | ハンドスキャナーで読み取った内容を送信 | 57  |
| 禄         | ハンドスキャナーを使う         | 63  |
| -         | ピクト                 | 7   |
|           | 非通知着信拒否             | 113 |
|           | ファクス                |     |
|           | ファクス転送              | 45  |
|           | ファクスメッセージ           | 43  |
| 159       | ファクスを受ける            | 51  |

付 録

| ファクスを送る |          |
|---------|----------|
| 複数枚コピー  | 61       |
| 副番号     | 119      |
| 付属品     | 2        |
| ベル音     | 125      |
| ポーリング受信 |          |
| 保留      |          |
| 保留      | . 26, 40 |
| 保留ボタン   | 6, 8     |
| 保留音     | 125      |

#### ま

| マイク                                        | 3, 8            |
|--------------------------------------------|-----------------|
| マイライン導入                                    | 70              |
| マルチコピー                                     | 61              |
| マルチセレクトボタン                                 | 5, 8            |
| 未送信メール                                     | 83              |
| 迷惑電話防止機能                                   | 113             |
| メール                                        |                 |
| メールアドレス                                    | 77              |
| メールアドレス帳                                   | 99              |
| メールアドレスの変更                                 | 105             |
| メールの拒否時間設定                                 | 109             |
| メールの転送設定                                   | 109             |
| メールの履歴                                     |                 |
| メッセージ                                      | 43              |
| メッセージの録音時間                                 | 129             |
| メモリー                                       |                 |
| メモリー使用状況リスト                                | 135             |
| メモリー送信                                     |                 |
| メモリー送信ボタン                                  | 5               |
| メロディー括消去                                   | 125             |
| モーニングメロディ                                  | 131             |
|                                            | 21              |
| 文字の入れかた(子機)                                |                 |
| モーニングメロディ<br>文字の入れかた(親機)<br>文字の入れかた( ( そ機) | 131<br>21<br>23 |

#### や

| •      |   |
|--------|---|
| 優先着信30 | ) |
| 読取開始位置 | 1 |

#### 5

| リボンカウンタ                                                                                                    | 10  |
|----------------------------------------------------------------------------------------------------|-----|
| リボン交換                                                                                                    | 145 |
| リモコン                                                                                                    |     |
| リモコンアクセス                                                                                                    | 47  |
| リモコンアクセスカード                                                                                                    | 162 |
| リモコンコード表                                                                                                    | 47  |
| 留守                                                                                                    |     |
| 留守                                                                                                    |     |
| 留守番機能                                                                                                    |     |
| 留守ボタン                                                                                                    | 6   |
| 留守録転送                                                                                                    |     |
| 留守録モニター                                                                                                    | 129 |
| レバー                                                                                                    |     |
| <br>連続再ダイヤル (子機)                                                                                                    | 29  |
| 最音     (1)     (1)     (2)     (3)     (3)     (3)     (4)     (4)     (4)     (4)     (4)     (4)     (4)     (4)     (4)     (4)     (4)     (4)     (4)     (4)     (4)     (4)     (4)     (4)     (4)     (4)     (4)     (4)     (4)     (4)     (4)     (4)     (4)     (4)     (4)     (4)     (4)     (4)     (4)     (4)     (4)     (4)     (4)     (4)     (4)     (4)     (4)     (4)     (4)     (4)     (4)     (4)     (4)     (4)     (4)     (4)     (4)     (4)     (4)     (4)     (4)     (4)     (4)     (4)     (4)     (4)     (4)     (4)     (4)     (4)     (4)     (4)     (4)     (4)     (4)     (4)     (4)     (4)     (4)     (4)     (4)     (4)     (4)     (4)     (4)     (4)     (4)     (4)     (4)     (4)     (4)     (4)     (4)     (4)     (4)     (4)     (4)     (4)     (4)     (4)     (4)     (4)     (4)     (4)     (4)     (4)     (4)     (4)     (4)     (4)     (4)     (4)     (4)     (4)     (4)     (4)     (4)     (4)     (4)     (4)     (4)     (4)     (4)     (4)     (4)     (4)     (4)     (4)     (4)     (4)     (4)     (4)     (4)     (4)     (4)     (4)     (4)     (4)     (4)     (4)     (4)     (4)     (4)     (4)     (4)     (4)     (4)     (4)     (4)     (4)     (4)     (4)     (4)     (4)     (4)     (4)     (4)     (4)     (4)     (4)     (4)     (4)     (4)     (4)     (4)     (4)     (4)     (4)     (4)     (4)     (4)     (4)     (4)     (4)     (4)     (4)     (4)     (4)     (4)     (4)     (4)     (4)     (4)     (4)     (4)     (4)     (4)     (4)     (4)     (4)     (4)     (4)     (4)     (4)     (4)     (4)     (4)     (4)     (4)     (4)     (4)     (4)     (4)     (4)     (4)     (4)     (4)     (4)     (4)     (4)     (4)     (4)     (4)     (4)     (4)     (4)     (4)     (4)     (4)     (4)     (4)     (4)     (4)     (4)     (4)     (4)     (4)     (4)     (4)     (4)     (4)     (4)     (4)     (4)     (4)     (4)     (4)     (4)     (4)     (4)     (4)     (4)     (4)     (4)     (4)     (4)     (4)     (4)     (4)     (4)     (4)     (4)     (4)     (4) | 39  |
| 20 L                                                                                                    |     |

## 消耗品などのご注文について

- ・消耗品につきましては、お買い上げの販売店にてお買い求めいただくか、インターネット、フリーダイヤル、下 記オーダーシートによる FAX などの方法でご注文いただきますようお願いいたします。
- ・ご注文いただきました商品は、受付け終了後(振り込みの場合は入金確認後)通常3日程度(土・日・祝日、長期休暇を除く)で宅配便にて発送させて頂きます。
- ・配送料は、お買い上げ金額の合計が5,000円以上(消費税加算前)の場合は全国無料です。5,000円未満の場合は1,000円の配送料を頂きます。(代引き手数料は全国一律無料)
- ・銀行/郵便振込時の振り込み手数料はお客様負担となります。
- ・カードでのお支払いの場合は、カード名義人様のみのお申し込みとし、カード登録の住所のみへの配送とさせて 頂きます。又、弊社からの領収書の発行は致しかねますのでご了承願います。
- ・ 配送地域は日本国内に限らせて頂きます。

#### ご注文先

| 情報機器事業部ダイレクトクラブ<br>http://www.brother.co.jp/direct/<br>〒 467-8577 名古屋市瑞穂区苗代町 15-1<br>052-824-3410<br>052-825-0311<br>0120-118825(土・日・祝日、長期休暇を除く 9 時~ 17 時)<br>口座名義:ブラザー販売株式会社<br>銀行:さくら銀行 上前津支店 普通 6428357 |
|----------------------------------------------------------------------------------------------------|
| 銀行:さくら銀行 上前津支店 普通 6428357<br>郵便:振り込み番号 00860-1-27600                                                                                                    |
|                                                                                                    |

付 録

※本機からプリントすることができます。(☞ 135ページ)

|                                                                                                    |                                          | 消耗品才                     | ーダーシ-               | -                               |                            |                  |
|----------------------------------------------------------------------------------------------------|------------------------------------------|--------------------------|---------------------|---------------------------------|----------------------------|------------------|
| ラザー販売(株)<br>報機器事業部 ダイレ<br>Ⅸ: 052-825-0311<br>お客様ご住所)<br>〒                                              | クトクラブ 行                                  |                          |                     |                                 |                            |                  |
| お名前)                                                                                                   | (TEL                                     | )                        |                     | (FAX)                           |                            |                  |
| お支払い方法)                                                                                                | 1)銀行前振込                                  | 2)郵便前振込                  | 3)代引き               | 4)カード                           |                            |                  |
| カード種類)                                                                                                 | 1)VISA 2)JCE                             | 3 3)UC 4                 | )DINERS 5           | CF 6)Master                     | 7)JAC(                     | CS               |
| カードNo. )                                                                                               |                                          | (2                       | 有効期限)               |                                 | 年                          | 月                |
| カード名義人名)                                                                                               |                                          |                          |                     |                                 |                            |                  |
| 品名                                                                                                    | 2                                        | 部品コード                    | 単価(税別)              | ご注文数                            |                            | 金額               |
| 詰め替え用リボン1本<br>PC-400RF <b>*</b> 1                                                                      | 入り                                       | LE4957001                | 1,280円              |                                 |                            |                  |
| 詰め替え用リボン4本<br>PC-404RF <b>*</b> 1                                                                      | 入り                                       | LE4991001                | 4,500円              |                                 |                            |                  |
| 増設子機<br>BCL-400                                                                                        |                                          | LE4995-001               | *2                  |                                 |                            |                  |
| 子機用バッテリー<br>BCL-BT                                                                                     |                                          | UF8731-001               | 1,600円              |                                 |                            |                  |
| Eメールボード <b>*</b> 3                                                                                     |                                          | LE5261-001               | <b>*</b> 2          |                                 |                            |                  |
| 1:リボンの長さはA4t<br>2:単価についてはダイ<br>3:FAX-900CL はコー                                                         | ・イズ約144枚分です。<br>レクトクラブにお問い<br>ドレス子機のみでご使 | 。<br>い合わせくださ<br>河口になれます。 | ().                 | 小計                              |                            |                  |
| 4:配送料は変わる可能<br>5:消費税は変わる可能                                                                             | 性があります。<br>性があります。                       |                          |                     | 配送料 *4<br>(どちらかに()<br>●小計が5.000 | )を付け <sup>-</sup><br>)円未満- | て下さい)<br>→1.000円 |
| 振込先: ロ座名義: ブラザー販売株式会社<br>銀行: さくら銀行 上前津支店 普通6428357<br>郵便: 振込番号 00860-1-27600<br>日頃からプラザーファクスをご愛用頂きまして、 |                                          | ●小計が5,000<br>ヘ=↓         | )円以上-<br>-          | → 0円                            |                            |                  |
|                                                                                                    |                                          | (小計+配送料)                 |                     |                                 |                            |                  |
| i 誠にありがとうございます。<br>インターネットをご利用されているお客様は、URLにて<br>ブラザーダイレクトクラブにアクセスできます。                                |                                          |                          | 消費税 *5<br>(合計×0.05) |                                 |                            |                  |
| (URL) http://www.bro                                                                                   | ther.co.jp/direct/                       |                          |                     | 総合計                             | 1 –                        |                  |

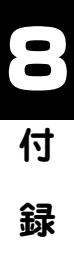

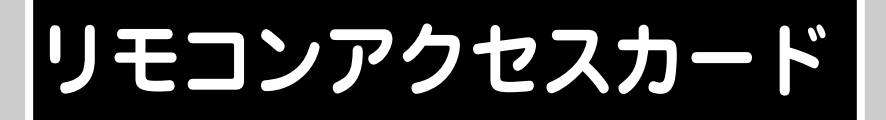

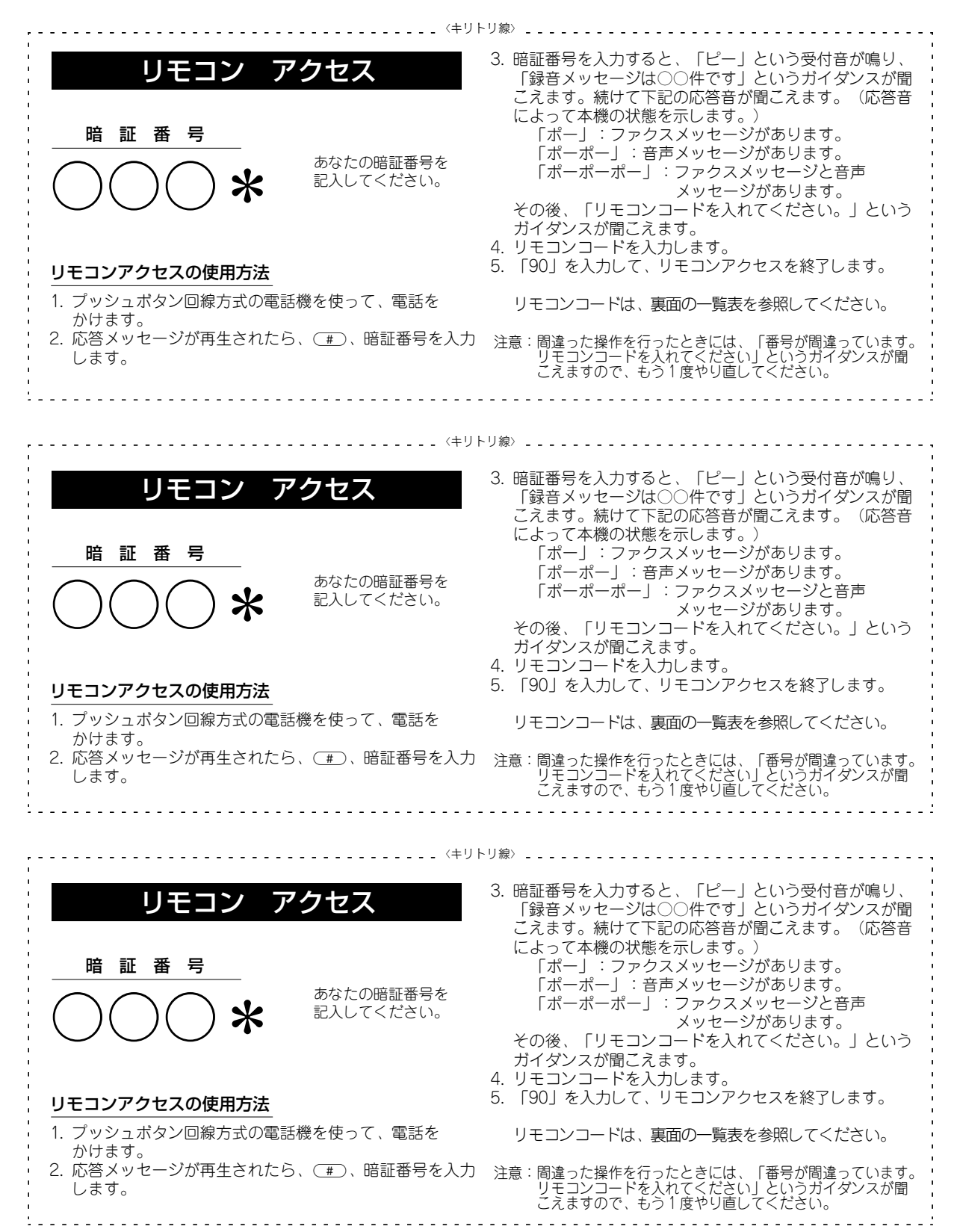

録

#### リモコンコード

| 操作内容           |        | ボタン操作         |
|----------------|--------|---------------|
| 音声のメッセージを再生    |        | 91 (**4)      |
| 戻し(再生中から戻し)    |        | 911 (91+1)    |
| 送り(再生中から送り)    |        | 912 (91+2)    |
| ボイスメモを録音       |        | 92 (%1、%4)    |
| 音声メッセージを消去(※2  | )      | 93            |
| 留守応答メッセージ1     | 再生     | 9410 (**4)    |
|                | 録音     | 9420 (%1、%4)  |
| 留守応答メッセージ2     | 再生     | 9411 (※4)     |
|                | 録音     | 9421 (%1、%4)  |
| 大学内容 メルセージ 再生  |        | 9412 (**4)    |
| 在七心啓久 ダビータ 録音  |        | 9422 (%1、%4)  |
| 四向為非社          | OFF    | 951           |
| 留守録転达、         | ファクス転送 | 952 (**5)     |
| ファフス転送の設定変更    | 留守録転送  | 953 (**5)     |
| ファクス転送番号の登録・変更 |        | 954+転送番号入力+## |

1...

. .

, . . . . . . . . . . . . . . . . . .

|          | 操作内容        | ボタン操作         |
|----------|-------------|---------------|
| ファクフの    | メモリー使用状況リスト | 961+ダイヤル入力+## |
| ファクスの    | ファクスの取り出し   | 962+ダイヤル入力+## |
| щощо     | ファクス消去      | 963           |
| 受信状況の    | ファクス        | 971           |
| チェック(※3) | 音声メッセージ     | 972           |
| 受信モードの   | 留守          | 981           |
| 変更       | 在宅          | 982           |
| 終了       |             | 90            |

\*1:リモコンコード入力後、録音します。 ※2:「ピピピッ」という音が聞こえたら、すべてのメッセージがまだ再生されていな ※2: 「ビー」という音が聞こえたら、メッセージを受信しています。
 ※3: 「ビー」という音が聞こえたら、メッセージを受信しています。
 「ピピピッ」という音が聞こえたら、メッセージを受信していません。
 ※4: 中止するときは[9]を入力してください。
 ※5: 転送番号が登録されていないときは、転送機能をONにすることはできません。

\_\_\_\_\_〈キリトリ線〉\_\_\_\_\_

| リモコンコード        |        |               |  |
|----------------|--------|---------------|--|
| 操作内容           |        | ボタン操作         |  |
| 音声のメッセージを再生    |        | 91 (%4)       |  |
| 戻し(再生中から戻し)    |        | 911 (91+1)    |  |
| 送り(再生中から送り)    |        | 912 (91+2)    |  |
| ボイスメモを録音       |        | 92 (%1、%4)    |  |
| 音声メッセージを消去(※2) |        | 93            |  |
| 留守応答メッセージ1     | 再生     | 9410 (**4)    |  |
|                | 録音     | 9420 (%1、%4)  |  |
| 留守応答メッセージ2     | 再生     | 9411 (**4)    |  |
|                | 録音     | 9421 (%1、%4)  |  |
| 在宅応答メッセージ      | 再生     | 9412 (**4)    |  |
| 社宅応告バタビーク      | 録音     | 9422 (%1、%4)  |  |
| 的中学生的          | OFF    | 951           |  |
| 留守蘇転达、         | ファクス転送 | 952 (**5)     |  |
| ファンへ戦墜の設定変更    | 留守録転送  | 953 (**5)     |  |
| ファクス転送番号の登録・変更 |        | 954+転送番号入力+## |  |

| 操作内容      |             | ボタン操作         |  |
|-----------|-------------|---------------|--|
| ファクフの     | メモリー使用状況リスト | 961+ダイヤル入力+## |  |
| アナノスの取り出し | ファクスの取り出し   | 962+ダイヤル入力+## |  |
| щощо      | ファクス消去      | 963           |  |
| 受信状況の     | ファクス        | 971           |  |
| チェック(※3)  | 音声メッセージ     | 972           |  |
| 受信モードの    | 留守          | 981           |  |
| 変更        | 在宅          | 982           |  |
| 終了        |             | 90            |  |
|           |             |               |  |

※2:「ピピピッ」という音が聞こえたら、すべてのメッセージがまだ再生されていな

※2: 「ビー」という音が聞こえたら、メッセージを受信しています。
 ※3: 「ビー」という音が聞こえたら、メッセージを受信しています。
 「ピピピッ」という音が聞こえたら、メッセージを受信していません。
 ※4: 中止するときは[9]を入力してください。

※5:転送番号が登録されていないときは、転送機能をONにすることはできません。

#### 

|  |  | 〈キリトリ線〉 |  |
|--|--|---------|--|
|--|--|---------|--|

| リモコンコード        |        |               |  |
|----------------|--------|---------------|--|
| 操作内容           |        | ボタン操作         |  |
| 音声のメッセージを再生    |        | 91 (%4)       |  |
| 戻し(再生中から戻し)    |        | 911 (91+1)    |  |
| 送り(再生中から送り)    |        | 912 (91+2)    |  |
| ボイスメモを録音       |        | 92 (%1、%4)    |  |
| 音声メッセージを消去(※2) |        | 93            |  |
| 留守応答メッセージ1     | 再生     | 9410 (**4)    |  |
|                | 録音     | 9420 (%1、%4)  |  |
| 留守応答メッセージ2     | 再生     | 9411 (**4)    |  |
|                | 録音     | 9421 (%1、%4)  |  |
| カウウダイルセージ 再生   |        | 9412 (**4)    |  |
|                | 録音     | 9422 (%1、%4)  |  |
| 网向结志关          | OFF    | 951           |  |
| 田寸蛷転达、         | ファクス転送 | 952 (**5)     |  |
| ファクス転送の設定変更    | 留守録転送  | 953 (**5)     |  |
| ファクス転送番号の登録・変  | 更      | 954+転送番号入力+## |  |

| 操作内容          |             | ボタン操作         |
|---------------|-------------|---------------|
| ファクスの<br>取り出し | メモリー使用状況リスト | 961+ダイヤル入力+## |
|               | ファクスの取り出し   | 962+ダイヤル入力+## |
|               | ファクス消去      | 963           |
| 受信状況の         | ファクス        | 971           |
| チェック(※3)      | 音声メッセージ     | 972           |
| 受信モードの        | 留守          | 981           |
| 変更            | 在宅          | 982           |
| 終了            |             | 90            |

※1:リモコンコード入力後、録音します。
 ※2:「ピピピッ」という音が聞こえたら、すべてのメッセージがまだ再生されていないいか、消去するメッセージがないため消去ができないことを示しています。
 ※3:「ピー」という音が聞こえたら、メッセージを受信しています。
 「ピピピッ」という音が聞こえたら、メッセージを受信していません。
 ※4:中止するときは[9]を入力してください。

※5:転送番号が登録されていないときは、転送機能をONにすることはできません。

#### お客様相談窓口 0120-161170

本製品の取扱い、操作、アフターサービスについての ご相談は、上記のフリーダイヤルにお気軽にお申し付 けください。 受付時間 午前9:00~午後7:00 営業日 月曜日~土曜日

(日・祝日および当社休日は休みとさせていただきます。)

ダイレクトクラブにて消耗品のファクス注文受付中! ファクス番号:052-825-0311 (消耗品オーダーシートは親機からプリントできます。) 本文135ページ、161ページ参照

 ● 純正品のブラザーリボンをご使用いただいた場合のみ 機能・品質保証されます。

## brother

467-8561 愛知県名古屋市瑞穂区苗代町15-1 ブラザー工業株式会社

本製品は日本国内のみでのご使用となりますので、 海外でのご使用はお止めください。現地での各 国の通信規格に反する場合や、現地で使用され ている電源が本製品に適切でない恐れがあります。 海外で本製品をご使用になりトラブルが発生し た場合、当社は一切の責任を負いかねます。 また、保証の対象とはなりませんのでご注意く ださい。

These machines are made for use in Japan only. We can not recommend using them overseas because it may violate the Telecommunications Regulations of that country and the power requirements of your fax machine may not be compatible with the power available in foreign countries. **Using Japan models overseas is at your own risk and will void your warranty.** 

- お買い上げの際、販売店でお渡しする保証書は大切に保存してください。
- 本製品の補修用性能部品の最低保有期間は製造打切後5年です。